## IBM i License Transfer Configuration and FAQ

Version 2.0

December 18, 2015

#### About this document

This document was written to help IBM and business partner sellers with configuring and ordering IBM i operating system entitlement transfers from one machine to another. It is divided into two major sections: configuration guidance and frequently asked questions. "Transfer" in this context means **permanent** transfer of the IBM i entitlements, not the temporary transfer of IBM i entitlements from a primary system to a machine with an IBM i Capacity Backup (CBU) feature, or between machines in Power Enterprise Pools or using Live Partition Mobility. If you have not already done so, please first read **the IBM i Processor and User Transfer** guide for a full explanation of the terms and conditions of IBM i entitlement transfer. The latest version of the *IBM i Processor and User Transfer* guide can be found on the web site "Planning - Customer Notices and Information" at

<u>http://www.ibm.com/systems/support/planning/ibmi\_license.html</u>. Refer to the section "IBM i Processor and User Transfer."

This document combines and replaces *Frequently Asked Questions on IBM i Entitlement Transfer* and *Transferring IBM i Within PureFlex and Flex Initial Order Configurations*, and also includes IBM i license transfer configuration advice formerly found in the *Entitled Software Support (ESS) IBM i Ordering, Keys & Entitlement Scenarios Guide* (which is no longer being updated).

#### **Table of Contents**

| Introduction                                                                                                    | 6                |
|----------------------------------------------------------------------------------------------------|------------------|
| Configuring IBM i license transfer                                                                                                    | 7                |
| Order components and e-config paths                                                                                                    | 7                |
| Start by verifying IBM i entitlement records                                                                                                    | 8                |
| Base systems for the Software Only and NEWSYS paths                                                                                                    |                  |
| Software Only path                                                                                                    | 15               |
| Configuration steps to include IBM i license transfer in a Software Only configuration                                                                                                    | 16               |
| Software Only example 1                                                                                                    |                  |
| Software Only example 2                                                                                                    | 22               |
| Software Only example 3                                                                                                    | 26               |
| Software Only example 4                                                                                                    |                  |
| NEWSYS path                                                                                                    | 34               |
| Configuration steps to include IBM i license transfer in a NEWSYS configuration                                                                                                    | 35               |
| NEWSYS example 1                                                                                                    |                  |
| NEWSYS example 2                                                                                                    |                  |
| NEWSYS example 3                                                                                                    |                  |
| NEWSYS example 4                                                                                                    | 45               |
| Initial Order path                                                                                                    |                  |
| Configuration steps to include IBM i license transfer in a new PureFlex or Flex configu                                                                                                    | ıration 49       |
| Initial Order example 1                                                                                                    | 50               |
| Initial Order example 2                                                                                                    | 54               |
| Initial Order example 3                                                                                                    | 58               |
| Initial Order example 4                                                                                                    | 62               |
| Configuration steps to include IBM i license transfer in a new PurePower System con                                                                                                    | figuration 66    |
| Initial Order example 5                                                                                                    | 67               |
| Initial Order example 6                                                                                                    | 71               |
| Configuring multiple Power compute nodes with IBM i                                                                                                    | 75               |
| Checklist: Avoid these common problems with IBM i license transfer orders                                                                                                    | 76               |
| Temporary licensing                                                                                                    | 77               |
| Configuring temporary licensing                                                                                                    | 77               |
| Donor machine or target machine?                                                                                                    | 80               |
| Temporary licensing on the donor                                                                                                    | 80               |
| Temporary licensing on the target                                                                                                    |                  |
| Frequently Asked Questions                                                                                                    | 83               |
| <b>1.</b> Is Software Maintenance (SWMA) required on both the donor and target machines?                                                                                                    |                  |
| 2. When transferring IBM i entitlements, does the donor machine need to have SWMA                                                                                                    | for each         |
| processor?                                                                                                    |                  |
| 3. Can I upgrade IBM i SWMA to three years on any model when I'm transferring IBM i I                                                                                                    | icenses? 83      |
| 4. If I am ordering a new target machine, do I need to wait for it to be installed and hav                                                                                                    | e entries in     |
| ESS before I can do a license transfer configuration?                                                                                                    | 83               |
| 5. Can I configure a new target machine with a later version/release of IBM i than the di                                                                                                    | onor machine?    |
|                                                                                                    | 83<br>·          |
| <b>b.</b> Do I have to purchase any new IBIVI I processor or user licenses on a new target mach                                                                                                    | ine or can all   |
| <ul> <li>IBIVI I ENUMEMENTS DE TRANSFERRE ENTREMENTS ?</li></ul>                                                                                                    |                  |
| <ul> <li>violat if my donor and existing target machines are at different version/release levels</li> <li>Conditionation (DM) is a provision target machine that depends here any (DM) is a situation of the second second</li></ul> | OT IBIVI I ? 84  |
| <b>8.</b> Can I transfer IBIVI I to an existing target machine that doesn't have any IBM I entitlen                                                                                                    | nent at all, for |
| example an AIX or Linux primary machine?                                                                                                    | 84               |

| <b>9.</b> Do I have to transfer all of the IBM i entitlements from a donor machine to the target machines(s)                                                                                                    |
|----------------------------------------------------------------------------------------------------|
| <b>10.</b> Does it ever make sense to pay a Group 4 "Same Group" transfer charge on a P05 tier machine that is more than the cost of licensing IBM i for one or two processors?                                                                                                    |
| <b>11.</b> Why even bother having Groups 1/2/3 and then Groups 4/5/6; why not just have two big groups?                                                                                                    |
| <b>12.</b> Can Application Server processor entitlements be transferred to PureFlex and Flex Power compute nodes?                                                                                                    |
| <ul> <li>13. Can Application Server processor licensing be the only IBM i licensing on an eligible machine? 86</li> <li>14. The iSeries models 870 and 890 are not on the list of eligible donor machines in the IBM i</li> <li>Processor and User Transfer Guide. Is there any way we can transfer the optional IBM i processor.</li> </ul> |
| entitlements from these models to new machines?                                                                                                    |
| proposing IBM i license transfer?                                                                                                    |
| <b>16.</b> I am trying to configure a transfer of IBM i in the NEWSYS or Software Only e-config paths and the maximum quantity of IBM i entitlements available for transfer shows zero                                                                                                    |
| <b>17.</b> My donor machine is a model 520. Why don't I see the option to transfer unlimited users to my target machine?                                                                                                    |
| <ul><li>18. Why can't I transfer IBM i from a donor machine to a new target PureFlex or Flex Power compute node via a NEWSYS config?</li></ul>                                                                                                    |
| <b>19.</b> What happens if a product I need to transfer is withdrawn from marketing?                                                                                                    |
| features of a software order?                                                                                                    |
| <b>21.</b> How long does it take the Key Center to make the increased-quantity keys for the target machine available once we send the screen captures showing that the reduced-quantity keys have been installed on the donor machine?                                                                                                    |
| <b>22.</b> Is there any way for the Key Center to do some of the verification work for a weekend install                                                                                                    |
| ahead of time to avoid a temporary key for the target machine?                                                                                                    |
| <ul> <li>23. Call that of reverse a license transfer in process by calceling the 5755-like order f.</li> <li>24. When I place an order for IBM i entitlement transfer, are the reduced-quantity keys for the donor machine temporary keys or permanent keys?</li></ul>                                                                       |
| <b>25.</b> What if I need to order a release upgrade for an existing target machine after the IBM i license transfer orders are placed but before license transfer is complete?                                                                                                    |
| <b>26.</b> I need reduced-quantity keys at earlier version/release levels for my donor machine, but I don't see them in ESS                                                                                                    |
| <b>27.</b> How can I enter reduced-quantity keys on a donor machine with only external storage that has been moved to a target machine?                                                                                                    |
| <b>28.</b> What is the difference between the various temporary software key periods and allowable usage limits?                                                                                                    |
| <b>29.</b> When do I need to order temporary licensing for IBM i?                                                                                                    |
| <b>30.</b> How many days are in "a month" of temporary licensing?                                                                                                    |
| <b>31.</b> If I need IBM i temporary licensing, am I required to order it for the same number of processors                                                                                                    |
| and/or users that I plan to transfer from my donor machine?                                                                                                    |
| that?                                                                                                    |
| <b>33.</b> If I order temporary licensing, when are the temporary keys available?                                                                                                    |
| 34. When I order temporary IBM i licensing for my donor machine, do I install the reduced-quantity                                                                                                    |
| keys from the license transfer first and then the keys for the temporary licensing?                                                                                                    |
| <b>35.</b> On the date of their expiration, what time of day do temporary keys expire?                                                                                                    |
| <b>36.</b> I ordered temporary licensing but migration is taking longer than expected and I need additional                                                                                                    |
| time. What do I do?93                                                                                                    |

| 37. The license keys for my temporary licensing are about to expire. Now what happens? | 93 |
|----------------------------------------------------------------------------------------|----|
| Revision History                                                                       | 95 |

## Introduction

The ability to transfer IBM i operating system entitlements between machines in an enterprise has been very popular with customers since it was announced in 2010. However the process for transferring operating system entitlements is more involved than transferring other licensed programs, and the process owners have seen a number of orders with problems that could have been avoided. To help your customer's IBM i entitlement transfer go smoothly, make sure that you understand the terms and conditions and verify that all eligibility requirements are met before you propose IBM i entitlement transfer. Refer to the *IBM i Processor and User Transfer* guide found on the web site "Planning - Customer Notices and Information" at <a href="http://www.ibm.com/systems/support/planning/ibmi\_license.html">http://www.ibm.com/systems/support/planning/ibmi\_license.html</a> for more information.

IBM i entitlement transfer involves two machines which play distinct roles in the transfer process, and they are often referred to by different names in various process documents and tools. The machine which will give up IBM i license entitlements may be called the "from" system, the "base" system or the "donor" system. The machine to which the entitlements are transferred may be called the "to" system, the "receiving" system, the "proposed" system, the "target" system, the "new" system or the "replacement" system. Part of the confusion in terminology stems from the fact that you can transfer entitlements to *either* a system that already exists, i.e. that already has a serial number, *or* to a machine that is being ordered new from the plant and won't have a serial number until one is assigned during the manufacturing process. There are also some differences in configuration steps and other nuances depending on whether or not the target machine already has a serial number. In this document, we will refer to the machine giving up IBM i license entitlements as the "donor machine," and to the machine receiving the IBM i license entitlements as either the "existing target machine" or the "new target machine." Also note "machine" can mean either a stand-alone Power server or a PureFlex, Flex or PurePower System S822 Power compute node.

Another frequent point of confusion is the difference between the License Management System (LMS) and the Entitled Systems Support (ESS) web site. LMS is a worldwide IBM system that (among other functions) stores software entitlement records and manages software license keys for a variety of IBM software products. ESS is the user interface to LMS that customers, business partners and IBMers can use to view entitlement data stored in LMS and also access a number of software-related functions. There is a World Wide Customer Support help desk available for users of ESS; this help function is most commonly referred to as the Key Center.

**Placing orders for IBM i entitlement transfer initiates a multistep process.** In addition to the orders, there are actions that must be taken on both the donor machine and the target machine to complete the transfer. Failure to complete <u>all</u> of the transfer steps will cause problems with future software orders for one or both machines involved. See the *IBM i Processor and User Transfer* guide for a description of the complete process.

When you transfer IBM i software entitlements (or other licensed programs) from one machine to another, concurrent use of the software licenses on both machines is limited to 15 days. If you are transferring IBM i entitlements to a new target machine, the 15-day period begins when an IPL of IBM i is performed for the first time in any partition on the new machine. If you are transferring IBM i entitlements to an existing target machine, the 15-day period begins as soon as you begin migrating IBM i workload from the donor machine to the target machine; any testing on the target machine prior to actual workload movement counts as migration activities included in the 15-day period. If you need

additional time to complete the migration, temporary software licensing is required. See the topic "Temporary Licensing" for more information.

## **Configuring IBM i license transfer**

The configuration guidance and examples in this document assume that you already know how to use the IBM Configurator for e-business (e-config) and just need to understand how to configure IBM i license transfer. Only selected screens are shown in the examples. If you need help with e-config basics, visit the IBM Configurator Community web site at <a href="https://www-304.ibm.com/connections/communities/service/html/communityview?communityUuid=a9008810-00fc-47f9-99e6-f8249bd6187a">https://www-304.ibm.com/connections/communities/service/html/communityview?communityUuid=a9008810-00fc-47f9-99e6-f8249bd6187a</a> and click on the Education tab.

While IBM i license transfer terms and conditions and eligibility requirements apply worldwide and econfig implementation is consistent, inventory retrieval steps and ordering tools vary from country to country. You may need to adapt the general guidance in this document for your specific country processes.

#### Order components and e-config paths

IBM i entitlement transfer requires that three specific program identifiers (PIDs) be ordered (at a minimum). These orders can either be a stand-alone software transaction or combined with an order for a new machine. In either case, <u>all license transfer orders are placed against the system type/number of the target machine</u>. No orders are placed against the donor machine system type/number. The following three PIDs need to be ordered:

- <u>5733-NKY</u> specifies the quantity of processors, users and/or Application Server processors that are to be transferred from the donor machine to the target machine; it also has features which identify the machine type, plant of manufacture code and serial number of the donor machine. This order updates the LMS entitlement records by moving the existing processor, user and/or Application Server processor entitlements from the donor serial number to the target serial number and creating new reduced-quantity keys for the donor machine and new increased-quantity keys for the target machine. The increased-quantity keys are not activated or available to users in ESS until the Key Center receives proof that the reduced-quantity keys have been installed on the donor machine.
- <u>5722/5761/5770-SS1</u> shows the quantity of processors, users and/or Application Server processors that are being transferred to the target machine, bills for the license transfer charges and ships the license transfer document. If the entitlements are being transferred to an existing target machine, this order will have features which identify the machine type, plant of manufacture code and serial number of the target machine. If the entitlements are being transferred to a brand new machine, LMS will determine the machine type, plant of manufacture code and serial number of the new machine by linking the type/system number of the order.
- <u>5733-SPP</u> creates the software maintenance (SWMA) registration for the transferred processor or Application Server processor entitlements. For each IBM i processor entitlement transferred, one year of software maintenance with 9x5 support is included. Additional years of coverage and/or 24x7 support are available on most models for an extra charge. If you increase coverage

to three years, you will get 5733-SPE and 5733-SP3 instead of 5733-SPP. SWMA is not included if you are only transferring user entitlements.

There are three ways the necessary PID orders can be generated in e-config; the method to use depends on your specific situation:

The **Software Only path** is used to transfer entitlements from an existing machine to another existing machine. The Software Only path can be used for transfers from and to stand-alone Power servers, PureFlex, Flex or PurePower System S822 Power compute nodes. You must specify the serial numbers for both machines.

The **NEWSYS path** is used when you are configuring a new machine to replace an existing machine and you want to transfer software entitlements from the existing machine to the new machine. In the NEWSYS path, the base (donor) system can be a stand-alone Power server or a PureFlex, Flex or PurePower System S822 Power compute node, but the replacement (target) machine can only be a stand-alone Power server -- you cannot configure a new PurePower System or a new PureFlex or Flex Power compute node in the NEWSYS path. You only need to specify the serial number of the donor machine; the serial number of the target machine will be assigned by manufacturing when the orders are placed.

The **Initial Order path** only allows IBM i license transfer when configuring new PureFlex or Flex Power compute nodes or a PurePower System with an S822 node. The donor machine can be a stand-alone Power server or another PureFlex, Flex or PurePower System S822 Power compute node. No base inventory records for the donor machine are retrieved, however you must enter the donor machine's serial number. In the Initial Order path <u>you can only transfer IBM i processor or user entitlements</u>, not IBM i optional features or other licensed programs. To transfer IBM i optional features or other licensed programs to your new PureFlex, Flex or PurePower System S822 Power compute node, you need to do a second configuration using the Software Only path once the serial number of the new Power compute node is known.

To recap: if your target machine is a stand-alone Power server, you can use either the Software Only path or the NEWSYS path in e-config. If your target machine is a PureFlex, Flex or PurePower System S822 Power compute node, you can use either the Software Only path or the Initial Order path in e-config.

#### Start by verifying IBM i entitlement records

The 5733-NKY order specifying the entitlements to be transferred between the donor and target machines is processed based on **electronic Proof of Entitlement (ePOE)** records stored in LMS. ePOEs are created from software orders. As we have all experienced, orders can go wrong. Therefore it is vital that you verify the accuracy of the ePOEs for your existing machine(s) before beginning your configuration.

If you are configuring for a customer in a country where Inventory Services is available, you can verify IBM i software entitlement through Inventory Services. Inventory Services retrieves IBM i family software entitlement information from LMS.

If you are configuring for a customer in a country where Inventory Services is not yet available, and thus the IBM i software entitlements for a base system in e-config will come from your country inventory, it is very important that you verify the LMS entitlement records directly using ESS before configuring IBM i

license transfer. The 5733-NKY order is processed based on LMS records, not country inventory, so if there is a discrepancy between LMS and your country inventory, you need to resolve the problem before proceeding with your configuration.

#### You can view ePOE records in LMS using the ESS web site at http://www-

<u>304.ibm.com/servers/eserver/ess/OpenServlet.wss</u>. If you have never used ESS before or need help, click on Help on the left navigation bar of the ESS Welcome screen to access topic-specific help. For further assistance you can contact the Key Center by selecting Contacts and choosing the customer support center contacts for your country or region. Business partners may need to be authorized to view a customer's records.

Servers )

#### My Entitled Systems Support

#### Welcome to your Entitled Systems Support site.

The website has recently extended its support. The Entitled Systems Support site provides support for Power Systems (AIX and IBM i) software and storage software, and provides now support as well for Power8 update access key

#### My entitled software

Provides support for Power systems (AIX and IBM i) and storage software. Here you can:

- Place a software update order (available for AIX and IBM i only) and download software (available for Powers AIX, IBM i and storage).
- Retrieve software keys and manage program entitlement (IBM i only)
- Verify software maintenance records (available for both Power systems and storage)

#### My entitled hardware

Provides support for update access key (currently available for Power8). Here you can:

View, download and request update access keys

Click on Field in the left navigation bar for additional details or Contacts if you need to contact world wide customer support.

Sign in

© IBM Corporation 2015

Contacts

Feedback

Sign in

Help

ShopzSeries

My Entitled Systems Support

Language selection

- Passport Advantage
- Guardium
- Rational Products
- SPSS Products
- Sterling Commerce Products
- WebSphere Products

To look up IBM i entitlements in ESS, sign in and select "My entitled software." If you have not previously registered the machine serial or customer number for the software entitlements in your ESS profile, first choose "Register IBM customer number" to complete the required registration. Otherwise make sure "Brand selection" on the upper right side of the screen is set to "Power (IBM i)" and then choose the option for "Entitlements" from the menu on the left. Select the desired customer number and machine serial from the pull down list boxes or enter the machine serial number for the donor or existing target machine in the Quick search box. Then click on the ">" symbol to initiate the entitlement retrieval.

|                                                                                                    | Servers > My entitled softwa                                                 | are > Entitlements >               |                                                                                                    |
|----------------------------------------------------------------------------------------------------|------------------------------------------------------------------------------|------------------------------------|----------------------------------------------------------------------------------------------------|
| My Entitled Systems<br>Support                                                                                                    | Entitlemen                                                                   | ts                                 |                                                                                                    |
| Support<br>My entitled software<br>- Software updates<br>- Software downloads<br>- IBM i evaluation and<br>NLV download<br>- Entitlements<br>- Power i, iSeries, AS/400<br>software keys<br>- SWMA Records<br>- Data report<br>- Register IBM customer<br>number<br>- Manage customer<br>numbers<br>- View my authorizations<br>- User preferences<br>My entitled hardware<br>Help<br>Language selection | electronic Proof of E<br>Customer number<br>Machine type/<br>Serial number * | ntitlement (What will I see here?) | Brand selection         Select the brand you want to work with on ESS         Power (IBM I)       >         Power (IBM I)       >         Outcome (IBM I)       >         Outcome (IBM I)       >         Outcome (IBM I)       >         Stast action:       >         Added customer number          Entitlements:       0 ePoE(s) transferred         Outcome (Support)       >         Hello,       >         Power Flash(8)       >         > Sign out       > |
| Language selection<br>Feedback                                                                                                    |                                                                              |                                    |                                                                                                    |

On the resulting screen, click on the "+" sign next to "OS: IBM i" to expand the list of IBM i entitlements.

| electronic Proof of Ent          | itlement (What will I see | e here?) 🚺     |        |              |
|----------------------------------|---------------------------|----------------|--------|--------------|
| Customer number                  | •                         |                |        |              |
| Machine type/<br>Serial number * |                           | (Quick search) |        |              |
|                                  |                           |                | • >    | $\mathbf{n}$ |
| OS: IBM i                        |                           |                |        | +            |
| Select all                       |                           |                |        |              |
| View details                     | Generate PDF File         |                | Cancel | )            |

Scroll down the list of entitlements and expand the entry for 57xx-SS1. The example below gives you an idea of how the information is displayed in ESS. If orders for processors, users or optional features were placed at different times, you may see more than one software serial number under the 57xx-SS1 entry. Verify that the total quantities for IBM i processor (install code id 5051), user (install code id 5052) and/or Application Server processor (install code id 5053) entitlements are what you expect.

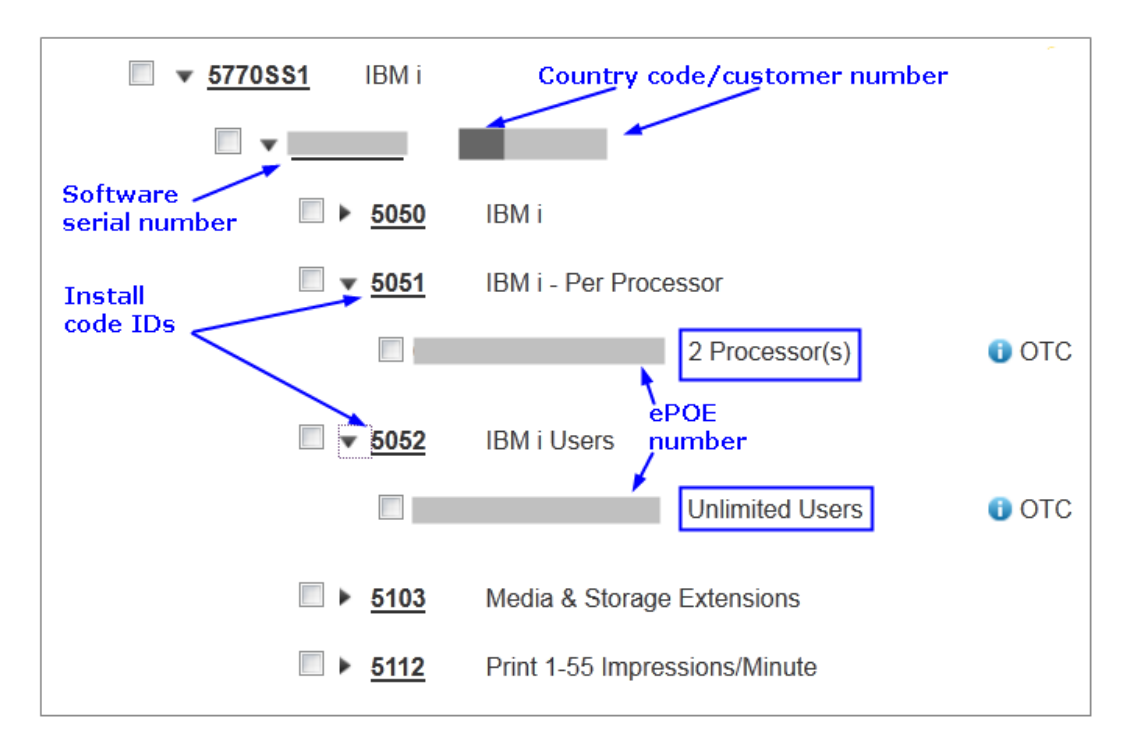

**Note 1:** IBM i processor and user entitlements on machines acquired through the **ISV Development/Demonstration program** cannot be transferred to any other machine. These entitlements will show 57xx-SS1 feature code 6485 when retrieved through Inventory Services. In ESS, they can be identified as shown below:

| ■ ▼ <u>5770\$\$1</u> IBM i |                 |                | <i>,</i> # |
|----------------------------|-----------------|----------------|------------|
| <b>v</b>                   |                 |                |            |
| □ ► <u>5050</u>            | IBM i           |                |            |
| □ <b>▼</b> <u>5051</u>     | IBM i - Per Pro | cessor         |            |
|                            |                 | 1 Processor(s) | i Dev/Demo |
| <b>5052</b>                | IBM i Users     |                |            |
|                            |                 | 30 Users       | i Dev/Demo |

**Note 2:** When an IBM i license transfer order is processed, the entitlements transferred to the target machine are placed in a special status in LMS called **"parked."** The Key Center will not make the entitlements available for use until they receive confirmation that the reduced-quantity key has been entered on the donor machine. **If you have parked entitlements on your prospective donor or target** 

machine, you need to complete the pending IBM i license transfer before initiating a new one. Parked entitlements are identified in ESS as shown below. Note that for parked entitlements to be visible to ESS users, the customer number used for the license transfer order and the customer number of the machine's 57xx-SS1 entitlement must either be the same or, if the customer numbers are different, they must be linked via affiliate number. The affiliate number option is not yet available for all countries but will be rolled out over time. A second caveat is that presently there is no indication in Inventory Services that a machine has parked entitlements when inventory records are retrieved. So if you don't know the history of the machine well you should check ESS for parked entitlements, and if you suspect there are some but you don't see them contact the Key Center or the Power Systems Software Compliance and Entitlement Support team for assistance.

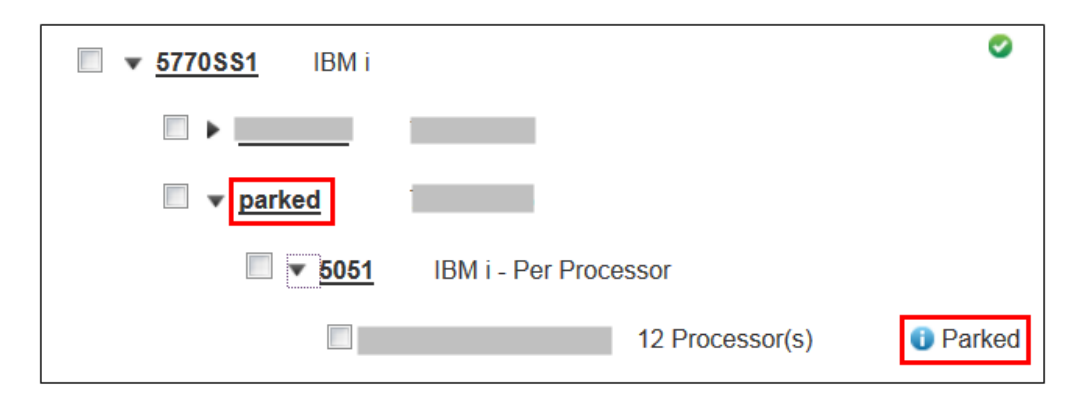

An alternative method of checking IBM i software entitlements in ESS is to choose "Data report" from the menu and select the "electronic Proof of Entitlement\_(ePoE) for Power report." You can run the report for a specific machine, all machines in a customer number, or all customer numbers in your profile. Note that parked entitlements do not show up on this report.

|                                                                | Servers > My entitled software > Da                 | ata report >                                                       |
|----------------------------------------------------------------|-----------------------------------------------------|--------------------------------------------------------------------|
| My Entitled Systems<br>Support                                 | Data report                                         |                                                                    |
| My entitled software                                           |                                                     |                                                                    |
| <ul> <li>Software updates</li> </ul>                           | Entitled Software Support                           | Data report                                                        |
| <ul> <li>Software downloads</li> </ul>                         | The data in the report will be extra                | acted from your Entitled Software Support profile                  |
| IBM i evaluation and<br>NLV download                           | Please select a report type. When                   | the report type is selected, you can reduce the list of machine    |
| <ul> <li>Entitlements</li> </ul>                               | type or serial numbers by selectin<br>submit button | g a customer number and a hardware serial filter. Click on the     |
| <ul> <li>Power i, iSeries, AS/400<br/>software keys</li> </ul> | Note: The hardware serial filter is                 | a wildcard filter, which will match any character of the last five |
| SWMA Records                                                   | digits of the hardware senai humi.                  | Ser. Leave the litter blank to include an hardware in the report   |
| - Data report                                                  | The report will be generated and                    | sent to your e-mail address:                                       |
| <ul> <li>Register IBM customer<br/>number</li> </ul>           | Report type                                         | electronic Proof of Entitlement_(ePoE) for Power report            |
| Manage customer                                                |                                                     | >                                                                  |
| numbers                                                        | Customer number                                     | ▼                                                                  |
| <ul> <li>View my authorizations</li> </ul>                     |                                                     |                                                                    |
| <ul> <li>User preferences</li> </ul>                           | Hardware serial filter                              |                                                                    |
| My entitled hardware                                           | (0 - 5 chars)                                       |                                                                    |
| Help                                                           |                                                     |                                                                    |
| Language selection                                             |                                                     | Submit                                                             |
| Feedback                                                       |                                                     |                                                                    |
|                                                                |                                                     |                                                                    |
|                                                                |                                                     |                                                                    |

Once generated, the "electronic Proof of Entitlement\_(ePoE) for Power report" is sent to your email address. The report is in comma separated values (csv) format and can be opened using a spreadsheet editor. The "details" column shows the number of IBM i entitlements (note some information has been omitted from the report to enhance readability below):

| MT   | SN | SYSTEM_TYPE | SYSTEM_NUMBER | PID_TYPE | PID     | CODE_INSTALL | TITLE                        | DETAILS                | VERSION | COUNTRY | СТҮ | CUSTOMER |
|------|----|-------------|---------------|----------|---------|--------------|------------------------------|------------------------|---------|---------|-----|----------|
| 8202 | 06 | 8202        | 00            | IBM i    | 5770AMT | 5050         | RTL APP MGMT TOOLSET FOR I   | Processor group P10    | V7      | Germany | 724 |          |
| 8202 | 06 | 8202        | 00            | IBM i    | 5770BR1 | 5050         | BRMS                         | Processor group P10    | V7      | Germany | 724 |          |
| 8202 | 06 | 8202        | 00            | IBM i    | 5770BR1 | 5101         | BRMS Network Function        | 1 Processor(s)         | V7      | Germany | 724 |          |
| 8202 | 06 | 8202        | 00            | IBM i    | 5770BR1 | 5102         | BRMS Advanced Fuction        | Processor group P10    | V7      | Germany | 724 |          |
| 8202 | 06 | 8202        | 00            | IBM i    | 5770PT1 | 5050         | PERFORMANCE TOOLS            | Processor group P10    | V7      | Germany | 724 |          |
| 8202 | 06 | 8202        | 00            | IBM i    | 5770PT1 | 5101         | Performance Tools - Manager  | Processor group P10    | V7      | Germany | 724 |          |
| 8202 | 06 | 8202        | 00            | IBM i    | 5770QU1 | 5050         | QUERY                        | Processor group P10    | V7      | Germany | 724 |          |
| 8202 | 06 | 8202        | 00            | IBM i    | 5770SS1 | 5050         | IBM i                        | 1 Number of Machine(s) | V7      | Germany | 724 |          |
| 8202 | 06 | 8202        | 00            | IBM i    | 5770SS1 | 5051         | IBM i - Per Processor        | 4 Processor(s)         | V7      | Germany | 724 |          |
| 8202 | 06 | 8202        | 00            | IBM i    | 5770SS1 | 5052         | IBM i Users                  | 30 Users               | V7      | Germany | 724 |          |
| 8202 | 06 | 8202        | 00            | IBM i    | 5770SS1 | 5103         | Media & Storage Extensions   | 1 Processor(s)         | V7      | Germany | 724 |          |
| 8202 | 06 | 8202        | 00            | IBM i    | 5770SS1 | 5112         | PSF for IBM i 1-55 IPM Print | 1 Server(s)            | V7      | Germany | 724 |          |
| 8202 | 06 | 8202        | 00            | IBM i    | 5770SS1 | 5117         | HA Journal Performance       | Processor group P10    | V7      | Germany | 724 |          |
| 8202 | 06 | 8202        | 00            | IBM i    | 5770ST1 | 5050         | DB2 QUERY MGR AND SQL DevKt  | Processor group P10    | V7      | Germany | 724 |          |
| 8202 | 06 | 8202        | 00            | IBM i    | 5770WDS | 5050         | RATIONAL DEVELOPMENT STUDIO  | 1 License(s)           | V7      | Germany | 724 |          |
| 8202 | 06 | 8202        | 00            | IBM i    | 5770WDS | 5101         | ILE Compilers                | Processor group P10    | V7      | Germany | 724 |          |
| 8202 | 06 | 8202        | 00            | IBM i    | 5770WDS | 5101         | ILE Compilers                | 3 Users                | V7      | Germany | 724 |          |
| 8202 | 06 | 8202        | 00            | IBM i    | 5770WDS | 5102         | Heritage Compilers           | Processor group P10    | V7      | Germany | 724 |          |
| 8202 | 06 | 8202        | 00            | IBM i    | 5770WDS | 5102         | Heritage Compilers           | 3 Users                | V7      | Germany | 724 |          |
| 8202 | 06 | 8202        | 00            | IBM i    | 5770WDS | 5103         | Appl Development ToolSet     | Processor group P10    | V7      | Germany | 724 |          |
| 8202 | 06 | 8202        | 00            | IBM i    | 5770WDS | 5103         | Appl Development ToolSet     | 3 Users                | V7      | Germany | 724 |          |
| 8202 | 06 | 8202        | 00            | IBM i    | 5770XW1 | 5101         | IBM i Access Family          | Processor group P10    | V7      | Germany | 724 |          |

# Whether you use Inventory Services or ESS to verify donor records, if your 57xx-SS1 entitlements are incorrect or missing, you need to work with the Key Center, your asset management organization or the Power Systems Software Compliance and Entitlement Support team (rchalpr@us.ibm.com) to get them updated <u>before proceeding with your configuration</u>.

If you are going to be using the Initial Order path to transfer IBM i entitlements to a new PureFlex or Flex Power compute node, you still need to verify the accuracy of LMS entitlement records before you start your configuration. Even though you won't be retrieving donor machine entitlements for a base system, the 5733-NKY order will be processed based on the donor machine entitlement records in LMS. You will have problems if there is a mismatch between LMS records and your configuration, and it could impact your migration schedule or customer satisfaction.

#### Base systems for the Software Only and NEWSYS paths

The first step in configuring IBM i license transfer using the Software Only or NEWSYS e-config paths is to retrieve **current** inventory records for the donor machine. **Do not use previous configuration files for your base system as they may contain outdated entitlement information**. If you are configuring for a customer in a country that does not use Inventory Services to retrieve IBM i family software entitlement records directly from LMS, and there is a discrepancy between LMS records and your country inventory, you need to resolve the problem before proceeding with your configuration. Remember that the 5733-NKY order is processed based on LMS records, not country inventory records, so your base system in e-config **must** match the entitlements that LMS shows. Work with the Key Center, your asset management organization or the Power Systems Software Compliance and Entitlement Support team (rchalpr@us.ibm.com) to resolve any problems. **An edited or contrived base system that contains dummy serial numbers such as "SNx" or other non-existent software Software Compliance will direct the Key Center to delete any entitlements created by orders based on invalid base entitlements.** 

Another reason to always start fresh with current inventory records is to help ensure that the donor machine has active SWMA, which is a requirement for IBM i license transfer. E-config can detect

whether SWMA is present in a base system but it has no knowledge of SWMA effective dates, so **it is the** seller's responsibility to make sure the donor machine SWMA entitlement used in the base system is still active and has not expired at the time the IBM i license transfer orders are actually placed. If you are configuring for a customer in a country where SWMA renewals are ordered via e-config because ServiceElite contracts are not available, and you need to order a SWMA renewal for your donor machine, order the SWMA renewal first so the SWMA entitlement can be retrieved for your IBM i license transfer configuration to avoid any compliance issues.

It is strongly advised that you review and if needed edit your base system to ensure it contains only current and pertinent software records, especially if you are transferring other software along with IBM i. Your base system should not have multiple versions of the *same* product, for example not both 5761-xyz and 5770-xyz; you only want the latest version. There is no need to include RPQ software, nor billing vehicles such as 57xx-SSA, 57xx-SSC<sup>1</sup>, or 5722-IVP/DVP/SVP, nor records of previous 5733-NKY transfers to the donor machine. There is no need to include records for products such as MQSeries, Lotus Domino, Content Manager or other products which are now available exclusively via Passport Advantage. A "clean" base system helps avoid errors or unexpected results in your configuration output.

#### <sup>1</sup> Exception:

If your donor system is entitled for IBM i V5R4 and has either Unlimited users or Collaboration users, make sure to also include 5722-SSC in your base system inventory records. Normally for IBM i we don't need to retrieve billing PIDs, but in this case Unlimited users and Collaboration users once had the same registration feature code for entitlement on the 5722-SS1 order, so e-config needs to look at the 5722-SSC billing PID to determine whether the customer has Unlimited users or Collaboration users.

#### Software Only path

When using the Software Only path in e-config, your base system cannot contain any hardware inventory records. To configure IBM i license transfer you only need to retrieve the donor machine's 57xx-SS1 IBM i entitlements<sup>1</sup> (there may be multiple 57xx-SS1 records) and IBM i SWMA (5733-SM5, 5733-SU3/SXS, 5733-SPP/SPE/SP3 or 6942-73G/12F), but if you have other licensed program products you want to transfer you can include them in your base system also. Remember that PowerVM is not transferrable. You cannot add any **new** processor or user entitlements in the Software Only path.

#### <sup>1</sup> Exception:

If your donor system is entitled for IBM i V5R4 and has either Unlimited users or Collaboration users, make sure to also include 5722-SSC in your base system inventory records. Normally for IBM i we don't need to retrieve billing PIDs, but in this case Unlimited users and Collaboration users once had the same registration feature code for entitlement on the 5722-SS1 order, so e-config needs to look at the 5722-SSC billing PID to determine whether the customer has Unlimited users or Collaboration users.

Before you import your base system into e-config, edit the base and make sure that the System ID is the same on all of the products. If it isn't, you will experience configuration problems. Consult your asset management organization for advice on updating the inventory records so that all of the software and SWMA records have the same system type/number. Once the inventory records have been updated you can retrieve the inventory again and proceed with your configuration.

| Base system   | Edit Vi  | ew Product Op     | tions Help  | )        |                 |
|---------------|----------|-------------------|-------------|----------|-----------------|
| Validate Clos | e Start  | upgrade Validatio | n results.  | Settings | Edit feature    |
| ase System    | - Not Va | alidated          |             |          | United States.  |
| ->            |          | Ba                | se products | 5        |                 |
| Product       | Qty      | Serial#           | System      | Group    | Description     |
| 6942-12F      | 1        | SN1               | 1           |          | Software Mainte |
| 5761-SS1      | 1        | 00R20DEFG         | 1           |          | IBMiV6          |
| 5761-SS1      | 1        | 00R20JKLM         | 1           |          | IBM i V6        |
| 5761-551      | 1        | 00B20POBS         | 1           |          | IBM i V6        |

When validating the base system, scroll down the list of options and select the type/model of the <u>donor</u> machine.

| 0207-200 |     |
|----------|-----|
| 1457-7F2 | - 1 |
| 1457-7FL |     |
| 7037-A50 |     |
| 7047-185 |     |
| 7058-76L |     |
| 7058-77L |     |
| 7778-23X | +   |

If your donor machine is a model whose processor features fall into more than one processor group for software charges, you will get a second prompt during base validation to choose the processor group of the donor machine. For example, 9406-520 can be either a P05, P10 or P20 processor group for software charges (see sample screen below). Make sure to select the processor group that matches the model and processor features of your donor machine.

| Choose | Processor  | Group      | for Sys | stem 1 |
|--------|------------|------------|---------|--------|
| P05    |            |            |         |        |
| P10    |            |            |         |        |
|        |            |            |         |        |
|        | <u>0</u> K | <u>C</u> a | incel   |        |

# Configuration steps to include IBM i license transfer in a Software Only configuration

The following examples show how to include IBM i license transfer in a Software Only configuration. The examples assume you have already retrieved and validated the donor software inventory records. All sample output shows U.S.A. feature codes and prices. The examples are:

- Example 1. Transfer two IBM i processor entitlements and Unlimited users from a 9408-M25 at 6.1 to an 8202-E4D at 7.1
- Example 2. Transfer three IBM i processor entitlements from an 8204-E8A at 6.1 to a 9119-MME at 7.2 and upgrade SWMA to three years with 24x7 support
- Example 3. Transfer four IBM i processor entitlements and thirty users from an 8202-E4C at 7.1 to a 7895-23X at 7.1 and upgrade SWMA to 24x7 support
- Example 4. Transfer eight IBM i processor entitlements from a 9117-MMA at 6.1 to a 7895-43X at 7.2, receive entitlement for Unlimited users

The starting point for the examples is the Software Only Server wizard where you specify the type/model of the target machine. If the target machine has entitlement for a later version/release of IBM i than the donor, you can change the primary OS level to the level of the target machine and e-config will upgrade the entitlements to the target's level. In most cases the Processor Group will be set for you based on the server model you choose, however on models such as the Power S814 or 720 whose software licensing can be in different processor groups based on the number of processor cores, you will need to ensure that the correct processor group is selected. The "Transfer software from installed system to an existing system" box must be checked.

| Server Model         9117-MMD         Select 0S level of target machine.         Operating System         Primary OS         IBM i 7.1         Additional/Upgrade OS         AXX V6.1 Std Ed         AXX V7.1 Std Ed         AXX V7.1 Std Ed         AXX V7.1 Std Ed         O         Transfer software from installed system to an existing system                                                                                                    | Product Information                    | el of target machine.    | - Edition            |          |
|----------------------------------------------------------------------------------------------------|----------------------------------------|--------------------------|----------------------|----------|
| 9117-MMD       Image: Mot Applicable         Select 0S level of target machine.       Processor Group         Primary OS       Image: Processor Group         Additional/Upgrade OS       Image: Processor Core Value         AXX V6.1 Std Ed       Image: Processor Core Value         AXX V7.1 Std Ed       Image: Processor Core Value         Image: Processor Core Value       Image: Processor Core Value         Image: Processor Core Value       Image: Processor Core Value         Image: Processor Core Value       Image: Processor Core Value         Image: Processor Core Value       Image: Processor Core Value         Image: Processor Core Value       Image: Processor Core Value         Image: Processor Core Value       Image: Processor Core Value         Image: Processor Core Value       Image: Processor Core Value         Image: Processor Core Value       Image: Processor Core Value         Image: Processor Core Value       Image: Processor Core Value         Image: Processor Core Value       Image: Processor Core Value         Image: Processor Core Value       Image: Processor Core Value         Image: Processor Core Value       Image: Processor Core Value         Image: Processor Core Value       Image: Processor Core Value         Image: Processor Core Value       Image: Processor Core Value         < | Server Model 🦊                         |                          |                      |          |
| Select 0S level of target machine.         Operating System         Primary 0S         IBM i7.1         Additional/Upgrade 0S         AtX V6.1 Std Ed         AXX V6.1 Ext Ed         AXX V7.1 Std Ed         AXX V7.1 Std Ed         Image: Processor Core Value         Image: Processor Core Value         I                                                                                                    | 9117-MMD                               | <b>•</b>                 | Not Applicable       | <b>_</b> |
| Primary OS       Processor Group         IBM i 7.1       Image: Constraint of the system         Additional/Upgrade OS       Processor Core Value         AXX V6.1 Std Ed       Image: Constraint of the system         AXX V7.1 Std Ed       Image: Constraint of the system to an existing system         Image: Transfer software from installed system to an existing system                                                                                                    | Select OS I                            | level of target machine. |                      |          |
| Primary OS  IBM i 7.1  Additional/Upgrade OS  AK V6.1 Std Ed  AK V6.1 Std Ed  AK V7.1 Std Ed  AK V7.1 Std Ed  Transfer software from installed system to an existing system                                                                                                    | -Operating System                      |                          | Processor Group      |          |
| IBM i 7.1       Additional/Upgrade OS       AXX V6.1 Std Ed       AXX V6.1 Eth Ed       AXX V6.1 Exp Ed       AXX V7.1 Std Ed       AXX V7.1 Std Ed       Transfer software from installed system to an existing system                                                                                                    | Primary US                             |                          | 020                  | <b>_</b> |
| Additional/Upgrade OS AXX V6.1 Std Ed AXX V6.1 Ent Ed AXX V6.1 Exp Ed AXX V7.1 Std Ed AXX V7.1 Std Ed Transfer software from installed system to an existing system                                                                                                    | IBM i 7.1                              | <u> </u>                 |                      |          |
| AXX V6.1 Std Ed     AXX V6.1 Ent Ed     AXX V6.1 Exp Ed     AXX V7.1 Std Ed     AXX V7.1 Std Ed     Transfer software from installed system to an existing system                                                                                                    | Additional/Upgrade OS                  |                          |                      | i.       |
| AXX V6.1 Exp Ed AXX V7.1 Std Ed AXX V7.1 Std Ed Transfer software from installed system to an existing system                                                                                                    | AIX V6.1 Std Ed                        | *                        | Processor Core Value |          |
| Transfer software from installed system to an existing system                                                                                                    | □ AIX V6.1 Ent Ed<br>□ AIX V6.1 Exp Ed | 1                        | Π                    | -        |
| Transfer software from installed system to an existing system                                                                                                    | □AIX V7.1 Std Ed                       | +                        | 10                   |          |
| Transfer software from installed system to an existing system                                                                                                    | ELOCATE EL                             |                          |                      |          |
| Transfer software from installed system to an existing system                                                                                                    |                                        |                          |                      |          |
|                                                                                                    | Transfer software from installed sy    | ystem to an existing sy  | rstem                |          |
|                                                                                                    |                                        |                          |                      |          |
|                                                                                                    |                                        |                          |                      |          |
|                                                                                                    | X                                      |                          |                      |          |
|                                                                                                    | N                                      |                          |                      |          |
|                                                                                                    | <b>N</b>                               |                          |                      |          |
|                                                                                                    | <b>N</b>                               |                          |                      |          |
|                                                                                                    | <b>\</b>                               |                          |                      |          |

After clicking OK you'll need to respond to a popup message asking whether the customer will need more than fifteen days to migrate from the donor to the target. If you answer "yes," you will also need to configure 5733-ITL for temporary IBM i licensing. See the topic "Temporary Licensing" for more information.

| e customer requires concurrent use for more than 15 days, an order for<br>3-ITL is required to obtain a temporary license (available for a<br>timum of 12 months). If concurrent use is required for more than 12<br>oths, place normal software orders for the products required.                                                                                                    | an old machine to a new machine.                                                   |                                                               |
|----------------------------------------------------------------------------------------------------|------------------------------------------------------------------------------------|---------------------------------------------------------------|
| 3-ITL is required to obtain a temporary license (available for a<br>timum of 12 months). If concurrent use is required for more than 12<br>oths, place normal software orders for the products required.                                                                                                    | f the customer requires concurrent use                                             | for more than 15 days, an order for                           |
| the sequence of the sequence of the sequence o | 733-ITL is required to obtain a tempor                                             | rary license (available for a                                 |
| ins, place normal solution of dels for the products regared                                                                                                    | naximum of 12 months). If concurrent up<br>nonths, place normal software orders fr | use is required for more than 12<br>for the products required |
|                                                                                                    |                                                                                    |                                                               |
| I the customer require concurrent use for more than 15 days?                                                                                                    | Will the customer require concurrent us                                            | se for more than 15 days?                                     |

#### Software Only example 1

1. In this example we are transferring two IBM i processor entitlements and Unlimited users from a 9408-M25 at 6.1 to an 8202-E4D at 7.1. In the Software Only Server wizard, start by changing the Sever Model to 8202-E4D and the Primary OS to 7.1. Verify the Processor Group is set to P10 and check the "Transfer software from installed system to an existing system" box. Click OK and respond "No" to the popup message asking whether the customer will need more than 15 days to migrate from the donor to the target.

| Product Information                     |                      | Edition-             |
|-----------------------------------------|----------------------|----------------------|
| 8202-E4D                                | •                    | Not Applicable       |
| Operating System                        |                      | Processor Group      |
| Primary OS                              |                      |                      |
|                                         | -                    | ▶ P10 ▼              |
| Additional/Upgrade OS                   |                      |                      |
| AIX V7.1 Ent Ed                         |                      | Processor Core Value |
| □ SUSE SLES 11<br>□ Bed Hat Linux AS 6  | E                    | 6                    |
| □IBM i 6.1                              | *                    | 1-                   |
|                                         |                      |                      |
|                                         |                      | <u>к</u>             |
| I ✓ Transfer software from installed sy | /stem to an existing | system               |
|                                         |                      |                      |
|                                         |                      |                      |
|                                         |                      |                      |
|                                         |                      |                      |
|                                         |                      |                      |

2. Next edit the Product Features tab of 5770-SS1. The implementation of this screen in the Software Only path can be a little confusing at first -- unlike the way it works in the NEWSYS and Initial Order paths, here you cannot add any *new* entitlements, so the Min, Max and Qty fields for per Processor are fixed at the quantity of the donor entitlements. Set the per Processor License Transfer Qty to two because we are transferring two IBM i processor entitlements from the donor machine. Similarly, the quantity of one in the Unlimited Users Qty field reflects the donor machine entitlement eligible for transfer. Set the Unlimited Users License Transfer Qty to one to confirm you want to transfer the Unlimited Users entitlement. Even though it looks like you will be ordering two new processor entitlements and a new Unlimited Users entitlement, the new per Processor and Unlimited Users quantities will not be reflected in the configuration output; think of them as information-only fields.

| 5770-SS1 IBM i V | 7 - Product Feat   | ures              | 2      | -      |     |        |     | ? ×      |
|------------------|--------------------|-------------------|--------|--------|-----|--------|-----|----------|
| Product Features | Product Supply     | IBM i Preference  | s      |        |     |        |     |          |
| Features         |                    |                   |        |        |     |        |     |          |
|                  |                    | Descripti         | on     |        | Min | Max    | Qty | <b></b>  |
| 5770-SS1 IBM     | i - per Processor  |                   |        |        | 2   | 2      | 2   |          |
| 5770-SS1 IBM     | i - per Processor  | License Transfer  |        |        | 0   | 2      | 2   |          |
| 5770-SS1 IBM     | i - Unlimited User | s                 |        |        | 0   | 1      | 1   |          |
| 5770-SS1 IBM     | i - Unlimited User | s License Transfe | r      |        | 0   | 1      | 1   |          |
| 5770-SS1 DB2     | Multisystem        |                   |        |        | 0   | 1      | 0   |          |
| 5770-SS1 DB2     | Symmetric Multip   | rocessing         |        |        | 0   | 1      | 0   |          |
| 5770-SS1 HA      | Journal Performar  | ice               |        |        | 0   | 1      | 0   |          |
| 5770-SS1 HAS     | Switchable Resou   | irces             |        |        | 0   | 1      |     | -        |
| C Show addit     | ional and upgrad   | e properties      |        |        |     |        |     |          |
|                  |                    | < Pr              | evious | Next > | ок  | Cancel | Res | set Page |

3. Select the IBM i Preferences tab at the top of the screen and double click on IBM i Common Preferences.

| 0-331 IBM I V7 - IBM I Preference | S                   | -                | - I married               |                     | (B)           |
|-----------------------------------|---------------------|------------------|---------------------------|---------------------|---------------|
| oduct Features Product Supply IBN | /iPreferences       |                  |                           |                     |               |
| Associated Shared/HIPO Preference | es (Note: To add th | is MTM to additi | onal HIPO(s), please visi | t Shared Preference | s Page.)      |
| Spec                              | OS                  | Preloaded        | Partitions                |                     | Partition Pro |
| IBM i 7.1 Preferences             | IBM i 7.1           |                  |                           |                     |               |
| IBM i Common Preferences          | IBM i 7.1           |                  |                           |                     |               |
| Billing for SS1 users #2          | IBM i 7.1           | No               | N/A (Delivery SIPO)       |                     |               |
| N 1                               |                     |                  |                           |                     |               |
|                                   |                     |                  |                           |                     |               |
|                                   |                     |                  |                           |                     |               |
|                                   |                     |                  |                           |                     |               |
|                                   |                     |                  |                           |                     |               |
|                                   |                     |                  |                           |                     |               |
|                                   |                     |                  |                           |                     |               |
|                                   |                     |                  |                           |                     |               |
|                                   |                     |                  |                           |                     |               |
|                                   |                     |                  |                           |                     |               |
|                                   |                     |                  |                           |                     |               |
| ٩                                 |                     |                  |                           |                     |               |
| ۹                                 |                     |                  |                           |                     |               |
| ۹                                 |                     |                  |                           |                     |               |
| ۹                                 |                     |                  |                           |                     |               |
| ۹                                 |                     |                  |                           |                     |               |
| ۹                                 |                     |                  |                           |                     |               |
| ۹                                 |                     |                  |                           |                     |               |
| <b>۱</b>                          | < Previous          | Nexts            | ΟΚ                        | Cancel              | Reset Pag     |

4. Next select the Keys Preferences tab and enter the Machine Type, Plant of Manufacture Code and System Serial Number for the donor and target systems. Do not guess at the Plant of Manufacture Code (verify on the machines if needed).

|                                                                                                    | e ron reposed by                         | /stem:                                                                                         |  |
|----------------------------------------------------------------------------------------------------|------------------------------------------|------------------------------------------------------------------------------------------------|--|
| Software Keys                                                                                                    |                                          |                                                                                                |  |
| Machine Type                                                                                                    | 8202                                     | Note                                                                                           |  |
| Plant of Manufacture Code                                                                                                    | 10                                       | Accuracy is critical to ensure correct<br>processing of software keys.                         |  |
| System Serial Number                                                                                                    | QRS34                                    |                                                                                                |  |
|                                                                                                    |                                          |                                                                                                |  |
|                                                                                                    |                                          |                                                                                                |  |
|                                                                                                    |                                          |                                                                                                |  |
| Yease enter the following for th                                                                                                    | e From/Base Syste                        | em                                                                                             |  |
| Please enter the following for th<br>- Software Transfer Information                                                                    | e From/Base Syste                        | em:                                                                                            |  |
| Please enter the following for th<br>Software Transfer Information<br>Machine Type                                                      | e From/Base Syst                         | em:                                                                                            |  |
| Please enter the following for th<br>Software Transfer Information<br>Machine Type<br>Plant of Manufacture Code                         | e From/Base Syste                        | em:<br>Note<br>Accuracy is critical to ensure correct<br>processing of this software transfer  |  |
| Please enter the following for th<br>-Software Transfer Information<br>Machine Type<br>Plant of Manufacture Code                        | e From/Base Syste<br>9408<br>10<br>DEF12 | em:<br>Note<br>Accuracy is critical to ensure correct<br>processing of this software transfer. |  |
| Please enter the following for th<br>Software Transfer Information<br>Machine Type<br>Plant of Manufacture Code<br>System Serial Number | e From/Base Syste<br>9408<br>10<br>DEF12 | em:<br>Note<br>Accuracy is critical to ensure correct<br>processing of this software transfer. |  |

5. In this example we are leaving IBM i Software Maintenance at one year with 9x5 coverage, but if desired we could have selected the Maintenance Preferences tab and made changes. Click "OK" on the Keys Preferences tab and then again on the IBM i Preferences tab, then click "Configure." Validate the configuration. The configuration output showing new software orders is shown below. Notice that the IBM i order is for 5770-SS1, because e-config upgraded the 6.1 entitlements from the donor system. The 40xx features on the 5733-NKY order represent the donor, and the 40xx features on the 5770-SS1 order represent the target.

| 5733-nky | Deactivate Software Key and ePoE                    | 1     | N/C       |
|----------|-----------------------------------------------------|-------|-----------|
| 2539     | IBM i - per Processor (57xx-SS1)                    | 2     | N/C       |
| 2619     | Media and Storage Extensions (57xx-SS1)             | 1     | N/C       |
| 2681     | PSF/400 1-55 PPM (57xx-SS1)                         | 1     | N/C       |
| 2924     | English U/L SBCS Primary                            | 1     | N/C       |
| 4001     | SW Key 1st MT Digit V5                              | 9     | N/C       |
| 4002     | SW Key 2nd MT Digit V5                              | 4     | N/C       |
| 4003     | SW Key 3rd MT Digit V5                              | 10    | N/C       |
| 4004     | SW Key 4th MT Digit V5                              | 8     | N/C       |
| 4005     | SW Key 1st CPU Digit V5                             | 1     | N/C       |
| 4006     | SW Key 2nd CPU Digit V5                             | 10    | N/C       |
| 4007     | SW Key 3rd CPU Digit V5                             | 14    | N/C       |
| 4008     | SW Key 4th CPU Digit V5                             | 15    | N/C       |
| 4009     | SW Key 5th CPU Digit V5                             | 16    | N/C       |
| 4010     | SW Key 6th CPU Digit V5                             | 1     | N/C       |
| 4011     | SW Key 7th CPU Digit V5                             | 2     | N/C       |
| 5809     | 5733-ITL Info Letter                                | 1     | N/C       |
| 6482     | IBM i - Unlimited User (57xx-SS1)                   | 1     | N/C       |
|          |                                                     |       |           |
|          | Serial: 00000000                                    | Total | USD 0.00  |
| 5733-SPP | IBM Software Maintenance for IBM i and Selected     | 1     | N/C       |
|          | Products, 1-Year Registration                       |       |           |
| 4910     | P10 OPrice Per Proc 1Yr Reg                         | 2     | N/C       |
|          | Serial: 000000000                                   | Total | USD 0.00  |
| 5770-881 | TBM i V7                                            | 1     | N/C       |
| 0492     | BOTC Upg PSF 1-55 PPM (from 5761-881)               | 1     | N/C       |
| 1063     | BOTC Upg MSE (from 5761-881)                        | 1     | N/C       |
| 1448     | OTC per TBM i license transfer                      | 2     | 10.000.00 |
| 3441     | LPAR System Indicator                               | - 1   | N/C       |
| 3450     | Electronic SW Delivery (ESD)                        | 1     | N/C       |
| 4001     | SW Key 1st MT Digit                                 | 8     | N/C       |
| 4002     | SW Key 2nd MT Digit                                 | 2     | N/C       |
| 4003     | SW Key 3rd MT Digit                                 | 10    | N/C       |
| 4004     | SW Key 4th MT Digit                                 | 2     | N/C       |
| 4005     | SW Key 1st CDU Digit                                | 1     | N/C       |
| 4005     | SW Key 1st CPU Digit                                | 10    | N/C       |
| 4000     | SW Key 2nd CPU Digit                                | 27    | N/C       |
| 4007     | SW Key Sid CPU Digit                                | 20    | N/C       |
| 4008     | SW Key 4th CPU Digit                                | 28    | N/C       |
| 4009     | SW Key Sth CPU Digit                                | 29    | N/C       |
| 4010     | SW Key 6th CPU Digit                                | 3     | N/C       |
| 4011     | Sw Key /th CPU Digit                                | 4     | N/C       |
| 5817     | Supply IBM 1 Lang Group 1 (17.1)                    | 1     | N/C       |
| 5870     | V/RIMU Machine Code - RS /10-J(TR/)(15 Nov<br>2013) | 1     | N/C       |
| 5900     | IBM i License Transfer Document                     | 1     | N/C       |
| 5911     | Supply Media & Storage Extensions (17.1)            | 1     | N/C       |
| 5916     | Supply $PSF/400$ 1-55 PPM (i7 1)                    | 1     | N/C       |
| 6001     | ePoE Registration                                   | 1     | N/C       |
| 6349     | TBM i per Prog Transfer Pegistration                | 2     | N/C       |
| 6352     | IBM i Unlimited User Transfer Registration          |       | N/C       |
|          |                                                     | -     |           |
|          | - '                                                 |       |           |

#### Software Only example 2

1. In this example we are transferring three IBM i processor entitlements from an 8204-E8A at 6.1 to a 9119-MME at 7.2 and upgrading SWMA to three years with 24x7 support. In the Software Only Server wizard, start by changing the Sever Model to 9119-MME and the Primary OS to 7.2. Check the "Transfer software from installed system to an existing system" box. Click OK and respond "No" to the popup message asking whether the customer will need more than fifteen days to migrate from the donor to the target.

| Product Information                        | Edition              |
|--------------------------------------------|----------------------|
| Server Model                               |                      |
| 9119-MME                                   |                      |
| - Operating System                         | Processor Group      |
| Primary OS                                 |                      |
| ► IBM i 7.2                                | ▼ P30 ▼              |
| Additional/Upgrade OS                      |                      |
| AIX 6.1 Std Ed                             | Processor Core Value |
| AIX 6.1 Ent Ed                             |                      |
| AIX 7.1 Std Ed                             | * I                  |
|                                            |                      |
|                                            |                      |
| Transfer software from installed system to | an existing system   |
|                                            |                      |
|                                            |                      |
|                                            |                      |
|                                            |                      |
|                                            |                      |
|                                            |                      |

2. Next edit the Product Features tab of 5770-SS1. Set the per Processor License Transfer Qty to three. The implementation of this screen in the Software Only path can be a little confusing at first -- unlike the way it works in the NEWSYS and Initial Order paths, here you cannot add any *new* processor entitlements, so the Min, Max and Qty fields for per Processor are fixed at the quantity of the donor entitlements. Even though it looks like you will be ordering three new processor licenses, the new per Processor Qty will not be reflected in the configuration output; think of it as an information-only field.

| duct reatures | Product Supply IBM i P    | references  |     |     |     |   |
|---------------|---------------------------|-------------|-----|-----|-----|---|
| Features      |                           |             |     |     |     |   |
|               |                           | Description | Min | Max | Qty |   |
| 5770-SS1 IBM  | i - per Processor         |             | 3   | 3   | 3   |   |
| 5770-SS1 IBM  | i - per Processor License | Transfer    | 0   | 3   | 3   |   |
| 5770-SS1 DB2  | : Multisystem             |             | 0   | 1   | 0   |   |
| 5770-SS1 DB2  | : Symmetric Multiprocessi | ng          | 0   | 1   | 0   |   |
| 5770-SS1 HA   | Journal Performance       |             | 0   | 1   | 0   | - |
| 5770-SS1 HA   | Switchable Resources      |             | 0   | 1   | 0   |   |
| 5770-SS1 Med  | lia and Storage Extension | s           | 0   | 1   | 1   |   |
| 5770-SS1 Opt  | Connect                   |             | 0   | 1   |     |   |
|               |                           |             |     |     |     |   |
|               |                           |             |     |     |     |   |

3. Next select the IBM i Preferences tab at the top of the screen and double click on IBM i Common Preferences.

| 5770-SS1 IBM i V7 - IBM i Preferences   |                    |               |                         |                       | 2 ×              |
|-----------------------------------------|--------------------|---------------|-------------------------|-----------------------|------------------|
| Product Features Product Supply IBM i F | Preferences        |               |                         |                       |                  |
|                                         |                    |               |                         |                       |                  |
| Associated Shared/HIPO Preferences      | (Note: To add this | MTM to additi | onal HIPO(s), please vi | sit Shared Preference | s Page.)         |
| Spec                                    | OS<br>IDM: 71      | Preloaded     | Partitions              |                       | Partition Proper |
| IBM ( 7.) Preferences                   | IBM17.1            |               |                         |                       |                  |
| Billing for SS1 users #2                | IBM i 7.1          | No            | N/A (Delivery SIPO)     |                       |                  |
|                                         |                    |               |                         |                       |                  |
|                                         |                    |               |                         |                       |                  |
|                                         |                    |               |                         |                       |                  |
|                                         |                    |               |                         |                       |                  |
|                                         |                    |               |                         |                       |                  |
|                                         |                    |               |                         |                       |                  |
|                                         |                    |               |                         |                       |                  |
|                                         |                    |               |                         |                       |                  |
| 4                                       |                    |               |                         |                       | •                |
| 1 •                                     |                    |               |                         |                       |                  |
|                                         |                    |               |                         |                       |                  |
|                                         |                    |               |                         |                       |                  |
|                                         |                    |               |                         |                       |                  |
|                                         |                    |               |                         |                       |                  |
|                                         | < Previous         | Next>         | ОК                      | Cancel                | Reset Page       |
|                                         |                    |               |                         |                       |                  |

4. Select the Maintenance Preferences tab and choose three year SWMA with 24x7 support.

| New Maintenance for Additic<br>3 year IBM Software Mainter | nal Licenses<br>nance for IBM i | and Selected   | Products per proces | sor | • |  |
|------------------------------------------------------------|---------------------------------|----------------|---------------------|-----|---|--|
| Installed Maintenance for Ba                               | se Software Su                  | lbscription/Ma | intenance           |     | - |  |
| Support                                                    |                                 |                |                     |     |   |  |
| 24 x 7 Service Support                                     |                                 |                |                     |     | • |  |
| Maintenance Quantities —<br>Registration Quantity          | 6                               |                |                     |     |   |  |
| After License Quantity                                     | 0                               |                |                     |     |   |  |
| Renewal Quantity                                           | ľ                               |                |                     |     |   |  |
|                                                            |                                 |                |                     |     |   |  |
|                                                            |                                 |                |                     |     |   |  |

5. Next select the Keys Preferences tab and enter the Machine Type, Plant of Manufacture Code and System Serial Number for the donor and target systems. Do not guess at the Plant of Manufacture Code (verify on the machines if needed).

| rease enter the following for th                                                                                                    | te To/Proposed                             | d System:                                                                               |
|----------------------------------------------------------------------------------------------------|--------------------------------------------|-----------------------------------------------------------------------------------------|
| Software Keys                                                                                                    |                                            |                                                                                         |
| Machine Type                                                                                                    | 9119                                       | _ Note                                                                                  |
| Plant of Manufacture Code                                                                                                    | 10                                         | Accuracy is critical to ensure correct<br>processing of software keys.                  |
| System Serial Number                                                                                                    | LMN34                                      |                                                                                         |
|                                                                                                    |                                            |                                                                                         |
| lease enter the following for th<br>Software Transfer Information<br>Machine Type                                                      | ne From/Base S<br>n                        | System:                                                                                 |
| lease enter the following for th<br>Software Transfer Informatior<br>Machine Type<br>Plant of Manufacture Code                         | ne From/Base S<br>n<br>8204<br>10          | Note<br>Accuracy is critical to ensure correct<br>processing of this software transfer. |
| lease enter the following for th<br>Software Transfer Information<br>Machine Type<br>Plant of Manufacture Code<br>System Serial Number | ne From/Base S<br>n<br>8204<br>10<br>MNP12 | Note<br>Accuracy is critical to ensure correct<br>processing of this software transfer. |

6. Click "OK" on the Keys Preferences tab and then again on the IBM i Preferences tab, then click "Configure." Validate the configuration. The configuration output showing new software orders is shown below. Notice that the IBM i order is for 5770-SS1, because e-config upgraded the 6.1 entitlements from the donor system. The 40xx features on the 5733-NKY order represent the donor, and the 40xx features on the 5770-SS1 order represent the target.

| 5722_NWV                                                                                                    | Desetimate Software You and aDeF                                                                                                    | 1                                                                                                    | N/C                                                                                                    |
|----------------------------------------------------------------------------------------------------|----------------------------------------------------------------------------------------------------|----------------------------------------------------------------------------------------------------|----------------------------------------------------------------------------------------------------|
| 5/33-NKY                                                                                                    | Deactivate Software Key and ePoE                                                                                                    | 1                                                                                                    | N/C                                                                                                    |
| 2539                                                                                                    | IBM 1 - per Processor (5/xx-SSI)                                                                                                    | 3                                                                                                    | N/C                                                                                                    |
| 2619                                                                                                    | Media and Storage Extensions (57xx-SS1)                                                                                                    | 1                                                                                                    | N/C                                                                                                    |
| 2681                                                                                                    | PSF/400 1-55 PPM (57xx-SS1)                                                                                                    | 1                                                                                                    | N/C                                                                                                    |
| 2924                                                                                                    | English U/L SBCS Primary                                                                                                    | 1                                                                                                    | N/C                                                                                                    |
| 4001                                                                                                    | SW Key 1st MT Digit V5                                                                                                    | 8                                                                                                    | N/C                                                                                                    |
| 4002                                                                                                    | SW Key 2nd MT Digit V5                                                                                                    | 2                                                                                                    | N/C                                                                                                    |
| 4003                                                                                                    | SW Key 3rd MT Digit V5                                                                                                    | 10                                                                                                    | N/C                                                                                                    |
| 4004                                                                                                    | SW Key 4th MT Digit V5                                                                                                    | 4                                                                                                    | N/C                                                                                                    |
| 4005                                                                                                    | SW Key 1st CPU Digit V5                                                                                                    | 1                                                                                                    | N/C                                                                                                    |
| 4006                                                                                                    | SW Key 2nd CPU Digit V5                                                                                                    | 10                                                                                                    | N/C                                                                                                    |
| 4007                                                                                                    | SW Key 3rd CPU Digit V5                                                                                                    | 23                                                                                                    | N/C                                                                                                    |
| 4008                                                                                                    | SW Key 4th CPU Digit V5                                                                                                    | 24                                                                                                    | N/C                                                                                                    |
| 4000                                                                                                    | SW Key fon Cro Digit VS                                                                                                    | 26                                                                                                    | N/C                                                                                                    |
| 4005                                                                                                    | SW Key Still CFO Digit VS                                                                                                    | 20                                                                                                    | N/C                                                                                                    |
| 4010                                                                                                    | SW Key 6th CPU Digit V5                                                                                                    | 1                                                                                                    | N/C                                                                                                    |
| 4011                                                                                                    | SW Key 7th CPU Digit V5                                                                                                    | 2                                                                                                    | N/C                                                                                                    |
| 5809                                                                                                    | 5733-ITL Info Letter                                                                                                    | 1                                                                                                    | N/C                                                                                                    |
|                                                                                                    |                                                                                                    |                                                                                                    |                                                                                                    |
|                                                                                                    | Serial: 00000000                                                                                                    | Total                                                                                                    | USD 0.00                                                                                                    |
|                                                                                                    |                                                                                                    |                                                                                                    |                                                                                                    |
| 5733-SP3                                                                                                    | IBM Software Maintenance for IBM i and Selected                                                                                                    | 1                                                                                                    | N/C                                                                                                    |
|                                                                                                    | Products, 3-Year Registration                                                                                                    |                                                                                                    |                                                                                                    |
| 0010                                                                                                    | P30 OPrice Per Proc 3Yr Reg                                                                                                    | 3                                                                                                    | N/C                                                                                                    |
| 0012                                                                                                    | P30 Registration/Renewal 24x7                                                                                                    | 3                                                                                                    | 5,559.00                                                                                                    |
|                                                                                                    |                                                                                                    | -                                                                                                    | -,                                                                                                    |
|                                                                                                    | Seriel, 00000000                                                                                                    | motal                                                                                                    | 119D 5 559 00                                                                                                  |
|                                                                                                    | Serial. 00000000                                                                                                    | IUUAI                                                                                                    | 050 3,555.00                                                                                                   |
| 5700 ODD                                                                                                    | TRY defenses Weintersee for TRY i and deleted                                                                                                    | 1 1                                                                                                    | 27/0                                                                                                    |
| 5/33-8PE                                                                                                    | IBM Software Maintenance for IBM 1 and Selected                                                                                                    | 1                                                                                                    | N/C                                                                                                    |
| 10.15                                                                                                    | Products, 3-Year Extended Registration                                                                                                    |                                                                                                    |                                                                                                    |
| 4945                                                                                                    | P30 Per Processor 3Yr Reg                                                                                                    | 3                                                                                                    | 35,700.00                                                                                                    |
|                                                                                                    |                                                                                                    |                                                                                                    |                                                                                                    |
|                                                                                                    |                                                                                                    |                                                                                                    |                                                                                                    |
|                                                                                                    | Serial: 00000000                                                                                                    | Total                                                                                                    | USD 35,700.00                                                                                                  |
| 5550                                                                                                    | Serial: 00000000                                                                                                    | Total                                                                                                    | USD 35,700.00                                                                                                  |
| 5770-ss1                                                                                                    | Serial: 00000000<br>IBM i V7                                                                                                    | Total<br>1                                                                                                    | USD 35,700.00<br>N/C                                                                                           |
| 5770-881<br>0492                                                                                                    | Serial: 00000000<br>IBM i V7<br>BOTC Upg PSF 1-55 PPM (from 5761-SS1)                                                                                                    | Total<br>1<br>1                                                                                                    | USD 35,700.00<br>N/C<br>N/C                                                                                    |
| 5770-881<br>0492<br>1063                                                                                                    | Serial: 00000000<br>IBM i V7<br>BOTC Upg PSF 1-55 PPM (from 5761-SS1)<br>BOTC Upg MSE (from 5761-SS1)                                                                                                    | Total<br>1<br>1<br>1                                                                                                    | USD 35,700.00<br>N/C<br>N/C<br>N/C                                                                             |
| 5770-881<br>0492<br>1063<br>1449                                                                                                    | Serial: 00000000<br>IBM i V7<br>BOTC Upg PSF 1-55 PPM (from 5761-SS1)<br>BOTC Upg MSE (from 5761-SS1)<br>OTC per IBM i license transfer (Small to                                                                                                    | Total<br>1<br>1<br>3                                                                                                    | USD 35,700.00<br>N/C<br>N/C<br>N/C<br>54,000.00                                                                |
| 5770-881<br>0492<br>1063<br>1449                                                                                                    | Serial: 00000000<br>IBM i V7<br>BOTC Upg PSF 1-55 PPM (from 5761-SS1)<br>BOTC Upg MSE (from 5761-SS1)<br>OTC per IBM i license transfer (Small to<br>Medium)                                                                                                    | Total<br>1<br>1<br>3                                                                                                    | USD 35,700.00<br>N/C<br>N/C<br>N/C<br>54,000.00                                                                |
| 5770-881<br>0492<br>1063<br>1449<br>3441                                                                                                    | Serial: 00000000<br>IBM i V7<br>BOTC Upg PSF 1-55 PPM (from 5761-SS1)<br>BOTC Upg MSE (from 5761-SS1)<br>OTC per IBM i license transfer (Small to<br>Medium)<br>LPAR System Indicator                                                                                                    | Total<br>1<br>1<br>3                                                                                                    | USD 35,700.00<br>N/C<br>N/C<br>54,000.00<br>N/C                                                                |
| 5770-881<br>0492<br>1063<br>1449<br>3441<br>3450                                                                                                    | Serial: 00000000<br>IBM i V7<br>BOTC Upg PSF 1-55 PPM (from 5761-SS1)<br>BOTC Upg MSE (from 5761-SS1)<br>OTC per IBM i license transfer (Small to<br>Medium)<br>LPAR System Indicator<br>Electronic SW Delivery (ESD)                                                                                                    | Total<br>1<br>1<br>3<br>1<br>1                                                                                                    | USD 35,700.00<br>N/C<br>N/C<br>54,000.00<br>N/C<br>N/C                                                         |
| 5770-881<br>0492<br>1063<br>1449<br>3441<br>3450<br>4001                                                                                                    | Serial: 00000000<br>IBM i V7<br>BOTC Upg PSF 1-55 PPM (from 5761-SS1)<br>BOTC Upg MSE (from 5761-SS1)<br>OTC per IBM i license transfer (Small to<br>Medium)<br>LPAR System Indicator<br>Electronic SW Delivery (ESD)<br>SW Key 1st MT Digit                                                                                                    | Total<br>1<br>1<br>3<br>1<br>1<br>1                                                                                                    | USD 35,700.00<br>N/C<br>N/C<br>54,000.00<br>N/C<br>N/C<br>N/C                                                  |
| 5770-881<br>0492<br>1063<br>1449<br>3441<br>3450<br>4001<br>4002                                                                                                    | Serial: 00000000<br>IBM i V7<br>BOTC Upg PSF 1-55 PPM (from 5761-SS1)<br>BOTC Upg MSE (from 5761-SS1)<br>OTC per IBM i license transfer (Small to<br>Medium)<br>LPAR System Indicator<br>Electronic SW Delivery (ESD)<br>SW Key 1st MT Digit<br>SW Key 2nd MT Digit                                                                                                    | Total<br>1<br>1<br>3<br>1<br>1<br>9<br>1                                                                                                    | USD 35,700.00<br>N/C<br>N/C<br>54,000.00<br>N/C<br>N/C<br>N/C<br>N/C                                           |
| 5770-881<br>0492<br>1063<br>1449<br>3441<br>3450<br>4001<br>4002<br>4003                                                                                                    | Serial: 00000000<br>IBM i V7<br>BOTC Upg PSF 1-55 PPM (from 5761-SS1)<br>BOTC Upg MSE (from 5761-SS1)<br>OTC per IBM i license transfer (Small to<br>Medium)<br>LPAR System Indicator<br>Electronic SW Delivery (ESD)<br>SW Key 1st MT Digit<br>SW Key 3rd MT Digit<br>SW Key 3rd MT Digit                                                                                                    | Total<br>1<br>1<br>3<br>1<br>1<br>1<br>9<br>1<br>1                                                                                                    | USD 35,700.00<br>N/C<br>N/C<br>54,000.00<br>N/C<br>N/C<br>N/C<br>N/C<br>N/C                                    |
| 5770-881<br>0492<br>1063<br>1449<br>3441<br>3450<br>4001<br>4002<br>4003<br>4004                                                                                                    | Serial: 00000000<br>IBM i V7<br>BOTC Upg PSF 1-55 PPM (from 5761-SS1)<br>BOTC Upg MSE (from 5761-SS1)<br>OTC per IBM i license transfer (Small to<br>Medium)<br>LPAR System Indicator<br>Electronic SW Delivery (ESD)<br>SW Key 1st MT Digit<br>SW Key 2nd MT Digit<br>SW Key 4th MT Digit                                                                                                    | Total<br>1<br>1<br>3<br>1<br>1<br>1<br>9<br>1<br>1                                                                                                    | USD 35,700.00<br>N/C<br>N/C<br>54,000.00<br>N/C<br>N/C<br>N/C<br>N/C<br>N/C                                    |
| 5770-581<br>0492<br>1063<br>1449<br>3441<br>3450<br>4001<br>4002<br>4003<br>4004                                                                                                    | Serial: 00000000<br>IBM i V7<br>BOTC Upg PSF 1-55 PPM (from 5761-SS1)<br>BOTC Upg MSE (from 5761-SS1)<br>OTC per IBM i license transfer (Small to<br>Medium)<br>LPAR System Indicator<br>Electronic SW Delivery (ESD)<br>SW Key 1st MT Digit<br>SW Key 2nd MT Digit<br>SW Key 1st CPU Digit<br>SW Key 1st CPU Digit                                                                                                    | Total<br>1<br>1<br>3<br>1<br>1<br>9<br>1<br>1<br>9<br>1<br>1<br>9                                                                                                    | USD 35,700.00<br>N/C<br>N/C<br>54,000.00<br>N/C<br>N/C<br>N/C<br>N/C<br>N/C<br>N/C                             |
| 5770-881<br>0492<br>1063<br>1449<br>3441<br>3450<br>4001<br>4002<br>4003<br>4004<br>4005                                                                                                    | Serial: 00000000<br>IBM i V7<br>BOTC Upg PSF 1-55 PPM (from 5761-SS1)<br>BOTC Upg MSE (from 5761-SS1)<br>OTC per IBM i license transfer (Small to<br>Medium)<br>LPAR System Indicator<br>Electronic SW Delivery (ESD)<br>SW Key 1st MT Digit<br>SW Key 2nd MT Digit<br>SW Key 2nd MT Digit<br>SW Key 1st CPU Digit<br>SW Key 1st CPU Digit<br>SW Key 2nd CPU pigit                                                                                                    | Total<br>1<br>1<br>3<br>1<br>1<br>9<br>1<br>1<br>9<br>1<br>1<br>9<br>1                                                                                                    | USD 35,700.00<br>N/C<br>N/C<br>54,000.00<br>N/C<br>N/C<br>N/C<br>N/C<br>N/C<br>N/C<br>N/C                      |
| 5770-881<br>0492<br>1063<br>1449<br>3441<br>3450<br>4001<br>4002<br>4003<br>4004<br>4005<br>4006                                                                                                    | Serial: 00000000<br>IBM i V7<br>BOTC Upg PSF 1-55 PPM (from 5761-SS1)<br>BOTC Upg MSE (from 5761-SS1)<br>OTC per IBM i license transfer (Small to<br>Medium)<br>LPAR System Indicator<br>Electronic SW Delivery (ESD)<br>SW Key 1st MT Digit<br>SW Key 2nd MT Digit<br>SW Key 3rd MT Digit<br>SW Key 4th MT Digit<br>SW Key 1st CPU Digit<br>SW Key 2nd CPU Digit<br>SW Key 2nd CPU Digit                                                                                                    | Total<br>1<br>1<br>3<br>1<br>1<br>9<br>1<br>1<br>9<br>1<br>1<br>9<br>1<br>1<br>0<br>0                                                                                                    | USD 35,700.00<br>N/C<br>N/C<br>54,000.00<br>N/C<br>N/C<br>N/C<br>N/C<br>N/C<br>N/C<br>N/C                      |
| 5770-881<br>0492<br>1063<br>1449<br>3441<br>3450<br>4001<br>4002<br>4003<br>4004<br>4005<br>4006<br>4007                                                                                                 | Serial: 00000000<br>IBM i V7<br>BOTC Upg PSF 1-55 PPM (from 5761-SS1)<br>BOTC Upg MSE (from 5761-SS1)<br>OTC per IBM i license transfer (Small to<br>Medium)<br>LPAR System Indicator<br>Electronic SW Delivery (ESD)<br>SW Key 1st MT Digit<br>SW Key 2nd MT Digit<br>SW Key 3rd MT Digit<br>SW Key 4th MT Digit<br>SW Key 1st CPU Digit<br>SW Key 2nd CPU Digit<br>SW Key 3rd CPU Digit                                                                                                    | Total<br>1<br>1<br>3<br>1<br>1<br>1<br>9<br>1<br>1<br>9<br>1<br>1<br>10<br>22                                                                                                    | USD 35,700.00<br>N/C<br>N/C<br>54,000.00<br>N/C<br>N/C<br>N/C<br>N/C<br>N/C<br>N/C<br>N/C<br>N/C<br>N/C        |
| 5770-881<br>0492<br>1063<br>1449<br>3441<br>3450<br>4001<br>4002<br>4003<br>4004<br>4005<br>4006<br>4007<br>4008                                                                                         | Serial: 00000000<br>IEM i V7<br>BOTC Upg PSF 1-55 PPM (from 5761-SS1)<br>BOTC Upg MSE (from 5761-SS1)<br>OTC per IBM i license transfer (Small to<br>Medium)<br>LPAR System Indicator<br>Electronic SW Delivery (ESD)<br>SW Key 1st MT Digit<br>SW Key 2nd MT Digit<br>SW Key 3rd MT Digit<br>SW Key 1st CPU Digit<br>SW Key 2nd CPU Digit<br>SW Key 3rd CPU Digit<br>SW Key 4th CPU Digit                                                                                                    | Total<br>1<br>1<br>1<br>1<br>1<br>1<br>9<br>1<br>1<br>9<br>1<br>1<br>0<br>22<br>23                                                                                                    | USD 35,700.00<br>N/C<br>N/C<br>54,000.00<br>N/C<br>N/C<br>N/C<br>N/C<br>N/C<br>N/C<br>N/C<br>N/C<br>N/C<br>N/C |
| 5770-881<br>0492<br>1063<br>1449<br>3441<br>3450<br>4001<br>4002<br>4003<br>4004<br>4005<br>4006<br>4007<br>4008<br>4009                                                                                 | Serial: 00000000<br>IBM i V7<br>BOTC Upg PSF 1-55 PPM (from 5761-SS1)<br>BOTC Upg MSE (from 5761-SS1)<br>OTC per IBM i license transfer (Small to<br>Medium)<br>LPAR System Indicator<br>Electronic SW Delivery (ESD)<br>SW Key 1st MT Digit<br>SW Key 2nd MT Digit<br>SW Key 2nd MT Digit<br>SW Key 4th MT Digit<br>SW Key 1st CPU Digit<br>SW Key 3rd CPU Digit<br>SW Key 4th CPU Digit<br>SW Key 4th CPU Digit<br>SW Key 5th CPU Digit                                                                                                    | Total<br>1<br>1<br>1<br>1<br>1<br>1<br>9<br>1<br>1<br>9<br>1<br>1<br>9<br>1<br>1<br>0<br>22<br>23<br>24                                                                                                    | USD 35,700.00<br>N/C<br>N/C<br>54,000.00<br>N/C<br>N/C<br>N/C<br>N/C<br>N/C<br>N/C<br>N/C<br>N/C<br>N/C<br>N/C |
| 5770-881<br>0492<br>1063<br>1449<br>3441<br>3450<br>4001<br>4002<br>4003<br>4004<br>4005<br>4006<br>4007<br>4008<br>4009<br>4010                                                                         | Serial: 00000000<br>IBM i V7<br>BOTC Upg PSF 1-55 PPM (from 5761-SS1)<br>BOTC Upg MSE (from 5761-SS1)<br>OTC per IBM i license transfer (Small to<br>Medium)<br>LPAR System Indicator<br>Electronic SW Delivery (ESD)<br>SW Key 1st MT Digit<br>SW Key 2nd MT Digit<br>SW Key 2nd MT Digit<br>SW Key 3rd MT Digit<br>SW Key 1st CPU Digit<br>SW Key 1st CPU Digit<br>SW Key 4th CPU Digit<br>SW Key 4th CPU Digit<br>SW Key 5th CPU Digit<br>SW Key 6th CPU Digit                                                                                                    | Total<br>1<br>1<br>1<br>1<br>1<br>1<br>9<br>1<br>1<br>9<br>1<br>1<br>0<br>22<br>23<br>24<br>3                                                                                                    | USD 35,700.00<br>N/C<br>N/C<br>54,000.00<br>N/C<br>N/C<br>N/C<br>N/C<br>N/C<br>N/C<br>N/C<br>N/C<br>N/C<br>N/C |
| 5770-881<br>0492<br>1063<br>1449<br>3441<br>3450<br>4001<br>4002<br>4003<br>4004<br>4005<br>4006<br>4007<br>4008<br>4009<br>4010<br>4011                                                                 | Serial: 00000000<br>IBM i V7<br>BOTC Upg PSF 1-55 PPM (from 5761-SS1)<br>BOTC Upg MSE (from 5761-SS1)<br>OTC per IBM i license transfer (Small to<br>Medium)<br>LPAR System Indicator<br>Electronic SW Delivery (ESD)<br>SW Key 1st MT Digit<br>SW Key 2nd MT Digit<br>SW Key 3rd MT Digit<br>SW Key 4th MT Digit<br>SW Key 1st CPU Digit<br>SW Key 2nd CPU Digit<br>SW Key 4th CPU Digit<br>SW Key 5th CPU Digit<br>SW Key 7th CPU Digit<br>SW Key 7th CPU Digit                                                                                                    | Total<br>1<br>1<br>1<br>1<br>1<br>9<br>1<br>1<br>9<br>1<br>1<br>9<br>1<br>1<br>0<br>22<br>23<br>24<br>3<br>4                                                                                                    | USD 35,700.00<br>N/C<br>N/C<br>54,000.00<br>N/C<br>N/C<br>N/C<br>N/C<br>N/C<br>N/C<br>N/C<br>N/C<br>N/C<br>N/C |
| 5770-881<br>0492<br>1063<br>1449<br>3441<br>3450<br>4001<br>4002<br>4003<br>4004<br>4005<br>4006<br>4007<br>4008<br>4009<br>4010<br>4011<br>5827                                                         | Serial: 00000000<br>IBM i V7<br>BOTC Upg PSF 1-55 PPM (from 5761-SS1)<br>BOTC Upg MSE (from 5761-SS1)<br>OTC per IBM i license transfer (Small to<br>Medium)<br>LPAR System Indicator<br>Electronic SW Delivery (ESD)<br>SW Key 1st MT Digit<br>SW Key 2nd MT Digit<br>SW Key 3rd MT Digit<br>SW Key 4th MT Digit<br>SW Key 1st CPU Digit<br>SW Key 2nd CPU Digit<br>SW Key 3rd CPU Digit<br>SW Key 5th CPU Digit<br>SW Key 7th CPU Digit<br>SW Key 7th CPU Digit<br>SW Key 7th CPU Digit<br>SW Key 7th CPU Digit<br>SW Key 7th CPU Digit                                                                                                    | Total<br>1<br>1<br>1<br>1<br>1<br>9<br>1<br>1<br>9<br>1<br>1<br>9<br>1<br>10<br>22<br>23<br>24<br>3<br>4<br>1                                                                                                    | USD 35,700.00<br>N/C<br>N/C<br>54,000.00<br>N/C<br>N/C<br>N/C<br>N/C<br>N/C<br>N/C<br>N/C<br>N/C<br>N/C<br>N/C |
| 5770-881<br>0492<br>1063<br>1449<br>3441<br>3450<br>4001<br>4002<br>4003<br>4004<br>4005<br>4006<br>4007<br>4008<br>4009<br>4010<br>5827<br>5872                                                         | Serial: 00000000<br>IEM i V7<br>BOTC Upg PSF 1-55 PPM (from 5761-SS1)<br>BOTC Upg MSE (from 5761-SS1)<br>OTC per IBM i license transfer (Small to<br>Medium)<br>LPAR System Indicator<br>Electronic SW Delivery (ESD)<br>SW Key 1st MT Digit<br>SW Key 2nd MT Digit<br>SW Key 3rd MT Digit<br>SW Key 4th MT Digit<br>SW Key 1st CPU Digit<br>SW Key 1st CPU Digit<br>SW Key 4th CPU Digit<br>SW Key 5th CPU Digit<br>SW Key 7th CPU Digit<br>SW Key 7th CPU Digit<br>SW Key 7th CPU Digit<br>SW Key 7th CPU Digit<br>SW Key 7th CPU Digit<br>SW Key 7th CPU Digit<br>Supply IBM i Lang Group 1 (i7.2)<br>V7R2MO Machine Code - RS 720-E(TR2) (29 May                                                                                                    | Total<br>1<br>1<br>1<br>3<br>1<br>1<br>9<br>1<br>1<br>9<br>1<br>10<br>22<br>23<br>24<br>3<br>4<br>1<br>1                                                                                                    | USD 35,700.00<br>N/C<br>N/C<br>54,000.00<br>N/C<br>N/C<br>N/C<br>N/C<br>N/C<br>N/C<br>N/C<br>N/C<br>N/C<br>N/C |
| 5770-881<br>0492<br>1063<br>1449<br>3441<br>3450<br>4001<br>4002<br>4003<br>4004<br>4005<br>4006<br>4007<br>4008<br>4009<br>4010<br>4011<br>5827<br>5872                                                 | Serial: 00000000<br>IBM i V7<br>BOTC Upg PSF 1-55 PPM (from 5761-SS1)<br>BOTC Upg MSE (from 5761-SS1)<br>OTC per IBM i license transfer (Small to<br>Medium)<br>LPAR System Indicator<br>Electronic SW Delivery (ESD)<br>SW Key 1st MT Digit<br>SW Key 2nd MT Digit<br>SW Key 3rd MT Digit<br>SW Key 4th MT Digit<br>SW Key 1st CPU Digit<br>SW Key 2nd CPU Digit<br>SW Key 3rd CPU Digit<br>SW Key 4th CPU Digit<br>SW Key 5th CPU Digit<br>SW Key 6th CPU Digit<br>SW Key 7th CPU Digit<br>SW Key 7th CPU Digit<br>SW Key 7th CPU Digit<br>SW Key 7th CPU Digit<br>SW Key 7th CPU Digit<br>SW Key 7th CPU Digit<br>SW Key 7th CPU Digit<br>SW Key 7th CPU Digit<br>SW Key 7th CPU Digit<br>SW Key 7th CPU Digit<br>SW Key 7th CPU Digit<br>SW Key 7th CPU Digit<br>SU Key 7th CPU Digit<br>SW Key 7th CPU Digit<br>SU Key 7th CPU Digit<br>SU Key 7th CPU FU Key 7th CPU FU Key 7 | Total<br>1<br>1<br>1<br>1<br>1<br>1<br>9<br>1<br>1<br>9<br>1<br>1<br>0<br>22<br>23<br>24<br>3<br>4<br>1<br>1<br>1                                                                                                    | USD 35,700.00<br>N/C<br>N/C<br>54,000.00<br>N/C<br>N/C<br>N/C<br>N/C<br>N/C<br>N/C<br>N/C<br>N/C<br>N/C<br>N/C |
| 5770-881<br>0492<br>1063<br>1449<br>3441<br>3450<br>4001<br>4002<br>4003<br>4004<br>4005<br>4006<br>4007<br>4008<br>4009<br>4010<br>4011<br>5827<br>5872                                                 | Serial: 00000000<br>IEM i V7<br>BOTC Upg PSF 1-55 PPM (from 5761-SS1)<br>BOTC Upg MSE (from 5761-SS1)<br>OTC per IBM i license transfer (Small to<br>Medium)<br>LPAR System Indicator<br>Electronic SW Delivery (ESD)<br>SW Key 1st MT Digit<br>SW Key 2nd MT Digit<br>SW Key 3rd MT Digit<br>SW Key 4th MT Digit<br>SW Key 1st CPU Digit<br>SW Key 3rd CPU Digit<br>SW Key 3rd CPU Digit<br>SW Key 5th CPU Digit<br>SW Key 7th CPU Digit<br>SW Key 7th CPU Digit<br>SW Key 7th CPU Digit<br>Supply IBM i Lang Group 1 (i7.2)<br>V7R2MO Machine Code - RS 720-E(TR2)(29 May<br>2015)<br>IBM i License Transfer Document                                                                                                    | Total<br>1<br>1<br>1<br>1<br>1<br>9<br>1<br>1<br>9<br>1<br>1<br>0<br>22<br>23<br>24<br>3<br>4<br>1<br>1<br>1<br>1<br>1<br>1<br>1<br>1<br>1<br>1<br>1<br>1<br>1                                                                                                    | USD 35,700.00<br>N/C<br>N/C<br>54,000.00<br>N/C<br>N/C<br>N/C<br>N/C<br>N/C<br>N/C<br>N/C<br>N/C<br>N/C<br>N/C |
| 5770-881<br>0492<br>1063<br>1449<br>3441<br>3450<br>4001<br>4002<br>4003<br>4004<br>4005<br>4006<br>4007<br>4008<br>4009<br>4010<br>4011<br>5827<br>5872<br>5900<br>5821                                 | Serial: 00000000<br>IEM i V7<br>BOTC Upg PSF 1-55 PPM (from 5761-SS1)<br>BOTC Upg MSE (from 5761-SS1)<br>OTC per IBM i license transfer (Small to<br>Medium)<br>LPAR System Indicator<br>Electronic SW Delivery (ESD)<br>SW Key 1st MT Digit<br>SW Key 2nd MT Digit<br>SW Key 3rd MT Digit<br>SW Key 3rd MT Digit<br>SW Key 1st CPU Digit<br>SW Key 2nd CPU Digit<br>SW Key 4th CPU Digit<br>SW Key 5th CPU Digit<br>SW Key 7th CPU Digit<br>SW Key 7th CPU Digit<br>SW Key 7th CPU Digit<br>SW Key 7th CPU Digit<br>SUPPly IBM i Lang Group 1 (i7.2)<br>V7R2MO Machine Code - RS 720-E(TR2)(29 May<br>2015)<br>IBM i License Transfer Document<br>Supply Media f Storage Eutopoiene (i7.2)                                                                                                    | Total<br>1<br>1<br>1<br>1<br>1<br>9<br>1<br>1<br>9<br>1<br>1<br>9<br>1<br>1<br>0<br>22<br>23<br>24<br>3<br>4<br>1<br>1<br>1<br>1<br>1<br>1<br>1<br>1<br>1<br>1<br>1<br>1<br>1                                                                                                    | USD 35,700.00<br>N/C<br>N/C<br>54,000.00<br>N/C<br>N/C<br>N/C<br>N/C<br>N/C<br>N/C<br>N/C<br>N/C<br>N/C<br>N/C |
| 5770-881<br>0492<br>1063<br>1449<br>3441<br>3450<br>4001<br>4002<br>4003<br>4004<br>4005<br>4006<br>4007<br>4008<br>4009<br>4010<br>4011<br>5827<br>5872<br>5900<br>5921                                 | Serial: 00000000<br>IEM i V7<br>BOTC Upg PSF 1-55 PPM (from 5761-SS1)<br>BOTC Upg MSE (from 5761-SS1)<br>OTC per IBM i license transfer (Small to<br>Medium)<br>LPAR System Indicator<br>Electronic SW Delivery (ESD)<br>SW Key 1st MT Digit<br>SW Key 2nd MT Digit<br>SW Key 3rd MT Digit<br>SW Key 4th MT Digit<br>SW Key 1st CPU Digit<br>SW Key 2nd CPU Digit<br>SW Key 3rd CPU Digit<br>SW Key 5th CPU Digit<br>SW Key 7th CPU Digit<br>SW Key 7th CPU Digit<br>SW Key 7th CPU Digit<br>SW Key 7th CPU Digit<br>SW Key 7th CPU Digit<br>SW Key 7th CPU Digit<br>SW Key 7th CPU Digit<br>SUPLY IBM i Lang Group 1 (i7.2)<br>V7R2MO Machine Code - RS 720-E(TR2)(29 May<br>2015)<br>IBM i License Transfer Document<br>Supply Media & Storage Extensions (i7.2)                                                                                                    | Total<br>1<br>1<br>1<br>1<br>1<br>1<br>1<br>1<br>1<br>1<br>1<br>1<br>1                                                                                                    | USD 35,700.00<br>N/C<br>N/C<br>54,000.00<br>N/C<br>N/C<br>N/C<br>N/C<br>N/C<br>N/C<br>N/C<br>N/C<br>N/C<br>N/C |
| 5770-881<br>0492<br>1063<br>1449<br>3441<br>3450<br>4001<br>4002<br>4003<br>4004<br>4005<br>4006<br>4007<br>4008<br>4009<br>4010<br>4011<br>5827<br>5872<br>5872<br>5900<br>5921<br>5926<br>6025         | Serial: 00000000<br>IEM i V7<br>BOTC Upg PSF 1-55 PPM (from 5761-SS1)<br>BOTC Upg MSE (from 5761-SS1)<br>OTC per IBM i license transfer (Small to<br>Medium)<br>LPAR System Indicator<br>Electronic SW Delivery (ESD)<br>SW Key 1st MT Digit<br>SW Key 2nd MT Digit<br>SW Key 3rd MT Digit<br>SW Key 4th MT Digit<br>SW Key 1st CPU Digit<br>SW Key 2nd CPU Digit<br>SW Key 4th CPU Digit<br>SW Key 4th CPU Digit<br>SW Key 6th CPU Digit<br>SW Key 6th CPU Digit<br>SW Key 7th CPU Digit<br>SW Key 7th CPU Digit<br>SW Key 7th CPU Digit<br>Suply IBM i Lang Group 1 (i7.2)<br>V7R2MO Machine Code - RS 720-E(TR2)(29 May<br>2015)<br>IEM i License Transfer Document<br>Supply Media & Storage Extensions (i7.2)<br>Supply PSF/400 1-55 PPM (i7.2)                                                                                                    | Total<br>1<br>1<br>1<br>1<br>1<br>1<br>1<br>1<br>1<br>1<br>1<br>1<br>1                                                                                                    | USD 35,700.00<br>N/C<br>N/C<br>54,000.00<br>N/C<br>N/C<br>N/C<br>N/C<br>N/C<br>N/C<br>N/C<br>N/C<br>N/C<br>N/C |
| 5770-881<br>0492<br>1063<br>1449<br>3441<br>3450<br>4001<br>4002<br>4003<br>4004<br>4005<br>4006<br>4007<br>4008<br>4009<br>4010<br>4011<br>5827<br>5872<br>5872<br>5900<br>5921<br>5926<br>6001         | Serial: 00000000<br>IEM i V7<br>BOTC Upg PSF 1-55 PPM (from 5761-SS1)<br>BOTC Upg MSE (from 5761-SS1)<br>OTC per IBM i license transfer (Small to<br>Medium)<br>LPAR System Indicator<br>Electronic SW Delivery (ESD)<br>SW Key 1st MT Digit<br>SW Key 2nd MT Digit<br>SW Key 2nd MT Digit<br>SW Key 3rd MT Digit<br>SW Key 1st CPU Digit<br>SW Key 1st CPU Digit<br>SW Key 3rd CPU Digit<br>SW Key 4th CPU Digit<br>SW Key 5th CPU Digit<br>SW Key 6th CPU Digit<br>SW Key 7th CPU Digit<br>SW Key 7th CPU Digit<br>SUPLY IBM i Lang Group 1 (i7.2)<br>V7R2MO Machine Code - RS 720-E(TR2)(29 May<br>2015)<br>IBM i License Transfer Document<br>Supply Media & Storage Extensions (i7.2)<br>Supply PSF/400 1-55 PPM (i7.2)<br>ePoE Registration                                                                                                    | Total<br>1<br>1<br>1<br>1<br>1<br>1<br>1<br>9<br>1<br>1<br>1<br>9<br>1<br>1<br>0<br>22<br>23<br>24<br>3<br>4<br>1<br>1<br>1<br>1<br>1<br>1<br>1<br>1<br>1<br>1<br>1<br>1<br>1                                                                                                    | USD 35,700.00<br>N/C<br>N/C<br>54,000.00<br>N/C<br>N/C<br>N/C<br>N/C<br>N/C<br>N/C<br>N/C<br>N/C<br>N/C<br>N/C |
| 5770-881<br>0492<br>1063<br>1449<br>3441<br>3450<br>4001<br>4002<br>4003<br>4004<br>4005<br>4006<br>4007<br>4008<br>4009<br>4010<br>4011<br>5827<br>5872<br>5872<br>5900<br>5921<br>5926<br>6001<br>6348 | Serial: 00000000<br>IEM i V7<br>BOTC Upg PSF 1-55 PPM (from 5761-SS1)<br>BOTC Upg MSE (from 5761-SS1)<br>OTC per IBM i license transfer (Small to<br>Medium)<br>LPAR System Indicator<br>Electronic SW Delivery (ESD)<br>SW Key 1st MT Digit<br>SW Key 2nd MT Digit<br>SW Key 3rd MT Digit<br>SW Key 1st CPU Digit<br>SW Key 1st CPU Digit<br>SW Key 3rd CPU Digit<br>SW Key 3rd CPU Digit<br>SW Key 5th CPU Digit<br>SW Key 6th CPU Digit<br>SW Key 7th CPU Digit<br>SW Key 7th CPU Digit<br>SW Key 7th CPU Digit<br>Supply IBM i Lang Group 1 (i7.2)<br>V7R2MO Machine Code - RS 720-E(TR2)(29 May<br>2015)<br>IBM i License Transfer Document<br>Supply Media & Storage Extensions (i7.2)<br>Supply PSF/400 1-55 PPM (i7.2)<br>ePOE Registration<br>IBM i per Proc Transfer Registration                                                                                                    | Total<br>1<br>1<br>1<br>1<br>1<br>1<br>9<br>1<br>1<br>9<br>1<br>1<br>0<br>22<br>23<br>24<br>3<br>4<br>1<br>1<br>1<br>1<br>1<br>1<br>3<br>3<br>1<br>1<br>1<br>1<br>1<br>1<br>1<br>1<br>1<br>1<br>1<br>1<br>1                                                                                                    | USD 35,700.00<br>N/C<br>N/C<br>54,000.00<br>N/C<br>N/C<br>N/C<br>N/C<br>N/C<br>N/C<br>N/C<br>N/C<br>N/C<br>N/C |
| 5770-881<br>0492<br>1063<br>1449<br>3441<br>3450<br>4001<br>4002<br>4003<br>4004<br>4005<br>4006<br>4007<br>4008<br>4009<br>4010<br>4011<br>5827<br>5872<br>5920<br>5921<br>5926<br>6001<br>6348         | Serial: 00000000<br>IEM i V7<br>BOTC Upg PSF 1-55 PPM (from 5761-SS1)<br>BOTC Upg MSE (from 5761-SS1)<br>OTC per IBM i license transfer (Small to<br>Medium)<br>LPAR System Indicator<br>Electronic SW Delivery (ESD)<br>SW Key 1st MT Digit<br>SW Key 2nd MT Digit<br>SW Key 3rd MT Digit<br>SW Key 3rd MT Digit<br>SW Key 1st CPU Digit<br>SW Key 2nd CPU Digit<br>SW Key 3rd CPU Digit<br>SW Key 4th CPU Digit<br>SW Key 5th CPU Digit<br>SW Key 7th CPU Digit<br>SW Key 7th CPU Digit<br>SW Key 7th CPU Digit<br>Supply IBM i Lang Group 1 (i7.2)<br>V7R2MO Machine Code - RS 720-E(TR2)(29 May<br>2015)<br>IBM i License Transfer Document<br>Supply Media & Storage Extensions (i7.2)<br>Supply PSF/400 1-55 PPM (i7.2)<br>ePoE Registration<br>IBM i per Proc Transfer Registration                                                                                                    | Total<br>1<br>1<br>1<br>3<br>1<br>1<br>9<br>1<br>1<br>9<br>1<br>1<br>9<br>1<br>1<br>0<br>22<br>23<br>24<br>3<br>4<br>1<br>1<br>1<br>1<br>1<br>1<br>3<br>24<br>3<br>4<br>1<br>1<br>1<br>3<br>24<br>3<br>4<br>1<br>1<br>1<br>3<br>24<br>3<br>4<br>1<br>1<br>1<br>3<br>24<br>3<br>4<br>1<br>1<br>1<br>3<br>24<br>3<br>4<br>3<br>4<br>1<br>1<br>3<br>3<br>3<br>3<br>3<br>3<br>3<br>3<br>3<br>3<br>4<br>4<br>3<br>4<br>3<br>4<br>3<br>4<br>3<br>4<br>3<br>4<br>3<br>4<br>3<br>4<br>3<br>4<br>3<br>4<br>3<br>4<br>3<br>4<br>3<br>4<br>3<br>4<br>3<br>4<br>3<br>4<br>3<br>4<br>3<br>4<br>3<br>4<br>3<br>4<br>3<br>4<br>3<br>4<br>3<br>3<br>4<br>3<br>4<br>3<br>3<br>4<br>3<br>4<br>3<br>3<br>4<br>3<br>3<br>4<br>3<br>3<br>4<br>3<br>3<br>4<br>1<br>1<br>1<br>3<br>3<br>4<br>1<br>1<br>1<br>3<br>3<br>4<br>3<br>4<br>3<br>3<br>4<br>3<br>3<br>3<br>4<br>3<br>3<br>3<br>4<br>3<br>3<br>3<br>3<br>4<br>3<br>3<br>3<br>3<br>3<br>4<br>3<br>3<br>3<br>3<br>3<br>3<br>3<br>4<br>3<br>3<br>3<br>3<br>3<br>3<br>3<br>4<br>3<br>3<br>3<br>3<br>3<br>3<br>3<br>3<br>3<br>3<br>4<br>3<br>3<br>3<br>3<br>3<br>3<br>3<br>3<br>3<br>3<br>3<br>3<br>3 | USD 35,700.00<br>N/C<br>N/C<br>54,000.00<br>N/C<br>N/C<br>N/C<br>N/C<br>N/C<br>N/C<br>N/C<br>N/C<br>N/C<br>N/C |

#### Software Only example 3

1. In this example we are transferring four IBM i processor entitlements and thirty users from an 8202-E4C at 7.1 to a 7895-23X at 7.1 and upgrading SWMA to 24x7 support. In the Software Only Server wizard, start by changing the Sever Model to 7895-23X and check the "Transfer software from installed system to an existing system" box. Click OK and respond "No" to the popup message asking whether the customer will need more than fifteen days to migrate from the donor to the target.

| Product Information                               | _ Edition            |
|---------------------------------------------------|----------------------|
| Server Model                                      |                      |
| →  7895-23× ·                                     | Not Applicable       |
| Operating System                                  | Processor Group      |
| Primary OS                                        |                      |
| IBM i 7.1                                         | P10 •                |
| Additional/Upgrade OS                             |                      |
| AIX V6.1 Exp Ed                                   | Processor Core Value |
| AIX V6.1 Std Ed                                   |                      |
| AIX V0.1 EntEd                                    | <u>ju</u>            |
| lexister int                                      |                      |
|                                                   |                      |
| Transfer software from installed system to an exi | sting system         |
|                                                   | ung oyotem           |
|                                                   |                      |
|                                                   |                      |
|                                                   |                      |
|                                                   |                      |
|                                                   |                      |

2. Next edit the Product Features tab of 5770-SS1. We have six processor entitlements available for transfer but we only want to transfer four of them, so set the per Processor License Transfer Qty to four. Then set the per User License Transfer Qty to thirty. The implementation of this screen in the Software Only path can be a little confusing at first -- unlike the way it works in the NEWSYS and Initial Order paths, here you cannot add any *new* processor or user entitlements, so the Min, Max and Qty fields for per Processor and per User are fixed at the quantity of the donor entitlements. Even though it looks like you will be ordering six new processor licenses and thirty new users, the new per Processor and per User quantities will not be reflected in the configuration output; think of them as information-only fields.

| Features                                                                                    |     |     |     |   |
|---------------------------------------------------------------------------------------------|-----|-----|-----|---|
| Description                                                                                 | Min | Max | Qty | j |
| 5770-SS1 IBM i - per Processor                                                              | 6   | 6   | 6   |   |
| 5770-SS1 IBM i - per Processor License Transfer                                             | 0   | 6 🗲 | > 4 |   |
| 5770-SS1 IBM i - per User (Qty will be rounded to the next multiple of 10)                  | 30  | 30  | 30  |   |
| 5770-SS1 IBM i - per User (Qty will be rounded to the next multiple of 10) License Transfer | 0   | 30  | 301 | ę |
| 5770-SS1 DB2 Multisystem                                                                    | 0   | 1   | 0   |   |
| 5770-SS1 DB2 Symmetric Multiprocessing                                                      | 0   | 1   | 0   |   |
| 5770-SS1 HA Journal Performance                                                             | 0   | 1   | 0   |   |
| 5770-SS1 HA Switchable Resources                                                            | 0   | 1   |     |   |
| Show additional and upgrade properties                                                      |     |     |     |   |
| Show additional and upgrade properties                                                      |     |     |     |   |

3. Next select the IBM i Preferences tab at the top of the screen and double click on IBM i Common Preferences.

| 5770-SS1 IBM i V7 - IBM i Preferences   | _                  |                 | - I amount                   | 2 ×                       |
|-----------------------------------------|--------------------|-----------------|------------------------------|---------------------------|
| Product Features Product Supply IBM i F | Preferences        |                 |                              |                           |
| Associated Shared/HIPO Preferences      | (Note: To add this | : MTM to additi | onal HIPO(s), please visit S | Shared Preferences Page.) |
| Spec                                    | OS                 | Preloaded       | Partitions                   | Partition Proper          |
| IBM i 7.1 Preferences                   | IBM i 7.1          |                 |                              |                           |
| IBM i Common Preferences                | IBM i 7.1          |                 |                              |                           |
| Billing for SS1 users #2                | IBM i 7.1          | No              | N/A (Delivery SIPO)          |                           |
| N.                                      |                    |                 |                              |                           |
|                                         |                    |                 |                              |                           |
|                                         |                    |                 |                              |                           |
|                                         |                    |                 |                              |                           |
|                                         |                    |                 |                              |                           |
|                                         |                    |                 |                              |                           |
|                                         |                    |                 |                              |                           |
|                                         |                    |                 |                              |                           |
|                                         |                    |                 |                              |                           |
| 4                                       |                    |                 |                              | •                         |
| 23 <del>4 - 1</del> 4                   |                    |                 |                              |                           |
|                                         |                    |                 |                              |                           |
|                                         |                    |                 |                              |                           |
|                                         |                    |                 |                              |                           |
|                                         |                    |                 |                              |                           |
|                                         |                    |                 | - e                          |                           |
|                                         | < Previous         | Next>           | ОК                           | Cancel Reset Page         |
|                                         |                    |                 |                              |                           |

4. Select the Maintenance Preferences tab and choose 24x7 support.

| 3M i Common Preferences - Maintenance Preferences                                                                              | 2 ×               |
|----------------------------------------------------------------------------------------------------|-------------------|
| Maintenance Preferences Misc Preferences Keys Preferences                                                                      |                   |
| New Maintenance for Additional Licenses                                                                                        |                   |
| 1 year IBM Software Maintenance for IBM i and Selected Products per processor                                                  | <b>•</b>          |
| Installed Maintenance for Base Software Subscription/Maintenance                                                               |                   |
| Existing Coverage                                                                                                    | <b>•</b>          |
| Support                                                                                                    |                   |
| 24x7 Service Support                                                                                                    | <u>•</u>          |
| Maintenance Quantities       Registration Quantity       4       After License Quantity       0       Renewal Quantity       0 |                   |
| < Previous Next > Ok                                                                                                    | Cancel Reset Page |

5. Next select the Keys Preferences tab and enter the Machine Type, Plant of Manufacture Code and System Serial Number for the donor and target systems. Do not guess at the Plant of Manufacture Code (verify on the machines if needed).

| aintenance Preferences   Misc                                                                                                    | Preferences Keys Preferences                                                                                                    |  |
|----------------------------------------------------------------------------------------------------|----------------------------------------------------------------------------------------------------|--|
| Please enter the following for                                                                                                    | the To/Proposed System:                                                                                                    |  |
| Machine Type<br>Plant of Manufacture Code                                                                                           | 7895         Note           10         Accuracy is critical to ensure correct processing of software keys.                      |  |
| System Serial Number                                                                                                    | XYZ34                                                                                                    |  |
|                                                                                                    |                                                                                                    |  |
|                                                                                                    |                                                                                                    |  |
| Please enter the following for<br>Software Transfer Informatic                                                                      | the From/Base System:                                                                                                    |  |
| Please enter the following for<br>Software Transfer Informatic<br>Machine Type                                                      | the From/Base System.                                                                                                    |  |
| Please enter the following for<br>Software Transfer Informatic<br>Machine Type<br>Plant of Manufacture Code                         | the From/Base System:<br>8202 Note<br>10 Accuracy is critical to ensure correct<br>processing of this software transfer.        |  |
| Please enter the following for<br>Software Transfer Informatic<br>Machine Type<br>Plant of Manufacture Code<br>System Serial Number | the From/Base System:<br>00  6202  10  JKL12  Vote Accuracy is critical to ensure correct processing of this software transfer. |  |
| Please enter the following for<br>Software Transfer Informatic<br>Machine Type<br>Plant of Manufacture Code<br>System Serial Number | the From/Base System:                                                                                                    |  |

6. Click "OK" on the Keys Preferences tab and then again on the IBM i Preferences tab, then click "Configure." Validate the configuration. A portion of the configuration output showing new software orders pertinent to our example is shown below. The 40xx features on the 5733-NKY order represent the donor, and the 40xx features on the 5770-SS1 order represent the target.

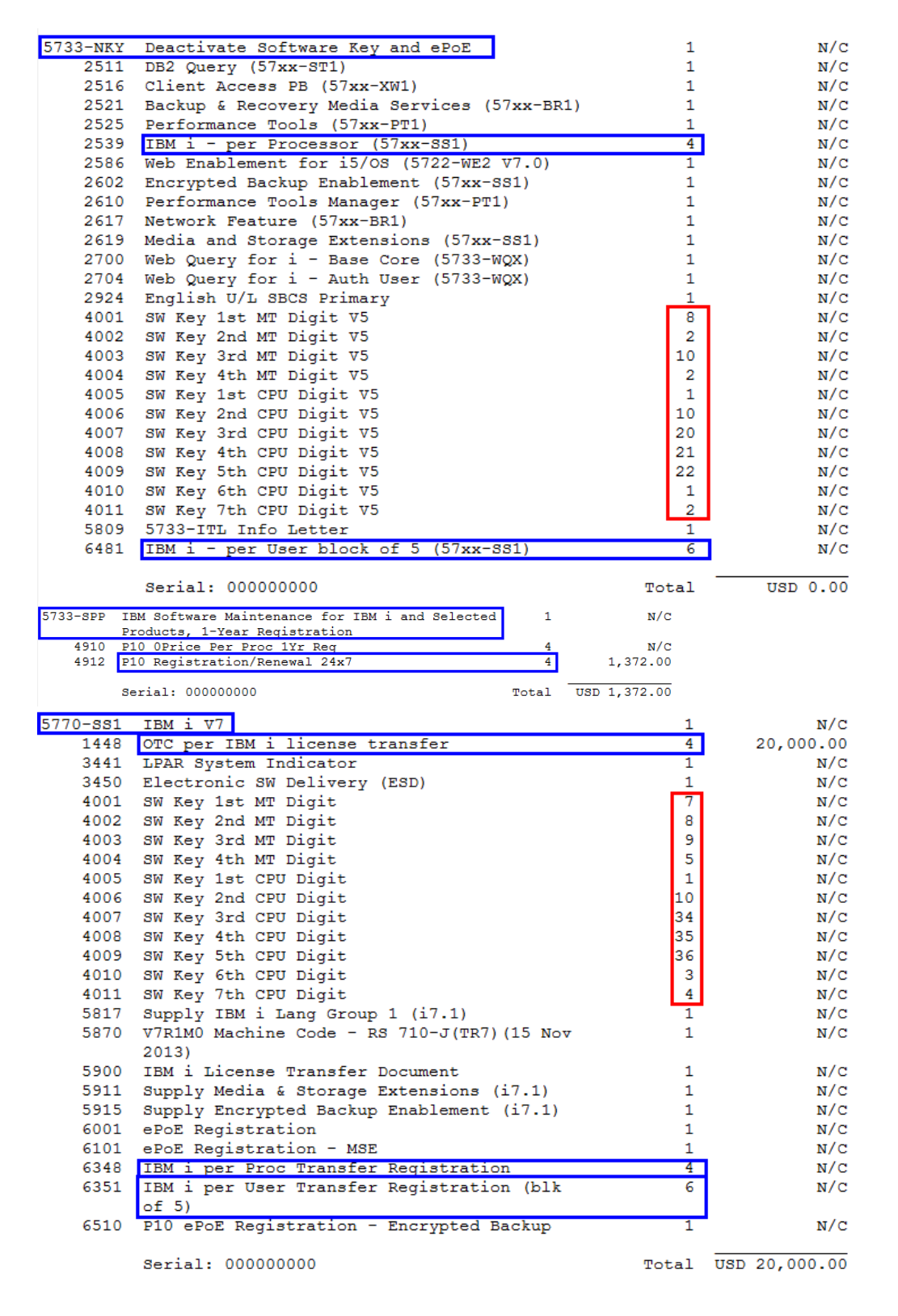

#### Software Only example 4

1. In this example we are transferring eight IBM i processor entitlements from a 9117-MMA at 6.1 to a 7895-43X at 7.2. In the Software Only Server wizard, start by changing the Sever Model to 7895-43X and the Primary OS to 7.2. Check the "Transfer software from installed system to an existing system" box. Click OK and respond "No" to the popup message asking whether the customer will need more than fifteen days to migrate from the donor to the target.

| Product Information                               | - Edition            |
|---------------------------------------------------|----------------------|
| Server Model                                      |                      |
| ► 7895-43X <b></b>                                | Not Applicable       |
| Operating System                                  | Processor Group      |
| Primary OS                                        |                      |
| ► IBM i 7.2                                       | P10 •                |
| Additional/Upgrade OS                             |                      |
| AIX 6.1 Exp Ed                                    | Processor Core Value |
| AIX 6.1 Std Ed                                    | 0                    |
| AIX 7.1 Exp Ed                                    |                      |
|                                                   |                      |
|                                                   |                      |
| 🔽 Transfer software from installed system to an e | xisting system       |
|                                                   |                      |
|                                                   |                      |
|                                                   |                      |
|                                                   |                      |
|                                                   |                      |
|                                                   |                      |

2. Next edit the Product Features tab of 5770-SS1. We have twenty processor entitlements available for transfer but we only want to transfer eight of them, so set the per Processor License Transfer Qty to eight. The implementation of this screen in the Software Only path can be a little confusing at first -- unlike the way it works in the NEWSYS and Initial Order paths, here you cannot add any *new* processor entitlements, so the Min, Max and Qty fields of per Processor are fixed at the quantity of the donor entitlements. Even though it looks like you will be ordering twenty new processor licenses, the new per Processor quantity will not be reflected in the configuration output; think of it as an information-only field.

Our example donor machine is in transfer group 2. When processor entitlements from donor machines in transfer groups 1, 2 or 3, which correspond to software tiers P20 and above, are transferred to PureFlex or Flex Power compute nodes **which have a software tier of P10**, the target PureFlex or Flex Power compute node will automatically receive an entitlement for Unlimited users. The Unlimited user entitlement is implemented as a "transfer" on the Product Features screen. As soon as you indicate that one or more processor entitlements are to be transferred, e-config will automatically change the Unlimited Users Transfer Qty to one.

| 5770-SS1 IBM i V7                                 | 7 - Product Feat  | ures           | -        |        | Inner |     |        | S   | X       |
|---------------------------------------------------|-------------------|----------------|----------|--------|-------|-----|--------|-----|---------|
| Product Features                                  | Product Supply    | IBM i Preferen | ces      |        |       |     |        |     |         |
| Features                                          |                   |                |          |        |       |     |        |     |         |
|                                                   |                   | Descri         | ption    |        |       | Min | Max    | Qty | <b></b> |
| 5770-SS1 IBM                                      | i - per Processor |                | 2        |        |       | 20  | 20     | 20  |         |
| 5770-SS1 IBM                                      | i - per Processor | License Transf | ər       |        |       | 1   | 20 🔫   | > 8 |         |
| 5770-SS1 IBM i - Unlimited Users License Transfer |                   |                |          |        | 1     | 1   | 1      |     |         |
| 5770-SS1 DB2 Multisystem                          |                   |                |          | 0      | 1     | 0   |        |     |         |
| 5770-SS1 DB2                                      | Symmetric Multip  | processing     |          |        |       | 0   | 1      | 0   |         |
| 5770-SS1 HA                                       | Journal Performa  | nce            |          |        |       | 0   | 1      | 0   |         |
| 5770-SS1 HA S                                     | Switchable Resou  | urces          |          |        |       | 0   | 1      | 0   |         |
| 5770-SS1 Med                                      | lia and Storage E | xtensions      |          |        |       | 0   | 1      | 1   | -       |
| Show addit                                        | ional and upgrad  | e properties   |          |        |       |     |        |     |         |
|                                                   |                   | <              | Previous | Next > | ОК    |     | Cancel | Res | et Page |

3. Select the IBM i Preferences tab at the top of the screen and double click on IBM i Common Preferences.

| 0-SS1 IBM i V7 - IBM i Preferences |                     | -               | - Inner a                  |                 |               |
|------------------------------------|---------------------|-----------------|----------------------------|-----------------|---------------|
| oduct Features Product Supply IBM  | i Preferences       |                 |                            |                 |               |
| Associated Shared/HIPO Preferences | s (Note: To add thi | s MTM to additi | onal HIPO(s), please visit | Shared Preferen | ces Page.)    |
| Spec                               | OS                  | Preloaded       | Partitions                 |                 | Partition Pro |
| IBM i 7.1 Preferences              | IBM i 7.1           |                 |                            |                 |               |
| IBM i Common Preferences           | IBM i 7.1           |                 |                            |                 |               |
| Billing for SS1 users #2           | IBM i 7.1           | No              | N/A (Delivery SIPO)        |                 |               |
| N.                                 |                     |                 |                            |                 |               |
|                                    |                     |                 |                            |                 |               |
|                                    |                     |                 |                            |                 |               |
|                                    |                     |                 |                            |                 |               |
|                                    |                     |                 |                            |                 |               |
|                                    |                     |                 |                            |                 |               |
|                                    |                     |                 |                            |                 |               |
|                                    |                     |                 |                            |                 |               |
|                                    |                     |                 |                            |                 |               |
| 2                                  |                     |                 |                            |                 |               |
|                                    |                     |                 |                            |                 |               |
|                                    |                     |                 |                            |                 |               |
|                                    |                     |                 |                            |                 |               |
|                                    |                     |                 |                            |                 |               |
|                                    |                     |                 |                            |                 |               |
|                                    |                     |                 |                            |                 |               |
|                                    | < Previous          | Next>           | ОК                         | Cancel          | Reset Pag     |
|                                    | *1 10010US          | 1 Herster       |                            | Curicor         | 1.000.100     |

4. Next select the Keys Preferences tab and enter the Machine Type, Plant of Manufacture Code and System Serial Number for the donor and target systems. Do not guess at the Plant of Manufacture Code (verify on the machines if needed).

| ntenance Preferences Misc P                                                                                                    | Preferences Keys Preferences                                                                                                   |  |
|----------------------------------------------------------------------------------------------------|----------------------------------------------------------------------------------------------------|--|
| Please enter the following for th<br>– Software Keys<br>Machine Type<br>Plant of Manufacture Code<br>System Serial Number                 | 7895       Note         10       Accuracy is critical to ensure correct processing of software keys.         XYZ34       XYZ34 |  |
|                                                                                                    |                                                                                                    |  |
| Please enter the following for th<br>— Software Transfer Information<br>Machine Type                                                      | 9117 Note                                                                                                    |  |
| Please enter the following for th<br>— Software Transfer Information<br>Machine Type<br>Plant of Manufacture Code<br>System Serial Number | 9117         10         Accuracy is critical to ensure correct processing of this software transfer.         ABC12             |  |

5. For this example we are leaving IBM i Software Maintenance at one year with 9x5 coverage, but if desired we could have selected the Maintenance Preferences tab and made changes. Click "OK" on the Keys Preferences tab and then again on the IBM i Preferences tab, then click "Configure." Validate the configuration. The configuration output showing new software orders is shown below. Notice that the IBM i order is for 5770-SS1, because e-config upgraded the 6.1 entitlements from the donor system. The 40xx features on the 5733-NKY order represent the donor, and the 40xx features on the 5770-SS1 order represent the target.

| 5733-NKY | Deactivate Software Key and ePoE                | 1     | N/C      |
|----------|-------------------------------------------------|-------|----------|
| 2539     | IBM i - per Processor (57xx-SS1)                | 8     | N/C      |
| 2619     | Media and Storage Extensions (57xx-SS1)         | 1     | N/C      |
| 2924     | English U/L SBCS Primary                        | 1     | N/C      |
| 4001     | SW Key 1st MT Digit V5                          | 9     | N/C      |
| 4002     | SW Key 2nd MT Digit V5                          | 1     | N/C      |
| 4003     | SW Key 3rd MT Digit V5                          | 1     | N/C      |
| 4004     | SW Key 4th MT Digit V5                          | 7     | N/C      |
| 4005     | SW Key 1st CPU Digit V5                         | 1     | N/C      |
| 4006     | SW Key 2nd CPU Digit V5                         | 10    | N/C      |
| 4007     | SW Key 3rd CPU Digit V5                         | 11    | N/C      |
| 4008     | SW Key 4th CPU Digit V5                         | 12    | N/C      |
| 4009     | SW Key 5th CPU Digit V5                         | 13    | N/C      |
| 4010     | SW Key 6th CPU Digit V5                         | 1     | N/C      |
| 4011     | SW Key 7th CPU Digit V5                         | 2     | N/C      |
| 5809     | 5733-ITL Info Letter                            | 1     | N/C      |
|          | Serial: 000000000                               | Total | USD 0.00 |
| 5733-SPP | IBM Software Maintenance for IBM i and Selected | 1     | N/C      |
|          | Products, 1-Year Registration                   |       |          |
| 4910     | Pl0 OPrice Per Proc lYr Reg                     | 8     | N/C      |
|          | Serial: 00000000                                | Total | USD 0.00 |

| 5770-881 | IBM i V7                                   | 1  | N/C       |
|----------|--------------------------------------------|----|-----------|
| 1063     | BOTC Upg MSE (from 5761-SS1)               | 1  | N/C       |
| 1448     | OTC per IBM i license transfer             | 8  | 40,000.00 |
| 3441     | LPAR System Indicator                      | 1  | N/C       |
| 3450     | Electronic SW Delivery (ESD)               | 1  | N/C       |
| 4001     | SW Key 1st MT Digit                        | 7  | N/C       |
| 4002     | SW Key 2nd MT Digit                        | 8  | N/C       |
| 4003     | SW Key 3rd MT Digit                        | 9  | N/C       |
| 4004     | SW Key 4th MT Digit                        | 5  | N/C       |
| 4005     | SW Key 1st CPU Digit                       | 1  | N/C       |
| 4006     | SW Key 2nd CPU Digit                       | 10 | N/C       |
| 4007     | SW Key 3rd CPU Digit                       | 34 | N/C       |
| 4008     | SW Key 4th CPU Digit                       | 35 | N/C       |
| 4009     | SW Key 5th CPU Digit                       | 36 | N/C       |
| 4010     | SW Key 6th CPU Digit                       | 3  | N/C       |
| 4011     | SW Key 7th CPU Digit                       | 4  | N/C       |
| 5827     | Supply IBM i Lang Group 1 (i7.2)           | 1  | N/C       |
| 5872     | V7R2M0 Machine Code - RS 720-E(TR2)(29 May | 1  | N/C       |
|          | 2015)                                      |    |           |
| 5900     | IBM i License Transfer Document            | 1  | N/C       |
| 5921     | Supply Media & Storage Extensions (i7.2)   | 1  | N/C       |
| 6001     | ePoE Registration                          | 1  | N/C       |
| 6348     | IBM i per Proc Transfer Registration       | 8  | N/C       |
| 6488     | IBM i Unlimited User Transfer Registration | 1  | N/C       |
|          | (1/2/3 to 6)                               |    |           |
|          |                                            |    |           |

Serial: 000000000

Total USD 40,000.00

#### **NEWSYS** path

In the NEWSYS path you retrieve a donor machine's hardware inventory records and software entitlements, then you configure a new target machine and transfer the donor's software licenses to the new machine. To transfer IBM i entitlements in the NEWSYS path, the donor machine base system can be a stand-alone Power server or a PureFlex, Flex or PurePower System S822 Power compute node, but the new target machine can *only* be a stand-alone Power server -- you cannot configure a new PurePower System or a new PureFlex or Flex Power compute node in the NEWSYS path.

The base system should include the donor machine's hardware inventory, 57xx-SS1 IBM i entitlements<sup>1</sup> (there may be multiple 57xx-SS1 records), IBM i SWMA (5733-SM5, 5733-SU3/SXS, 5733-SPP/SPE/SP3 or 6942-73G/12F) and other licensed program entitlement records. (See the earlier topic "Base systems for the Software Only and NEWSYS paths" for information on what to leave *out* of the base system.)

#### <sup>1</sup> Exception:

If your donor system is entitled for IBM i V5R4 and has either Unlimited users or Collaboration users, make sure to also include 5722-SSC in your base system inventory records. Normally for IBM i we don't need to retrieve billing PIDs, but in this case Unlimited users and Collaboration users once had the same registration feature code for entitlement on the 5722-SS1 order, so e-config needs to look at the 5722-SSC billing PID to determine whether the customer has Unlimited users or Collaboration users.

Before you import your base system into e-config, edit the base and make sure that the System ID is the same on all of the products. If it isn't, you will experience configuration problems. Consult your asset management organization for advice on updating the inventory records so that all of the software and SWMA records have the same system type/number as the donor machine. Once the inventory records have been updated you can retrieve the inventory again and proceed with your configuration.

| Edit Base Sys  | tem<br>dit Vie | w Product Opti    | ons Heln   |         |                 |
|----------------|----------------|-------------------|------------|---------|-----------------|
| Validate Close | Start u        | pgrade Validation | results Se | ettings | Edit feature:   |
| ase System -   | Not Va         | idated            |            |         | United States   |
| ->             |                |                   |            |         |                 |
| Product        | Qty            | Serial#           | System     | Group   | Description     |
| 9408-M25       | 1              | 0000DEF12         | 1          |         | 9408 Model M2   |
| 5692-A5L       | 1              | 0000A5A5L         | 1          |         | System Softwa   |
| 5722-WE2       | 1              | 00R2WEWE2         | 1          |         | Web Enablem     |
| 5733-QU2       | 1              | 00R2QUQU2         | 1          |         | IBM Web Quer    |
| 5761-BR1       | 1              | 00R2AABB1         | 1          |         | IBM Backup R    |
| 5761-JS1       | 1              | 00R2AABB2         | 1          |         | IBM Advanced    |
| 5761-PT1       | 1              | 00R2AABB3         | 1          |         | IBM Performar   |
| 5761-QU1       | 1              | 00R2AABB4         | 1          |         | IBM Query for i |
| 5761-SS1       | 1              | 00R2AABB5         | 1          |         | IBM i V6        |
| 5761-ST1       | 1              | 00R2AABB6         | 1          |         | IBM DB2 Quer    |
| 5761-WDS       | 1              | 00R2AABB7         | 1          |         | IBM WebSphe     |
| 5761-XW1       | 1              | 00R2AABB8         | 1          |         | System i Acces  |
| 5765-PVS       | 1              | 0000PVPVS         | 1          |         | PowerVM Star    |
| 6942-12E       | 1              | SN1               | 1          |         | Software Main   |

After validating your base system, start an upgrade. As shown below, edit your donor machine and on the Products tab, check the box "Configure as NEWSYS." If your base system hardware has the feature code for an IBM i primary system, you'll need to respond to a popup message asking whether the customer will need more than fifteen days to migrate from the donor to the target. If you answer "yes," you will also need to configure 5733-ITL for temporary IBM i licensing. See the topic "Temporary

Licensing" for more information. Next change Model to the type/model of your desired target machine. If you want the target machine to have a later version/release of IBM i than the donor, you can change the Primary OS level and e-config will upgrade the software entitlements. Finish configuring the hardware.

| roducts | Summary            | System                                         | Storage               | Adapters       | Expansions       | Keyboard             | Power                  | Codes      | CSP/LPAR | OS PCS | UPS | Imple 4 |  |
|---------|--------------------|------------------------------------------------|-----------------------|----------------|------------------|----------------------|------------------------|------------|----------|--------|-----|---------|--|
|         |                    |                                                |                       | Select mode    | l of target mach | ine.                 |                        | 1          |          |        |     |         |  |
|         | Produ              | ict Informa                                    | tion                  |                |                  | 1 [                  | Configur               | ration Typ | ie       |        |     | 1       |  |
|         | Model              |                                                |                       |                |                  | IBM Edition Packages |                        |            |          |        |     |         |  |
|         | 8202-E4D Power 720 |                                                |                       | <u> </u>       | Build to Order   |                      |                        |            |          | -      |     |         |  |
|         | N                  | lame                                           |                       |                |                  |                      |                        |            |          |        |     |         |  |
|         | 0                  | Server 1                                       |                       |                |                  |                      |                        |            |          |        |     |         |  |
|         |                    | 0.0 0000                                       |                       | Select OS Is   | wel of target ma | chine                |                        |            |          |        |     |         |  |
|         | Opera              | ating Syste                                    | em                    | -              | wei of target me | icinite.             | Check N                | EWSYS bo   |          |        |     |         |  |
|         | Pri                | Primary OS 🖊                                   |                       |                |                  |                      | 0.0                    | a (1       |          |        |     |         |  |
|         | III III            | IBM i 7.1                                      |                       |                |                  |                      | Conligure as NEWSYS IV |            |          |        |     |         |  |
|         |                    |                                                |                       |                |                  |                      | Preinstall Option      |            |          |        |     |         |  |
|         |                    |                                                |                       |                |                  |                      | No Software Preinstall |            |          |        |     |         |  |
|         |                    | AIX V6.1 Staled                                |                       |                |                  |                      | Total Memory (GB)      |            |          |        |     |         |  |
|         |                    | AIX V6.1 E                                     |                       |                |                  | Select on System Tab |                        |            |          |        |     |         |  |
|         |                    | Processors                                     |                       |                |                  |                      |                        |            | Proposed | Ì      |     | .]      |  |
|         | (EPCK)             | (EPCK)-4-core 3.6 GHz POWER7+ Processor Module |                       |                |                  |                      |                        |            | 0        |        |     |         |  |
|         | (EPCL)             | (EPCL)-6-core 3.6 GHz POWER7+ Processor Module |                       |                |                  |                      |                        |            | 0        |        | _   |         |  |
|         | (EPCM              | )-8-core 3.                                    | 6 GHz PO              | WER7+ Pro      | cessor Modu      | le                   |                        |            | 1        |        |     |         |  |
|         | keonu              |                                                |                       |                | 6 f Du           |                      | #5001                  |            | 0        |        | •   | 1       |  |
|         | Configu            | Iration Info<br>Proce                          | rmation:<br>ssor Boar | d Slot: 1 of 1 | used             |                      |                        |            |          |        | 2   |         |  |
|         | 1                  |                                                |                       |                |                  |                      |                        |            |          |        |     |         |  |
|         |                    |                                                |                       |                |                  |                      |                        |            |          |        |     |         |  |
|         | anne i one         |                                                |                       | Sear           | un nes           | uits:                |                        |            |          |        |     |         |  |

# Configuration steps to include IBM i license transfer in a NEWSYS configuration

The following examples show how to include IBM i license transfer in a NEWSYS configuration. It is assumed you have already retrieved the donor machine inventory records and configured the new target machine hardware. All sample output shows U.S.A. feature codes and prices. The examples are:

- Example 1. New 8286-41A at 7.2, transfer two IBM i 6.1 processor entitlements and Unlimited users from donor 9408-M25 and upgrade to 7.2.
- Example 2. New 8286-41A at 7.1, transfer six IBM i 7.1 processor entitlements and thirty users from donor 8202-E4C, add two new processors and twenty users and upgrade SWMA to three years with 24x7 support.
- Example 3. New 9119-MME at 7.2, transfer twenty IBM i 6.1 processor entitlements from donor 9117-MMA, upgrade to 7.2 and upgrade SWMA to 24x7 support.
- Example 4. New 8284-22A at 7.2, transfer two IBM i 7.1 processor entitlements, one hundred users and External Access user entitlement from donor 8202-E4C and upgrade to 7.2.

The starting point for the examples is the Software Products wizard. For product 57xx-SS1, e-config defaults a quantity of new processor licenses based on your specifications in the hardware wizard, plus a

minimum number of new users for models which have user-based IBM i licensing. Once you specify that processors and/or users are to be transferred, e-config will allow you to reset the new processor and/or new user fields to zero, or you can add new processors and/or users at the same time.

#### **NEWSYS** example 1

1. In this example we are replacing a 9408-M25 with entitlement for two processors and Unlimited users at IBM i 6.1 with a new 8286-41A 4-core, and transferring and upgrading the software entitlements to 7.2. Begin by editing 5770-SS1 Product Features. Two of the four new processors were de-configured in the hardware wizard, so set the per Processor License Transfer Qty to two, and set the Unlimited Users License Transfer Qty to one. We do not need any new processors or users, so reset the new per Processor and new per User quantities to zero.

| 5770-SS1 IBM i V7 - Product Features              |                                                                           |               |       |        |  |    |     |        |     | 2         | X |
|---------------------------------------------------|---------------------------------------------------------------------------|---------------|-------|--------|--|----|-----|--------|-----|-----------|---|
| Product Features Product Supply IBM i Preferences |                                                                           |               |       |        |  |    |     |        |     |           |   |
| Features                                          |                                                                           |               |       |        |  |    |     |        |     |           |   |
| Description                                       |                                                                           |               |       |        |  |    | Min | Max    | Qty |           | • |
| 5770-SS1 IBM                                      | 5770-SS1 IBM i - per Processor                                            |               |       |        |  |    |     | 2      | 0   | -         | 8 |
| 5770-SS1 IBM                                      | 5770-SS1 IBM i - per Processor License Transfer                           |               |       |        |  |    |     | 2      | 2   |           |   |
| 5770-SS1 IBM                                      | 5770-SS1 IBM i - per User (Qty will be rounded to the next multiple of 5) |               |       |        |  |    |     | 490    | 0   | -         |   |
| 5770-SS1 IBM                                      | 5770-SS1 IBM i - Unlimited Users                                          |               |       |        |  |    |     | 1      | 0   |           |   |
| 5770-SS1 IBM                                      | 5770-SS1 IBM i - Unlimited Users License Transfer                         |               |       |        |  |    |     | 1      | 1   |           |   |
| 5770-SS1 IBM                                      | 5770-SS1 IBM i - External Access                                          |               |       |        |  |    |     | 1      | 0   |           |   |
| 5770-SS1 IBM                                      | 5770-SS1 IBM i - Unlimited Collaboration Users                            |               |       |        |  |    |     | 1      | 0   |           |   |
| 5770-SS1 DB2 Multisystem                          |                                                                           |               |       |        |  |    |     | 1      |     |           | - |
| •                                                 |                                                                           |               |       |        |  |    |     |        |     | <b></b>   |   |
| F Show addi                                       | tional and upgrad                                                         | le properties |       |        |  |    |     |        |     |           |   |
|                                                   |                                                                           | < Pre         | vidus | Next > |  | ОК |     | Cancel | B   | leset Pag | e |
2. Next select the IBM i Preferences tab at the top of the screen and double click on IBM i Common Preferences.

| 0-SS1 IBM i V7 - IBM i Preferences                   |                      |                  | - Investig                    | 9 ×                     |
|------------------------------------------------------|----------------------|------------------|-------------------------------|-------------------------|
| oduct Features Product Supply IBM                    | i Preferences        |                  |                               |                         |
| Associated Shared/HIPO Preferences                   | s (Note: To add th   | is MTM to additi | onal HIPO(s), please visit Sh | ared Preferences Page.) |
| Spec                                                 | OS                   | Preloaded        | Partitions                    | Partition Prope         |
| IBM i 7.1 Preferences                                | IBM i 7.1            |                  |                               |                         |
| IBM i Common Preferences<br>Billing for SS1 users #2 | IBM17.1<br>IBM í 7.1 | No               | N/A (Delivery SIPO)           |                         |
| <u> </u>                                             |                      |                  |                               |                         |
|                                                      |                      |                  |                               |                         |
|                                                      |                      |                  |                               |                         |
|                                                      |                      |                  |                               |                         |
|                                                      |                      |                  |                               |                         |
|                                                      |                      |                  |                               |                         |
|                                                      |                      |                  |                               |                         |
| •                                                    |                      |                  |                               |                         |
|                                                      |                      |                  |                               |                         |
|                                                      |                      |                  |                               |                         |
|                                                      |                      |                  |                               |                         |
|                                                      |                      |                  |                               |                         |
|                                                      |                      |                  |                               |                         |

3. Select the Keys Preferences tab and enter the Machine Type, Plant of Manufacture Code and System Serial Number of the donor system. Do not guess at the Plant of Manufacture Code (verify on the donor machine if needed).

| laintenance Preferences   Misc F                                                                                         | Preferences Keys Preferences                         |   |
|----------------------------------------------------------------------------------------------------|------------------------------------------------------|---|
| Please enter the following for the<br>Software Keys<br>Machine Type<br>Plant of Manufacture Code<br>System Serial Number | Pe From/Base System:<br>9408<br>10<br>DEF12<br>DEF12 | ] |
|                                                                                                    |                                                      |   |
|                                                                                                    |                                                      |   |
|                                                                                                    |                                                      |   |

4. For this example we are leaving IBM i Software Maintenance at one year with 9x5 coverage, but if desired we could have selected the Maintenance Preferences tab and made changes. Click "OK" on the Keys Preferences tab and then again on the IBM i Preferences tab, then click "Configure." Validate the configuration. A portion of the configuration output showing new software orders pertinent to our example is shown below. Notice that the IBM i order is for 5770-SS1, because e-config upgraded the 6.1 entitlements from the donor system. The 40xx features on the 5733-NKY order represent the donor machine.

|   | 5733-NKY     | Deactivate Software Key and ePoE                                                                        | 1               | N/C                                   |
|---|--------------|----------------------------------------------------------------------------------------------------|-----------------|---------------------------------------|
|   | 2508         | Query (57xx-QU1)                                                                                        | 1               | N/C                                   |
|   | 2511         | DB2 Query (57xx-ST1)                                                                                    | 1               | N/C                                   |
|   | 2516         | Client Access PB (57xx-XW1)                                                                             | 1               | N/C                                   |
|   | 2521         | Backup & Recovery Media Services (57xx-BR1)                                                             | 1               | N/C                                   |
|   | 2525         | Performance Tools (57xx-PT1)                                                                            | 1               | N/C                                   |
|   | 2539         | IBM i - per Processor (57xx-SS1)                                                                        | 2               | N/C                                   |
|   | 2582         | DB2 Web Query for System i (5733-QU2)                                                                   | 1               | N/C                                   |
|   | 2610         | Performance Tools Manager (57xx-PT1)                                                                    | 1               | N/C                                   |
|   | 2616         | Advance Feature (57xx-BR1)                                                                              | 1               | N/C                                   |
|   | 2617         | Network Feature (57xx-BR1)                                                                              | 1               | N/C                                   |
|   | 2619         | Media and Storage Extensions (57xx-SS1)                                                                 | 1               | N/C                                   |
|   | 2681         | PSF/400 1-55 PPM (57xx-SS1)                                                                             | 1               | N/C                                   |
|   | 2924         | English U/L SBCS Primary                                                                                | 1               | N/C                                   |
|   | 4001         | SW Kev 1st MT Digit V5                                                                                  | 9               | N/C                                   |
|   | 4002         | SW Kev 2nd MT Digit V5                                                                                  | 4               | N/C                                   |
|   | 4003         | SW Kev 3rd MT Digit V5                                                                                  | 10              | N/C                                   |
|   | 4004         | SW Kev 4th MT Digit V5                                                                                  | 8               | N/C                                   |
|   | 4005         | SW Kev 1st CPU Digit V5                                                                                 | 1               | N/C                                   |
|   | 4006         | SW Key 2nd CPU Digit V5                                                                                 | 10              | N/C                                   |
|   | 4007         | SW Key 3rd CPU Digit V5                                                                                 | 14              | N/C                                   |
|   | 4008         | SW Key 4th CPU Digit V5                                                                                 | 15              | N/C                                   |
|   | 4009         | SW Key 5th CPU Digit V5                                                                                 | 16              | N/C                                   |
|   | 4010         | SW Key 6th CPU Digit V5                                                                                 | 1               | N/C                                   |
|   | 4011         | SW Key 7th CPH Digit V5                                                                                 | 2               | N/C                                   |
|   | 5809         | 5733-ITL Info Letter                                                                                    | 1               | N/C                                   |
|   | 6482         | TBM i - Unlimited User (57xx-SS1)                                                                       | 1               | N/C                                   |
|   | 0102         |                                                                                                    | -               | .,                                    |
|   |              | Serial: 00000000                                                                                        | Total           | USD 0.00                              |
|   | 5733-SPP     | IBM Software Maintenance for IBM i and Selected                                                         | 1               | N/C                                   |
|   |              | Products, 1-Year Registration                                                                           | _               |                                       |
| 1 | 4907         | P05 OPrice Per Proc 1Yr Reg                                                                             | 2               | N/C                                   |
|   | 9000         | SWMA Renewal Registration                                                                               | 1               | N/C                                   |
|   |              | -                                                                                                    |                 |                                       |
|   |              | Serial: 00000000                                                                                        | Total           | USD 0.00                              |
|   | 5770-SS1     | IBM i V7                                                                                                | 1               | N/C                                   |
|   | 0492         | BOTC Upg PSF 1-55 PPM (from 5761-SS1)                                                                   | 1               | N/C                                   |
|   | 1063         | BOTC Upg MSE (from 5761-SS1)                                                                            | 1               | N/C                                   |
|   | 1448         | OTC per IBM i license transfer                                                                          | 2               | 10,000.00                             |
|   | 3441         | LPAR System Indicator                                                                                   | 1               | N/C                                   |
|   | 3450         | Electronic SW Delivery (ESD)                                                                            | 1               | N/C                                   |
|   | 5827         | Supply IBM i Lang Group 1 (i7.2)                                                                        | 1               | N/C                                   |
|   | 5872         | V7R2M0 Machine Code - RS 720-E(TR2)(29 May                                                              | 1               | N/C                                   |
|   |              | 2015)                                                                                                   |                 |                                       |
|   | 5900         | IBM i License Transfer Document                                                                         | 1               | N/C                                   |
|   | 5921         | Supply Media & Storage Extensions (i7.2)                                                                | 1               | N/C                                   |
|   | 5926         | Supply PSF/400 1-55 PPM (i7.2)                                                                          | 1               | N/C                                   |
|   | 6001         | ePoE Registration                                                                                       | 1               | N/C                                   |
|   |              |                                                                                                    |                 | · · · · · · · · · · · · · · · · · · · |
|   | 6348         | IBM i per Proc Transfer Registration                                                                    | 2               | N/C                                   |
|   | 6348<br>6352 | IBM i per Proc Transfer Registration<br>IBM i Unlimited User Transfer Registration                      | 2<br>1          | N/C<br>N/C                            |
|   | 6348<br>6352 | IBM i per Proc Transfer Registration<br>IBM i Unlimited User Transfer Registration<br>Serial: 000000000 | 2<br>1<br>Total | N/C<br>N/C<br>USD 10,000.00           |

# **NEWSYS example 2**

1. In this example we are replacing an 8202-E4C which has IBM i 7.1 entitlement for six processors and thirty users with a new 8286-41A 8-core at 7.1. We are transferring all software entitlements and adding two new processor entitlements and twenty new users. We are also upgrading SWMA to three years with 24x7 support. Begin by editing 5770-SS1 Product Features. Set the per Processor and per User quantities to two and twenty, respectively, and set the per Processor License Transfer and per User License Transfer quantities to six and thirty, respectively.

| duct reduces Product Supply IBM Preferences                                                 |     |     |     |
|---------------------------------------------------------------------------------------------|-----|-----|-----|
| Features                                                                                    |     |     |     |
| Description                                                                                 | Min | Мах | Qty |
| 5770-SS1 IBM i - per Processor                                                              | 0   | 8   | 2   |
| 5770-SS1 IBM i - per Processor License Transfer                                             | 0   | 6   | 6   |
| 5770-SS1 IBM i - per User (Oty will be rounded to the next multiple of 10)                  | 0   | 490 | 20  |
| 5770-SS1 IBM i - per User (Qty will be rounded to the next multiple of 10) License Transfer | 0   | 30  | 30  |
| 5770-SS1 IBM i - Unlimited Users                                                            | 0   | 1   | 0   |
| 5770-SS1 IBM i - External Access                                                            | 0   | 1   | 0   |
| 5770-SS1 IBM i - Unlimited Collaboration Users                                              | 0   | 1   | 0   |
| 5770-SS1 DB2 Multisystem                                                                    | 0   | 1   |     |
| Show additional and upprade properties                                                      |     |     |     |
| Show additional and upgrade properties                                                      |     |     |     |

2. Next select the IBM i Preferences tab at the top of the screen and double click on IBM i Common Preferences.

| Product Features       Product Supply       IBM i Preferences         Associated Shared/HIPO Preferences       (Note: To add this MTM to additional HIPO(s), please visit Shared Preference         Spec       OS       Preloaded         IBM i 7.1       IBM i 7.1         IBM i Common Preferences       IBM i 7.1         Billing for SS1 users #2       IBM i 7.1         No       N/A (Delivery SIPO) |                |
|----------------------------------------------------------------------------------------------------|----------------|
| Associated Shared/HIPO Preferences (Note: To add this MTM to additional HIPO(s), please visit Shared Preferences IBM i 7.1 Preferences IBM i 7.1 Billing for SS1 users #2 IBM i 7.1 No N/A (Delivery SIPO)                                                                                                    |                |
| Spec     OS     Preloaded     Partitions       IBM i 7.1     IBM i 7.1     IBM i 7.1     IBM i 7.1       Billing for SS1 users #2     IBM i 7.1     No     N/A (Delivery SIPO)                                                                                                    | ces Page.)     |
| IBM i 7.1     IBM i 7.1       IBM i 7.1     IBM i 7.1       Billing for SS1 users #2     IBM i 7.1       No     N/A (Delivery SIPO)                                                                                                    | Partition Prop |
| IBM i Common Preferences     IBM i 7.1       Billing for SS1 users #2     IBM i 7.1       No     N/A (Delivery SIPO)                                                                                                    |                |
| Billing for SS1 users #2  IBM i 7.1 No N/A (Delivery SIPO)                                                                                                    |                |
|                                                                                                    |                |
| 1                                                                                                    |                |
|                                                                                                    |                |
| ▲                                                                                                    |                |
| <u>ا</u>                                                                                                    |                |
| ٩                                                                                                    |                |
| ۹ [                                                                                                    |                |
| ۹                                                                                                    |                |
| ۹                                                                                                    |                |
| •                                                                                                    |                |
| 4                                                                                                    |                |
|                                                                                                    |                |
|                                                                                                    |                |
|                                                                                                    |                |
|                                                                                                    |                |
|                                                                                                    |                |
|                                                                                                    |                |
|                                                                                                    | D. H           |
| <previous next=""> OK Cancel</previous>                                                                                                    | Reset Page     |

3. Select the Maintenance Preferences tab and choose three year SWMA with 24x7 support.

| IBM i Common Preferences - Maintenance Preferences                            | 2 ×        |
|-------------------------------------------------------------------------------|------------|
| Maintenance Preferences Misc Preferences Keys Preferences                     |            |
| Vew Maintenance for Additional Licenses                                       |            |
| 3 year IBM Software Maintenance for IBM i and Selected Products per processor |            |
| Installed Maintenance for Base Software Subscription/Maintenance              |            |
| Existing Coverage                                                             |            |
| Support                                                                       |            |
|                                                                               |            |
|                                                                               |            |
| Maintenance Quantities                                                        |            |
| Registration Quantity 8                                                       |            |
| After License Quantity 0                                                      |            |
| Renewal Quantity                                                              |            |
|                                                                               |            |
|                                                                               |            |
|                                                                               |            |
| < Previous Next > OK Cancel                                                   | Reset Page |

4. Next select the Keys Preferences tab and enter the Machine Type, Plant of Manufacture Code and System Serial Number of the donor system. Do not guess at the Plant of Manufacture Code (verify on the donor system if needed).

| aintenance Preferences   Misc F                                    | eferences Keys Preferences |              |
|--------------------------------------------------------------------|----------------------------|--------------|
| Please enter the following for th<br>Software Keys<br>Machine Type | 8202<br>Note               | sure correct |
| System Serial Number                                               | JKL12                      | eys.         |
|                                                                    |                            |              |
|                                                                    |                            |              |
|                                                                    |                            |              |
|                                                                    |                            |              |

5. Click "OK" on the Keys Preferences tab and then again on the IBM i Preferences tab, then click "Configure." Validate the configuration. A portion of the configuration output showing new software orders pertinent to our example is shown below. The 40xx features on the 5733-NKY order represent the donor machine.

| 5733-NKY                                                                                                    | Deactivate Software Key and ePoE                                                                                                    | 1                                                                                                    | N/C                                                                                                    |
|----------------------------------------------------------------------------------------------------|----------------------------------------------------------------------------------------------------|----------------------------------------------------------------------------------------------------|----------------------------------------------------------------------------------------------------|
| 2508                                                                                                    | Ouery (57xx-OII1)                                                                                                    | 1                                                                                                    | N/C                                                                                                    |
| 2000                                                                                                    | DB2 Output (FRom CT1)                                                                                                    | -                                                                                                    | N/C                                                                                                    |
| 2011                                                                                                    | DBZ Query (S/XX-SII)                                                                                                    | 1                                                                                                    | N/C                                                                                                    |
| 2516                                                                                                    | Client Access PB (57xx-XW1)                                                                                                    | 1                                                                                                    | N/C                                                                                                    |
| 2521                                                                                                    | Backup & Recovery Media Services (57xx-BR1)                                                                                                    | 1                                                                                                    | N/C                                                                                                    |
| 2525                                                                                                    | Performance Tools (57vv-PT1)                                                                                                    | 1                                                                                                    | N/C                                                                                                    |
| 2323                                                                                                    |                                                                                                    | -                                                                                                    | N/C                                                                                                    |
| 2539                                                                                                    | IBM 1 - per Processor (57xx-551)                                                                                                    | 6                                                                                                    | N/C                                                                                                    |
| 2586                                                                                                    | Web Enablement for i5/OS (5722-WE2 V7.0)                                                                                                    | 1                                                                                                    | N/C                                                                                                    |
| 2602                                                                                                    | Encrypted Backup Enablement (57xx-SS1)                                                                                                    | 1                                                                                                    | N/C                                                                                                    |
| 2002                                                                                                    | Desfermence Teele Menseer (Class DT1)                                                                                                    | -                                                                                                    | 11/0                                                                                                    |
| 2610                                                                                                    | Performance loois Manager (5/XX-Pil)                                                                                                    | 1                                                                                                    | N/C                                                                                                    |
| 2617                                                                                                    | Network Feature (57xx-BR1)                                                                                                    | 1                                                                                                    | N/C                                                                                                    |
| 2619                                                                                                    | Media and Storage Extensions (57xx-SS1)                                                                                                    | 1                                                                                                    | N/C                                                                                                    |
| 2700                                                                                                    | Nah Overv for i Para Care (5722 NOV)                                                                                                    |                                                                                                    | N/C                                                                                                    |
| 2700                                                                                                    | web Query for I - base core (5/55-wQA)                                                                                                    | 1                                                                                                    | N/C                                                                                                    |
| 2704                                                                                                    | Web Query for i - Auth User (5733-WQX)                                                                                                    | 1                                                                                                    | N/C                                                                                                    |
| 2924                                                                                                    | English U/L SBCS Primary                                                                                                    | 1                                                                                                    | N/C                                                                                                    |
| 4001                                                                                                    | SN Kow lat MT Digit VE                                                                                                    | -                                                                                                    | N/C                                                                                                    |
| 4001                                                                                                    | SW KEY ISC MI DIGIC VS                                                                                                    | •                                                                                                    | N/C                                                                                                    |
| 4002                                                                                                    | SW Key 2nd MT Digit V5                                                                                                    | 2                                                                                                    | N/C                                                                                                    |
| 4003                                                                                                    | SW Key 3rd MT Digit V5                                                                                                    | 10                                                                                                    | N/C                                                                                                    |
| 4004                                                                                                    | SW Key 4th MT Digit V5                                                                                                    | 2                                                                                                    | N/C                                                                                                    |
| 1001                                                                                                    | SW Key for MI Digit VS                                                                                                    | -                                                                                                    | N/C                                                                                                    |
| 4005                                                                                                    | SW Key 1st CPU Digit V5                                                                                                    | 1                                                                                                    | N/C                                                                                                    |
| 4006                                                                                                    | SW Key 2nd CPU Digit V5                                                                                                    | 10                                                                                                    | N/C                                                                                                    |
| 4007                                                                                                    | SW Key 3rd CPU Digit V5                                                                                                    | 20                                                                                                    | N/C                                                                                                    |
| 4000                                                                                                    | CN New Arb CDU Digit VC                                                                                                    | 20                                                                                                    | 11/0                                                                                                    |
| 4008                                                                                                    | SW Key 4th CPU Digit VS                                                                                                    | 21                                                                                                    | N/C                                                                                                    |
| 4009                                                                                                    | SW Key 5th CPU Digit V5                                                                                                    | 22                                                                                                    | N/C                                                                                                    |
| 4010                                                                                                    | SW Key 6th CPU Digit V5                                                                                                    | 1                                                                                                    | N/C                                                                                                    |
| 1010                                                                                                    | SN Voy 7th CDU Digit VE                                                                                                    |                                                                                                    | 17 C                                                                                                    |
| 4011                                                                                                    | Sw Key /th CPU Digit V5                                                                                                    | 2                                                                                                    | N/C                                                                                                    |
| 5809                                                                                                    | 5733-ITL Info Letter                                                                                                    | 1                                                                                                    | N/C                                                                                                    |
| 6481                                                                                                    | IBM i - per User block of 5 (57xx-SS1)                                                                                                    | 6                                                                                                    | N/C                                                                                                    |
|                                                                                                    |                                                                                                    | -                                                                                                    |                                                                                                    |
|                                                                                                    |                                                                                                    |                                                                                                    |                                                                                                    |
|                                                                                                    | Serial: 000000000                                                                                                    | Total                                                                                                    | USD 0.00                                                                                                    |
|                                                                                                    |                                                                                                    |                                                                                                    |                                                                                                    |
| 5733_SP3                                                                                                    | IBM Software Maintenance for IBM i and Selected                                                                                                    | 1                                                                                                    | N/C                                                                                                    |
| 5755 515                                                                                                    | The boltware maintenance for the I and beleeved                                                                                                    |                                                                                                    | 14/ 6                                                                                                    |
|                                                                                                    | Products, 3-lear Registration                                                                                                    | 1                                                                                                    |                                                                                                    |
| 0004                                                                                                    | P10 OPrice Per Proc 3Yr Reg                                                                                                    | 8                                                                                                    | N/C                                                                                                    |
| 0006                                                                                                    | P10 Registration/Renewal 24x7                                                                                                    | 8                                                                                                    | 7 408 00                                                                                                    |
| 0000                                                                                                    | 110 Regibblebion/Renewal 2187                                                                                                    |                                                                                                    | ,,100.00                                                                                                    |
|                                                                                                    |                                                                                                    |                                                                                                    |                                                                                                    |
|                                                                                                    | Serial: 00000000                                                                                                    | Total                                                                                                    | USD 7,408.00                                                                                                    |
|                                                                                                    |                                                                                                    |                                                                                                    |                                                                                                    |
|                                                                                                    | TDM Gafferran Maintenance for TDM i and Galastad                                                                                                    | 1                                                                                                    | NI/C                                                                                                    |
| 5/33-SPE                                                                                                    | IBM SOITWARE MAINTENANCE FOR IBM I and Selected                                                                                                    | -                                                                                                    | IN/ C                                                                                                    |
| 5/33-8PE                                                                                                    | Products, 3-Year Extended Registration                                                                                                    | 1                                                                                                    | N/C                                                                                                    |
| 5/33-SPE                                                                                                    | Products, 3-Year Extended Registration                                                                                                    | ±                                                                                                    | M7 C 00 00                                                                                                    |
| 5733-SPE<br>4943                                                                                                    | Products, 3-Year Extended Registration<br>P10 Per Processor 3Yr Reg                                                                                                    | 8                                                                                                    | 47,600.00                                                                                                    |
| 5733-SPE<br>4943                                                                                                    | Products, 3-Year Extended Registration<br>P10 Per Processor 3Yr Reg                                                                                                    | 8                                                                                                    | 47,600.00                                                                                                    |
| 5733-SPE<br>4943                                                                                                    | Products, 3-Year Extended Registration<br>P10 Per Processor 3Yr Reg<br>Serial: 000000000                                                                                                    | -<br>8<br>Total                                                                                                    | 47,600.00                                                                                                    |
| 5733-SPE<br>4943                                                                                                    | Products, 3-Year Extended Registration<br>P10 Per Processor 3Yr Reg<br>Serial: 000000000                                                                                                    | 1<br>8<br>Total                                                                                                    | 47,600.00<br>USD 47,600.00                                                                                                  |
| 4943                                                                                                    | Products, 3-Year Extended Registration<br>P10 Per Processor 3Yr Reg<br>Serial: 000000000                                                                                                    | 8<br>Total                                                                                                    | 47,600.00<br>USD 47,600.00                                                                                                  |
| 4943<br>5770-ss1                                                                                                    | Products, 3-Year Extended Registration<br>P10 Per Processor 3Yr Reg<br>Serial: 00000000<br>IBM i V7                                                                                                    | 8<br>Total<br>1                                                                                                    | 47,600.00<br>USD 47,600.00<br>N/C                                                                                           |
| 4943<br>5770-ss1<br>1448                                                                                                    | Products, 3-Year Extended Registration<br>P10 Per Processor 3Yr Reg<br>Serial: 000000000<br>IBM i V7<br>OTC per IBM i license transfer                                                                                                    | 8<br>Total<br>1<br>6                                                                                                    | 47,600.00<br>USD 47,600.00<br>N/C<br>30,000.00                                                                              |
| 5733-8PE<br>4943<br>5770- <i>ss</i> 1<br>1448<br>1525                                                                                                    | Products, 3-Year Extended Registration<br>P10 Per Processor 3Yr Reg<br>Serial: 000000000<br>IBM i V7<br>OTC per IBM i license transfer<br>IBM i per Core (E4x/41A)                                                                                                    | 8<br>Total<br>1<br>6<br>2                                                                                                    | 47,600.00<br>USD 47,600.00<br>N/C<br>30,000.00<br>N/C                                                                       |
| 5733-8PE<br>4943<br>5770-ss1<br>1448<br>1525<br>3441                                                                                                    | Products, 3-Year Extended Registration<br>P10 Per Processor 3Yr Reg<br>Serial: 00000000<br>IBM i V7<br>OTC per IBM i license transfer<br>IBM i per Core (E4x/41A)<br>LPAR System Indicator                                                                                                    | 1<br>8<br>Total<br>1<br>6<br>2                                                                                                    | 47,600.00<br>USD 47,600.00<br>N/C<br>30,000.00<br>N/C<br>N/C                                                                |
| 5733-8PE<br>4943<br>5770-881<br>1448<br>1525<br>3441<br>2450                                                                                                    | Products, 3-Year Extended Registration<br>P10 Per Processor 3Yr Reg<br>Serial: 000000000<br>IEM i V7<br>OTC per IBM i license transfer<br>IBM i per Core (E4x/41A)<br>LPAR System Indicator<br>Electronic SW Delignery (SED)                                                                                                    | 1<br>8<br>Total<br>1<br>6<br>2<br>1                                                                                                    | 47,600.00<br>USD 47,600.00<br>N/C<br>30,000.00<br>N/C<br>N/C                                                                |
| 5770-881<br>1448<br>1525<br>3441<br>3450                                                                                                    | Products, 3-Year Extended Registration<br>P10 Per Processor 3Yr Reg<br>Serial: 00000000<br>IBM i V7<br>OTC per IBM i license transfer<br>IBM i per Core (E4x/41A)<br>LPAR System Indicator<br>Electronic SW Delivery (ESD)                                                                                                    | 8<br>Total<br>1<br>6<br>2<br>1<br>1                                                                                                    | 47,600.00<br>USD 47,600.00<br>N/C<br>30,000.00<br>N/C<br>N/C                                                                |
| 5733-SPE<br>4943<br>5770-ss1<br>1448<br>1525<br>3441<br>3450<br>5817                                                                                                    | Products, 3-Year Extended Registration<br>P10 Per Processor 3Yr Reg<br>Serial: 000000000<br>IBM i V7<br>OTC per IBM i license transfer<br>IBM i per Core (E4x/41A)<br>LPAR System Indicator<br>Electronic SW Delivery (ESD)<br>Supply IBM i Lang Group 1 (i7.1)                                                                                                    | 8<br>Total<br>1<br>6<br>2<br>1<br>1<br>1                                                                                                    | 47,600.00<br>USD 47,600.00<br>N/C<br>30,000.00<br>N/C<br>N/C<br>N/C<br>N/C                                                  |
| 5733-8PE<br>4943<br>5770-881<br>1448<br>1525<br>3441<br>3450<br>5817<br>5870                                                                                                    | Products, 3-Year Extended Registration<br>P10 Per Processor 3Yr Reg<br>Serial: 000000000<br>IBM i V7<br>OTC per IBM i license transfer<br>IBM i per Core (E4x/41A)<br>LPAR System Indicator<br>Electronic SW Delivery (ESD)<br>Supply IBM i Lang Group 1 (i7.1)<br>V7RIMO Machine Code - RS 710-N(TR10) (29                                                                                                    | 8<br>Total<br>1<br>6<br>2<br>1<br>1<br>1<br>1                                                                                                    | 47,600.00<br>USD 47,600.00<br>N/C<br>30,000.00<br>N/C<br>N/C<br>N/C<br>N/C<br>N/C                                           |
| 5770-881<br>4943<br>5770-881<br>1448<br>1525<br>3441<br>3450<br>5817<br>5870                                                                                                    | Products, 3-Year Extended Registration<br>P10 Per Processor 3Yr Reg<br>Serial: 00000000<br>IBM i V7<br>OTC per IBM i license transfer<br>IBM i per Core (E4x/41A)<br>LPAR System Indicator<br>Electronic SW Delivery (ESD)<br>Supply IBM i Lang Group 1 (i7.1)<br>V7RIMO Machine Code - RS 710-N(TR10) (29<br>Mar 2015)                                                                                                    | 8<br>Total<br>1<br>6<br>2<br>1<br>1<br>1<br>1<br>1                                                                                                    | 47,600.00<br>USD 47,600.00<br>30,000.00<br>N/C<br>N/C<br>N/C<br>N/C<br>N/C                                                  |
| 5770-881<br>4943<br>5770-881<br>1448<br>1525<br>3441<br>3450<br>5817<br>5870                                                                                                    | Products, 3-Year Extended Registration<br>P10 Per Processor 3Yr Reg<br>Serial: 000000000<br>IBM i V7<br>OTC per IBM i license transfer<br>IBM i per Core (E4x/41A)<br>LPAR System Indicator<br>Electronic SW Delivery (ESD)<br>Supply IBM i Lang Group 1 (i7.1)<br>V7R1M0 Machine Code - RS 710-N(TR10) (29<br>May 2015)                                                                                                    | 8<br>Total<br>1<br>6<br>2<br>1<br>1<br>1<br>1                                                                                                    | 47,600.00<br>USD 47,600.00<br>N/C<br>30,000.00<br>N/C<br>N/C<br>N/C<br>N/C                                                  |
| 5770- <u>ss1</u><br>4943<br>5770- <u>ss1</u><br>1448<br>1525<br>3441<br>3450<br>5817<br>5870<br>5900                                                                                                    | Ibm Soltware maintenance for Ibm 1 and Selected<br>Products, 3-Year Extended Registration<br>P10 Per Processor 3Yr Reg<br>Serial: 00000000<br>IBM i V7<br>OTC per IBM i license transfer<br>IBM i per Core (E4x/41A)<br>LPAR System Indicator<br>Electronic SW Delivery (ESD)<br>Supply IBM i Lang Group 1 (i7.1)<br>V7R1MO Machine Code - RS 710-N(TR10) (29<br>May 2015)<br>IBM i License Transfer Document                                                                                                    | 8<br>Total<br>1<br>6<br>2<br>1<br>1<br>1<br>1<br>1<br>1                                                                                                    | 47,600.00<br>USD 47,600.00<br>N/C<br>30,000.00<br>N/C<br>N/C<br>N/C<br>N/C<br>N/C                                           |
| 5733-SPE<br>4943<br>5770-SS1<br>1448<br>1525<br>3441<br>3450<br>5817<br>5870<br>5900<br>5911                                                                                                    | <pre>IbM Soltware Maintenance for IbM 1 and Selected Products, 3-Year Extended Registration P10 Per Processor 3Yr Reg Serial: 00000000 IBM i V7 OTC per IBM i license transfer IBM i per Core (E4x/41A) LPAR System Indicator Electronic SW Delivery (ESD) Supply IBM i Lang Group 1 (i7.1) V7R1M0 Machine Code - RS 710-N(TR10)(29 May 2015) IBM i License Transfer Document Supply Media &amp; Storage Extensions (i7.1)</pre>                                                                                                    | 8<br>Total<br>1<br>6<br>2<br>1<br>1<br>1<br>1<br>1<br>1<br>1                                                                                                    | 47,600.00<br>USD 47,600.00<br>N/C<br>30,000.00<br>N/C<br>N/C<br>N/C<br>N/C<br>N/C<br>N/C                                    |
| 5733-SPE<br>4943<br>5770-ss1<br>1448<br>1525<br>3441<br>3450<br>5817<br>5870<br>5900<br>5911<br>5915                                                                                                    | Ibm Soltware Maintenance for Ibm 1 and Selected<br>Products, 3-Year Extended Registration<br>P10 Per Processor 3Yr Reg<br>Serial: 00000000<br>IBM i V7<br>OTC per IBM i license transfer<br>IBM i per Core (E4x/41A)<br>LPAR System Indicator<br>Electronic SW Delivery (ESD)<br>Supply IBM i Lang Group 1 (i7.1)<br>V7R1MO Machine Code - RS 710-N(TR10) (29<br>May 2015)<br>IBM i License Transfer Document<br>Supply Media & Storage Extensions (i7.1)<br>Supply Media & Storage Extensions (i7.1)                                                                                                    | 8<br>Total<br>1<br>6<br>2<br>1<br>1<br>1<br>1<br>1<br>1<br>1<br>1                                                                                                    | 47,600.00<br>USD 47,600.00<br>N/C<br>30,000.00<br>N/C<br>N/C<br>N/C<br>N/C<br>N/C<br>N/C                                    |
| 5733-SPE<br>4943<br>5770-ss1<br>1448<br>1525<br>3441<br>3450<br>5817<br>5870<br>5900<br>5911<br>5915                                                                                                    | <pre>Ibm Soltware Maintenance for Ibm 1 and Selected<br/>Products, 3-Year Extended Registration<br/>P10 Per Processor 3Yr Reg<br/>Serial: 00000000<br/>IBM i V7<br/>OTC per IBM i license transfer<br/>IBM i per Core (E4x/41A)<br/>LPAR System Indicator<br/>Electronic SW Delivery (ESD)<br/>Supply IBM i Lang Group 1 (i7.1)<br/>V7RIMO Machine Code - RS 710-N(TR10) (29<br/>May 2015)<br/>IBM i License Transfer Document<br/>Supply Media &amp; Storage Extensions (i7.1)<br/>Supply Encrypted Backup Enablement (i7.1)</pre>                                                                                                    | 8<br>Total<br>1<br>6<br>2<br>1<br>1<br>1<br>1<br>1<br>1<br>1<br>1                                                                                                    | 47,600.00<br>USD 47,600.00<br>30,000.00<br>N/C<br>N/C<br>N/C<br>N/C<br>N/C<br>N/C                                           |
| 5733-SPE<br>4943<br>5770-ss1<br>1448<br>1525<br>3441<br>3450<br>5817<br>5870<br>5910<br>5911<br>5915<br>6000                                                                                                    | Products, 3-Year Extended Registration<br>P10 Per Processor 3Yr Reg<br>Serial: 00000000<br>IBM i V7<br>OTC per IBM i license transfer<br>IBM i per Core (E4x/41A)<br>LPAR System Indicator<br>Electronic SW Delivery (ESD)<br>Supply IBM i Lang Group 1 (i7.1)<br>V7R1M0 Machine Code - RS 710-N(TR10) (29<br>May 2015)<br>IBM i License Transfer Document<br>Supply Media & Storage Extensions (i7.1)<br>Supply Encrypted Backup Enablement (i7.1)<br>IBM i per Core Registration                                                                                                    | 8<br>Total<br>1<br>6<br>2<br>1<br>1<br>1<br>1<br>1<br>1<br>1<br>1<br>2                                                                                                    | 47,600.00<br>USD 47,600.00<br>N/C<br>30,000.00<br>N/C<br>N/C<br>N/C<br>N/C<br>N/C<br>N/C<br>N/C<br>N/C                      |
| 5733-SPE<br>4943<br>5770-SS1<br>1448<br>1525<br>3441<br>3450<br>5817<br>5870<br>5900<br>5911<br>5915<br>6000<br>6001                                                                                                    | <pre>Ibm Soltware Maintenance for Ibm 1 and Selected<br/>Products, 3-Year Extended Registration<br/>P10 Per Processor 3Yr Reg<br/>Serial: 00000000<br/>IBM i V7<br/>OTC per IBM i license transfer<br/>IBM i per Core (E4x/41A)<br/>LPAR System Indicator<br/>Electronic SW Delivery (ESD)<br/>Supply IBM i Lang Group 1 (i7.1)<br/>V7R1MO Machine Code - RS 710-N(TR10) (29<br/>May 2015)<br/>IBM i License Transfer Document<br/>Supply Media &amp; Storage Extensions (i7.1)<br/>Supply Media &amp; Storage Extensions (i7.1)<br/>Supply Encrypted Backup Enablement (i7.1)<br/>IBM i per Core Registration<br/>ePoE Registration</pre>                                                                                                    | 8<br>Total<br>1<br>1<br>1<br>1<br>1<br>1<br>1<br>1<br>1<br>1<br>1<br>1<br>1<br>1<br>1<br>1<br>1                                                                                                    | 47,600.00<br>USD 47,600.00<br>N/C<br>30,000.00<br>N/C<br>N/C<br>N/C<br>N/C<br>N/C<br>N/C<br>N/C<br>N/C<br>N/C<br>N/C        |
| 5770-881<br>4943<br>5770-881<br>1448<br>1525<br>3441<br>3450<br>5817<br>5870<br>5900<br>5911<br>5915<br>6000<br>6001<br>6100                                                                                                    | <pre>Ibm Soltware Maintenance for Ibm 1 and Selected<br/>Products, 3-Year Extended Registration<br/>P10 Per Processor 3Yr Reg<br/>Serial: 00000000<br/>IBM i V7<br/>OTC per IBM i license transfer<br/>IBM i per Core (E4x/41A)<br/>LPAR System Indicator<br/>Electronic SW Delivery (ESD)<br/>Supply IBM i Lang Group 1 (i7.1)<br/>V7R1M0 Machine Code - RS 710-N(TR10) (29<br/>May 2015)<br/>IBM i License Transfer Document<br/>Supply Media &amp; Storage Extensions (i7.1)<br/>Supply Media &amp; Storage Extensions (i7.1)<br/>Supply Media &amp; Storage Extensions (i7.1)<br/>IBM i per Core Registration<br/>ePoE Registration<br/>IBM i per 5 Users Registration</pre>                                                                                                    | 8<br>Total<br>1<br>6<br>2<br>1<br>1<br>1<br>1<br>1<br>1<br>1<br>1<br>2<br>1<br>1<br>2<br>4                                                                                                    | 47,600.00<br>USD 47,600.00<br>N/C<br>30,000.00<br>N/C<br>N/C<br>N/C<br>N/C<br>N/C<br>N/C<br>N/C<br>N/C<br>N/C<br>N/C        |
| 5733-SPE<br>4943<br>5770-ss1<br>1448<br>1525<br>3441<br>3450<br>5817<br>5870<br>5900<br>5911<br>5915<br>6000<br>6001<br>6100                                                                                                    | <pre>Ibm Soltware Maintenance for Ibm 1 and Selected<br/>Products, 3-Year Extended Registration<br/>P10 Per Processor 3Yr Reg<br/>Serial: 00000000<br/>IBM i V7<br/>OTC per IBM i license transfer<br/>IBM i per Core (E4x/41A)<br/>LPAR System Indicator<br/>Electronic SW Delivery (ESD)<br/>Supply IBM i Lang Group 1 (i7.1)<br/>V7R1MO Machine Code - RS 710-N(TR10) (29<br/>May 2015)<br/>IBM i License Transfer Document<br/>Supply Media &amp; Storage Extensions (i7.1)<br/>Supply Media &amp; Storage Extensions (i7.1)<br/>Supply Encrypted Backup Enablement (i7.1)<br/>IBM i per Core Registration<br/>ePoE Registration<br/>IBM i per 5 Users Registration<br/>ODEE Devistration ASE</pre>                                                                                                    | 8<br>Total<br>1<br>1<br>1<br>1<br>1<br>1<br>1<br>1<br>1<br>1<br>2<br>1<br>1<br>4                                                                                                    | 47,600.00<br>USD 47,600.00<br>N/C<br>30,000.00<br>N/C<br>N/C<br>N/C<br>N/C<br>N/C<br>N/C<br>N/C<br>N/C                      |
| 5733-SPE<br>4943<br>5770-ss1<br>1448<br>1525<br>3441<br>3450<br>5817<br>5870<br>5900<br>5911<br>5915<br>6000<br>6001<br>6100<br>6101                                                                                                    | Ibm Soltware Maintenance for Ibm 1 and Selected<br>Products, 3-Year Extended Registration<br>P10 Per Processor 3Yr Reg<br>Serial: 00000000<br>IBM i V7<br>OTC per IBM i license transfer<br>IBM i per Core (E4x/41A)<br>LPAR System Indicator<br>Electronic SW Delivery (ESD)<br>Supply IBM i Lang Group 1 (i7.1)<br>V7RIMO Machine Code - RS 710-N(TR10) (29<br>May 2015)<br>IBM i License Transfer Document<br>Supply Media & Storage Extensions (i7.1)<br>Supply Encrypted Backup Enablement (i7.1)<br>IBM i per Core Registration<br>ePoE Registration<br>IBM i per 5 Users Registration                                                                                                    | 8<br>Total<br>1<br>6<br>2<br>1<br>1<br>1<br>1<br>1<br>1<br>1<br>1<br>1<br>2<br>1<br>1<br>4<br>4                                                                                                    | 47,600.00<br>USD 47,600.00<br>N/C<br>30,000.00<br>N/C<br>N/C<br>N/C<br>N/C<br>N/C<br>N/C<br>N/C<br>N/C<br>N/C<br>N/C        |
| 5733-SPE<br>4943<br>5770-SS1<br>1448<br>1525<br>3441<br>3450<br>5817<br>5870<br>5900<br>5911<br>5915<br>6000<br>6001<br>6100<br>6101<br>6289                                                                                                    | <pre>Ibm Soltware Maintenance for Ibm 1 and Selected<br/>Products, 3-Year Extended Registration<br/>P10 Per Processor 3Yr Reg<br/>Serial: 00000000<br/>IBM i V7<br/>OTC per IBM i license transfer<br/>IBM i per Core (E4x/41A)<br/>LPAR System Indicator<br/>Electronic SW Delivery (ESD)<br/>Supply IBM i Lang Group 1 (i7.1)<br/>V7R1M0 Machine Code - RS 710-N(TR10) (29<br/>May 2015)<br/>IBM i License Transfer Document<br/>Supply Media &amp; Storage Extensions (i7.1)<br/>Supply Media &amp; Storage Extensions (i7.1)<br/>Supply Encrypted Backup Enablement (i7.1)<br/>IBM i per Core Registration<br/>ePoE Registration<br/>IBM i per 5 Users Registration<br/>ePoE Registration - MSE<br/>IBM i Access Client Solutions (XJ1/XH2)</pre>                                                                                                    | 8<br>Total<br>1<br>6<br>2<br>1<br>1<br>1<br>1<br>1<br>1<br>1<br>1<br>2<br>1<br>4<br>1<br>1<br>1                                                                                                    | N/C<br>47,600.00<br>USD 47,600.00<br>N/C<br>30,000.00<br>N/C<br>N/C<br>N/C<br>N/C<br>N/C<br>N/C<br>N/C<br>N/C<br>N/C<br>N/C |
| 5733-SPE<br>4943<br>5770-SS1<br>1448<br>1525<br>3441<br>3450<br>5817<br>5870<br>5900<br>5911<br>5915<br>6000<br>6001<br>6100<br>6101<br>6289<br>6348                                                                                                    | <pre>Ibm Soltware Maintenance for Ibm 1 and Selected<br/>Products, 3-Year Extended Registration<br/>P10 Per Processor 3Yr Reg<br/>Serial: 00000000<br/>IBM i V7<br/>OTC per IBM i license transfer<br/>IBM i per Core (E4x/41A)<br/>LPRR System Indicator<br/>Electronic SW Delivery (ESD)<br/>Supply IBM i Lang Group 1 (i7.1)<br/>V7R1MO Machine Code - RS 710-N(TR10) (29<br/>May 2015)<br/>IBM i License Transfer Document<br/>Supply Media &amp; Storage Extensions (i7.1)<br/>Supply Media &amp; Storage Extensions (i7.1)<br/>Supply Encrypted Backup Enablement (i7.1)<br/>IBM i per Core Registration<br/>eFoE Registration<br/>EFOE Registration - MSE<br/>IBM i per F Users Registration<br/>eFOE Registration - MSE<br/>IBM i per Proc Transfer Registration</pre>                                                                                                    | 8<br>Total<br>1<br>1<br>1<br>1<br>1<br>1<br>1<br>1<br>1<br>1<br>1<br>1<br>1<br>1<br>1<br>1<br>1<br>1<br>1                                                                                                    | N/C<br>47,600.00<br>USD 47,600.00<br>N/C<br>30,000.00<br>N/C<br>N/C<br>N/C<br>N/C<br>N/C<br>N/C<br>N/C<br>N/C<br>N/C<br>N/C |
| 5770-881<br>4943<br>5770-881<br>1448<br>1525<br>3441<br>3450<br>5817<br>5870<br>5900<br>5911<br>5915<br>6000<br>6001<br>6100<br>6101<br>6289<br>6348<br>6351                                                                                                    | <pre>Ibm Soltware Maintenance for Ibm 1 and Selected<br/>Products, 3-Year Extended Registration<br/>P10 Per Processor 3Yr Reg<br/>Serial: 00000000<br/>IBM i V7<br/>OTC per IBM i license transfer<br/>IBM i per Core (E4x/41A)<br/>LPAR System Indicator<br/>Electronic SW Delivery (ESD)<br/>Supply IBM i Lang Group 1 (i7.1)<br/>V7R1M0 Machine Code - RS 710-N(TR10) (29<br/>May 2015)<br/>IBM i License Transfer Document<br/>Supply Media &amp; Storage Extensions (i7.1)<br/>Supply Media &amp; Storage Extensions (i7.1)<br/>Supply Media &amp; Storage Extensions (i7.1)<br/>IBM i per Core Registration<br/>ePoE Registration<br/>IBM i per 5 Users Registration<br/>ePoE Registration - MSE<br/>IBM i Access Client Solutions (XJ1/XH2)<br/>IBM i per Image Transfer Registration (blb)</pre>                                                                                                    | 8<br>Total<br>1<br>6<br>2<br>1<br>1<br>1<br>1<br>1<br>1<br>1<br>1<br>1<br>1<br>1<br>1<br>1<br>1<br>1<br>1<br>1                                                                                                    | 47,600.00<br>USD 47,600.00<br>N/C<br>30,000.00<br>N/C<br>N/C<br>N/C<br>N/C<br>N/C<br>N/C<br>N/C<br>N/C                      |
| 5733-SPE<br>4943<br>5770-SS1<br>1448<br>1525<br>3441<br>3450<br>5817<br>5870<br>5900<br>5911<br>5915<br>6000<br>6001<br>6100<br>6101<br>6289<br>6348<br>6351                                                                                                    | <pre>Ibm Soltware Maintenance for Ibm 1 and Selected<br/>Products, 3-Year Extended Registration<br/>P10 Per Processor 3Yr Reg<br/>Serial: 00000000<br/>IBM i V7<br/>OTC per IBM i license transfer<br/>IBM i per Core (E4x/41A)<br/>LPAR System Indicator<br/>Electronic SW Delivery (ESD)<br/>Supply IBM i Lang Group 1 (i7.1)<br/>V7R1MO Machine Code - RS 710-N(TR10) (29<br/>May 2015)<br/>IBM i License Transfer Document<br/>Supply Media &amp; Storage Extensions (i7.1)<br/>Supply Media &amp; Storage Extensions (i7.1)<br/>Supply Encrypted Backup Enablement (i7.1)<br/>IBM i per Core Registration<br/>ePoE Registration<br/>IBM i per 5 Users Registration<br/>ePoE Registration - MSE<br/>IBM i Access Client Solutions (XJ1/XH2)<br/>IBM i per User Transfer Registration (blk<br/>of 5)</pre>                                                                                                    | 8<br>Total<br>1<br>1<br>1<br>1<br>1<br>1<br>1<br>1<br>1<br>1<br>1<br>1<br>1<br>1<br>1<br>1<br>1<br>1<br>1                                                                                                    | N/C<br>47,600.00<br>USD 47,600.00<br>N/C<br>30,000.00<br>N/C<br>N/C<br>N/C<br>N/C<br>N/C<br>N/C<br>N/C<br>N/C<br>N/C<br>N/C |
| 5733-SPE<br>4943<br>5770-ss1<br>1448<br>1525<br>3441<br>3450<br>5817<br>5870<br>5900<br>5911<br>5915<br>6000<br>6001<br>6100<br>6101<br>6289<br>6348<br>6351                                                                                                    | Ibm Soltware Maintenance for Ibm 1 and Selected<br>Products, 3-Year Extended Registration<br>P10 Per Processor 3Yr Reg<br>Serial: 00000000<br>IBM i V7<br>OTC per IBM i license transfer<br>IBM i per Core (E4x/41A)<br>LFAR System Indicator<br>Electronic SW Delivery (ESD)<br>Supply IBM i Lang Group 1 (i7.1)<br>V7RIMO Machine Code - RS 710-N(TR10) (29<br>May 2015)<br>IBM i License Transfer Document<br>Supply Media & Storage Extensions (i7.1)<br>Supply Encrypted Backup Enablement (i7.1)<br>IBM i per Core Registration<br>ePoE Registration<br>IBM i per 5 Users Registration<br>ePoE Registration - MSE<br>IBM i Access Client Solutions (XJ1/XH2)<br>IBM i per User Transfer Registration (blk<br>of 5)                                                                                                    | 8<br>Total<br>1<br>6<br>2<br>1<br>1<br>1<br>1<br>1<br>1<br>1<br>1<br>1<br>1<br>1<br>2<br>1<br>1<br>1<br>1<br>1                                                                                                    | N/C<br>47,600.00<br>USD 47,600.00<br>N/C<br>30,000.00<br>N/C<br>N/C<br>N/C<br>N/C<br>N/C<br>N/C<br>N/C<br>N/C<br>N/C<br>N/C |
| 5733-SPE<br>4943<br>1448<br>1525<br>3441<br>3450<br>5817<br>5870<br>5900<br>5911<br>5915<br>6000<br>6001<br>6100<br>6101<br>6289<br>6348<br>6351<br>6510                                                                                                    | <pre>Ibm Soltware Maintenance for Ibm 1 and Selected<br/>Products, 3-Year Extended Registration<br/>P10 Per Processor 3Yr Reg<br/>Serial: 00000000<br/>IBM i V7<br/>OTC per IBM i license transfer<br/>IBM i per Core (E4x/41A)<br/>LPAR System Indicator<br/>Electronic SW Delivery (ESD)<br/>Supply IBM i Lang Group 1 (i7.1)<br/>V7R1M0 Machine Code - RS 710-N(TR10) (29<br/>May 2015)<br/>IBM i License Transfer Document<br/>Supply Media &amp; Storage Extensions (i7.1)<br/>Supply Media &amp; Storage Extensions (i7.1)<br/>Supply Media &amp; Storage Extensions (i7.1)<br/>IBM i per Core Registration<br/>ePoE Registration<br/>IBM i per 5 Users Registration<br/>ePoE Registration - MSE<br/>IBM i Access Client Solutions (XJ1/XH2)<br/>IBM i per User Transfer Registration<br/>IBM i per User Transfer Registration<br/>IBM i per User Transfer Registration<br/>IBM i per Dec Registration - Encrypted Backup</pre>                                                                                                    | 8<br>Total<br>1<br>1<br>1<br>1<br>1<br>1<br>1<br>1<br>1<br>1<br>1<br>1<br>1<br>1<br>1<br>1<br>1<br>1<br>1                                                                                                    | N/C<br>47,600.00<br>USD 47,600.00<br>N/C<br>30,000.00<br>N/C<br>N/C<br>N/C<br>N/C<br>N/C<br>N/C<br>N/C<br>N/C<br>N/C<br>N/C |
| 5733-SPE<br>4943<br>5770-SS1<br>1448<br>1525<br>3441<br>3450<br>5817<br>5870<br>5900<br>5911<br>5915<br>6000<br>6001<br>6100<br>6101<br>6289<br>6348<br>6351<br>6510<br>7010                                                                                                    | <pre>Ibm Soltware Maintenance for Ibm 1 and Selected<br/>Products, 3-Year Extended Registration<br/>P10 Per Processor 3Yr Reg<br/>Serial: 00000000<br/>IBM i V7<br/>OTC per IBM i license transfer<br/>IBM i per Core (E4x/41A)<br/>LPAR System Indicator<br/>Electronic SW Delivery (ESD)<br/>Supply IBM i Lang Group 1 (i7.1)<br/>V7R1MO Machine Code - RS 710-N(TR10) (29<br/>May 2015)<br/>IBM i License Transfer Document<br/>Supply Media &amp; Storage Extensions (i7.1)<br/>Supply Encrypted Backup Enablement (i7.1)<br/>IBM i per Core Registration<br/>ePoE Registration<br/>EPoE Registration - MSE<br/>IBM i Access Client Solutions (XJ1/XH2)<br/>IBM i per Touser Transfer Registration<br/>IBM i per User Transfer Registration<br/>IBM i per User Transfer Registration<br/>Setum and Operation CD if 1</pre>                                                                                                    | 8<br>Total<br>1<br>1<br>1<br>1<br>1<br>1<br>1<br>1<br>1<br>1<br>1<br>1<br>1<br>1<br>1<br>1<br>1<br>1<br>1                                                                                                    | N/C<br>47,600.00<br>USD 47,600.00<br>N/C<br>30,000.00<br>N/C<br>N/C<br>N/C<br>N/C<br>N/C<br>N/C<br>N/C<br>N/C<br>N/C<br>N/C |
| 5770-881<br>4943<br>5770-881<br>1448<br>1525<br>3441<br>3450<br>5817<br>5870<br>5900<br>5911<br>5915<br>6000<br>6001<br>6100<br>6101<br>6289<br>6348<br>6351<br>6510<br>7010                                                                                                    | Ibm Soltware Maintenance for Ibm 1 and Selected<br>Products, 3-Year Extended Registration<br>P10 Per Processor 3Yr Reg<br>Serial: 00000000<br>IBM i V7<br>OTC per IBM i license transfer<br>IBM i per Core (E4x/41A)<br>LPAR System Indicator<br>Electronic SW Delivery (ESD)<br>Supply IBM i Lang Group 1 (i7.1)<br>V7RIMO Machine Code - RS 710-N(TR10) (29<br>May 2015)<br>IBM i License Transfer Document<br>Supply Media & Storage Extensions (i7.1)<br>Supply Media & Storage Extensions (i7.1)<br>Supply Encrypted Backup Enablement (i7.1)<br>IBM i per Core Registration<br>ePoE Registration<br>IBM i per 5 Users Registration<br>ePoE Registration - MSE<br>IBM i Access Client Solutions (XJ1/XH2)<br>IBM i per User Transfer Registration (blk<br>of 5)<br>P10 ePoE Registration CD i7.1                                                                                                    | 8<br>Total<br>1<br>6<br>2<br>1<br>1<br>1<br>1<br>1<br>1<br>1<br>1<br>1<br>1<br>1<br>2<br>1<br>1<br>4<br>4<br>1<br>1<br>1<br>6<br>6<br>6<br>1<br>1                                                                                                    | 47,600.00<br>USD 47,600.00<br>N/C<br>30,000.00<br>N/C<br>N/C<br>N/C<br>N/C<br>N/C<br>N/C<br>N/C<br>N/C                      |
| 5733-SPE<br>4943<br>5770-ss1<br>1448<br>1525<br>3441<br>3450<br>5817<br>5870<br>5900<br>5911<br>5915<br>6000<br>6001<br>6100<br>6101<br>6289<br>6348<br>6351<br>6510<br>7010                                                                                                    | Ibm Soltware Maintenance for Ibm 1 and Selected<br>Products, 3-Year Extended Registration<br>P10 Per Processor 3Yr Reg<br>Serial: 00000000<br>IBM i V7<br>OTC per IBM i license transfer<br>IBM i per Core (E4x/41A)<br>LPAR System Indicator<br>Electronic SW Delivery (ESD)<br>Supply IBM i Lang Group 1 (i7.1)<br>V7R1MO Machine Code - RS 710-N(TR10) (29<br>May 2015)<br>IBM i License Transfer Document<br>Supply Media & Storage Extensions (i7.1)<br>Supply Encrypted Backup Enablement (i7.1)<br>IBM i per Core Registration<br>EPOE Registration - MSE<br>IBM i Access Client Solutions (XJ1/XH2)<br>IBM i per User Transfer Registration<br>IBM i per User Transfer Registration<br>IBM i per User Transfer Registration<br>IBM i per Doc Transfer Registration<br>IBM i per Doc Transfer Registration<br>IBM i per Doc Transfer Registration<br>IBM i per Doc Transfer Registration<br>IBM i per Doc Transfer Registration<br>IBM i per Doc Transfer Registration<br>IBM i per Doc Transfer Registration (blk<br>of 5)<br>P10 ePoE Registration - Encrypted Backup<br>Setup and Operation CD i7.1    | 8<br>Total<br>1<br>1<br>1<br>1<br>1<br>1<br>1<br>1<br>1<br>1<br>1<br>1<br>1<br>1<br>1<br>1<br>1<br>1<br>1                                                                                                    | N/C<br>47,600.00<br>USD 47,600.00<br>N/C<br>30,000.00<br>N/C<br>N/C<br>N/C<br>N/C<br>N/C<br>N/C<br>N/C<br>N/C<br>N/C<br>N/C |
| 5733-SPE<br>4943<br>5770-ss1<br>1448<br>1525<br>3441<br>3450<br>5817<br>5870<br>5900<br>5911<br>5915<br>6000<br>6001<br>6100<br>6101<br>6289<br>6348<br>6351<br>6510<br>7010                                                                                                    | Ibm Soltware Maintenance for Ibm 1 and Selected<br>Products, 3-Year Extended Registration<br>P10 Per Processor 3Yr Reg<br>Serial: 00000000<br>IBM i V7<br>OTC per IBM i license transfer<br>IBM i per Core (E4x/41A)<br>LPAR System Indicator<br>Electronic SW Delivery (ESD)<br>Supply IBM i Lang Group 1 (i7.1)<br>V7RIMO Machine Code - RS 710-N(TR10) (29<br>May 2015)<br>IBM i License Transfer Document<br>Supply Media & Storage Extensions (i7.1)<br>Supply Encrypted Backup Enablement (i7.1)<br>IBM i per Core Registration<br>ePoE Registration<br>IBM i per 5 Users Registration<br>ePoE Registration - MSE<br>IBM i Access Client Solutions (XJ1/XH2)<br>IBM i per User Transfer Registration<br>IBM i per Suser Transfer Registration<br>IBM i per Dec Transfer Registration<br>Serial: 00000000                                                                                                    | 8<br>Total<br>1<br>6<br>2<br>1<br>1<br>1<br>1<br>1<br>1<br>1<br>1<br>1<br>1<br>1<br>2<br>2<br>1<br>1<br>4<br>4<br>1<br>1<br>6<br>6<br>6<br>1<br>1<br>1<br>7<br>70tal                                                                                                    | N/C<br>47,600.00<br>USD 47,600.00<br>N/C<br>30,000.00<br>N/C<br>N/C<br>N/C<br>N/C<br>N/C<br>N/C<br>N/C<br>N/C               |
| 5770-881<br>4943<br>5770-881<br>1448<br>1525<br>3441<br>3450<br>5817<br>5870<br>5900<br>5911<br>5915<br>6000<br>6001<br>6100<br>6101<br>6289<br>6348<br>6351<br>6510<br>7010                                                                                                    | <pre>Ibm Soltware Maintenance for Ibm 1 and Selected<br/>Products, 3-Year Extended Registration<br/>P10 Per Processor 3Yr Reg<br/>Serial: 00000000<br/>IBM i V7<br/>OTC per IBM i license transfer<br/>IBM i per Core (E4x/41A)<br/>LPAR System Indicator<br/>Electronic SW Delivery (ESD)<br/>Supply IBM i Lang Group 1 (i7.1)<br/>V7R1MO Machine Code - RS 710-N(TR10) (29<br/>May 2015)<br/>IBM i License Transfer Document<br/>Supply Media &amp; Storage Extensions (i7.1)<br/>Supply Encrypted Backup Enablement (i7.1)<br/>IBM i per Core Registration<br/>ePoE Registration<br/>IBM i per 5 Users Registration<br/>ePoE Registration - MSE<br/>IBM i Access Client Solutions (XJ1/XH2)<br/>IBM i per User Transfer Registration<br/>IBM i per User Transfer Registration<br/>Setup and Operation CD i7.1<br/>Serial: 00000000</pre>                                                                                                    | 8<br>Total<br>1<br>6<br>2<br>1<br>1<br>1<br>1<br>1<br>1<br>1<br>1<br>1<br>1<br>1<br>1<br>2<br>2<br>1<br>4<br>4<br>1<br>1<br>1<br>6<br>6<br>6<br>1<br>1<br>1<br>7<br>701al                                                                                                    | 47,600.00<br>USD 47,600.00<br>N/C<br>30,000.00<br>N/C<br>N/C<br>N/C<br>N/C<br>N/C<br>N/C<br>N/C<br>N/C                      |
| 5770-881<br>4943<br>5770-881<br>1448<br>1525<br>3441<br>3450<br>5817<br>5870<br>5900<br>5911<br>5915<br>6000<br>6001<br>6100<br>6101<br>6289<br>6348<br>6351<br>6510<br>7010                                                                                                    | <pre>Ibm Soltware Maintenance for Ibm 1 and Selected<br/>Products, 3-Year Extended Registration<br/>P10 Per Processor 3Yr Reg<br/>Serial: 00000000<br/>IBM i V7<br/>OTC per IBM i license transfer<br/>IBM i per Core (E4x/41A)<br/>LPAR System Indicator<br/>Electronic SW Delivery (ESD)<br/>Supply IBM i Lang Group 1 (i7.1)<br/>V7R1MO Machine Code - RS 710-N(TR10) (29<br/>May 2015)<br/>IBM i License Transfer Document<br/>Supply Media &amp; Storage Extensions (i7.1)<br/>Supply Encrypted Backup Enablement (i7.1)<br/>IBM i per Core Registration<br/>eFoE Registration<br/>IEM i per 5 Users Registration<br/>eFoE Registration - MSE<br/>IBM i Access Client Solutions (XJ1/XH2)<br/>IBM i per User Transfer Registration<br/>IEM i per User Transfer Registration<br/>IEM i per User Transfer Registration<br/>Setup and Operation CD i7.1<br/>Serial: 00000000<br/>IEM i per Process Liepers Pittice</pre>                                                                                                    | 8<br>Total<br>1<br>6<br>2<br>1<br>1<br>1<br>1<br>1<br>1<br>1<br>1<br>1<br>1<br>1<br>1<br>1<br>1<br>1<br>1<br>1                                                                                                    | N/C<br>47,600.00<br>USD 47,600.00<br>N/C<br>30,000.00<br>N/C<br>N/C<br>N/C<br>N/C<br>N/C<br>N/C<br>N/C<br>N/C               |
| 5733-SPE<br>4943<br>5770-SS1<br>1448<br>1525<br>3441<br>3450<br>5817<br>5870<br>5900<br>5911<br>5915<br>6000<br>6001<br>6100<br>6101<br>6289<br>6348<br>6351<br>6510<br>7010<br>5770-SSA                                                                                                    | Ibm Soltware Maintenance for Ibm 1 and Selected<br>Products, 3-Year Extended Registration<br>P10 Per Processor 3Yr Reg<br>Serial: 00000000<br>IEM i V7<br>OTC per IBM i license transfer<br>IBM i per Core (E4x/41A)<br>LPAR System Indicator<br>Electronic SW Delivery (ESD)<br>Supply IBM i Lang Group 1 (i7.1)<br>V7RIMO Machine Code - RS 710-N(TR10) (29<br>May 2015)<br>IBM i License Transfer Document<br>Supply Media & Storage Extensions (i7.1)<br>Supply Encrypted Backup Enablement (i7.1)<br>IBM i per Core Registration<br>ePoE Registration<br>IBM i per 5 Users Registration<br>ePoE Registration - MSE<br>IBM i Access Client Solutions (XJ1/XH2)<br>IBM i per Proc Transfer Registration (blk<br>of 5)<br>P10 ePoE Registration - Encrypted Backup<br>Setup and Operation CD i7.1<br>Serial: 00000000                                                                                                    | 8<br>Total<br>1<br>6<br>2<br>1<br>1<br>1<br>1<br>1<br>1<br>1<br>1<br>1<br>1<br>2<br>1<br>4<br>1<br>1<br>1<br>1<br>1<br>1                                                                                                    | 47,600.00<br>USD 47,600.00<br>N/C<br>30,000.00<br>N/C<br>N/C<br>N/C<br>N/C<br>N/C<br>N/C<br>N/C<br>N/C                      |
| 5733-SPE<br>4943<br>5770-SS1<br>1448<br>1525<br>3441<br>3450<br>5817<br>5870<br>5900<br>5911<br>5915<br>6000<br>6001<br>6100<br>6101<br>6289<br>6348<br>6351<br>6510<br>7010<br>5770-SSA<br>1550                                                                                                    | Ibm Soltware Maintenance for Ibm 1 and Selected<br>Products, 3-Year Extended Registration<br>P10 Per Processor 3Yr Reg<br>Serial: 00000000<br>IBM i V7<br>OTC per IBM i license transfer<br>IBM i per Core (E4x/41A)<br>LPAR System Indicator<br>Electronic SW Delivery (ESD)<br>Supply IBM i Lang Group 1 (i7.1)<br>V7R1MO Machine Code - RS 710-N(TR10) (29<br>May 2015)<br>IBM i License Transfer Document<br>Supply Media & Storage Extensions (i7.1)<br>Supply Encrypted Backup Enablement (i7.1)<br>IBM i per Core Registration<br>EPOE Registration<br>IBM i per 5 Users Registration<br>ePoE Registration - MSE<br>IBM i Access Client Solutions (XJ1/XH2)<br>IBM i per User Transfer Registration<br>IBM i per User Transfer Registration<br>IBM i per Dec Transfer Registration<br>IBM i per Dec Transfer Registration<br>IBM i per Dec Transfer Registration<br>IBM i per Processor License Billing<br>OTC per Core w/ 1-Year SWMA (E4x/41A 6/8-Core)                                                                                                    | 8<br>Total<br>1<br>1<br>1<br>1<br>1<br>1<br>1<br>1<br>1<br>1<br>1<br>1<br>1<br>1<br>1<br>1<br>1<br>1<br>1                                                                                                    | N/C<br>47,600.00<br>USD 47,600.00<br>N/C<br>30,000.00<br>N/C<br>N/C<br>N/C<br>N/C<br>N/C<br>N/C<br>N/C<br>N/C               |
| 5733-SPE<br>4943<br>5770-ss1<br>1448<br>1525<br>3441<br>3450<br>5817<br>5870<br>5900<br>5911<br>5915<br>6000<br>6001<br>6100<br>6101<br>6289<br>6348<br>6351<br>6510<br>7010<br>5770-SSA<br>1550                                                                                                    | Ibm Soltware Maintenance for Ibm 1 and Selected<br>Products, 3-Year Extended Registration<br>P10 Per Processor 3Yr Reg<br>Serial: 00000000<br>IBM i V7<br>OTC per IBM i license transfer<br>IBM i per Core (E4x/41A)<br>LPAR System Indicator<br>Electronic SW Delivery (ESD)<br>Supply IBM i Lang Group 1 (i7.1)<br>V7RIMO Machine Code - RS 710-N(TR10) (29<br>May 2015)<br>IBM i License Transfer Document<br>Supply Media & Storage Extensions (i7.1)<br>Supply Encrypted Backup Enablement (i7.1)<br>IBM i per Core Registration<br>ePoE Registration<br>IBM i per 5 Users Registration<br>ePoE Registration - MSE<br>IBM i Access Client Solutions (XJ1/XH2)<br>IBM i per Proc Transfer Registration<br>IBM i per Suser Transfer Registration<br>IBM i per Segistration - Encrypted Backup<br>Setup and Operation CD i7.1<br>Serial: 00000000<br>IBM i per Processor License Billing<br>OTC per Core w/ 1-Year SWMA (E4x/41A 6/8-Core)                                                                                                    | 8<br>Total<br>1<br>6<br>2<br>1<br>1<br>1<br>1<br>1<br>1<br>1<br>1<br>1<br>1<br>1<br>2<br>1<br>1<br>4<br>1<br>1<br>1<br>6<br>6<br>6<br>1<br>1<br>1<br>7<br>0tal                                                                                                    | 47,600.00<br>USD 47,600.00<br>N/C<br>30,000.00<br>N/C<br>N/C<br>N/C<br>N/C<br>N/C<br>N/C<br>N/C<br>N/C                      |
| 5733-SPE<br>4943<br>5770-SS1<br>1448<br>1525<br>3441<br>3450<br>5817<br>5870<br>5900<br>5911<br>5915<br>6000<br>6001<br>6100<br>6101<br>6289<br>6348<br>6351<br>6510<br>7010<br>5770-SSA<br>1550                                                                                                    | <pre>Ibm Soltware Maintenance for Ibm 1 and Selected<br/>Products, 3-Year Extended Registration<br/>P10 Per Processor 3Yr Reg<br/>Serial: 00000000<br/>IBM i v7<br/>OTC per IBM i license transfer<br/>IBM i per Core (E4x/41A)<br/>LPAR System Indicator<br/>Electronic SW Delivery (ESD)<br/>Supply IBM i Lang Group 1 (i7.1)<br/>V7R1MO Machine Code - RS 710-N(TR10) (29<br/>May 2015)<br/>IBM i License Transfer Document<br/>Supply Media &amp; Storage Extensions (i7.1)<br/>Supply Encrypted Backup Enablement (i7.1)<br/>IBM i per Core Registration<br/>ePoE Registration<br/>IBM i per 5 Users Registration<br/>ePoE Registration - MSE<br/>IBM i Access Client Solutions (XJ1/XH2)<br/>IBM i per User Transfer Registration<br/>IBM i per User Transfer Registration<br/>Setup and Operation CD i7.1<br/>Serial: 00000000<br/>IBM i per Processor License Billing<br/>OTC per Core w/ 1-Year SWMA (E4x/41A 6/8-Core)</pre>                                                                                                    | 8<br>Total<br>1<br>1<br>1<br>1<br>1<br>1<br>1<br>1<br>1<br>1<br>1<br>1<br>1<br>1<br>1<br>1<br>1<br>1<br>1                                                                                                    | N/C<br>47,600.00<br>USD 47,600.00<br>N/C<br>30,000.00<br>N/C<br>N/C<br>N/C<br>N/C<br>N/C<br>N/C<br>N/C<br>N/C               |
| 5733-SPE<br>4943<br>5770-SS1<br>1448<br>1525<br>3441<br>3450<br>5817<br>5870<br>5900<br>5911<br>5915<br>6000<br>6001<br>6100<br>6101<br>6289<br>6348<br>6351<br>6510<br>7010<br>5770-SSA<br>1550                                                                                                    | Ibm Soltware Maintenance for Ibm 1 and Selected<br>Products, 3-Year Extended Registration<br>P10 Per Processor 3Yr Reg<br>Serial: 00000000<br>IBM i V7<br>OTC per IBM i license transfer<br>IBM i per Core (E4x/41A)<br>LPAR System Indicator<br>Electronic SW Delivery (ESD)<br>Supply IBM i Lang Group 1 (i7.1)<br>V7R1MO Machine Code - RS 710-N(TR10) (29<br>May 2015)<br>IBM i License Transfer Document<br>Supply Media & Storage Extensions (i7.1)<br>Supply Encrypted Backup Enablement (i7.1)<br>IBM i per Core Registration<br>EPOE Registration<br>IEM i per 5 Users Registration<br>EPOE Registration - MSE<br>IBM i Access Client Solutions (XJ1/XH2)<br>IBM i per User Transfer Registration<br>IBM i per User Transfer Registration<br>D10 ePOE Registration - Encrypted Backup<br>Setup and Operation CD i7.1<br>Serial: 00000000<br>IEM i per Processor License Billing<br>OTC per Core w/ 1-Year SWMA (E4x/41A 6/8-Core)<br>Serial: 00000000                                                                                                    | 8<br>Total<br>1<br>6<br>2<br>1<br>1<br>1<br>1<br>1<br>1<br>1<br>1<br>1<br>1<br>1<br>1<br>1<br>1<br>1<br>1<br>1                                                                                                    | 47,600.00<br>USD 47,600.00<br>N/C<br>30,000.00<br>N/C<br>N/C<br>N/C<br>N/C<br>N/C<br>N/C<br>N/C<br>N/C                      |
| 5733-SPE<br>4943<br>5770-SS1<br>1448<br>1525<br>3441<br>3450<br>5817<br>5870<br>5900<br>5911<br>5915<br>6000<br>6001<br>6100<br>6101<br>6289<br>6348<br>6351<br>6510<br>7010<br>5770-SSA<br>1550                                                                                                    | Ibm Soltware Maintenance for Ibm 1 and Selected<br>Products, 3-Year Extended Registration<br>P10 Per Processor 3Yr Reg<br>Serial: 00000000<br>IBM i V7<br>OTC per IBM i license transfer<br>IBM i per Core (E4x/41A)<br>LPAR System Indicator<br>Electronic SW Delivery (ESD)<br>Supply IBM i Lang Group 1 (i7.1)<br>V7R1M0 Machine Code - RS 710-N(TR10) (29<br>May 2015)<br>IBM i License Transfer Document<br>Supply Media & Storage Extensions (i7.1)<br>Supply Encrypted Backup Enablement (i7.1)<br>IBM i per Core Registration<br>ePoE Registration<br>IBM i per 5 Users Registration<br>ePoE Registration - MSE<br>IBM i Access Client Solutions (XJ1/XH2)<br>IBM i per Proc Transfer Registration<br>IBM i per User Transfer Registration<br>IBM i per Dec Registration - Encrypted Backup<br>Setup and Operation CD i7.1<br>Serial: 00000000<br>IBM i per Processor License Billing<br>OTC per Core w/ 1-Year SWMA (E4x/41A 6/8-Core)<br>Serial: 00000000                                                                                                    | 8<br>Total<br>1<br>1<br>1<br>1<br>1<br>1<br>1<br>1<br>1<br>1<br>1<br>1<br>1<br>1<br>2<br>2<br>1<br>4<br>4<br>1<br>1<br>1<br>1                                                                                                    | 47,600.00<br>USD 47,600.00<br>N/C<br>30,000.00<br>N/C<br>N/C<br>N/C<br>N/C<br>N/C<br>N/C<br>N/C<br>N/C                      |
| 5733-SPE<br>4943<br>5770-SS1<br>1448<br>1525<br>3441<br>3450<br>5817<br>5870<br>5900<br>5911<br>5915<br>6000<br>6001<br>6100<br>6101<br>6289<br>6348<br>6351<br>6510<br>7010<br>5770-SSA<br>1550                                                                                                    | Ibm Soltware Maintenance for Ibm 1 and Selected<br>Products, 3-Year Extended Registration<br>P10 Per Processor 3Yr Reg<br>Serial: 00000000<br>IBM i V7<br>OTC per IBM i license transfer<br>IBM i per Core (E4x/41A)<br>LPAR System Indicator<br>Electronic SW Delivery (ESD)<br>Supply IBM i Lang Group 1 (i7.1)<br>V7R1MO Machine Code - RS 710-N(TR10) (29<br>May 2015)<br>IBM i License Transfer Document<br>Supply Media & Storage Extensions (i7.1)<br>Supply Encrypted Backup Enablement (i7.1)<br>IBM i per Core Registration<br>EPOE Registration<br>IBM i per 5 Users Registration<br>EPOE Registration - MSE<br>IBM i per Froc Transfer Registration<br>IBM i per User Transfer Registration<br>IBM i per User Transfer Registration<br>IBM i per Processor License Billing<br>OTC per Core w/ 1-Year SWMA (E4x/41A 6/8-Core)<br>Serial: 00000000<br>IBM i per User Billing                                                                                                    | 8<br>Total<br>1<br>1<br>1<br>1<br>1<br>1<br>1<br>1<br>1<br>1<br>1<br>1<br>1<br>1<br>1<br>1<br>1<br>1<br>1                                                                                                    | N/C<br>47,600.00<br>USD 47,600.00<br>N/C<br>30,000.00<br>N/C<br>N/C<br>N/C<br>N/C<br>N/C<br>N/C<br>N/C<br>N/C               |
| 5770-881<br>4943<br>5770-881<br>1448<br>1525<br>3441<br>3450<br>5817<br>5870<br>5900<br>5911<br>5915<br>6000<br>6001<br>6101<br>6289<br>6348<br>6351<br>6510<br>7010<br>5770-88A<br>1550<br>5770-88A                                                                                                    | <pre>Ibm Soltware Maintenance for Ibm 1 and Selected<br/>Products, 3-Year Extended Registration<br/>P10 Per Processor 3Yr Reg<br/>Serial: 00000000<br/>IBM i V7<br/>OTC per IBM i license transfer<br/>IBM i per Core (E4x/41A)<br/>LPAR System Indicator<br/>Electronic SW Delivery (ESD)<br/>Supply IBM i Lang Group 1 (i7.1)<br/>V7RIMO Machine Code - RS 710-N(TR10) (29<br/>May 2015)<br/>IBM i License Transfer Document<br/>Supply Media &amp; Storage Extensions (i7.1)<br/>Supply Encrypted Backup Enablement (i7.1)<br/>IBM i per Core Registration<br/>ePoE Registration<br/>IBM i per 5 Users Registration<br/>ePoE Registration - MSE<br/>IBM i Access Client Solutions (XJ1/XH2)<br/>IBM i per Proc Transfer Registration<br/>IBM i per SUSER Transfer Registration<br/>(blk of 5)<br/>P10 ePoE Registration - Encrypted Backup<br/>Setup and Operation CD i7.1<br/>Serial: 00000000<br/>IBM i per User Billing<br/>OTC per Core w/ 1-Year SWMA (E4x/41A 6/8-Core)<br/>Serial: 00000000<br/>IBM i per User Billing<br/>OTC per 10 Users (F4x/41A 6/8-Core)</pre>                                   | 8<br>Total<br>1<br>6<br>2<br>1<br>1<br>1<br>1<br>1<br>1<br>1<br>1<br>1<br>1<br>1<br>2<br>1<br>4<br>4<br>1<br>1<br>1<br>6<br>6<br>6<br>1<br>1<br>1<br>7<br>0<br>tal<br>1<br>2<br>7<br>7<br>0<br>tal<br>1<br>1<br>1<br>1<br>1<br>1<br>1<br>1<br>1<br>1<br>1<br>1<br>1<br>1<br>1<br>1<br>1<br>1<br>1 | N/C<br>47,600.00<br>USD 47,600.00<br>N/C<br>30,000.00<br>N/C<br>N/C<br>N/C<br>N/C<br>N/C<br>N/C<br>N/C<br>N/C               |
| 5733-SPE<br>4943<br>5770-SS1<br>1448<br>1525<br>3441<br>3450<br>5817<br>5870<br>5900<br>5911<br>5915<br>6000<br>6001<br>6100<br>6101<br>6289<br>6348<br>6351<br>6510<br>7010<br>5770-SSA<br>1550<br>5770-SSA                                                                                                    | <pre>Ibm Soltware Maintenance for Ibm 1 and Selected<br/>Products, 3-Year Extended Registration<br/>P10 Per Processor 3Yr Reg<br/>Serial: 00000000<br/>IBM i V7<br/>OTC per IBM i license transfer<br/>IBM i per Core (E4x/41A)<br/>LPAR System Indicator<br/>Electronic SW Delivery (ESD)<br/>Supply IBM i Lang Group 1 (i7.1)<br/>V7R1MO Machine Code - RS 710-N(TR10) (29<br/>May 2015)<br/>IBM i License Transfer Document<br/>Supply Media &amp; Storage Extensions (i7.1)<br/>Supply Encrypted Backup Enablement (i7.1)<br/>IBM i per Core Registration<br/>ePoE Registration<br/>IBM i per 5 Users Registration<br/>ePoE Registration - MSE<br/>IBM i Access Client Solutions (XJ1/XH2)<br/>IBM i per Proc Transfer Registration<br/>IBM i per User Transfer Registration<br/>IBM i per Dere Transfer Registration<br/>IBM i per Dere Transfer Registration<br/>Setup and Operation CD i7.1<br/>Serial: 00000000<br/>IBM i per Processor License Billing<br/>OTC per Core w/ 1-Year SWMA (E4x/41A 6/8-Core)<br/>Serial: 00000000<br/>IBM i per User Billing<br/>OTC per 10 Users (E4x/41A 6/8-Core)</pre> | 8<br>Total<br>1<br>1<br>1<br>1<br>1<br>1<br>1<br>1<br>1<br>1<br>1<br>1<br>1<br>1<br>1<br>1<br>2<br>1<br>4<br>1<br>1<br>1<br>1                                                                                                    | 47,600.00<br>USD 47,600.00<br>N/C<br>30,000.00<br>N/C<br>N/C<br>N/C<br>N/C<br>N/C<br>N/C<br>N/C<br>N/C                      |
| 5733-SPE<br>4943<br>5770-SS1<br>1448<br>1525<br>3441<br>3450<br>5817<br>5870<br>5900<br>5911<br>5915<br>6000<br>6001<br>6100<br>6101<br>6289<br>6348<br>6351<br>6510<br>7010<br>5770-SSA<br>1550<br>5770-SSC                                                                                                    | <pre>Ibm Soltware Maintenance for Ibm 1 and Selected<br/>Products, 3-Year Extended Registration<br/>P10 Per Processor 3Yr Reg<br/>Serial: 00000000<br/>IBM i V7<br/>OTC per IBM i license transfer<br/>IBM i per Core (E4x/41A)<br/>LPAR System Indicator<br/>Electronic SW Delivery (ESD)<br/>Supply IBM i Lang Group 1 (i7.1)<br/>V7RIMO Machine Code - RS 710-N(TR10) (29<br/>May 2015)<br/>IBM i License Transfer Document<br/>Supply Media &amp; Storage Extensions (i7.1)<br/>Supply Encrypted Backup Enablement (i7.1)<br/>IBM i per Core Registration<br/>ePoE Registration<br/>IBM i per 5 Users Registration<br/>ePoE Registration - MSE<br/>IBM i Access Client Solutions (XJ1/XH2)<br/>IBM i per Proc Transfer Registration<br/>IBM i per Suser Transfer Registration<br/>IBM i per User Transfer Registration<br/>Setup and Operation CD i7.1<br/>Serial: 00000000<br/>IBM i per Processor License Billing<br/>OTC per Core w/ 1-Year SWMA (E4x/41A 6/8-Core)<br/>Serial: 00000000<br/>IBM i per User Billing<br/>OTC per 10 Users (E4x/41A 6/8-Core)</pre>                                         | 8<br>Total<br>1<br>6<br>2<br>1<br>1<br>1<br>1<br>1<br>1<br>1<br>1<br>1<br>1<br>1<br>1<br>1<br>1<br>1<br>1<br>1                                                                                                    | 47,600.00<br>USD 47,600.00<br>N/C<br>30,000.00<br>N/C<br>N/C<br>N/C<br>N/C<br>N/C<br>N/C<br>N/C<br>N/C                      |
| 5733-SPE         4943         5770-SS1         1448         1525         3441         3450         5817         5870         5900         5911         5900         5911         5900         5911         5000         6001         6100         6011         6289         6348         6351         5510         7010         5770-SSA         1550         5770-SSC         1562 | <pre>Ibm Soltware Maintenance for Ibm 1 and Selected<br/>Products, 3-Year Extended Registration<br/>P10 Per Processor 3Yr Reg<br/>Serial: 00000000<br/>IBM i v7<br/>OTC per IBM i license transfer<br/>IBM i per Core (E4x/41A)<br/>LPAR System Indicator<br/>Electronic SW Delivery (ESD)<br/>Supply IBM i Lang Group 1 (i7.1)<br/>V7R1MO Machine Code - RS 710-N(TR10) (29<br/>May 2015)<br/>IBM i License Transfer Document<br/>Supply Media &amp; Storage Extensions (i7.1)<br/>Supply Encrypted Backup Enablement (i7.1)<br/>IBM i per Core Registration<br/>ePoE Registration<br/>IBM i per 5 Users Registration<br/>ePoE Registration - MSE<br/>IBM i Access Client Solutions (XJ1/XH2)<br/>IEM i per Proc Transfer Registration<br/>IBM i per User Transfer Registration<br/>Setup and Operation CD i7.1<br/>Serial: 00000000<br/>IBM i per User Billing<br/>OTC per Core w/ 1-Year SWMA (E4x/41A 6/8-Core)<br/>Serial: 00000000<br/>IBM i per User Billing<br/>OTC per 10 Users (E4x/41A 6/8-Core)<br/>Serial: 00000000</pre>                                                                           | 8<br>Total<br>1<br>1<br>1<br>1<br>1<br>1<br>1<br>1<br>1<br>1<br>1<br>1<br>1<br>2<br>1<br>4<br>4<br>1<br>1<br>1<br>2<br>1<br>1<br>2<br>Total<br>1<br>2<br>Total<br>1<br>2<br>Total                                                                                                    | 47,600.00<br>USD 47,600.00<br>N/C<br>30,000.00<br>N/C<br>N/C<br>N/C<br>N/C<br>N/C<br>N/C<br>N/C<br>N/C                      |

#### **NEWSYS example 3**

1. In this example we are replacing a 9117-MMA which has IBM i 6.1 entitlement for twenty processors with a new 9119-MME and transferring and upgrading the software entitlements to 7.2. We are also upgrading SWMA to 24x7 support. Begin by editing 5770-SS1 Product Features. Set the per Processor License Transfer Qty to twenty, and since we do not need any new processors, reset the per Processor Qty to zero.

| 5770-SS1 IBM i V7 | - Product Featu     | ures           |          |            |   |     |        |     | 8 ×      |
|-------------------|---------------------|----------------|----------|------------|---|-----|--------|-----|----------|
| Product Features  | Product Supply      | IBM i Preferer | nces     |            |   |     |        |     |          |
| Features          |                     |                |          |            |   |     |        |     |          |
|                   |                     | Desci          | ription  |            |   | Min | Max    | Qty | · · · ·  |
| 5770-SS1 IBM i    | i - per Processor   |                |          |            |   | 0   | 4      | 0 - | ←        |
| 5770-SS1 IBM i    | i - per Processor I | License Trans  | fer      |            |   | 0   | 20     | 20  |          |
| 5770-SS1 IBM i    | i - per Processor , | Application Se | irver    |            |   | 0   | 4      | 0   |          |
| 5770-SS1 DB2      | Multisystem         |                |          |            |   | 0   | 1      | 0   | _        |
| 5770-SS1 DB2      | Symmetric Multip    | rocessing      |          |            |   | 0   | 1      | 1   |          |
| 5770-SS1 HA J     | lournal Performar   | се             |          |            |   | 0   | 1      | 1   |          |
| 5770-SS1 HA S     | Switchable Resou    | rces           |          |            |   | 0   | 1      | 1   |          |
| 5770-SS1 Medi     | ia and Storage E:   | densions       |          |            |   | 0   | 1      | 1   |          |
| •                 |                     |                |          |            |   |     |        |     |          |
| 🔲 Show additi     | onal and upgrade    | properties     |          |            |   |     |        |     |          |
|                   |                     |                |          |            |   |     |        |     |          |
|                   |                     |                |          |            |   |     |        |     |          |
|                   |                     |                |          |            |   |     |        |     |          |
|                   |                     |                |          |            |   |     |        |     |          |
|                   |                     |                |          |            |   |     |        |     |          |
|                   |                     |                |          |            |   |     |        |     |          |
|                   |                     |                |          |            |   |     |        |     |          |
|                   |                     |                |          |            |   |     |        |     |          |
|                   |                     |                |          |            |   |     |        |     |          |
| -                 |                     | <              | Previous | Next >     | 1 | ок  | Cancel | Re  | set Page |
|                   |                     |                |          | 10.0 TRATE |   |     |        |     |          |

2. Next select the IBM i Preferences tab at the top of the screen and double click on IBM i Common Preferences.

| 5770-SS1 IBM i V7 - IBM i Preferences             | _                      | -               | Innel                  | 2 ×                            |
|---------------------------------------------------|------------------------|-----------------|------------------------|--------------------------------|
| Product Features Product Supply IBM i F           | Preferences            |                 |                        |                                |
| Associated Shared/HIPO Preferences                | (Note: To add this     | s MTM to additi | onal HIPO(s), please v | isit Shared Preferences Page.) |
| Spec                                              | OS                     | Preloaded       | Partitions             | Partition Proper               |
| IBM i 7.1 Preferences                             | IBM i 7.1              |                 |                        |                                |
| BM Common Preferences<br>Billing for SS1 users #2 | IBM ( 7.1<br>IBM ( 7.1 | No              | N/A (Delivery SIPO)    |                                |
| 1                                                 |                        |                 |                        |                                |
|                                                   |                        |                 |                        |                                |
|                                                   |                        |                 |                        |                                |
|                                                   |                        |                 |                        |                                |
|                                                   |                        |                 |                        |                                |
|                                                   |                        |                 |                        |                                |
|                                                   |                        |                 |                        |                                |
| •                                                 |                        |                 |                        | •                              |
|                                                   |                        |                 |                        |                                |
|                                                   |                        |                 |                        |                                |
|                                                   |                        |                 |                        |                                |
|                                                   |                        |                 |                        |                                |
|                                                   | < Previous             | Next >          | ОК                     | Cancel Reset Page              |
|                                                   | *                      |                 |                        |                                |

3. Select the Maintenance Preferences tab and set Support to 24x7.

| intenance Preferences Misc Pre        | erences Keys I     | Preferences                                                                                                    |                |    |         |           |
|---------------------------------------|--------------------|----------------------------------------------------------------------------------------------------|----------------|----|---------|-----------|
| New Maintenance for Additional L      | icenses            |                                                                                                    |                |    |         |           |
| 1 year IBM Software Maintenance       | e for IBM i and Se | lected Produc                                                                                                    | ts per process | or | •       |           |
| Installed Maintenance for Base So     | oftware Subscript  | ion/Maintenar                                                                                                    | ice            |    |         |           |
| Existing Coverage                     |                    |                                                                                                    |                |    |         |           |
| Support                               |                    |                                                                                                    |                |    | <b></b> |           |
|                                       |                    |                                                                                                    |                |    |         |           |
| <ul> <li>SWMA Auto-Renewal</li> </ul> |                    |                                                                                                    |                |    |         |           |
| Maintenance Quantities                |                    | 1                                                                                                    |                |    |         |           |
| Registration Quantity  20             |                    |                                                                                                    |                |    |         |           |
| After License Quantity                |                    |                                                                                                    |                |    |         |           |
| Renewal Quantity                      |                    |                                                                                                    |                |    |         |           |
|                                       |                    | 10                                                                                                    |                |    |         |           |
|                                       |                    |                                                                                                    |                |    |         |           |
|                                       |                    |                                                                                                    |                |    |         |           |
|                                       |                    |                                                                                                    |                |    |         |           |
|                                       | 10                 | and and a state of the state of the state of | Name 1         | OK | Connert | Depert De |

4. Next select the Keys Preferences tab and enter the Machine Type, Plant of Manufacture Code and System Serial Number of the donor system. Do not guess at the Plant of Manufacture Code (verify on the donor system if needed).

| IBM i Common Preferences - Ke    | ys Preferences         |                                                     | -                       |        | 8 X        |
|----------------------------------|------------------------|-----------------------------------------------------|-------------------------|--------|------------|
| Maintenance Preferences Misc F   | Preferences Keys Prefe | rences                                              |                         |        |            |
| Please enter the following for t | he From/Base System:   |                                                     |                         |        |            |
| Software Keys                    |                        |                                                     |                         |        |            |
| Machine Type                     | 9117                   | Note                                                |                         | 1      |            |
| Plant of Manufacture Code        | 10                     | Accuracy is critical to e<br>processing of software | ensure correct<br>keys. |        |            |
| System Serial Number             | ABC12                  |                                                     |                         | ļ      |            |
|                                  |                        |                                                     |                         |        |            |
|                                  |                        |                                                     |                         |        |            |
|                                  |                        |                                                     |                         |        |            |
|                                  |                        |                                                     |                         |        |            |
|                                  |                        |                                                     |                         |        |            |
|                                  |                        |                                                     |                         |        |            |
|                                  |                        |                                                     |                         |        |            |
|                                  |                        |                                                     |                         |        |            |
|                                  |                        |                                                     |                         |        |            |
|                                  | < Previou              | s Next>                                             | OK                      | Cancel | Reset Page |
|                                  |                        |                                                     |                         |        |            |

5. Click "OK" on the Keys Preferences tab and then again on the IBM i Preferences tab, then click "Configure." Validate the configuration. A portion of the configuration output showing new software orders pertinent to our example is shown below. Notice that the IBM i order is for 5770-SS1, because e-config upgraded the 6.1 entitlements from the donor system. The 40xx features on the 5733-NKY order represent the donor machine.

| 5733-NKY | Deactivate Software Key and ePoE                | 1     | N/C           |
|----------|-------------------------------------------------|-------|---------------|
| 2539     | IBM i - per Processor (57xx-SS1)                | 20    | N/C           |
| 2619     | Media and Storage Extensions (57xx-SS1)         | 1     | N/C           |
| 2622     | DB2 Symmetric Multiprocessing (5722-SS1)        | 1     | N/C           |
| 2685     | HA Switchable Resources (57xx-SS1)              | 1     | N/C           |
| 2686     | HA Journal Performance (57xx-SS1)               | 1     | N/C           |
| 2924     | English U/L SBCS Primary                        | 1     | N/C           |
| 4001     | SW Key 1st MT Digit V5                          | 9     | N/C           |
| 4002     | SW Key 2nd MT Digit V5                          | 1     | N/C           |
| 4003     | SW Key 3rd MT Digit V5                          | 1     | N/C           |
| 4004     | SW Key 4th MT Digit V5                          | 7     | N/C           |
| 4005     | SW Key 1st CPU Digit V5                         | 1     | N/C           |
| 4006     | SW Key 2nd CPU Digit V5                         | 10    | N/C           |
| 4007     | SW Key 3rd CPU Digit V5                         | 11    | N/C           |
| 4008     | SW Key 4th CPU Digit V5                         | 12    | N/C           |
| 4009     | SW Key 5th CPU Digit V5                         | 13    | N/C           |
| 4010     | SW Key 6th CPU Digit V5                         | 1     | N/C           |
| 4011     | SW Key 7th CPU Digit V5                         | 2     | N/C           |
| 5809     | 5733-ITL Info Letter                            | 1     | N/C           |
|          | Serial: 00000000                                | Total | USD 0.00      |
| 5733-SPP | IBM Software Maintenance for IBM i and Selected | 1     | N/C           |
|          | Products, 1-Year Registration                   |       |               |
| 4916     | P30 OPrice Per Proc 1Yr Reg                     | 20    | N/C           |
| 4918     | P30 Registration/Renewal 24x7                   | 20    | 13,720.00     |
| 9000     | SWMA Renewal Registration                       | 1     | N/C           |
|          | Serial: 00000000                                | Total | USD 13,720.00 |

| 5770 ee1 |                                               |       |                |
|----------|-----------------------------------------------|-------|----------------|
| 5770-881 | IBM 1 V/                                      | 1     | N/C            |
| 0437     | P30 OTC Upg HA Journal Perf (from 5761-SS1)   | 1     | N/C            |
| 0457     | P30 OTC Upg HA Switchable Res (from 5761-SS1) | 1     | N/C            |
| 0794     | P30 OTC Upg DB2 SMP (from 5761-SS1)           | 1     | N/C            |
| 1063     | BOTC Upg MSE (from 5761-SS1)                  | 1     | N/C            |
| 1448     | OTC per IBM i license transfer                | 20    | 100,000.00     |
| 3441     | LPAR System Indicator                         | 1     | N/C            |
| 3450     | Electronic SW Delivery (ESD)                  | 1     | N/C            |
| 5827     | Supply IBM i Lang Group 1 (i7.2)              | 1     | N/C            |
| 5872     | V7R2M0 Machine Code - RS 720-E(TR2)(29 May    | 1     | N/C            |
|          | 2015)                                         |       |                |
| 5900     | IBM i License Transfer Document               | 1     | N/C            |
| 5921     | Supply Media & Storage Extensions (i7.2)      | 1     | N/C            |
| 5923     | Supply DB2 Symmetric Multiprocessing (i7.2)   | 1     | N/C            |
| 5939     | Supply HA Switchable Resources (i7.2)         | 1     | N/C            |
| 5940     | Supply HA Journal Performance (17.2)          | 1     | N/C            |
| 6001     | ePoE Registration                             | 1     | N/C            |
| 6348     | IBM i per Proc Transfer Registration          | 20    | N/C            |
|          |                                               |       |                |
|          | Serial: 000000000                             | Total | USD 100,000.00 |

#### **NEWSYS** example 4

In October of 2015, support for IBM i on the **Power S822** (8284-22A) was announced with special terms and conditions. Virtual I/O Server (VIOS) is one of the requirements. IBM i cannot be selected as the Primary OS for a stand-alone S822 server on the Products tab in e-config. Instead select VIO or another operating system as the Primary OS, and IBM i 7.x as an Additional OS. You will then be able to configure IBM i as new or transferred entitlements in the software wizard.

Also note there is a maximum of two cores per IBM i partition allowed on an S822, although you can have multiple IBM i partitions. E-config will let you specify more than two IBM i processor entitlements (either new or transferred or in combination) on an S822; it is the customer's responsibility to adhere to the two core maximum per IBM i partition limit.

1. In this example we are replacing an 8202-E4C which has IBM i 7.1 entitlement for two processors, one hundred users and External Access users with a new 8284-22A and transferring and upgrading the software entitlements to 7.2. Begin by editing 5770-SS1 Product Features. Set the per Processor License Transfer Qty to two; we do not need any new processor licenses so reset the per Processor Qty to zero. Set the per User License Transfer Qty to one hundred and the External Access License Transfer Qty to one. We do not need any new users, so reset the new per User Qty to zero.

| oduct reatures | Product Supply IBM i Preferences                                               |     |     |     |
|----------------|--------------------------------------------------------------------------------|-----|-----|-----|
| Features       |                                                                                |     |     |     |
|                | Description                                                                    | Min | Max | Qty |
| 5770-SS1 IBM   | i - per Processor                                                              | 0   | 6   | 0 🔶 |
| 5770-SS1 IBM   | i - per Processor License Transfer                                             | 0   | 2   | 2   |
| 5770-SS1 IBM   | i - per User (Qty will be rounded to the next multiple of 10)                  | 0   | 490 | 0   |
| 5770-SS1 IBM   | i - per User (Qty will be rounded to the next multiple of 10) License Transfer | 0   | 100 | 100 |
| 5770-SS1 IBM   | i - Unlimited Users                                                            | 0   | 1   | 0   |
| 5770-SS1 IBM   | i - External Access                                                            | 0   | 1   | 0   |
| 5770-SS1 IBM   | i - External Access License Transfer                                           | 0   | 1   | 1   |
| 5770-SS1 IBM   | i - Unlimited Collaboration Users                                              | 0   | 1   | 0   |
| Show addit     | onal and upgrade properties                                                    |     |     |     |
|                |                                                                                |     |     |     |

2. Next select the IBM i Preferences tab at the top of the screen and double click on IBM i Common Preferences.

| 5770-SS1 IBM i V7 - IBM i Preferences   |                    |                 |                            |                    | 2 X              |
|-----------------------------------------|--------------------|-----------------|----------------------------|--------------------|------------------|
| Product Features Product Supply IBM i P | references         |                 |                            |                    |                  |
|                                         |                    |                 |                            |                    |                  |
| Associated Shared/HIPO Preferences      | (Note: To add this | s MTM to additi | onal HIPO(s), please visit | Shared Preferences | Page.)           |
| Spec                                    | OS                 | Preloaded       | Partitions                 |                    | Partition Proper |
| IBM i Common Distances                  | IBM + 7.1          |                 |                            |                    |                  |
| Billing for SS1 users #2                | IBM i 7.1          | No              | N/A (Delivery SIPO)        |                    |                  |
|                                         | 1                  | 1               |                            |                    |                  |
|                                         |                    |                 |                            |                    |                  |
|                                         |                    |                 |                            |                    |                  |
|                                         |                    |                 |                            |                    |                  |
|                                         |                    |                 |                            |                    |                  |
|                                         |                    |                 |                            |                    |                  |
|                                         |                    |                 |                            |                    |                  |
|                                         |                    |                 |                            |                    |                  |
| 4                                       |                    |                 |                            |                    |                  |
|                                         |                    |                 |                            |                    |                  |
|                                         |                    |                 |                            |                    |                  |
|                                         |                    |                 |                            |                    |                  |
|                                         |                    |                 |                            |                    |                  |
|                                         |                    |                 |                            |                    |                  |
|                                         | < Previous         | Next >          | ОК                         | Cancel             | Reset Page       |
|                                         |                    | 1               |                            | ·                  |                  |

3. Select the Keys Preferences tab and enter the Machine Type, Plant of Manufacture Code and System Serial Number of the donor system. Do not guess at the Plant of Manufacture Code (verify on the donor machine if needed).

| aintenance Preferences   Mi                                                                                     | sc Preferences Keys Preferences |  |
|----------------------------------------------------------------------------------------------------|---------------------------------|--|
| Please enter the following<br>Software Keys<br>Machine Type<br>Plant of Manufacture Coc<br>System Serial Number | e 06 Note<br>JKL12              |  |
|                                                                                                    |                                 |  |
|                                                                                                    |                                 |  |

5. Click "OK" on the Keys Preferences tab and then again on the IBM i Preferences tab, then click "Configure." Validate the configuration. A portion of the configuration output showing new software orders pertinent to our example is shown below. Notice that the 5770-SS1 IBM i order has 7.2 media features, because e-config upgraded the 7.1 entitlements from the donor system. The 40xx features on the 5733-NKY order represent the donor machine.

| 5733-NKY         Deactivate Software Key and ePoE           2539         IBM i - per Processor (57xx-SS1)           2924         English U/L SBCS Primary           4001         SW Key 1st MT Digit V5           4002         SW Key 2nd MT Digit V5           4003         SW Key 3rd MT Digit V5           4004         SW Key 3rd MT Digit V5           4005         SW Key 1st CPU Digit V5           4006         SW Key 3rd CPU Digit V5           4007         SW Key 3rd CPU Digit V5           4008         SW Key 4th CPU Digit V5           4008         SW Key 5th CPU Digit V5 | 1 P<br>2 P<br>1 P | N/C |
|----------------------------------------------------------------------------------------------------|-------------------|-----|
| 2539       IBM i - per Processor (57xx-SS1)         2924       English U/L SBCS Primary         4001       SW Key 1st MT Digit V5         4002       SW Key 2nd MT Digit V5         4003       SW Key 3rd MT Digit V5         4004       SW Key 1st CPU Digit V5         4005       SW Key 2nd CPU Digit V5         4006       SW Key 3rd CPU Digit V5         4007       SW Key 3rd CPU Digit V5         4008       SW Key 4th CPU Digit V5         4008       SW Key 5th CPU Digit V5                                                                                                    | 2 N<br>1 N        | N/C |
| 2924       English U/L SBCS Primary         4001       SW Key 1st MT Digit V5         4002       SW Key 2nd MT Digit V5         4003       SW Key 3rd MT Digit V5         4004       SW Key 4th MT Digit V5         4005       SW Key 1st CPU Digit V5         4006       SW Key 2nd CPU Digit V5         4007       SW Key 3rd CPU Digit V5         4008       SW Key 4th CPU Digit V5         4008       SW Key 5th CPU Digit V5                                                                                                    | 1 1               |     |
| 4001       SW Key 1st MT Digit V5         4002       SW Key 2nd MT Digit V5         4003       SW Key 3rd MT Digit V5         4004       SW Key 4th MT Digit V5         4005       SW Key 1st CPU Digit V5         4006       SW Key 2nd CPU Digit V5         4007       SW Key 3rd CPU Digit V5         4008       SW Key 4th CPU Digit V5         4008       SW Key 5th CPU Digit V5                                                                                                    |                   | N/C |
| 4002       SW Key 2nd MT Digit V5         4003       SW Key 3rd MT Digit V5       1         4004       SW Key 4th MT Digit V5       1         4005       SW Key 1st CPU Digit V5       1         4006       SW Key 2nd CPU Digit V5       1         4007       SW Key 3rd CPU Digit V5       2         4008       SW Key 4th CPU Digit V5       2         4008       SW Key 5th CPU Digit V5       2         4009       SW Key 5th CPU Digit V5       2                                                                                                    | 8 1               | N/C |
| 4003       SW Key 3rd MT Digit V5       1         4004       SW Key 4th MT Digit V5       1         4005       SW Key 1st CPU Digit V5       1         4006       SW Key 2nd CPU Digit V5       1         4007       SW Key 3rd CPU Digit V5       2         4008       SW Key 4th CPU Digit V5       2         4008       SW Key 4th CPU Digit V5       2         4009       SW Key 5th CPU Digit V5       2                                                                                                    | 2 1               | N/C |
| 4004         SW Key 4th MT Digit V5           4005         SW Key 1st CPU Digit V5         1           4006         SW Key 2nd CPU Digit V5         2           4007         SW Key 3rd CPU Digit V5         2           4008         SW Key 4th CPU Digit V5         2           4009         SW Key 5th CPU Digit V5         2                                                                                                    | 10 1              | N/C |
| 4005         SW Key 1st CPU Digit V5         1           4006         SW Key 2nd CPU Digit V5         2           4007         SW Key 3rd CPU Digit V5         2           4008         SW Key 4th CPU Digit V5         2           4009         SW Key 5th CPU Digit V5         2                                                                                                    | 2 1               | N/C |
| 4006         SW Key 2nd CPU Digit V5           4007         SW Key 3rd CPU Digit V5         2           4008         SW Key 4th CPU Digit V5         2           4009         SW Key 5th CPU Digit V5         2                                                                                                    | 10 1              | N/C |
| 4007 SW Key 3rd CPU Digit V5 2<br>4008 SW Key 4th CPU Digit V5 2<br>4009 SW Key 5th CPU Digit V5 2                                                                                                    | 6 1               | N/C |
| 4008 SW Key 4th CPU Digit V5<br>4009 SW Key 5th CPU Digit V5                                                                                                    | 20 1              | N/C |
| 4009 SW Key 5th CPU Digit V5                                                                                                    | 21 N              | N/C |
|                                                                                                    | 22 N              | N/C |
| 4010 SW Key 6th CPU Digit V5                                                                                                    | 1 1               | N/C |
| 4011 SW Key 7th CPU Digit V5                                                                                                    | 2 1               | N/C |
| 5809 5733-ITL Info Letter                                                                                                    | 1 1               | N/C |
| 6481 IBM i - per User block of 5 (57xx-SS1) 2                                                                                                    | 20 1              | N/C |
| 6484 IBM i - External Access (57xx-SS1)                                                                                                    | 1 1               | N/C |
| Serial: 00000000 Tota                                                                                                    | al USD 0.         | .00 |
| 5733-SPP IBM Software Maintenance for IBM i and Selected                                                                                                    | 1 1               | N/C |
| Products, 1-Year Registration                                                                                                    |                   |     |
| 4910 P10 OPrice Per Proc 1Yr Reg                                                                                                    | 2 N               | N/C |
| 9000 SWMA Renewal Registration                                                                                                    | 1 1               | N/C |
| Serial: 00000000 Tota                                                                                                    |                   |     |

| 5770-SS1 | IBM i V7                                    | 1     | N/C           |
|----------|---------------------------------------------|-------|---------------|
| 1448     | OTC per IBM i license transfer              | 2     | 10,000.00     |
| 3441     | LPAR System Indicator                       | 1     | N/C           |
| 3450     | Electronic SW Delivery (ESD)                | 1     | N/C           |
| 5827     | Supply IBM i Lang Group 1 (i7.2)            | 1     | N/C           |
| 5872     | V7R2M0 Machine Code - RS 720-F(TR3)(20 Nov  | 1     | N/C           |
|          | 2015)                                       |       |               |
| 5900     | IBM i License Transfer Document             | 1     | N/C           |
| 6001     | ePoE Registration                           | 1     | N/C           |
| 6348     | IBM i per Proc Transfer Registration        | 2     | N/C           |
| 6351     | IBM i per User Transfer Registration (blk   | 20    | N/C           |
|          | of 5)                                       |       |               |
| 6354     | IBM i External Access Transfer Registration | 1     | N/C           |
|          | Serial: 00000000                            | Total | USD 10.000.00 |
|          |                                             |       | ,             |

# Initial Order path

Beginning in June of 2013, e-config was updated to allow the transfer of IBM i processor and user entitlements to new **PureFlex and Flex Power compute nodes** during initial order configurations. This allows the IBM i license transfer charges to be priced and ordered in the same configuration file with a new PureFlex or Flex Power compute node, similar to the NEWSYS path for stand-alone Power servers. For a number of technical reasons it was unworkable to implement NEWSYS for PureFlex and Flex, so the Initial Order path for PureFlex and Flex systems was enhanced to provide some of the equivalent function.

In October of 2015, support for IBM i on the **Power S822** (8284-22A) was announced on both standalone S822 servers and PurePower System S822 Power compute nodes. IBM i processor and user entitlement transfer to a new PurePower System S822 Power compute node can be done during the Initial Order configuration of the PurePower System. To transfer IBM i processor and user entitlements to a new stand-alone S822 server, use the e-config NEWSYS path.

There are limitations in the Initial Order path. You can only specify the transfer of IBM i operating system processor and user entitlements. You need to do a separate Software Only configuration to transfer optional features of IBM i and other eligible licensed program products to the new PureFlex, Flex or S822 Power compute node once you know its new serial number. Also, because there is no retrieval of donor machine software entitlement records with an Initial Order configuration as there is with NEWSYS, e-config cannot do any validation of the IBM i software entitlement transfers to PureFlex, Flex and S822 Power compute nodes will allow the Power Systems Software Compliance and Entitlement Support team and the Key Center to perform donor system eligibility and entitlement verification after the license transfer orders are placed. Please review the *IBM i Processor and User Transfer* guide to make sure your donor system meets all the eligibility requirements before proposing IBM i license transfer. In particular, make certain that the donor system has active SWMA, and verify that the SWMA coverage is still in effect at the time your license transfer orders are actually placed.

When you transfer processor entitlements from donor machines in transfer groups 1, 2 or 3 to an eligible<sup>1</sup> transfer group 6 PureFlex or Flex Power compute node, an unlimited user entitlement is automatically created for the target node at no additional charge (see configuration example 4 below). Also note Application Server processor entitlements cannot be transferred to PureFlex or Flex Power compute nodes. Entitlement transfers from group 1, 2 or 3 machines to an S822 are not allowed.

<sup>1</sup> Transfer of processor entitlements from donor machines in transfer groups 1, 2 or 3 to group 6 PureFlex or Flex System p260 7895-23A is not offered.

# Configuration steps to include IBM i license transfer in a new PureFlex or Flex configuration

The following examples show how to include IBM i license transfer during an initial order configuration of a new PureFlex or Flex Power compute node. It is assumed you have already configured the hardware for the Power node(s) that will run IBM i. All sample output shows U.S.A. feature codes and prices. The examples are:

• Example 1. Transfer two IBM i processor entitlements and twenty users from a group 4 donor

- Example 2. Transfer four IBM i processor entitlements and fifty users from a group 5 donor, add thirty new users and upgrade SWMA to 24x7 support
- Example 3. Transfer six IBM i processor entitlements and Unlimited users from a group 5 donor, add two new IBM i processor entitlements and upgrade SWMA to three years with 24x7 support
- Example 4. Transfer sixteen IBM i processor entitlements from a group 2 donor and receive entitlement for Unlimited users

The starting point for all examples is the Software Products wizard for the applicable Power node. Begin by editing product 5770-SS1. The screen capture below shows the options for specifying the transfer of processor, user and Unlimited user entitlements to a Power compute node. E-config defaults to requiring one new processor entitlement and either ten new users on software tier P10 models or five new users on software tier P05 models. Once you specify that processors and/or users are to be transferred, e-config will allow you to reset the new processor and/or new user fields to zero, or you can add new processors and/or users at the same time. (Note the prompt text says "Flex" regardless of whether you are configuring a PureFlex or a Flex node.)

| 770-SS1 IBM i V7 - Product Features                                                               |     |        | 2 ×        |
|---------------------------------------------------------------------------------------------------|-----|--------|------------|
| Product Features Product Supply IBM i Preferences                                                 |     |        |            |
| Features                                                                                          |     |        |            |
| Description                                                                                       | Min | Max    | Qty 🔺      |
| 5770-SS1 IBM i - per Processor                                                                    | 1   | 8 🗕    |            |
| 5770-SS1 IBM i - per Processor License Transfer to Flex                                           | 0   | 7      | 0          |
| 5770-SS1 IBM i - per User (Oty will be rounded to the next multiple of 10)                        | 10  | 490 🗕  |            |
| 5770-SS1 IBM i - per User (Oty will be rounded to the next multiple of 10) License Transfer to FI | 0   | 490    | 0          |
| 5770-SS1 IBM i - Unlimited Users                                                                  | 0   | 1      | 0          |
| 5770-SS1 IBM i - Unlimited Users License Transfer to Flex                                         | 0   | 1      | 0          |
| 5770-SS1 IBM i - External Access                                                                  | 0   | 1      | 0          |
| 5770-SS1 IBM i - Unlimited Collaboration Users                                                    | 0   | 1      |            |
| ☐ Show additional and upgrade properties                                                          |     |        |            |
| < Previous Next > OK                                                                              |     | Cancel | Reset Page |

#### **Initial Order example 1**

1. In this example we are transferring two IBM i processor entitlements and twenty users from an 8202-E4C to a new Power node but not adding any new processors or users -- all the entitlements will be transferred entitlements. Begin by editing 5770-SS1 Product Features. Set the per Processor License Transfer and per User License Transfer quantities to two and twenty, respectively, and reset the per Processor and per User quantities to zero. The next step is to check the "Show additional and upgrade properties" box, which populates the lower portion of the screen. We need to tell e-config the tier group of the software entitlements we are transferring. We are transferring both processor and user entitlements, so we will need to select each feature in turn.

|                                                         | Product Supply    | IBM i Pre   | eferences        |             |                |                |           |              |                |          |
|---------------------------------------------------------|-------------------|-------------|------------------|-------------|----------------|----------------|-----------|--------------|----------------|----------|
| Features                                                |                   |             |                  |             |                |                |           |              |                |          |
|                                                         |                   | Ĩ           | Description      |             |                |                | Min       | Max          | Qty            |          |
| 5770-SS1 IBM i                                          | - per Processor   |             |                  |             |                |                | 0         | 8            | 0              |          |
| 5770-SS1 IBM i - per Processor License Transfer to Flex |                   |             |                  |             |                | 0              | 8         | 2            |                |          |
| 5770-SS1 IBM i                                          | - per User (Qty v | vill be rou | nded to the ne   | xt multiple | of 10)         |                | 0         | 490          | 0              |          |
| 5770-SS1 IBM i                                          | - per User (Qty v | vill be rou | nded to the ne   | xt multiple | of 10) License | Transfer to Fl | 0         | 490          | 20             |          |
| 5770-SS1 IBM i                                          | - Unlimited User  | rs          |                  |             |                |                | 0         | 1            | 0              |          |
| 5770-SS1 IBM i                                          | - Unlimited User  | rs License  | e Transfer to Fl | ex          |                |                | 0         | 1            | 0              |          |
| 5770-SS1 IBM i                                          | - External Acces  | ŝS          |                  |             |                |                | 0         | 1            | 0              |          |
| 5770-SS1 IBM i                                          | - Unlimited Colla | aboration   | Users            |             |                |                | 0         | 1            | 0              |          |
|                                                         |                   |             |                  |             |                |                |           |              |                |          |
| Select Featu                                            | re to Edit        | Selectaf    | feature to edit  |             |                | • U            | odate Fea | ature Prope  | Additional Pro | operties |
| Select Featur                                           | re to Edit        | Select a f  | feature to edit  |             |                | J U            | odate Fea | ature Propei | Additional Pro | operties |
| Select Featur<br>Installed Qua<br>Installed Proc        | re to Edit        | Select a 1  | feature to edit  | •           | Propose        | UI             | odate Fea | ature Propei | Additional Pro | operties |

2. Select the IBM i per Processor License Transfer feature to edit and set the Installed Processor Group to P05. Note if you are transferring both processor and user entitlements, they must be the same group level. **Click the "Update Feature Properties" button to confirm**.

|                                             | Product Supply           | IBM i Preference    | s                 |                         |             |              |                |        |
|---------------------------------------------|--------------------------|---------------------|-------------------|-------------------------|-------------|--------------|----------------|--------|
| Features                                    |                          |                     |                   |                         |             |              |                |        |
|                                             |                          | Descripti           | ion               |                         | Min         | Max          | Qty            |        |
| 5770-SS1 IBM i - per Processor              |                          |                     |                   |                         |             | 8            | 0              |        |
| 5770-SS1 IBM                                | l i - per Processor      | License Transfer    | to Flex           |                         | 0           | 8            | 2              |        |
| 5770-SS1 IBM                                | l i - per User (Qty w    | ill be rounded to t | the next multiple | e of 10)                | 0           | 490          | 0              |        |
| 5770-SS1 IBM                                | l i - per User (Qty w    | ill be rounded to t | the next multiple | e of 10) License Transf | erto FI 0   | 490          | 20             |        |
| 5770-SS1 IBM                                | l i - Unlimited User     | B                   |                   |                         | 0           | 1            | 0              |        |
| 5770-SS1 IBM                                | l i - Unlimited User     | s License Transfe   | er to Flex        |                         | 0           | 1            | 0              |        |
| 5770-SS1 IBM                                | i i - External Acces     | s                   |                   |                         | 0           | 1            | 0              |        |
| 5770-SS1 IBM                                | i i - Unlimited Colla    | boration Users      |                   |                         | 0           | 1            |                |        |
| Soloct Foot                                 | ure to Edit              | 5770-SS1 IBM i - r  | per Processor L   | icense Transfer to F_   | Update Fee  | ature Proper | Additional Pro | pertie |
| Selectreau                                  |                          |                     |                   |                         |             |              |                |        |
| Installed Qu                                | antity                   | 0                   |                   |                         |             | 0            |                |        |
| Installed Qu                                | antity<br>Incessor Group | 0                   | •                 | Proposed Proce          | essor Group | 0            |                |        |
| Installed Qu<br>Installed Pro<br>Upgrade Fr | antity<br>ocessor Group  | 0                   | •                 | Proposed Proce          | essor Group | 0            |                | Y      |

3. Next select the IBM i per User License Transfer feature to edit and set the Installed Processor Group to P05. Remember if you are transferring both processor and user entitlements, they must be the same group level. **Click the Update Feature Properties button to confirm**.

| [ Todack Cuppiy]                    | M i Preferences                                                                           |           |             |                |         |
|-------------------------------------|-------------------------------------------------------------------------------------------|-----------|-------------|----------------|---------|
| Features                            |                                                                                           |           |             |                |         |
|                                     | Description                                                                               | Min       | Max         | Qty            |         |
| 5770-SS1 IBM i - per Processor      |                                                                                           | 0         | 8           | 0              |         |
| 5770-SS1 IBM i - per Processor Lic  | 0                                                                                         | 8         | 2           |                |         |
| 5770-SS1 IBM i - per User (Qty will | pe rounded to the next multiple of 10)                                                    | 0         | 490         | 0              |         |
| 5770-SS1 IBM i - per User (Qty will | pe rounded to the next multiple of 10) License Transfer to F                              | 0         | 490         | 20             |         |
| 5770-SS1 IBM i - Unlimited Users    |                                                                                           | 0         | 1           | 0              |         |
| 5770-SS1 IBM i - Unlimited Users L  | icense Transfer to Flex                                                                   | 0         | 1           | 0              |         |
| 5770-SS1 IBM i - External Access    |                                                                                           | 0         | 1           | 0              |         |
| 5770-SS1 IBM i - Unlimited Collabo  | ration Users                                                                              | 0         | 1           |                |         |
|                                     |                                                                                           |           |             |                |         |
| Select Feature to Edit              | 10-SS1 IBM i - per User (Qty will be rounded to the V<br>0<br>0<br>5 Proposed Processor C | pdate Fee | ature Prope | Additional Pro | opertie |

4. Next select the IBM i Preferences tab at the top of the screen and double click on IBM i Common Preferences.

| 5770-SS1 IBM i V7 - IBM i Preferences   |                    | _                |                             | 2 ×                       |
|-----------------------------------------|--------------------|------------------|-----------------------------|---------------------------|
| Product Features Product Supply IBM i F | Preferences        |                  |                             |                           |
| Associated Shared/HIPO Preferences      | (Note: To add this | s MTM to additic | onal HIPO(s), please visit: | Shared Preferences Page.) |
| Spec                                    | OS                 | Preloaded        | Partitions                  | Partition Proper          |
| IBM i 7.1 Preferences                   | IBM i 7.1          |                  |                             | - 64<br>-                 |
| IBM i Common Preferences                | IBM i 7.1          | N 75-25          |                             |                           |
| Billing for SS1 users #2                | IBM ( 7.1          | No               | N/A (Delivery SIPO)         |                           |
| N.                                      |                    |                  |                             |                           |
|                                         |                    |                  |                             |                           |
|                                         |                    |                  |                             |                           |
|                                         |                    |                  |                             |                           |
|                                         |                    |                  |                             |                           |
|                                         |                    |                  |                             |                           |
|                                         |                    |                  |                             |                           |
|                                         |                    |                  |                             |                           |
| × 1.                                    |                    |                  |                             |                           |
| •                                       |                    |                  |                             |                           |
|                                         |                    |                  |                             |                           |
|                                         |                    |                  |                             |                           |
|                                         |                    |                  |                             |                           |
|                                         |                    |                  |                             |                           |
|                                         |                    |                  |                             |                           |
|                                         | < Previous         | Next>            | 1 ок                        | Cancel Reset Page         |
|                                         |                    |                  |                             |                           |

5. Select the Keys Preferences tab and enter the Machine Type, Plant of Manufacture Code and System Serial Number of the donor machine. Do not guess at the Plant of Manufacture Code (verify on the donor system if needed).

| intenance Preferences   | Misc Preferences Key                   | /s Preferences |
|-------------------------|----------------------------------------|----------------|
|                         |                                        |                |
|                         |                                        |                |
| Please enter the follow | ving for the From/Base Sy<br>formation | /stem:         |

6. For this example we are leaving IBM i Software Maintenance at one year with 9x5 coverage, but if desired we could have selected the Maintenance Preferences tab and made changes. Click "OK" on the Keys Preferences tab and then again on the IBM i Preferences tab, then click "Configure." Validate the configuration. A portion of the configuration output for the Power compute node showing the software orders related to our example is shown below. The 40xx features on the 5733-NKY order represent the donor machine.

| 5733-NKY | Deactivate Software Key and ePoE                | 1     | N/C           |
|----------|-------------------------------------------------|-------|---------------|
| 2539     | IBM <u>i</u> - per Processor (57xx-SS1)         | 2     | N/C           |
| 2924     | English U/L SBCS Primary                        | 1     | N/C           |
| 4001     | SW Key 1st MT Digit V5                          | 8     | N/C           |
| 4002     | SW Key 2nd MT Digit V5                          | 2     | N/C           |
| 4003     | SW Key 3rd MT Digit V5                          | 10    | N/C           |
| 4004     | SW Key 4th MT Digit V5                          | 2     | N/C           |
| 4005     | SW Key 1st CPU Digit V5                         | 10    | N/C           |
| 4006     | SW Key 2nd CPU Digit V5                         | 6     | N/C           |
| 4007     | SW Key 3rd CPU Digit V5                         | 9     | N/C           |
| 4008     | SW Key 4th CPU Digit V5                         | 9     | N/C           |
| 4009     | SW Key 5th CPU Digit V5                         | 9     | N/C           |
| 4010     | SW Key 6th CPU Digit V5                         | 9     | N/C           |
| 4011     | SW Key 7th CPU Digit V5                         | 9     | N/C           |
| 5809     | 5733-ITL Info Letter                            | 1     | N/C           |
| 6481     | IBM i - per User block of 5 (57xx-SS1)          | 4     | N/C           |
|          |                                                 |       |               |
|          | Serial: 000000000                               | Total | USD 0.00      |
| 5733-SPP | IBM Software Maintenance for IBM i and Selected | 1     | N/C           |
|          | Products, 1-Year Registration                   | -     |               |
| 4910     | P10 OPrice Per Proc 1Yr Reg                     | 2     | N/C           |
| 9000     | SWMA Renewal Registration                       | 1     | N/C           |
|          |                                                 |       |               |
|          | Serial: 00000000                                | Total | USD 0.00      |
|          |                                                 |       |               |
| 5770-SS1 | IBM i V7                                        | 1     | N/C           |
| 1581     | OTC per IBM i license transfer (PO5 to P10)     | 2     | 34,000.00     |
| 3441     | LPAR System Indicator                           | 1     | N/C           |
| 3450     | Electronic SW Delivery (ESD)                    | 1     | N/C           |
| 5817     | Supply IBM į Lang Group 1 (i7.1)                | 1     | N/C           |
| 5870     | V7R1M0 Machine Code - RS 710-H(TR6)(05/31/2013) | 1     | N/C           |
| 6001     | ePoE Registration                               | 1     | N/C           |
| 6489     | IBM i per Proc Transfer to Flex Registration    | 2     | N/C           |
| 6490     | IBM i per User Transfer to Flex (blk of         | 2     | N/C           |
|          | 10) Registration                                |       |               |
| 7010     | Setup and Operation CD 17.1                     | 1     | N/C           |
|          | Serial: 00000000                                | Total | USD 34,000.00 |

#### **Initial Order example 2**

1. In this example we are transferring four IBM i processor entitlements and fifty users from an 8202-E4B to a new Power node, plus we are adding thirty new users and upgrading SWMA to 24x7 support. Begin by editing 5770-SS1 Product Features. Set the per Processor License Transfer and per User License Transfer quantities to four and fifty, respectively. Set the per User Qty to thirty and the per Processor Qty to zero. The next step is to check the "Show additional and upgrade properties" box, which populates the lower portion of the screen. We need to tell e-config the tier group of the software entitlements we are transferring. We are transferring both processor and user entitlements, so we will need to select each feature in turn.

| Dauci Features Produ                                                                       | uct Supply IBM i                                                           | Preferences          |                                       |           |              |                |        |
|--------------------------------------------------------------------------------------------|----------------------------------------------------------------------------|----------------------|---------------------------------------|-----------|--------------|----------------|--------|
| Features                                                                                   |                                                                            |                      |                                       |           |              |                |        |
|                                                                                            |                                                                            | Description          |                                       | Min       | Max          | Qty            |        |
| 5770-SS1 IBM i - per F                                                                     | Processor                                                                  |                      |                                       | 0         | 8            | 0              |        |
| 5770-SS1 IBM i - per F                                                                     | 0                                                                          | 8                    | - 4                                   |           |              |                |        |
| 5770-SS1 IBM i - per l                                                                     | 5770-SS1 IBM i - per User (Qty will be rounded to the next multiple of 10) |                      |                                       |           |              | 30             |        |
| 5770-SS1 IBM i - per l                                                                     | User (Qty will be r                                                        | ounded to the next n | nultiple of 10) License Transfer to F | 10        | 490          | . 50           |        |
| 5770-SS1 IBM i - Unlir                                                                     | mited Users                                                                |                      |                                       | 0         | 1            | 0              |        |
| 5770-SS1 IBM i - Unlir                                                                     | mited Users Licer                                                          | se Transfer to Flex  |                                       | 0         | 1            | 0              |        |
| 5770-SS1 IBM i - Exte                                                                      | rnal Access                                                                |                      |                                       | 0         | 1            | 0              |        |
| 5770-SS1 IBM i - Unlir                                                                     | mited Collaboratio                                                         | on Users             |                                       | 0         | 1            |                |        |
| 🔽 Show additional a                                                                        | nd upgrade prop                                                            | erties 🚽 🗕 🚽         |                                       |           |              |                |        |
| Show additional a                                                                          | nd upgrade prop                                                            | a feature to edit    |                                       | pdate Fea | ature Proper | Additional Pro | operti |
| Show additional at Select Feature to En                                                    | nd upgrade prop<br>dit                                                     | a feature to edit    |                                       | pdate Fea | ature Propei | Additional Pro | operti |
| Show additional at     Select Feature to Er     Installed Quantity     Installed Processor | nd upgrade prop<br>dit Select<br>r Group N/A                               | a feature to edit    | Proposed Processor (                  | pdate Fea | ature Proper | Additional Pro | operti |

2. Select the IBM i per Processor License Transfer feature to edit and set the Installed Processor Group to P10. Note if you are transferring both processor and user entitlements, they must be the same group level. **Click the "Update Feature Properties" button to confirm.** 

| ouucri coluico                                                             | Product Supply                                               | IBM i Preferen                   | ces          |                                      |            |               |                |              |
|----------------------------------------------------------------------------|--------------------------------------------------------------|----------------------------------|--------------|--------------------------------------|------------|---------------|----------------|--------------|
| Features                                                                   |                                                              |                                  |              |                                      | 4          | 2 2           |                |              |
|                                                                            |                                                              | Descri                           | iption       |                                      | Min        | Max           | Qty            |              |
| 5770-SS1 IBM                                                               | i - per Processor                                            |                                  |              |                                      | 0          | 8             | 0              |              |
| 5770-SS1 IBM                                                               | i - per Processor I                                          | icense Transf                    | er to Flex   |                                      | 0          | 8             | 4              |              |
| 5770-SS1 IBM i - per User (Qty will be rounded to the next multiple of 10) |                                                              |                                  |              |                                      |            | 490           | 30             |              |
| 5770-SS1 IBM                                                               | i - per User (Oty w                                          | ill be rounded t                 | o the next m | ultiple of 10) License Transfer to F | F1 0       | 490           | 50             |              |
| 5770-SS1 IBM                                                               | i - Unlimited User                                           | 1                                |              |                                      | 0          | 1             | 0              |              |
| 5770-SS1 IBM                                                               | i - Unlimited User                                           | License Tran                     | sfer to Flex |                                      | 0          | 1             | 0              |              |
| 5770-SS1 IBM                                                               | i - External Acces                                           | 30                               |              |                                      | 0          | 1             | 0              |              |
| 5770-SS1 IBM                                                               | i - Unlimited Colla                                          | poration Lisers                  |              |                                      | 0          | 1             |                |              |
| Show addit                                                                 | tional and upgrade                                           | properties                       | ę            |                                      | /          |               | Additional Dr. | •            |
| Select Feature                                                             | tional and upgrade<br>ure to Edit                            | properties                       | - per Proce  | ssor License Transfer to F 👤         | Jpdate Fer | ature Proper  | Additional Pr  | ►<br>opertie |
| Show addit     Select Featu     Installed Qu     Installed Pro             | iional and upgrade<br>ure to Edit<br>antity<br>pcessor Group | properties<br>770-SS1 IBM i<br>0 | - per Proce  | ssor License Transfer to F 👤         | Jpdate Fee | ature Propert | Additional Pr  | opertie      |

3. Next select the IBM i per User License Transfer feature to edit and set the Installed Processor Group to P10. Remember if you are transferring both processor and user entitlements, they must be the same group level. **Click the "Update Feature Properties" button to confirm**.

|                                               | Product Supply                                                                                                    | IBM i Pref                         | erences                |                       |                |                |              |               |          |
|-----------------------------------------------|----------------------------------------------------------------------------------------------------|------------------------------------|------------------------|-----------------------|----------------|----------------|--------------|---------------|----------|
| Features                                      |                                                                                                    |                                    |                        |                       |                |                |              |               |          |
|                                               |                                                                                                    | De                                 | escription             |                       |                | Min            | Max          | Qty           |          |
| 5770-SS1 IBM                                  | i - per Processor                                                                                                    |                                    |                        |                       |                | 0              | 8            | 0             |          |
| 5770-SS1 IBM                                  | i - per Processor                                                                                                    | License Tr                         | ansfer to Fle          | эх                    |                | 0              | 8            | 4             |          |
| 5770-SS1 IBM                                  | 1770-SS1 IBM i - per User (Oty will be rounded to the next multiple of 10) 0<br>1770-SS1 IBM i - per Lieer (Oty will be rounded to the pert multiple of 10) License Trensfer to El 0 |                                    |                        |                       |                |                | 490          | 30            |          |
| 5770-SS1 IBM                                  | 3770-SS1 IBM i - per User (Uty will be rounded to the next multiple of 10) 0<br>3770-SS1 IBM i - per User (Qty will be rounded to the next multiple of 10) License Transfer to FI 0  |                                    |                        |                       |                |                | 490          | 50            |          |
| 5770-SS1 IBM                                  | i - Unlimited User                                                                                                    | rs                                 |                        |                       |                | 0              | 1            | 0             |          |
| 5770-SS1 IBM                                  | i - Unlimited User                                                                                                    | rs License 7                       | Transfer to F          | Flex                  |                | 0              | 1            | 0             |          |
| 5770-SS1 IBM                                  | i - External Acces                                                                                                    | s                                  |                        |                       |                | 0              | 1            | 0             |          |
| ditte -                                       |                                                                                                    |                                    |                        |                       |                |                |              |               | •        |
| Show addit                                    | tional and upgrad                                                                                                    | e propertie:                       | 3                      |                       |                | 1              |              | Additional Pi | ropertie |
| Select Featu                                  | tional and upgrad<br>ure to Edit                                                                                                    | e propertie:<br>5770-SS1 II        | 3<br>3M i - per U<br>0 | ser (Qty will be roun | ded to the 👤 U | J<br>odate Fee | ature Proper | Additional Pr | ropertie |
| Select Featu<br>Select Featu<br>Installed Qui | tional and upgrad<br>ure to Edit<br>antity<br>ncessor Group                                                                                                    | e properties<br>5770-SS1 II<br>P10 | s<br>BM i - per U      | ser (Oty will be roun | ded to the 🖵 U | iroup          | ature Proper | Additional Pr | ropertie |

4. Next select the IBM i Preferences tab at the top of the screen and double click on IBM i Common Preferences.

| 5770-SS1 IBM i V7 - IBM i Preferences   |                    |                | - I ame                      | ? ×                       |
|-----------------------------------------|--------------------|----------------|------------------------------|---------------------------|
| Product Features Product Supply IBM i F | references         |                |                              |                           |
| Associated Shared/HIPO Preferences      | (Note: To add this | MTM to additio | onal HIPO(s), please visit ( | Shared Preferences Page.) |
| Spec                                    | OS                 | Preloaded      | Partitions                   | Partition Proper          |
| IBM i 7.1 Preferences                   | IBM i 7.1          |                |                              |                           |
| IBM i Common Preferences                | IBM i 7.1          |                |                              |                           |
| Billing for SS1 users #2                | IBM i 7.1          | No             | N/A (Delivery SIPO)          |                           |
| N                                       |                    |                |                              |                           |
|                                         |                    |                |                              |                           |
|                                         |                    |                |                              |                           |
|                                         |                    |                |                              |                           |
|                                         |                    |                |                              |                           |
|                                         |                    |                |                              |                           |
|                                         |                    |                |                              |                           |
|                                         |                    |                |                              |                           |
|                                         |                    |                |                              |                           |
| •                                       |                    |                |                              |                           |
|                                         |                    |                |                              |                           |
|                                         |                    |                |                              |                           |
|                                         |                    |                |                              |                           |
|                                         |                    |                |                              |                           |
|                                         |                    |                |                              |                           |
|                                         | < Previous         | Next>          | ОК                           | Cancel Reset Page         |
|                                         |                    |                |                              |                           |

5. Select the Maintenance Preferences tab and choose 24x7 support. Then select the Keys Preferences tab.

| 1 year IBM Software Mainte | nance for IBM i | and Selected | Products per pr | ocessor | <b>_</b> |  |
|----------------------------|-----------------|--------------|-----------------|---------|----------|--|
| Installed Maintenance      |                 |              |                 |         | <b>•</b> |  |
| Support                    |                 |              |                 |         |          |  |
| 24 x 7 Service Support     |                 |              |                 |         | •        |  |
| SWMA Auto-Renewal          |                 |              |                 |         |          |  |
| - Maintenance Quantities - |                 |              |                 |         |          |  |
| Registration Quantity      | 4               |              |                 |         |          |  |
| After License Quantity     | 0               |              |                 |         |          |  |
| Renewal Quantity           | 0               |              |                 |         |          |  |
|                            |                 |              |                 |         |          |  |

6. On the Keys Preferences tab, enter the Machine Type, Plant of Manufacture Code and System Serial Number of the donor system. Do not guess at the Plant of Manufacture Code (verify on the donor system if needed).

| IBM i Common Preferences - k                                                                               | eys Preferences                                                                                                    | 2 ×               |
|----------------------------------------------------------------------------------------------------|----------------------------------------------------------------------------------------------------|-------------------|
| Maintenance Preferences Misc                                                                               | Preferences Keys Preferences                                                                                                    |                   |
|                                                                                                    | K                                                                                                    |                   |
| Please enter the following for<br>Software Transfer Informate<br>Machine Type<br>Plant of Manufacture Code | the From/Base System:<br>on<br>8202<br>06<br>Note<br>Accuracy is critical to ensure correct<br>processing of this software transfer. |                   |
| System Serial Number                                                                                       | JKL12                                                                                                    |                   |
|                                                                                                    | Previous     Next>     OK                                                                                                    | Cancel Reset Page |

7. Click "OK" on the Keys Preferences tab and then again on the IBM i Preferences tab, then click "Configure." Validate the configuration. A portion of the configuration output for the Power compute node showing the software orders related to our example is shown below. The 40xx features on the 5733-NKY order represent the donor machine.

| 5733-NKY                                                                                                    | Deactivate Software Key and ePoE                                                                                                    | 1                                                                                    | N/C                                                                                                    |
|----------------------------------------------------------------------------------------------------|----------------------------------------------------------------------------------------------------|--------------------------------------------------------------------------------------|----------------------------------------------------------------------------------------------------|
| 2539                                                                                                    | IBM i - per Processor (57xx-SS1)                                                                                                    | 4                                                                                    | N/C                                                                                                    |
| 2924                                                                                                    | English U/L SBCS Primary                                                                                                    | 1                                                                                    | N/C                                                                                                    |
| 4001                                                                                                    | SW Key 1st MT Digit V5                                                                                                    | 8                                                                                    | N/C                                                                                                    |
| 4002                                                                                                    | SW Key 2nd MT Digit V5                                                                                                    | 2                                                                                    | N/C                                                                                                    |
| 4003                                                                                                    | SW Key 3rd MT Digit V5                                                                                                    | 10                                                                                   | N/C                                                                                                    |
| 4004                                                                                                    | SW Key 4th MT Digit V5                                                                                                    | 2                                                                                    | N/C                                                                                                    |
| 4005                                                                                                    | SW Key 1st CPU Digit V5                                                                                                    | 10                                                                                   | N/C                                                                                                    |
| 4006                                                                                                    | SW Key 2nd CPU Digit V5                                                                                                    | 6                                                                                    | N/C                                                                                                    |
| 4007                                                                                                    | SW Key 3rd CPU Digit V5                                                                                                    | q                                                                                    | N/C                                                                                                    |
| 4008                                                                                                    | SW Key 4th CDI Digit V5                                                                                                    | ā                                                                                    | N/C                                                                                                    |
| 4000                                                                                                    | SW Key 5th CDU Digit V5                                                                                                    | ő                                                                                    | N/C                                                                                                    |
| 4010                                                                                                    | SW Key 5th CPU Digit V5                                                                                                    | 2                                                                                    | N/C                                                                                                    |
| 4010                                                                                                    | SW Key Sth CPU Digit VS                                                                                                    | 2                                                                                    | N/C                                                                                                    |
| 4011                                                                                                    | SW REY /UN CPU DIGIC VS                                                                                                    | 9                                                                                    | N/C                                                                                                    |
| 5809                                                                                                    | 5733-IIL INTO Letter                                                                                                    | 1                                                                                    | N/C                                                                                                    |
| 6481                                                                                                    | IBM 1 - per User block of 5 (57xx-SS1)                                                                                                    | 10                                                                                   | N/C                                                                                                    |
|                                                                                                    |                                                                                                    |                                                                                      |                                                                                                    |
|                                                                                                    | Serial: 00000000                                                                                                    | Total                                                                                | USD 0.00                                                                                               |
|                                                                                                    |                                                                                                    |                                                                                      |                                                                                                    |
| 5733-SPP                                                                                                    | IBM Software Maintenance for IBM 1 and Selected                                                                                                    | 1                                                                                    | N/C                                                                                                    |
|                                                                                                    | Products, 1-Year Registration                                                                                                    |                                                                                      |                                                                                                    |
| 4910                                                                                                    | P10 OPrice Per Proc 1Yr Reg                                                                                                    | 4                                                                                    | N/C                                                                                                    |
| 4912                                                                                                    | P10 Registration/Renewal 24x7                                                                                                    | 4                                                                                    | 1,372.00                                                                                               |
| 9000                                                                                                    | SWMA Renewal Registration                                                                                                    | 1                                                                                    | N/C                                                                                                    |
|                                                                                                    |                                                                                                    |                                                                                      |                                                                                                    |
|                                                                                                    | Samali 00000000                                                                                                    | Total                                                                                | HSD 1 372 00                                                                                           |
|                                                                                                    | Serial: 000000000                                                                                                    | Total                                                                                | USD 1,372.00                                                                                           |
| 5770-SS1                                                                                                    | IBM 1 V7                                                                                                    | Total<br>1                                                                           | USD 1,372.00                                                                                           |
| 5770-SS1<br>1448                                                                                             | IBM į V7<br>OTC per IBM i license transfer                                                                                                    | Total<br>1<br>4                                                                      | USD 1,372.00<br>N/C<br>20.000.00                                                                       |
| 5770-SS1<br>1448<br>3441                                                                                     | Serial: 000000000<br>IBM į V7<br>OTC per IBM į license transfer<br>LPAR System Indicator                                                                                                    | Total<br>1<br>4<br>1                                                                 | USD 1,372.00<br>N/C<br>20,000.00<br>N/C                                                                |
| 5770-SS1<br>1448<br>3441<br>3450                                                                             | Serial: 000000000<br>IBM į V7<br>OTC per IBM į license transfer<br>LPAR System Indicator<br>Electronic SW Delivery (ESD)                                                                                                    | Total<br>1<br>4<br>1<br>1                                                            | USD 1,372.00<br>N/C<br>20,000.00<br>N/C<br>N/C                                                         |
| 5770-SS1<br>1448<br>3441<br>3450<br>5817                                                                     | IBM į V7<br>OTC per IBM į license transfer<br>LPAR System Indicator<br>Electronic SW Delivery (ESD)<br>Supply IBM į Lang Group 1 (j7.1)                                                                                                    | Total<br>1<br>4<br>1<br>1                                                            | USD 1,372.00<br>N/C<br>20,000.00<br>N/C<br>N/C<br>N/C                                                  |
| 5770-SS1<br>1448<br>3441<br>3450<br>5817<br>5870                                                             | Serial: 000000000<br>IBM i V7<br>OTC per IBM i license transfer<br>LPAR System Indicator<br>Electronic SW Delivery (ESD)<br>Supply IBM i Lang Group 1 (i7.1)<br>V7BIMO Machine Code - BS 710-H(TR6) (05/31/2013)                                                                                                    | Total<br>1<br>4<br>1<br>1<br>1                                                       | USD 1,372.00<br>N/C<br>20,000.00<br>N/C<br>N/C<br>N/C                                                  |
| 5770-SS1<br>1448<br>3441<br>3450<br>5817<br>5870<br>6001                                                     | Serial: 000000000<br>IBM i V7<br>OTC per IBM i license transfer<br>LPAR System Indicator<br>Electronic SW Delivery (ESD)<br>Supply IBM i Lang Group 1 (i7.1)<br>V7RIMO Machine Code - RS 710-H(TR6) (05/31/2013)<br>apper Begistration                                                                                                    | Total<br>1<br>1<br>1<br>1<br>1                                                       | USD 1,372.00<br>N/C<br>20,000.00<br>N/C<br>N/C<br>N/C<br>N/C<br>N/C                                    |
| 5770-SS1<br>1448<br>3441<br>3450<br>5817<br>5870<br>6001                                                     | IBM 1 V7<br>OTC per IBM 1 license transfer<br>LPAR System Indicator<br>Electronic SW Delivery (ESD)<br>Supply IBM 1 Lang Group 1 (i7.1)<br>V7R1M0 Machine Code - RS 710-H(TR6) (05/31/2013)<br>ePoE Registration<br>IBM 1 or 5 E Verse Desistration                                                                                                    | Total<br>1<br>4<br>1<br>1<br>1<br>1<br>1                                             | USD 1,372.00<br>N/C<br>20,000.00<br>N/C<br>N/C<br>N/C<br>N/C                                           |
| 5770-SS1<br>1448<br>3441<br>3450<br>5817<br>5870<br>6001<br>6100                                             | IBM į V7<br>OTC per IBM į license transfer<br>LPAR System Indicator<br>Electronic SW Delivery (ESD)<br>Supply IBM į Lang Group 1 (i7.1)<br>V7RIMO Machine Code - RS 710-H(TR6) (05/31/2013)<br>ePoE Registration<br>IBM į per 5 Users Registration<br>IBM į per 5 Users Registration                                                                                                    | Total<br>1<br>4<br>1<br>1<br>1<br>1<br>1<br>6                                        | USD 1,372.00<br>N/C<br>20,000.00<br>N/C<br>N/C<br>N/C<br>N/C<br>N/C<br>N/C                             |
| 5770-SS1<br>1448<br>3441<br>3450<br>5817<br>5870<br>6001<br>6100<br>6489                                     | <pre>Serial: 000000000 IBM j V7 OTC per IBM j license transfer LPAR System Indicator Electronic SW Delivery (ESD) Supply IBM j Lang Group 1 (i7.1) V7RLMO Machine Code - RS 710-H(TR6) (05/31/2013) ePoE Registration IBM j per 5 Users Registration IBM j per Froc Transfer to Flex Registration IBM i per Proc Transfer to Flex Registration</pre>                                                                                                    | Total<br>1<br>4<br>1<br>1<br>1<br>1<br>1<br>6<br>4                                   | USD 1,372.00<br>N/C<br>20,000.00<br>N/C<br>N/C<br>N/C<br>N/C<br>N/C<br>N/C                             |
| 5770-SS1<br>1448<br>3441<br>3450<br>5817<br>5870<br>6001<br>6100<br>6489<br>6490                             | IBM i V7<br>OTC per IBM i license transfer<br>LPAR System Indicator<br>Electronic SW Delivery (ESD)<br>Supply IBM i Lang Group 1 (i7.1)<br>V7R1MO Machine Code - RS 710-H(TR6) (05/31/2013)<br>ePoE Registration<br>IBM i per 5 Users Registration<br>IBM i per Froc Transfer to Flex Registration<br>IBM i per User Transfer to Flex (blk of                                                                                                    | Total<br>1<br>4<br>1<br>1<br>1<br>1<br>1<br>1<br>6<br>4<br>5                         | USD 1,372.00<br>N/C<br>20,000.00<br>N/C<br>N/C<br>N/C<br>N/C<br>N/C<br>N/C<br>N/C                      |
| 5770-SS1<br>1448<br>3441<br>3450<br>5817<br>5870<br>6001<br>6100<br>6489<br>6490                             | IBM 1 V7<br>OTC per IBM 1 license transfer<br>LPAR System Indicator<br>Electronic SW Delivery (ESD)<br>Supply IBM 1 Lang Group 1 (i7.1)<br>V7R1MO Machine Code - RS 710-H(TR6) (05/31/2013)<br>ePoE Registration<br>IBM 1 per S Users Registration<br>IBM 1 per Proc Transfer to Flex Registration<br>IBM 1 per User Transfer to Flex Registration<br>IBM 1 per User Transfer to Flex (blk of<br>10) Registration                                                                                                    | Total<br>1<br>4<br>1<br>1<br>1<br>1<br>1<br>6<br>4<br>5                              | USD 1,372.00<br>N/C<br>20,000.00<br>N/C<br>N/C<br>N/C<br>N/C<br>N/C<br>N/C                             |
| 5770-SS1<br>1448<br>3441<br>3450<br>5817<br>5870<br>6001<br>6100<br>6489<br>6490<br>7010                     | IBM 1 V7<br>OTC per IBM 1 license transfer<br>LPAR System Indicator<br>Electronic SW Delivery (ESD)<br>Supply IBM 1 Lang Group 1 (i7.1)<br>V7RIMO Machine Code - RS 710-H(TR6) (05/31/2013)<br>ePoE Registration<br>IBM 1 per 5 Users Registration<br>IBM 1 per Proc Transfer to Flex Registration<br>IBM 1 per User Transfer to Flex (blk of<br>10) Registration<br>Setup and Operation CD 17.1                                                                                                    | Total<br>1<br>4<br>1<br>1<br>1<br>1<br>1<br>6<br>4<br>5<br>5                         | USD 1,372.00<br>N/C<br>20,000.00<br>N/C<br>N/C<br>N/C<br>N/C<br>N/C<br>N/C                             |
| 5770-SS1<br>1448<br>3441<br>3450<br>5817<br>5870<br>6001<br>6100<br>6489<br>6490<br>7010                     | <pre>Serial: 000000000 IBM i V7 OTC per IBM i license transfer LPAR System Indicator Electronic SW Delivery (ESD) Supply IBM i Lang Group 1 (i7.1) V7RIMO Machine Code - RS 710-H(TR6) (05/31/2013) ePoE Registration IBM i per 5 Users Registration IBM i per Proc Transfer to Flex Registration IBM i per User Transfer to Flex (blk of 10) Registration Setup and Operation CD i7.1 Serial: 00000000</pre>                                                                                                    | Total<br>1<br>4<br>1<br>1<br>1<br>1<br>1<br>1<br>6<br>4<br>5<br>1<br>Total           | USD 1,372.00<br>N/C<br>20,000.00<br>N/C<br>N/C<br>N/C<br>N/C<br>N/C<br>N/C<br>N/C<br>N/C               |
| 5770-SS1<br>1448<br>3441<br>3450<br>5817<br>5870<br>6001<br>6100<br>6489<br>6490<br>7010                     | IBM i V7<br>OTC per IBM i license transfer<br>LPAR System Indicator<br>Electronic SW Delivery (ESD)<br>Supply IBM i Lang Group 1 (i7.1)<br>V7RIMO Machine Code - RS 710-H(TR6) (05/31/2013)<br>ePoE Registration<br>IBM i per 5 Users Registration<br>IBM i per Froc Transfer to Flex Registration<br>IBM i per User Transfer to Flex (blk of<br>10) Registration<br>Setup and Operation CD 17.1<br>Serial: 00000000                                                                                                    | Total<br>1<br>4<br>1<br>1<br>1<br>1<br>1<br>1<br>6<br>4<br>5<br>7<br>1<br>Total      | USD 1,372.00<br>N/C<br>20,000.00<br>N/C<br>N/C<br>N/C<br>N/C<br>N/C<br>N/C<br>N/C<br>N/C<br>N/C        |
| 5770-SS1<br>1448<br>3441<br>3450<br>5817<br>5870<br>6001<br>6100<br>6489<br>6490<br>7010                     | <pre>Serial: 000000000 IBM i V7 OTC per IBM i license transfer LPAR System Indicator Electronic SW Delivery (ESD) Supply IBM i Lang Group 1 (i7.1) V7R1M0 Machine Code - RS 710-H(TR6) (05/31/2013) eRoE Registration IBM i per 5 Users Registration IBM i per Transfer to Flex Registration IBM i per User Transfer to Flex (blk of 10) Registration Setup and Operation CD i7.1 Serial: 00000000 IBM i per User Billing</pre>                                                                                                    | Total<br>1<br>4<br>1<br>1<br>1<br>1<br>1<br>1<br>6<br>4<br>5<br>1<br>Total<br>1      | USD 1,372.00<br>N/C<br>20,000.00<br>N/C<br>N/C<br>N/C<br>N/C<br>N/C<br>N/C<br>N/C<br>N/C<br>N/C<br>N/C |
| 5770-SS1<br>1448<br>3441<br>3450<br>5817<br>5870<br>6001<br>6100<br>6489<br>6490<br>7010<br>5770-SSC<br>1444 | <pre>Serial: 000000000 IBM i V7 OTC per IBM i license transfer LPAR System Indicator Electronic SW Delivery (ESD) Supply IBM i Lang Group 1 (i7.1) V7R1M0 Machine Code - RS 710-H(TR6) (05/31/2013) ePoE Registration IBM i per 5 Users Registration IBM i per Voc Transfer to Flex Registration IBM i per User Transfer to Flex (blk of 10) Registration Setup and Operation CD i7.1 Serial: 00000000 IBM i per User Billing OTC per 10 Users (2xX/42X/71Y/73X/74X)</pre>                                                                      | Total<br>1<br>4<br>1<br>1<br>1<br>1<br>1<br>1<br>6<br>4<br>5<br>1<br>Total<br>1<br>3 | USD 1,372.00<br>N/C<br>20,000.00<br>N/C<br>N/C<br>N/C<br>N/C<br>N/C<br>N/C<br>N/C<br>N/C<br>N/C<br>N/C |
| 5770-SS1<br>1448<br>3441<br>3450<br>5817<br>5870<br>6001<br>6100<br>6489<br>6490<br>7010<br>5770-SSC<br>1444 | Serial: 000000000<br>IBM j V7<br>OTC per IBM j license transfer<br>LPAR System Indicator<br>Electronic SW Delivery (ESD)<br>Supply IBM j Lang Group 1 (i7.1)<br>V7RIMO Machine Code - RS 710-H(TR6) (05/31/2013)<br>ePoE Registration<br>IBM j per 5 Users Registration<br>IBM j per S Users Registration<br>IBM j per User Transfer to Flex Registration<br>IBM j per User Transfer to Flex (blk of<br>10) Registration<br>Setup and Operation CD i7.1<br>Serial: 00000000<br>IBM j per User Billing<br>OTC per 10 Users (2xX/42X/71Y/73X/74X) | Total<br>1<br>4<br>1<br>1<br>1<br>1<br>1<br>1<br>6<br>4<br>5<br>1<br>Total<br>1<br>3 | USD 1,372.00<br>N/C<br>20,000.00<br>N/C<br>N/C<br>N/C<br>N/C<br>N/C<br>N/C<br>N/C<br>N/C<br>N/C<br>N/C |

# **Initial Order example 3**

1. In this example we are transferring six IBM i processor entitlements and Unlimited users from an 8202-E4D to a new Power node, adding two new processor entitlements and upgrading SWMA to three years with 24x7 support. Begin by editing 5770-SS1 Product Features. Set the per Processor License Transfer Qty to six and the per Processor Qty to two. Once you set the Unlimited Users License Transfer Qty entitlement to one, you can reset the new per User Qty to zero. The next step is to check the "Show additional and upgrade properties" box, which populates the lower portion of the screen. We need to tell e-config the tier group of the software entitlements we are transferring. We are transferring both processor and Unlimited user entitlements, so we will need to select each feature in turn.

| oduct Features                                                             | oduct Supply    | IBM i Pret                 | ferences        |                 |                        |            |               |                      |
|----------------------------------------------------------------------------|-----------------|----------------------------|-----------------|-----------------|------------------------|------------|---------------|----------------------|
| Features                                                                   |                 |                            |                 |                 |                        |            |               |                      |
|                                                                            |                 | D                          | escription      |                 |                        | Min        | Max           | Qty .                |
| 5770-SS1 IBM i - p                                                         | per Processor   |                            |                 |                 |                        | 0          | 16            | 2                    |
| 5770-SS1 IBM i - p                                                         | per Processor   | License Ti                 | ansfer to Flex  |                 |                        | 0          | 14            | 6                    |
| 5770-SS1 IBM i - per User (Qty will be rounded to the next multiple of 10) |                 |                            |                 |                 |                        | 0          | 490           | 0                    |
| 5770-SS1 IBM i - p                                                         | ber User (Qty w | vill be roun               | ded to the next | t multiple of 1 | 0) License Transfer to | FI 0       | 490           | 0                    |
| 5770-SS1 IBM i - U                                                         | Unlimited User  | s                          |                 |                 |                        | 0          | 1             | 0                    |
| 5770-SS1 IBM i - U                                                         | Unlimited User  | 's License                 | Transfer to Fle | ×               |                        | 0          | 1             | 1                    |
| 5770-SS1 IBM i - E                                                         | External Acces  | s                          |                 |                 |                        | 0          | 1             | 0                    |
| 5770-SS1 IBM i - U                                                         | Unlimited Colle | aboration L                | lsers           |                 |                        | 0          | 1             | 0                    |
| 1. Onon addition                                                           | ai anu upgraui  | e propertie                | s 🚽 🗕 🗕         |                 |                        |            |               |                      |
| Select Feature t                                                           | o Edit          | e propertie<br>Select a fe | eture to edit   |                 |                        | Jpdate Fea | ature Propert | Additional Propertie |
| Select Feature t                                                           | o Edit          | e propertie<br>Select a fe | eature to edit  |                 |                        | Jpdate Fee | ature Propert | Additional Propertie |
| Select Feature t<br>Installed Quantit                                      | o Edit          | e propertie<br>Select a fe | eature to edit  | ×               | Proposed Processor     | Jpdate Fee | ature Propert | Additional Propertie |

2. Select the IBM i per Processor License Transfer feature to edit and set the Installed Processor Group to P10. Note if you are transferring both processor and user entitlements, they must be the same group level. **Click the "Update Feature Properties" button to confirm.** 

| Product S                                                                                                    | upply IBM i P                                                                                                    | references                     |                 |                          |               |           |              |               |        |
|----------------------------------------------------------------------------------------------------|----------------------------------------------------------------------------------------------------|--------------------------------|-----------------|--------------------------|---------------|-----------|--------------|---------------|--------|
| Features                                                                                                    |                                                                                                    |                                |                 |                          |               |           |              |               |        |
|                                                                                                    |                                                                                                    | Description                    |                 |                          |               | Min       | Max          | Qty           |        |
| 5770-SS1 IBM i - per Proc                                                                                            | essor                                                                                                    |                                |                 |                          |               | 0         | 16           | 2             |        |
| 5770-SS1 IBM i - per Proc                                                                                            | essor License                                                                                                    | Transfer to Fle                | ×               |                          |               | 0         | 14           | 6             |        |
| 5770-SS1 IBM i - per User                                                                                            | 70-SS1 IBM i - per User (Oty will be rounded to the next multiple of 10)<br>70-SS1 IBM i - per Liser (Oty will be rounded to the next multiple of 10) License Transfer ( |                                |                 |                          |               |           | 490          | 0             |        |
| 5770-SS1 IBM i - per User                                                                                            | (Qty will be ro                                                                                                    | unded to the ne                | ext multiple of | 10) License              | Transfer to F | 10        | 490          | 0             |        |
| 5770-SS1 IBM i - Unlimited                                                                                           | d Users                                                                                                    |                                |                 |                          |               | 0         | 1            | 0             |        |
| 5770-SS1 IBM i - Unlimited                                                                                           | d Users Licens                                                                                                    | e Transfer to F                | lex             |                          |               | 0         | 1            | 1             |        |
| 5770-SS1 IBM i - External                                                                                            | Access                                                                                                    |                                |                 |                          |               | 0         | 1            | 0             |        |
| 5770-SS1 IBM i - Unlimited                                                                                           | d Collaboration                                                                                                    | n Users                        |                 |                          |               | 0         | 1            |               |        |
| Show additional and u                                                                                                | pgrade proper                                                                                                    | ties                           |                 |                          |               | 1         |              | Additional Dr | onorti |
| Show additional and u                                                                                                | pgrade proper                                                                                                    | ties<br>11 IBM i - per Pr      | ocessor Lice    | nse Transfer             | to F 🗾 U      | pdate Fer | ature Proper | Additional Pr | operti |
| Show additional and u     Select Feature to Edit     Installed Quantity                                              | pgrade proper                                                                                                    | ties<br>i1 IBM i - per Pr      | ocessor Lice    | inse Transfer            | to F 👤 U      | pdate Fe  | ature Proper | Additional Pr | operti |
| Show additional and u     Select Feature to Edit     Installed Quantity     Installed Processor Gro                  | pgrade proper                                                                                                    | ties<br>11 IBM i - per Pr<br>0 | ocessor Lice    | nse Transfer<br>Proposed | to F 👤 U      | pdate Fee | ature Proper | Additional Pr | operti |
| Show additional and u     Select Feature to Edit     Installed Quantity     Installed Processor Gro     Upgrade From | pgrade proper                                                                                                    | ties<br>11 IBM i - per Pr<br>0 | ocessor Lice    | nse Transfer<br>Proposed | to F          | pdate Fee | ature Proper | Additional Pr | operti |

3. Next select the IBM i Unlimited Users License Transfer feature to edit and set the Installed Processor Group to P10. Remember if you are transferring both processor and user entitlements, they must be the same group level. **Click the "Update Feature Properties" button to confirm**.

| oduct Features                   | Product Supply                                            | IBM i Preferenc   | ces            |              |                           |           |              |                |        |
|----------------------------------|-----------------------------------------------------------|-------------------|----------------|--------------|---------------------------|-----------|--------------|----------------|--------|
| Features                         |                                                           |                   |                |              |                           |           |              |                |        |
|                                  |                                                           | Descri            | ption          |              |                           | Min       | Max          | Qty            |        |
| 5770-SS1 IBM i - per Processor 0 |                                                           |                   |                |              |                           | 0         | 16           | 2              |        |
| 5770-SS1 IBM                     | 5770-SS1 IBM i - per Processor License Transfer to Flex 0 |                   |                |              |                           |           | 14           | 6              |        |
| 5770-SS1 IBM                     | i - per User (Qty w                                       | ill be rounded to | o the next mul | Itiple of 10 | ))                        | 0         | 490          | 0              |        |
| 5770-SS1 IBM                     | i - per User (Qty w                                       | ill be rounded to | o the next mul | Itiple of 10 | 0) License Transfer to Fl | 0         | 490          | 0              |        |
| 5770-SS1 IBM                     | i - Unlimited Users                                       | 3                 |                |              |                           | 0         | 1            | - 0            |        |
| 5770-SS1 IBM                     | i - Unlimited Users                                       | s License Trans   | sfer to Flex   |              |                           | 0         | 1            | 1              |        |
| 5770-SS1 IBM                     | i - External Acces:                                       | 3                 |                |              |                           | 0         | 1            | 0              |        |
| 5770-SS1 IBM                     | i - Unlimited Colla                                       | boration Users    |                |              |                           | 0         | 1            |                | -,     |
| Select Featu                     | re to Edit                                                | 5770-SS1 IBM i    | - Unlimited U  | sers Lice    | nse Transfer to 👤 Up      | odate Fea | ature Proper | Additional Pro | operti |
| Installed Pro                    | cessor Group                                              | >10               | ]              | •            | Proposed Processor G      | iroup [   |              |                |        |
| TASK DO DA MOREONALISTICS        | 2534-77                                                   |                   |                |              |                           |           |              |                | _      |

4. Next select the IBM i Preferences tab at the top of the screen and double click on IBM i Common Preferences.

| 5770-SS1 IBM i V7 - IBM i Preferences   |                   | -                | James                   |                      | 2 X              |
|-----------------------------------------|-------------------|------------------|-------------------------|----------------------|------------------|
| Product Features Product Supply IBM i F | Preferences       |                  |                         |                      |                  |
| Associated Shared/HIPO Preferences      | (Note: To add thi | s MTM to additic | nal HIPO(s), please vis | sit Shared Preferenc | ces Page.)       |
| Spec                                    | OS                | Preloaded        | Partitions              |                      | Partition Proper |
| IBM i 7.1 Preferences                   | IBM i 7.1         |                  |                         |                      |                  |
| IBM i Common Preferences                | IBM i 7.1         |                  |                         |                      |                  |
| Billing for SS1 users #2                | IBM i 7.1         | No               | N/A (Delivery SIPO)     |                      |                  |
|                                         |                   |                  |                         |                      |                  |
|                                         |                   |                  |                         |                      |                  |
|                                         |                   |                  |                         |                      |                  |
|                                         |                   |                  |                         |                      |                  |
|                                         |                   |                  |                         |                      |                  |
|                                         |                   |                  |                         |                      |                  |
|                                         |                   |                  |                         |                      |                  |
|                                         |                   |                  |                         |                      |                  |
|                                         |                   |                  |                         |                      |                  |
| 21                                      |                   |                  |                         |                      |                  |
|                                         |                   |                  |                         |                      |                  |
|                                         |                   |                  |                         |                      |                  |
|                                         |                   |                  |                         |                      |                  |
|                                         |                   |                  |                         |                      |                  |
|                                         |                   |                  |                         |                      |                  |
|                                         |                   |                  |                         |                      |                  |
|                                         |                   |                  |                         |                      |                  |
|                                         | Z Previous        | Nexts            |                         | Cancel               | Beset Page       |

5. Select the Maintenance Preferences tab and choose three year SWMA with 24x7 support. Then select the Keys Preferences tab.

| ntenance Preferences Misc F  | Preferences   | Keys Preferenc  | es              |       |          |  |
|------------------------------|---------------|-----------------|-----------------|-------|----------|--|
|                              |               |                 |                 |       |          |  |
| Vew Maintenance              |               |                 | 22 20           |       |          |  |
| 3 year IBM Software Maintena | nce for IBM i | and Selected Pr | oducts per proc | essor | <b>_</b> |  |
| nstalled Maintenance         |               |                 |                 |       |          |  |
| ino Coverage                 |               |                 |                 |       |          |  |
| 24 v 7 Sen ion Support       |               |                 |                 |       |          |  |
| 24 X / Service Support       |               |                 |                 |       | <u> </u> |  |
|                              |               |                 |                 |       |          |  |
| - Maintenance Quantities     |               |                 |                 |       |          |  |
| Registration Quantity        | 8             |                 |                 |       |          |  |
| Attent iconso Questitu       | 0             |                 |                 |       |          |  |
| Aller License Guantity       | I°            |                 |                 |       |          |  |
| Renewal Quantity             | 0             |                 |                 |       |          |  |
|                              |               |                 |                 |       |          |  |
|                              |               |                 |                 |       |          |  |
|                              |               |                 |                 |       |          |  |
|                              |               |                 |                 |       |          |  |
|                              |               |                 |                 |       |          |  |

6. On the Keys Preferences tab, enter the Machine Type, Plant of Manufacture Code and System Serial Number of the donor system. Do not guess at the Plant of Manufacture Code (verify on the donor system if needed).

| Please enter the following for the From/Base System:         Software Transfer Information         Machine Type       8202         Plant of Manufacture Code       06         System Serial Number       JKL12 | aintonanco Proforoncoo Micro                                                                     | Profesences Ke         | ve Proferences                                                                          |  |
|----------------------------------------------------------------------------------------------------|--------------------------------------------------------------------------------------------------|------------------------|-----------------------------------------------------------------------------------------|--|
| Please enter the following for the From/Base System:         Software Transfer Information         Machine Type       8202         Plant of Manufacture Code       06         System Serial Number       JKL12 |                                                                                                  |                        |                                                                                         |  |
| Plant of Manufacture Code processing of this software transfer. System Serial Number JKL12                                                                                                    | Please enter the following for                                                                   | the From/Base Sy<br>on | ystem:                                                                                  |  |
|                                                                                                    | - Software Transfer Informati<br>Machine Type                                                    | 8202                   | Note<br>Accuracy is critical to ensure correct                                          |  |
|                                                                                                    | Software Transfer Informati<br>Machine Type<br>Plant of Manufacture Code<br>System Serial Number | 8202<br>06<br>JKL12    | Note<br>Accuracy is critical to ensure correct<br>processing of this software transfer. |  |

7. Click "OK" on the Keys Preferences tab and then again on the IBM i Preferences tab, then click "Configure." Validate the configuration. A portion of the configuration output for the Power compute node showing the software orders related to our example is shown below. The 40xx features on the 5733-NKY order represent the donor machine.

| 5733-NKY | Deactivate Software Key and ePoE                   | 1     | N/C           |
|----------|----------------------------------------------------|-------|---------------|
| 2539     | IBM į – per Processor (57xx-SS1)                   | 6     | N/C           |
| 2924     | English U/L SBCS Primary                           | 1     | N/C           |
| 4001     | SW Key 1st MT Digit V5                             | 8     | N/C           |
| 4002     | SW Key 2nd MT Digit V5                             | 2     | N/C           |
| 4003     | SW Key 3rd MT Digit V5                             | 10    | N/C           |
| 4004     | SW Key 4th MT Digit V5                             | 2     | N/C           |
| 4005     | SW Key 1st CPU Digit V5                            | 10    | N/C           |
| 4006     | SW Key 2nd CPU Digit V5                            | 6     | N/C           |
| 4007     | SW Key 3rd CPU Digit V5                            | 9     | N/C           |
| 4008     | SW Key 4th CPU Digit V5                            | 9     | N/C           |
| 4009     | SW Key 5th CPU Digit V5                            | 9     | N/C           |
| 4010     | SW Key 6th CPU Digit V5                            | 9     | N/C           |
| 4011     | SW Key 7th CPU Digit V5                            | 9     | N/C           |
| 5809     | 5733-ITL Info Letter                               | 1     | N/C           |
| 6482     | IBM <u>i</u> - Unlimited User (57xx-SS1)           | 1     | N/C           |
|          | Serial: 000000000                                  | Total | USD 0.00      |
|          |                                                    |       |               |
| 5733-SP3 | IBM Software Maintenance for IBM į and Selected    | 1     | N/C           |
|          | Products, 3-Year Registration                      |       |               |
| 0004     | P10 OPrice Per Proc 3Yr <u>Reg</u>                 | 8     | N/C           |
| 0006     | P10 Registration/Renewal 24x7                      | 8     | 7,408.00      |
|          | Serial: 00000000                                   | Total | USD 7,408.00  |
| 5733-SPE | IBM Software Maintenance for IBM i and Selected    | 1     | N/C           |
|          | Products, 3-Year Extended Registration             |       |               |
| 4943     | P10 Per Processor 3Yr <u>Reg</u>                   | 8     | 47,600.00     |
|          | Serial: 00000000                                   | Total | USD 47.600.00 |
|          | berrar. obooboos                                   | 10041 | 000 17,000 00 |
| 5770-SS1 | IBM į V7                                           | 1     | N/C           |
| 1448     | OTC per IBM i license transfer                     | 6     | 30,000.00     |
| 1490     | IBM <u>i</u> per Core (2xX/42X/71Y/73X/74X)        | 2     | N/C           |
| 3441     | LPAR System Indicator                              | 1     | N/C           |
| 3450     | Electronic SW Delivery (ESD)                       | 1     | N/C           |
| 5817     | Supply IBM į Lang Group 1 (i7.1)                   | 1     | N/C           |
| 5870     | V7R1M0 Machine Code - RS 710-H(TR6)(05/31/2013)    | 1     | N/C           |
| 6000     | IBM i per Core Registration                        | 2     | N/C           |
| 6001     | ePoE Registration                                  | 1     | N/C           |
| 6489     | IBM i per Proc Transfer to Flex Registration       | 6     | N/C           |
| 6491     | IBM i Unlimited User Transfer to Flex Registration | 1     | N/C           |
| 7010     | Setup and Operation CD 17.1                        | 1     | N/C           |
|          | Serial: 00000000                                   | Total | USD 30,000.00 |
| 5770-SSA | IBM i per Processor License Billing                | 1     | N/C           |
| 1033     | OTC per Core w/ 1-Year SWMA (2xX/42X/71Y/73X/74X)  | 2     | 29,990.00     |
|          | Serial: 00000000                                   | Total | USD 29,990.00 |

# **Initial Order example 4**

1. In this example we are transferring fourteen IBM i processor entitlements from a 9117-MMC donor machine (transfer group 2) to a new Power node. When processor entitlements from donor machines in transfer groups 1, 2 or 3, which correspond to software tiers P20 and above, are transferred to PureFlex or Flex Power compute nodes **with a software tier of P10**, the target PureFlex or Flex Power compute node will automatically receive an entitlement for Unlimited users. The Unlimited user entitlement is implemented as a "transfer" on the 5770-SS1 Product Features screen. Begin by editing 5770-SS1 Product Features. Set the per Processor License Transfer Qty to fourteen, then reset the per Processor Qty to zero. Leave the default quantity of ten new users for now. The next step is to check the "Show additional and upgrade properties" box, which populates the lower portion of the screen. We need to tell e-config the tier group of the software entitlements we are transferring.

| Product Sup                                                                                                    | bly BM i Preferences                                                                                                    |                         |                   |                     |                       |
|----------------------------------------------------------------------------------------------------|----------------------------------------------------------------------------------------------------|-------------------------|-------------------|---------------------|-----------------------|
| Features                                                                                                    |                                                                                                    |                         |                   |                     |                       |
|                                                                                                    | Description                                                                                                    | Min                     | Max               | Qty                 |                       |
| 5770-SS1 IBM i - per Proces                                                                                                    | sor                                                                                                    | 0                       | 16                | 0                   |                       |
| 5770-SS1 IBM i - per Proces                                                                                                    | sor License Transfer to Flex                                                                                                    | 0                       | 16                | 14                  |                       |
| 5770-SS1 IBM i - per User (C                                                                                                    | ty will be rounded to the next multiple of 10)                                                                                                    | 10                      | 490               | 10                  |                       |
| 5770-SS1 IBM i - per User (C                                                                                                    | ty will be rounded to the next multiple of 10) License Transfer to F                                                                                                    | 10                      | 490               | 0                   |                       |
| 5770-SS1 IBM i - Unlimited U                                                                                                    | sers                                                                                                    | 0                       | 1                 | 0                   |                       |
| 5770-SS1 IBM i - Unlimited U                                                                                                    | sers License Transfer to Flex                                                                                                    | 0                       | 1                 | 0                   |                       |
| 5770-SS1 IBM i - External Ac                                                                                                    | cess                                                                                                    | 0                       | 1                 | 0                   |                       |
|                                                                                                    |                                                                                                    |                         |                   |                     |                       |
| 5770-SS1 IBM i - Unlimited C                                                                                                    | ollaboration Users                                                                                                    | Û                       | 1                 | Û                   | •                     |
| 5770-SS1 IBM i - Unlimited C                                                                                                    | ollaboration Users rade properties                                                                                                    | 0<br>pdate Fei          | 1<br>ature Proper | 0<br>Additional Pre | <b>▶</b>  <br>opertie |
| 5770-SS1 IBM i - Unlimited C<br>Show additional and upg<br>Select Feature to Edit<br>Installed Quantity                                | ollaboration Users rade properties                                                                                                    | 0<br>pdate Fe           | 1<br>ature Proper | 0<br>Additional Pri | opertie               |
| 5770-SS1 IBM i - Unlimited C<br>▼ Show additional and upg<br>Select Feature to Edit<br>Installed Quantity<br>Installed Processor Group | Image: ollaboration Users       rade properties       Select a feature to edit       Image: old to be set to be set to be s | 0<br>pdate Fea<br>Group | ature Proper      | 0<br>Additional Pri | opertie               |

2. Select the IBM i per Processor License Transfer feature to edit and set the Installed Processor Group to P30. **Click the "Update Feature Properties" button.** 

| flin Max<br>16<br>16<br>490<br>490       | Oty<br>0<br>14               |                                                            |
|------------------------------------------|------------------------------|------------------------------------------------------------|
| Min Max<br>16<br>16<br>490<br>490        | Qty<br>0<br>14               | 10.0                                                       |
| 16<br>16<br>490<br>490                   | 0                            |                                                            |
| 16<br>490<br>490                         | 14                           |                                                            |
| 490<br>490                               |                              |                                                            |
| 490                                      | 10                           |                                                            |
| 1.1.1.1.1.1.1.1.1.1.1.1.1.1.1.1.1.1.1.1. | 0                            |                                                            |
| 1                                        | 0                            |                                                            |
| 1                                        | 0                            |                                                            |
| 1                                        | 0                            |                                                            |
| 1                                        |                              |                                                            |
| Feature Prope                            | rties                        |                                                            |
| 0                                        |                              |                                                            |
| 8                                        |                              | -                                                          |
|                                          |                              | ~                                                          |
|                                          | 1<br>1<br>1<br>Peature Prope | 1     0       1     0       1     0       Properties     0 |

3. As soon as you confirm that the processor entitlements to be transferred are P30, e-config will automatically change the Unlimited Users Transfer Qty to one. Once it does that you can reset the new per User quantity to zero. Even though there isn't really an installed Unlimited user feature on the donor machine, you still need to select the IBM i Unlimited User License Transfer feature to edit and set

the Installed Processor Group to P30 to match the processor entitlements we are transferring. **Click the "Update Feature Properties" button to confirm**.

| i770-SS1 IBM i V7 - Product Features                                                              |          |              | P                      | ×         |
|---------------------------------------------------------------------------------------------------|----------|--------------|------------------------|-----------|
| Product Features Product Supply IBM i Preferences                                                 |          |              |                        |           |
| Features                                                                                          |          |              |                        |           |
| Description                                                                                       | Min      | Max          | Qty                    | -         |
| 5770-SS1 IBM i - per Processor 0                                                                  | )        | 16           | 0                      |           |
| 5770-SS1 IBM i - per Processor License Transfer to Flex 1                                         |          | 16           | 14                     |           |
| 5770-SS1 IBM i - per User (Qty will be rounded to the next multiple of 10)                        | )        | 490          | 0                      |           |
| 5770-SS1 IBM i - per User (Qty will be rounded to the next multiple of 10) License Transfer to FI | )        | 490          | 0                      |           |
| 5770-SS1 IBM i - Unlimited Users (                                                                | )        | 1            | 0                      |           |
| 5770-SS1 IBM i - Unlimited Users License Transfer to Flex 1                                       |          | 1            | 1                      |           |
| 5770-SS1 IBM i - External Access                                                                  | )        | 1            | 0                      |           |
| 5770-SS1 IBM i - Unlimited Collaboration Users (                                                  | 1        | 1            | 0                      | -         |
| •                                                                                                 |          |              |                        |           |
| Select Feature to Edit Installed Quantity                                                         | date Fee | iture Proper | Additional Pro<br>ties | perties - |
| Installed Processor Group                                                                         | oup [    | 1            |                        | ~         |
| Upgrade From                                                                                      |          |              |                        | Y         |
| < Previous Next > OK                                                                              |          | Cancel       | Reset                  | t Page    |

4. Next select the IBM i Preferences tab at the top of the screen and double click on IBM i Common Preferences.

| 5770-SS1 IBM i V7 - IBM i Preferences   |                                                                                                    |                  | Innel                   |                                | 3  |
|-----------------------------------------|----------------------------------------------------------------------------------------------------|------------------|-------------------------|--------------------------------|----|
| Product Features Product Supply IBM i F | Preferences                                                                                                    |                  |                         |                                |    |
| Associated Shared/HIPO Preferences      | (Note: To add this                                                                                                    | s MTM to additio | onal HIPO(s), please vi | isit Shared Preferences Page.) |    |
| Spec                                    | OS                                                                                                    | Preloaded        | Partitions              | Partition Prop                 | er |
| IBM i 7.1 Preferences                   | IBM i 7.1                                                                                                    |                  |                         | 5 mi                           |    |
| IBM i Common Preferences                | IBM 17.1                                                                                                    | NI-              |                         |                                |    |
| Dilling for SST users #2                |                                                                                                    | IND              | N/A (Delivery SIPO)     |                                | -  |
| <b>`</b>                                |                                                                                                    |                  |                         |                                |    |
|                                         |                                                                                                    |                  |                         |                                |    |
|                                         |                                                                                                    |                  |                         |                                |    |
|                                         |                                                                                                    |                  |                         |                                |    |
|                                         |                                                                                                    |                  |                         |                                |    |
|                                         |                                                                                                    |                  |                         |                                |    |
|                                         |                                                                                                    |                  |                         |                                |    |
|                                         |                                                                                                    |                  |                         |                                |    |
| •                                       |                                                                                                    |                  |                         |                                | •  |
|                                         |                                                                                                    |                  |                         |                                |    |
|                                         |                                                                                                    |                  |                         |                                |    |
|                                         |                                                                                                    |                  |                         |                                |    |
|                                         |                                                                                                    |                  |                         |                                |    |
|                                         |                                                                                                    |                  |                         |                                |    |
|                                         | < Previous                                                                                                    | Next >           | ОК                      | Cancel Reset Page              |    |
|                                         | Constant and the second second |                  |                         |                                |    |

5. Select the Keys Preferences tab and enter the Machine Type, Plant of Manufacture Code and System Serial Number of the donor system. Do not guess at the Plant of Manufacture Code (verify on the donor system if needed).

| 1 i Common Preferences - Ke                                                                                                    | s Preferences          | Press Press of                                         | and the second                  |        | 2 X        |
|----------------------------------------------------------------------------------------------------|------------------------|--------------------------------------------------------|---------------------------------|--------|------------|
| aintenance Preferences Misc F                                                                                                    | eferences Keys Prefere | ences                                                  |                                 |        |            |
| I                                                                                                    |                        |                                                        |                                 |        |            |
|                                                                                                    |                        |                                                        |                                 |        |            |
|                                                                                                    |                        |                                                        |                                 |        |            |
|                                                                                                    |                        |                                                        |                                 |        |            |
|                                                                                                    |                        |                                                        |                                 |        |            |
|                                                                                                    |                        |                                                        |                                 |        |            |
|                                                                                                    |                        |                                                        |                                 |        |            |
|                                                                                                    |                        |                                                        |                                 |        |            |
|                                                                                                    |                        |                                                        |                                 |        |            |
| Please enter the following for the                                                                                                    | e From/Base System:    |                                                        |                                 |        |            |
| Software Transfer Information                                                                                                    | laure -                |                                                        |                                 |        |            |
| Machine Type                                                                                                    | 9117                   | Note                                                   | 1                               |        |            |
| Plant of Manufacture Code                                                                                                    | 10                     | Accuracy is critical to er<br>processing of this softw | nsure correct<br>rare transfer. |        |            |
| System Serial Number                                                                                                    | ABC12                  |                                                        |                                 |        |            |
| And a second second s | 1                      |                                                        |                                 |        |            |
|                                                                                                    |                        |                                                        |                                 |        |            |
|                                                                                                    |                        |                                                        |                                 |        |            |
| <u></u>                                                                                                    |                        |                                                        |                                 |        |            |
|                                                                                                    | < Previous             | Next>                                                  | ок                              | Cancel | Reset Page |

6. For this example we are leaving IBM i Software Maintenance at one year with 9x5 coverage, but if desired we could have selected the Maintenance Preferences tab and made changes. Click "OK" on the Keys Preferences tab and then again on the IBM i Preferences tab, then click "Configure." Validate the configuration. A portion of the configuration output for the Power compute node showing the software orders related to our example is shown below. The 40xx features on the 5733-NKY order represent the donor machine.

| 5733-NKY | Deactivate Software Key and ePoE                   | 1     | N/C           |
|----------|----------------------------------------------------|-------|---------------|
| 2539     | IBM i - per Processor (57xx-SS1)                   | 14    | N/C           |
| 2924     | English U/L SBCS Primary                           | 1     | N/C           |
| 4001     | SW Key 1st MT Digit V5                             | 9     | N/C           |
| 4002     | SW Key 2nd MT Digit V5                             | 1     | N/C           |
| 4003     | SW Key 3rd MT Digit V5                             | 1     | N/C           |
| 4004     | SW Key 4th MT Digit V5                             | 7     | N/C           |
| 4005     | SW Key 1st CPU Digit V5                            | 1     | N/C           |
| 4006     | SW Key 2nd CPU Digit V5                            | 10    | N/C           |
| 4007     | SW Key 3rd CPU Digit V5                            | 9     | N/C           |
| 4008     | SW Key 4th CPU Digit V5                            | 9     | N/C           |
| 4009     | SW Key 5th CPU Digit V5                            | 9     | N/C           |
| 4010     | SW Key 6th CPU Digit V5                            | 9     | N/C           |
| 4011     | SW Key 7th CPU Digit V5                            | 9     | N/C           |
| 5809     | 5733-ITL Info Letter                               | 1     | N/C           |
|          | Serial: 00000000                                   | Total | USD 0.00      |
| 5733-SPP | IBM Software Maintenance for IBM i and Selected    | 1     | N/C           |
|          | Products, 1-Year Registration                      |       |               |
| 4910     | P10 OPrice Per Proc 1Yr Reg                        | 14    | N/C           |
| 9000     | SWMA Renewal Registration                          | 1     | N/C           |
|          | Serial: 00000000                                   | Total | USD 0.00      |
| 5770-SS1 | IBM i V7                                           | 1     | N/C           |
| 1448     | OTC per IBM i license transfer                     | 14    | 70,000.00     |
| 3450     | Electronic SW Delivery (ESD)                       | 1     | N/C           |
| 5817     | Supply IBM i Lang Group 1 (i7.1)                   | 1     | N/C           |
| 5870     | V7R1M0 Machine Code - RS 710-H(TR6) (05/31/2013)   | 1     | N/C           |
| 6001     | ePoE Registration                                  | 1     | N/C           |
| 6489     | IBM i per Proc Transfer to Flex Registration       | 14    | N/C           |
| 6492     | IBM i Unlimited User Transfer to Flex Registration | 1     | N/C           |
| 7010     | Setup and Operation CD i7.1                        | 1     | N/C           |
|          | Serial: 00000000                                   | Total | USD 70,000.00 |

# **Configuration steps to include IBM i license transfer in a new PurePower System configuration**

IBM i support for the S822 was announced with some special terms and conditions. One of these is that VIOS is required. If you have configured a stand-alone S822 server, you will have noticed that IBM i cannot be selected as the Primary OS on the Products tab in e-config; instead you select VIO or another operating system as the Primary OS, and IBM i 7.x as an Additional OS. Configuration of an S822 as a node of a PurePower System works differently -- the required VIOS is assumed to be part of the solution, so you can select IBM i as the Primary OS on the Products tab.

Also note there is a maximum of two cores per IBM i partition allowed on an S822, although you can have multiple IBM i partitions. E-config will let you specify more than two IBM i processor entitlements (either new or transferred or in combination) on an S822; it is the client's responsibility to adhere to the two core maximum per IBM i partition limit.

The following examples show how to include IBM i license transfer during an initial order configuration of a new PurePower System S822 compute node. It is assumed you have already configured the hardware for the S822 node that will run IBM i. All sample output shows U.S.A. feature codes and prices. The examples are:

- Example 5. Transfer two IBM i processor entitlements and seventy users from a group 5 donor, upgrade SWMA to 24x7 support
- Example 6. Transfer two IBM i processor entitlements and fifty users from a group 4 donor, add four new IBM i processor entitlements and 120 new users, upgrade SWMA to three years with 24x7 support

The starting point for all examples is the Software Products wizard for the applicable S822 node. Begin by editing product 5770-SS1. The screen capture below shows the options for specifying the transfer of processor, user and Unlimited user entitlements to an S822 node. E-config defaults to requiring new processor entitlements for all processors and ten new users on a new S822. Once you specify that processors and/or users are to be transferred, e-config will allow you to reset the new processor and/or new user fields to zero, or you can add new processors and/or users at the same time.

| oduct reatures | Product Supply IBM i Preferences                                                     |     |      |     |  |
|----------------|--------------------------------------------------------------------------------------|-----|------|-----|--|
| Features       |                                                                                      |     |      |     |  |
|                | Description                                                                          | Min | Max  | Qty |  |
| 5770-SS1 IBM   | i - per Processor                                                                    | 1   | 12 - |     |  |
| 5770-SS1 IBM   | i - per Processor Initial Order Transfer                                             | 0   | 0    | 0   |  |
| 5770-SS1 IBM   | i - per User (Qty will be rounded to the next multiple of 10)                        | 10  | 490  |     |  |
| 5770-SS1 IBM   | i - per User (Qty will be rounded to the next multiple of 10) Initial Order Transfer | 0   | 490  | 0   |  |
| 5770-SS1 IBM   | i - Unlimited Users                                                                  | 0   | 1    | 0   |  |
| 5770-SS1 IBM   | i - Unlimited Users Initial Order Transfer                                           | 0   | 1    | 0   |  |
| 5770-SS1 IBM   | i-External Access                                                                    | 0   | 1    | 0   |  |
| 5770-SS1 IBM   | i - Unlimited Collaboration Users                                                    | 0   | 1    | 0   |  |
|                |                                                                                      |     |      |     |  |
|                |                                                                                      |     |      |     |  |

#### **Initial Order example 5**

1. In this example we are transferring two IBM i processor entitlements and seventy users from an 8202-E4B (transfer group 5) donor machine to a new S822 node but not adding any new processors or users -- all the IBM i entitlements will be transferred entitlements. Begin by editing 5770-SS1 Product Features. Set the per Processor Initial Order Transfer and per User Initial Order Transfer quantities to two and seventy, respectively, and reset the per Processor and per User quantities to zero. The next step is to check the "Show additional and upgrade properties" box, which populates the lower portion of the screen. We need to tell e-config the tier group of the software entitlements we are transferring. We are transferring both processor and user entitlements, so we will need to select each feature in turn.

| oduct Heatures                                                  | Product Supply                                                | IBM i Prefe                  | erences      |                 |                            |            |              |                |        |
|-----------------------------------------------------------------|---------------------------------------------------------------|------------------------------|--------------|-----------------|----------------------------|------------|--------------|----------------|--------|
| Features                                                        |                                                               |                              |              |                 |                            |            |              |                |        |
|                                                                 |                                                               | De                           | escription   |                 |                            | Min        | Max          | Qty            |        |
| 5770-SS1 IBM                                                    | i - per Processor                                             |                              |              |                 |                            | 0          | 12           | 0              |        |
| 5770-SS1 IBM                                                    | i - per Processor                                             | Initial Order                | r Transfer   |                 |                            | 0          | 12           | 2              |        |
| 5770-SS1 IBM                                                    | i - per User (Qty v                                           | vill be round                | ded to the n | ext multiple of | 10)                        | 0          | 490          | 0              |        |
| 5770-SS1 IBM                                                    | i - per User (Qty v                                           | vill be round                | ded to the n | ext multiple of | 10) Initial Order Transfer | 0          | 490          | 70             |        |
| 5770-SS1 IBM                                                    | i - Unlimited User                                            | s                            |              |                 |                            | 0          | 1            | 0              |        |
| 5770-SS1 IBM                                                    | i - Unlimited User                                            | s Initial Ord                | er Transfer  |                 |                            | 0          | 1            | 0              |        |
| 5770-SS1 IBM                                                    | i - External Acces                                            | s                            |              |                 |                            | 0          | 1            | 0              |        |
| 5770-SS1 IBM                                                    | i - Unlimited Colla                                           | aboration I.I.               | core         |                 |                            | 0          | 1            | 0              |        |
| Show addit                                                      | ional and upgrad                                              | e propertie:                 | 3013         |                 |                            | 0          |              |                | •      |
| Show addit     Select Featu     Installed Qua     Installed Pro | ional and upgrad<br>Ire to Edit [<br>antity<br>cessor Group [ | e propertie:<br>Select a fea | sers         | t               | U<br>Proposed Processor    | Ipdate Fee | ature Proper | Additional Pro | operti |

2. Select the IBM i per Processor Initial Order Transfer feature to edit and set the Installed Processor Group to P10. Note if you are transferring both processor and user entitlements, they must be the same group level. **Click the "Update Feature Properties" button to confirm**.

| Dudici realures Produc                                                                                          | t Supply IBM i Preferences                                                                                              |                 |              |                |                      |
|----------------------------------------------------------------------------------------------------|----------------------------------------------------------------------------------------------------|-----------------|--------------|----------------|----------------------|
| Features                                                                                                    |                                                                                                    |                 |              |                |                      |
|                                                                                                    | Description                                                                                                    | Min             | Max          | Qty            |                      |
| 5770-SS1 IBM i - per Pr                                                                                         | ocessor                                                                                                    | 0               | 12           | 0              |                      |
| 5770-SS1 IBM i - per Pr                                                                                         | ocessor Initial Order Transfer                                                                                          | 0               | 12           | 2              |                      |
| 5770-SS1 IBM i - per U                                                                                          | ser (Qty will be rounded to the next multiple of 10)                                                                    | 0               | 490          | 0              |                      |
| 5770-SS1 IBM i - per U                                                                                          | ser (Qty will be rounded to the next multiple of 10) Initial Order Transfer                                             | 0               | 490          | 70             |                      |
| 5770-SS1 IBM i - Unlim                                                                                          | ted Users                                                                                                    | 0               | 1            | 0              |                      |
| 5770-SS1 IBM i - Unlim                                                                                          | ted Users Initial Order Transfer                                                                                        | 0               | 1            | 0              |                      |
| 5770-SS1 IBM i - Extern                                                                                         | al Access                                                                                                    | 0               | 1            | 0              |                      |
| 5770-SS1 IBM i - Unlim                                                                                          | ted Collaboration Users                                                                                                 | 0               | 1            | 0              |                      |
| Show additional and                                                                                             | l upgrade properties                                                                                                    | 1               |              | Additional Dr  | <b>}</b>             |
| Select Feature to Edi                                                                                           | l upgrade properties<br>t                                                                                               | /<br>pdate Fee  | ature Proper | Additional Pri | ) <b>)</b><br>operti |
| Show additional and     Select Feature to Edi     Installed Quantity                                            | t Upgrade properties<br>t 5770-SS1 IBM i - per Processor Initial Order Transfer 💌 U                                     | /<br>Ipdate Fee | ature Proper | Additional Pri | operti               |
| Show additional and     Select Feature to Edi     Installed Quantity     Installed Processor (                  | t 5770-SS1 IBM i - per Processor Initial Order Transfer V                                                               | pdate Fee       | ature Proper | Additional Pri | operti               |
| Show additional and     Select Feature to Edi     Installed Quantity     Installed Processor C     Upgrade From | d upgrade properties<br>t [5770-SS1 IBM i - per Processor Initial Order Transfer ] U<br>0<br>aroup Proposed Processor ( | pdate Fee       | ature Proper | Additional Pro | operti.              |

3. Next select the IBM i per User Initial Order Transfer feature to edit and set the Installed Processor Group to P10. Remember if you are transferring both processor and user entitlements, they must be the same group level. **Click the Update Feature Properties button to confirm**.

| Features                                                                                          | 0.        | 41 41        |                          |
|---------------------------------------------------------------------------------------------------|-----------|--------------|--------------------------|
| Description                                                                                       | Min       | Max          | Oty                      |
| 5770-SS1 IBM i - per Processor                                                                    | 0         | 12           | 0                        |
| 5770-SS1 IBM i - per Processor Initial Order Transfer                                             | 0         | 12           | 2                        |
| 5770-SS1 IBM i - per User (Qty will be rounded to the next multiple of 10)                        | 0         | 490          | 0                        |
| 5770-SS1 IBM i - per User (Qty will be rounded to the next multiple of 10) Initial Order Transfer | 0         | 490          | 70                       |
| 5770-SS1 IBM i - Unlimited Users                                                                  | 0         | 1            | 0                        |
| 5770-SS1 IBM i - Unlimited Users Initial Order Transfer                                           | 0         | 1            | 0                        |
| 5770-SS1 IBM i - External Access                                                                  | 0         | 1            | 0                        |
| 5770-SS1 IBM i - Unlimited Collaboration Users                                                    | 0         | 1            | 0                        |
| Select Feature to Edit 5770-SS1 IBM i - per User (Qty will be rounded to the J                    | pdate Fee | iture Proper | Additional Prope<br>ties |
| Installed Quantity Installed Processor Group                                                      | Group     |              |                          |

4. Next select the IBM i Preferences tab at the top of the screen and double click on IBM i Common Preferences.

| 770-SS1 IBM i V7 - IBM i Preferences    | _                                          | -                                       | Innel                  |                     | 2 ×             |
|-----------------------------------------|--------------------------------------------|-----------------------------------------|------------------------|---------------------|-----------------|
| Product Features Product Supply IBM i F | Preferences                                |                                         |                        |                     |                 |
| Associated Shared/HIPO Preferences      | (Note: To add thi                          | s MTM to additio                        | nal HIPO(s), please vi | sit Shared Preferen | ces Page.)      |
| Spec                                    | OS                                         | Preloaded                               | Partitions             |                     | Partition Prope |
| IBM i 7.1 Preferences                   | IBM i 7.1                                  |                                         |                        |                     |                 |
| IBM i Common Preferences                | IBM i 7.1                                  |                                         |                        |                     |                 |
| Billing for SS1 users #2                | IBM i 7.1                                  | No I                                    | V/A (Delivery SIPO)    |                     |                 |
| <b>N</b>                                |                                            |                                         |                        |                     |                 |
|                                         |                                            |                                         |                        |                     |                 |
|                                         |                                            |                                         |                        |                     |                 |
|                                         |                                            |                                         |                        |                     |                 |
|                                         |                                            |                                         |                        |                     |                 |
|                                         |                                            |                                         |                        |                     |                 |
|                                         |                                            |                                         |                        |                     |                 |
|                                         |                                            |                                         |                        |                     |                 |
|                                         |                                            |                                         |                        |                     |                 |
|                                         |                                            |                                         |                        |                     |                 |
| 4                                       |                                            |                                         |                        |                     |                 |
| <u>•  </u>                              |                                            |                                         |                        |                     |                 |
|                                         |                                            |                                         |                        |                     |                 |
|                                         |                                            |                                         |                        |                     |                 |
|                                         |                                            |                                         |                        |                     |                 |
|                                         |                                            |                                         |                        |                     |                 |
|                                         |                                            |                                         |                        |                     |                 |
|                                         |                                            | 1                                       |                        |                     |                 |
|                                         | and the second second second second second | 1 1 1 1 1 1 1 1 1 1 1 1 1 1 1 1 1 1 1 1 | 1 ( ) m ( )            | A 1                 | D 10            |
|                                         | < Previous                                 | Next>                                   | I OK I                 | Cancel              | Reset Pa        |

5. Select the Maintenance Preferences tab and choose 24x7 support. Then select the Keys Preferences tab.

| aintenance Preferences Misc Prefere | ences Keys Preference    | es                 |    |          |  |
|-------------------------------------|--------------------------|--------------------|----|----------|--|
|                                     |                          |                    |    |          |  |
| New Maintenance                     |                          |                    |    |          |  |
| 1 year IBM Software Maintenance fo  | r IBM i and Selected Pro | oducts per process | or | <b>•</b> |  |
| Installed Maintenance               |                          |                    |    |          |  |
| No Coverage                         |                          |                    |    | <b>•</b> |  |
| Support                             |                          |                    |    |          |  |
| 24 x 7 Service Support              |                          |                    |    | <u> </u> |  |
| SWMA Auto-Renewal                   |                          |                    |    |          |  |
|                                     |                          |                    |    |          |  |
| Maintenance Quantities              |                          |                    |    |          |  |
| Registration Quantity  2            | _                        |                    |    |          |  |
| After License Quantity              | _                        |                    |    |          |  |
|                                     | _                        |                    |    |          |  |
| Renewal Quantity                    |                          |                    |    |          |  |
|                                     |                          |                    |    |          |  |
|                                     |                          |                    |    |          |  |
|                                     |                          |                    |    |          |  |
|                                     |                          |                    |    |          |  |
|                                     |                          |                    |    |          |  |

6. On the Keys Preferences tab, enter the Machine Type, Plant of Manufacture Code and System Serial Number of the donor system. Do not guess at the Plant of Manufacture Code (verify on the donor system if needed).

| Misc Preferences       Misc Preferences         Please enter the following for the From/Base System:         Software Transfer Information         Machine Type         Pleant of Manufacture Code         21         System Serial Number         FGH12    Next> OK Cancel Reset Performance Preferences                                                                                                    | M i Common Preferences -     | Keys Preferences                                                                | 2 × |
|----------------------------------------------------------------------------------------------------|------------------------------|---------------------------------------------------------------------------------|-----|
| Please enter the following for the From/Base System:         Software Transfer Information         Machine Type       8202         Plant of Manufacture Code       [21]         Plant of Manufacture Code       [21]         System Serial Number       FGH12                                                                                                    | faintenance Preferences Mi   | c Preferences Keys Preferences                                                  |     |
| Please enter the following for the From/Base System:         Software Transfer Information         Machine Type       6202         Plant of Manufacture Code       [21]         Plant of Manufacture Code       [21]         System Serial Number       FGH12                                                                                                    | 1                            |                                                                                 |     |
| Please enter the following for the From/Base System:         Software Transfer Information         Machine Type       8202         Plant of Manufacture Code       21         Plant of Manufacture Code       21         System Serial Number       FGH12                                                                                                    |                              |                                                                                 |     |
| Please enter the following for the From/Base System:         Software Transfer Information         Machine Type       8202         Plant of Manufacture Code       21         Plant of Manufacture Code       21         System Serial Number       FGH12                                                                                                    |                              |                                                                                 |     |
| Please enter the following for the From/Base System:       Software Transfer Information       Machine Type       Plant of Manufacture Code       Plant of Manufacture Code       System Serial Number       FGH12         Kertice         OK   Cancel                                                                                                    |                              |                                                                                 |     |
| Please enter the following for the From/Base System:         Software Transfer Information         Machine Type       8202         Plant of Manufacture Code       [21]         Plant of Manufacture Code       [21]         System Serial Number       FGH12                                                                                                    |                              |                                                                                 |     |
| Please enter the following for the From/Base System:         Software Transfer Information         Machine Type       8202         Plant of Manufacture Code       21         Plant of Manufacture Code       21         System Serial Number       FGH12                                                                                                    |                              |                                                                                 |     |
| Please enter the following for the From/Base System:         Software Transfer Information         Machine Type         Plant of Manufacture Code         21         System Serial Number         FGH12    (Previous Next> OK Cancel Reset Page 100 Page 100 Page |                              |                                                                                 |     |
| Please enter the following for the From/Base System:         Software Transfer Information         Machine Type       8202         Plant of Manufacture Code       21         System Serial Number       FGH12                                                                                                    |                              |                                                                                 |     |
| Software Transfer Information         Machine Type       8202         Plant of Manufacture Code       21         System Serial Number       FGH12                                                                                                    | Please enter the following f | r the From/Base System:                                                         |     |
| Machine Type       8202         Plant of Manufacture Code       21         System Serial Number       FGH12         Vertical to ensure correct       processing of this software transfer.         System Serial Number       FGH12                                                                                                    | -Software Transfer Informa   | lion                                                                            |     |
| Plant of Manufacture Code       21       Accuracy is critical to ensure correct processing of this software transfer.         System Serial Number       FGH12       FGH12         < Previous                                                                                                    | Machine Type                 | 8202 Note                                                                       |     |
| System Serial Number FGH12                                                                                                    | Plant of Manufacture Cod     | Accuracy is critical to ensure correct<br>processing of this software transfer. |     |
| <previous next=""> OK Cancel ResetPa</previous>                                                                                                    | System Serial Number         | FGH12                                                                           |     |
| < Previous Next> OK Cancel Reset Pa                                                                                                    |                              |                                                                                 |     |
| < Previous Next> OK Cancel Reset Pa                                                                                                    |                              |                                                                                 |     |
| <previous next=""> OK Cancel ResetPa</previous>                                                                                                    |                              |                                                                                 |     |
|                                                                                                    |                              | 1 1                                                                             | 1   |

7. Click "OK" on the Keys Preferences tab and then again on the IBM i Preferences tab, then click "Configure." Validate the configuration. A portion of the configuration output for the PurePower System S822 compute node showing the software orders related to our example is shown below. The 40xx features on the 5733-NKY order represent the donor machine.

| 5733-NKY | Deactivate Software Key and ePoE                | 1     | N/C           |
|----------|-------------------------------------------------|-------|---------------|
| 2539     | IBM i - per Processor (57xx-SS1)                | 2     | N/C           |
| 2924     | English U/L SBCS Primary                        | 1     | N/C           |
| 4001     | SW Key 1st MT Digit V5                          | 8     | N/C           |
| 4002     | SW Key 2nd MT Digit V5                          | 2     | N/C           |
| 4003     | SW Key 3rd MT Digit V5                          | 10    | N/C           |
| 4004     | SW Key 4th MT Digit V5                          | 2     | N/C           |
| 4005     | SW Key 1st CPU Digit V5                         | 2     | N/C           |
| 4006     | SW Key 2nd CPU Digit V5                         | 1     | N/C           |
| 4007     | SW Key 3rd CPU Digit V5                         | 16    | N/C           |
| 4008     | SW Key 4th CPU Digit V5                         | 17    | N/C           |
| 4009     | SW Key 5th CPU Digit V5                         | 18    | N/C           |
| 4010     | SW Key 6th CPU Digit V5                         | 1     | N/C           |
| 4011     | SW Key 7th CPU Digit V5                         | 2     | N/C           |
| 5809     | 5733-ITL Info Letter                            | 1     | N/C           |
| 6481     | IBM i - per User block of 5 (57xx-SS1)          | 14    | N/C           |
|          | Serial: 00000000                                | Total | USD 0.00      |
| 5733-SPP | IBM Software Maintenance for IBM i and Selected | 1     | N/C           |
|          | Products, 1-Year Registration                   |       |               |
| 4910     | P10 OPrice Per Proc 1Yr Reg                     | 2     | N/C           |
| 4912     | P10 Registration/Renewal 24x7                   | 2     | 686.00        |
|          | Serial: 00000000                                | Total | USD 686.00    |
| 5770-ss1 | IBM i V7                                        | 1     | N/C           |
| 1448     | OTC per IBM i license transfer                  | 2     | 10,000.00     |
| 3441     | LPAR System Indicator                           | 1     | N/C           |
| 3450     | Electronic SW Delivery (ESD)                    | 1     | N/C           |
| 5872     | V7R2M0 Machine Code - RS 720-F(TR3)(20 Nov      | 1     | N/C           |
|          | 2015)                                           |       |               |
| 6001     | ePoE Registration                               | 1     | N/C           |
| 6489     | IBM i per Proc Init Order Transfer Registration | 2     | N/C           |
| 6490     | IBM i per User Init Order Transfer (blk         | 7     | N/C           |
|          | of 10) Registration                             |       |               |
|          | Serial: 000000000                               | Total | USD 10,000.00 |

# Initial Order example 6

1. In this example we are transferring two IBM i processor entitlements and fifty users from an 8202-E4C (transfer group 4) donor machine to a new S822 node, adding four new processor entitlements and 120 new users and upgrading SWMA to three years with 24x7 support. Begin by editing 5770-SS1 Product Features. Set the per Processor Initial Order Transfer and per User Initial Order Transfer quantities to two and fifty, respectively, then set the per Processor Qty to four and the per User Qty to 120. The next step is to check the "Show additional and upgrade properties" box, which populates the lower portion of the screen. We need to tell e-config the tier group of the software entitlements we are transferring. We are transferring both processor and user entitlements, so we will need to select each feature in turn.

|                                                                                 | duct Supply                    | IBM i Pre                                  | ferences         |                         |                      |                |               |                           |               |
|---------------------------------------------------------------------------------|--------------------------------|--------------------------------------------|------------------|-------------------------|----------------------|----------------|---------------|---------------------------|---------------|
| Features                                                                        |                                |                                            |                  |                         |                      |                |               |                           |               |
|                                                                                 |                                | Ē                                          | escription)      |                         |                      | Min            | Max           | Qty                       |               |
| 5770-SS1 IBM i - per                                                            | r Processo                     | r                                          |                  |                         |                      | 0              | 20            | 4                         |               |
| 5770-SS1 IBM i - per                                                            | r Processo                     | r Initial Orde                             | er Transfer      |                         |                      | 0              | 16            | 2                         |               |
| 5770-SS1 IBM i - per                                                            | r User (Qty                    | will be roun                               | ided to the next | multiple of 10)         |                      | 0              | 490           | 120                       |               |
| 5770-SS1 IBM i - per                                                            | r User (Qty                    | will be roun                               | ided to the next | multiple of 10) Initial | Order Transfer       | 0              | 490           | 50                        |               |
| 5770-SS1 IBM i - Uni                                                            | limited Use                    | irs                                        |                  |                         |                      | 0              | 1             | 0                         |               |
| 5770-SS1 IBM i - Uni                                                            | ilimited Use                   | rs Initial Or                              | der Transfer     |                         |                      | 0              | 1             | 0                         |               |
| 5770-SS1 IBM i - Ext                                                            | ternal Acce                    | ss                                         |                  |                         |                      | 0              | 1             | 0                         |               |
| 53336 CO4 (D) () ()                                                             |                                |                                            |                  |                         |                      |                |               |                           |               |
| <ul> <li>5770-SS1 IBM i - Uni</li> <li>◀</li> <li>✓ Show additional</li> </ul>  | limited Coll                   | aboration (<br>de propertie                | Jsers<br>es 🛶 —  |                         |                      | 0              | 1             | 0                         | •             |
| Show additional     Select Feature to I                                         | and upgrad                     | aboration (<br>de propertie<br>Select a fe | Jsers            |                         | U                    | 0<br>pdate Fea | 1             | 0<br>Additional P         | ►<br>ropertie |
| Solution     Select Feature to I     Installed Quantity     Installed Processor | and upgrad<br>Edit<br>or Group | aboration L<br>de propertie<br>Select a fe | Jsers            | ✓ Propo                 | U<br>sed Processor ( | D<br>pdate Fee | ature Propert | 0<br>Additional P<br>ties | ropertie      |

2. Select the IBM i per Processor Initial Order Transfer feature to edit and set the Installed Processor Group to P05. Note if you are transferring both processor and user entitlements, they must be the same group level. **Click the "Update Feature Properties" button to confirm**.

| Juuci ediures                                 | Product Supply                | IBM i Preferen                             | ces          |                                       |           |              |                |         |
|-----------------------------------------------|-------------------------------|--------------------------------------------|--------------|---------------------------------------|-----------|--------------|----------------|---------|
| Features                                      |                               |                                            |              |                                       | 41        |              |                |         |
|                                               |                               | Descri                                     | ption        |                                       | Min       | Max          | Qty            |         |
| 5770-SS1 IBM                                  | l i - per Processor           |                                            |              |                                       | 0         | 20           | 4              |         |
| 5770-SS1 IBM                                  | l i - per Processor           | Initial Order Tra                          | nsfer        |                                       | 0         | 16           | 2              |         |
| 5770-SS1 IBM                                  | l i - per User (Qty w         | vill be rounded to                         | o the next m | ultiple of 10)                        | 0         | 490          | 120            |         |
| 5770-SS1 IBM                                  | l i - per User (Qty w         | /ill be rounded ti                         | o the next m | ultiple of 10) Initial Order Transfer | 0         | 490          | 50             |         |
| 5770-SS1 IBM                                  | l i - Unlimited User          | s                                          |              |                                       | 0         | 1            | 0              |         |
| 5770-SS1 IBM                                  | l i - Unlimited User          | s Initial Order Tr                         | ansfer       |                                       | 0         | 1            | 0              |         |
| 5770-SS1 IBM                                  | l i - External Acces          | S                                          |              |                                       | 0         | 1            | 0              |         |
| 5770-SS1 IBM                                  | l i - Unlimited Colla         | boration Users                             |              |                                       | 0         | 1            | 0              |         |
| 🔽 Show addi                                   | tional and upgrade            | e properties                               |              |                                       | 1         |              | Additional Pro | operti  |
| Select Featu                                  | tional and upgraduure to Edit | e properties<br>5770-SS1 IBM i             | - per Proces | ssor Initial Order Transfer 👤         | pdate Fed | ature Proper | Additional Pro | opertie |
| Select Featu<br>Installed Qu<br>Installed Pro | tional and upgrad             | e properties<br>5770-SS1 IBM i<br>0<br>P05 | - per Proces | ssor Initial Order Transfer 💽 U       | pdate Fee | ature Proper | Additional Pro | opertie |

3. Next select the IBM i per User Initial Order Transfer feature to edit and set the Installed Processor Group to P05. Remember if you are transferring both processor and user entitlements, they must be the same group level. **Click the Update Feature Properties button to confirm**.
| uct Features Product Supply IBM i Preferences                                                    |            |             |      |     |
|--------------------------------------------------------------------------------------------------|------------|-------------|------|-----|
| eatures                                                                                          |            |             |      |     |
| Description                                                                                      | Min        | Max         | Oty  |     |
| i770-SS1 IBM i - per Processor                                                                   | 0          | 20          | 4    |     |
| i770-SS1 IBM i - per Processor Initial Order Transfer                                            | 0          | 16          | 2    |     |
| i770-SS1 IBM i - per User (Qty will be rounded to the next multiple of 10)                       | 0          | 490         | 120  |     |
| i770-SS1 IBM i - per User (Qty will be rounded to the next multiple of 10) Initial Order Transfe | 0          | 490         | 50   |     |
| i770-SS1 IBM i - Unlimited Users                                                                 | 0          | 1           | 0    |     |
| i770-SS1 IBM i - Unlimited Users Initial Order Transfer                                          | 0          | 1           | 0    |     |
| i770-SS1 IBM i - External Access                                                                 | 0          | 1           | 0    |     |
| i770-SS1 IBM i - Unlimited Collaboration Users                                                   | 0          | 1           | 0    |     |
| Select Feature to Edit 5770-SS1 IBM i - per User (Qty will be rounded to the                     | Jpdate Fer | ature Prope | ties | ien |
|                                                                                                  | Crew E     | 1-          |      |     |

4. Next select the IBM i Preferences tab at the top of the screen and double click on IBM i Common Preferences.

| 577 | 70-SS1 IBM i V7 - IBM i Preferences   |                    |               |                              |                      | 2 ×                |
|-----|---------------------------------------|--------------------|---------------|------------------------------|----------------------|--------------------|
| Pr  | oduct Features Product Supply IBM i F | references         |               |                              |                      |                    |
| -   |                                       |                    |               |                              |                      |                    |
|     | Associated Shared/HIPO Preferences    | (Note: To add this | MTM to additi | onal HIPO(s), please visit S | Shared Preferences P | <sup>o</sup> age.) |
|     | Spec                                  | OS                 | Preloaded     | Partitions                   |                      | Partition Proper   |
|     | IBM i 7.1 Preferences                 | IBM i 7.1          | _             |                              |                      |                    |
|     | Billing for SS1 users #2              | IBM17.1            | No            | N/A (Delivery SIPO)          |                      |                    |
|     |                                       | IBWITT,T           | 140           |                              |                      |                    |
|     |                                       |                    |               |                              |                      |                    |
|     |                                       |                    |               |                              |                      |                    |
|     |                                       |                    |               |                              |                      |                    |
|     |                                       |                    |               |                              |                      |                    |
|     |                                       |                    |               |                              |                      |                    |
|     |                                       |                    |               |                              |                      |                    |
|     |                                       |                    |               |                              |                      |                    |
|     |                                       |                    |               |                              |                      |                    |
|     | •                                     |                    |               |                              |                      | •                  |
|     |                                       |                    |               |                              |                      |                    |
|     |                                       |                    |               |                              |                      |                    |
|     |                                       |                    |               |                              |                      |                    |
|     |                                       |                    |               |                              |                      |                    |
|     |                                       |                    |               |                              |                      |                    |
|     |                                       | < Previous         | Next>         | ОК                           | Cancel               | Reset Page         |
|     |                                       |                    |               |                              |                      |                    |

5. Select the Maintenance Preferences tab and choose three year SWMA with 24x7 support. Then select the Keys Preferences tab.

| ntenance Preferences Misc Preferences                                     | s Keys Preferences                    |          |
|---------------------------------------------------------------------------|---------------------------------------|----------|
| New Maintenance                                                           |                                       |          |
| 3 year IBM Software Maintenance for IBM                                   | i and Selected Products per processor | <u> </u> |
| installed Maintenance                                                     |                                       |          |
| No Coverage                                                               |                                       |          |
| Support                                                                   |                                       |          |
| 24 x 7 Service Support                                                    |                                       |          |
| Registration Quantity 6<br>After License Quantity 0<br>Renewal Quantity 0 |                                       |          |
|                                                                           |                                       |          |

6. On the Keys Preferences tab, enter the Machine Type, Plant of Manufacture Code and System Serial Number of the donor system. Do not guess at the Plant of Manufacture Code (verify on the donor system if needed).

|                                                                                                    | W. D. (                                                        | Key in Diretorgeneral                                                                                |  |
|----------------------------------------------------------------------------------------------------|----------------------------------------------------------------|----------------------------------------------------------------------------------------------------|--|
| intenance Preferences                                                                                                 | Misc Preferences                                               | Keys Preferences                                                                                     |  |
|                                                                                                    |                                                                |                                                                                                    |  |
|                                                                                                    |                                                                |                                                                                                    |  |
|                                                                                                    |                                                                |                                                                                                    |  |
|                                                                                                    |                                                                |                                                                                                    |  |
|                                                                                                    |                                                                |                                                                                                    |  |
|                                                                                                    |                                                                |                                                                                                    |  |
|                                                                                                    |                                                                |                                                                                                    |  |
|                                                                                                    |                                                                |                                                                                                    |  |
|                                                                                                    |                                                                |                                                                                                    |  |
|                                                                                                    |                                                                |                                                                                                    |  |
| Please enter the following                                                                                            | ng for the From/Bas                                            | e Sustam                                                                                             |  |
| Please enter the followin                                                                                             | ng for the From/Bas                                            | e System:                                                                                            |  |
| Please enter the followin                                                                                             | ng for the From/Bas<br>prmation                                | e System:                                                                                            |  |
| Please enter the followin<br>Software Transfer Info<br>Machine Type                                                   | ng for the From/Bas<br>prmation<br>8202                        | e System:                                                                                            |  |
| Please enter the followin<br>Software Transfer Info<br>Machine Type<br>Plant of Manufacture (                         | ng for the From/Bas<br>rrmation<br>8202<br>Code 06             | e System:<br>Note<br>Accuracy is critical to ensure correct<br>processing of this software transfer. |  |
| Please enter the followin<br>Software Transfer Info<br>Machine Type<br>Plant of Manufacture (<br>System Social Number | ng for the From/Bas<br>rrmation<br>8202<br>Code 06             | e System:<br>Note<br>Accuracy is critical to ensure correct<br>processing of this software transfer. |  |
| Please enter the followin<br>Software Transfer Info<br>Machine Type<br>Plant of Manufacture (<br>System Serial Numbe  | ng for the From/Bas<br>rrmation<br>8202<br>Code 06<br>er LMN12 | e System:<br>Note<br>Accuracy is critical to ensure correct<br>processing of this software transfer. |  |
| Please enter the followin<br>Software Transfer Info<br>Machine Type<br>Plant of Manufacture (<br>System Serial Numbe  | ng for the From/Bas<br>prmation<br>8202<br>Code 06<br>er LMN12 | e System:<br>Note<br>Accuracy is critical to ensure correct<br>processing of this software transfer. |  |
| Please enter the followin<br>Software Transfer Info<br>Machine Type<br>Plant of Manufacture (<br>System Serial Numbe  | ng for the From/Bas<br>prmation<br>8202<br>Code 06<br>er LMN12 | e System:<br>Note<br>Accuracy is critical to ensure correct<br>processing of this software transfer. |  |
| Please enter the followin<br>Software Transfer Info<br>Machine Type<br>Plant of Manufacture (<br>System Serial Numbe  | ng for the From/Bas<br>prmation<br>8202<br>Code 06<br>er LMN12 | e System:<br>Note<br>Accuracy is critical to ensure correct<br>processing of this software transfer. |  |

7. Click "OK" on the Keys Preferences tab and then again on the IBM i Preferences tab, then click "Configure." Validate the configuration. A portion of the configuration output for the PurePower System S822 compute node showing the software orders related to our example is shown below. The 40xx features on the 5733-NKY order represent the donor machine.

| -0,00 MAL                                                                                                    | Deactivate Software Key and ePoE                                                                                                    | 1                                                                                                    | N/C                                                                                                    |
|----------------------------------------------------------------------------------------------------|----------------------------------------------------------------------------------------------------|----------------------------------------------------------------------------------------------------|----------------------------------------------------------------------------------------------------|
| 2539                                                                                                    | IBM i - per Processor (57xx-SS1)                                                                                                    | 2                                                                                                    | N/C                                                                                                    |
| 2924                                                                                                    | English U/L SBCS Primary                                                                                                    | 1                                                                                                    | N/C                                                                                                    |
| 4001                                                                                                    | SW Kev 1st MT Digit V5                                                                                                    | 8                                                                                                    | N/C                                                                                                    |
| 4002                                                                                                    | SW Key 2nd MT Digit V5                                                                                                    | 2                                                                                                    | N/C                                                                                                    |
| 4003                                                                                                    | SW Key 3rd MT Digit V5                                                                                                    | 10                                                                                                    | N/C                                                                                                    |
| 4004                                                                                                    | SW Key 514 ME Digit V5                                                                                                    | 2                                                                                                    | N/C                                                                                                    |
| 4005                                                                                                    | SW Key fon Mi Digit VS                                                                                                    | 10                                                                                                    | N/C                                                                                                    |
| 4005                                                                                                    | SW Key ist CPO bigit VS                                                                                                    | 10                                                                                                    | N/C                                                                                                    |
| 4006                                                                                                    | Sw Key 2nd CPU Digit V5                                                                                                    | 6                                                                                                    | N/C                                                                                                    |
| 4007                                                                                                    | SW Key 3rd CPU Digit V5                                                                                                    | 22                                                                                                    | N/C                                                                                                    |
| 4008                                                                                                    | SW Key 4th CPU Digit V5                                                                                                    | 23                                                                                                    | N/C                                                                                                    |
| 4009                                                                                                    | SW Key 5th CPU Digit V5                                                                                                    | 24                                                                                                    | N/C                                                                                                    |
| 4010                                                                                                    | SW Key 6th CPU Digit V5                                                                                                    | 1                                                                                                    | N/C                                                                                                    |
| 4011                                                                                                    | SW Key 7th CPU Digit V5                                                                                                    | 2                                                                                                    | N/C                                                                                                    |
| 5809                                                                                                    | 5733-ITL Info Letter                                                                                                    | 1                                                                                                    | N/C                                                                                                    |
| 6481                                                                                                    | IBM i - per User block of 5 (57xx-SS1)                                                                                                    | 10                                                                                                    | N/C                                                                                                    |
|                                                                                                    | Serial: 00000000                                                                                                    | Total                                                                                                    | USD 0.00                                                                                                    |
| 5733-SP3                                                                                                    | IBM Software Maintenance for IBM i and Selected                                                                                                    | 1                                                                                                    | N/C                                                                                                    |
|                                                                                                    | Products, 3-Year Registration                                                                                                    |                                                                                                    |                                                                                                    |
| 0004                                                                                                    | P10 OPrice Per Proc 3Yr Reg                                                                                                    | 6                                                                                                    | N/C                                                                                                    |
| 0006                                                                                                    | P10 Registration/Renewal 24x7                                                                                                    | 6                                                                                                    | 5,556.00                                                                                                    |
|                                                                                                    | Serial: 00000000                                                                                                    | Total                                                                                                    | USD 5,556.00                                                                                                   |
| 5733-SPE                                                                                                    | IBM Software Maintenance for IBM i and Selected                                                                                                    | 1                                                                                                    | N/C                                                                                                    |
|                                                                                                    | Products, 3-Year Extended Registration                                                                                                    |                                                                                                    |                                                                                                    |
| 4943                                                                                                    | P10 Per Processor 3Yr Reg                                                                                                    | 6                                                                                                    | 35 700 00                                                                                                    |
|                                                                                                    | 110 101 110000001 011 Mog                                                                                                    | <u> </u>                                                                                                    | 00,000.00                                                                                                    |
|                                                                                                    | Serial: 00000000                                                                                                    | Total                                                                                                    | USD 35,700.00                                                                                                  |
| 5770-881                                                                                                    | Serial: 000000000<br>IBM i V7                                                                                                    | Total                                                                                                    | USD 35,700.00<br>N/C                                                                                           |
| 5770-ss1<br>1525                                                                                                    | Serial: 00000000<br>IBM i V7<br>IBM i per Core (E4x/41A/22A)                                                                                                    | Total<br>1<br>4                                                                                                    | USD 35,700.00<br>N/C                                                                                           |
| 5770-ss1<br>1525<br>1581                                                                                                    | Serial: 000000000<br>IBM i V7<br>IBM i per Core (E4x/41A/22A)<br>OTC per IBM i license transfer (P05 to P10)                                                                                                    | Total<br>1<br>4<br>2                                                                                                    | USD 35,700.00<br>N/C<br>N/C<br>34,000.00                                                                       |
| 5770- <u>ss1</u><br>1525<br>1581<br>3441                                                                                             | Serial: 00000000<br>IBM i V7<br>IBM i per Core (E4x/41A/22A)<br>OTC per IBM i license transfer (P05 to P10)<br>LPAR System Indicator                                                                                                    | Total<br>1<br>4<br>2<br>1                                                                                                    | USD 35,700.00<br>N/C<br>34,000.00<br>N/C                                                                       |
| 5770-881<br>1525<br>1581<br>3441<br>3450                                                                                             | Serial: 00000000<br>IEM i V7<br>IEM i per Core (E4x/41A/22A)<br>OTC per IEM i license transfer (P05 to P10)<br>LPAR System Indicator<br>Electronic SW Delivery (ESD)                                                                                                    | Total<br>1<br>4<br>2<br>1<br>1                                                                                                    | USD 35,700.00<br>N/C<br>34,000.00<br>N/C<br>N/C                                                                |
| 5770-881<br>1525<br>1581<br>3441<br>3450<br>5827                                                                                     | Serial: 00000000<br>IBM i V7<br>IBM i per Core (E4x/41A/22A)<br>OTC per IBM i license transfer (P05 to P10)<br>LPAR System Indicator<br>Electronic SW Delivery (ESD)<br>Supply IBM i Lang Group 1 (i7.2)                                                                                                    | Total<br>1<br>4<br>2<br>1<br>1<br>1                                                                                                    | USD 35,700.00<br>N/C<br>34,000.00<br>N/C<br>N/C<br>N/C                                                         |
| 5770- <u>ss1</u><br>1525<br>1581<br>3441<br>3450<br>5827<br>5872                                                                     | Serial: 00000000<br>IBM i V7<br>IBM i per Core (E4x/41A/22A)<br>OTC per IBM i license transfer (P05 to P10)<br>LPAR System Indicator<br>Electronic SW Delivery (ESD)<br>Supply IBM i Lang Group 1 (i7.2)<br>V7R2MO Machine Code - RS 720-F(TR3) (20 Nov<br>2015)                                                                                                    | Total<br>1<br>4<br>2<br>1<br>1<br>1<br>1                                                                                                    | USD 35,700.00<br>N/C<br>34,000.00<br>N/C<br>N/C<br>N/C                                                         |
| 5770-ss1<br>1525<br>1581<br>3441<br>3450<br>5827<br>5872<br>6000                                                                     | Serial: 00000000<br>IBM i V7<br>IBM i per Core (E4x/41A/22A)<br>OTC per IBM i license transfer (P05 to P10)<br>LPAR System Indicator<br>Electronic SW Delivery (ESD)<br>Supply IBM i Lang Group 1 (i7.2)<br>V7R2M0 Machine Code - RS 720-F(TR3) (20 Nov<br>2015)<br>IBM i per Core Registration                                                                                                    | Total<br>1<br>4<br>2<br>1<br>1<br>1<br>1<br>1                                                                                                    | USD 35,700.00<br>N/C<br>34,000.00<br>N/C<br>N/C<br>N/C<br>N/C                                                  |
| 5770-881<br>1525<br>1581<br>3441<br>3450<br>5827<br>5872<br>6000<br>6001                                                             | Serial: 00000000<br>IBM i V7<br>IBM i per Core (E4x/41A/22A)<br>OTC per IBM i license transfer (P05 to P10)<br>LPAR System Indicator<br>Electronic SW Delivery (ESD)<br>Supply IBM i Lang Group 1 (i7.2)<br>V7R2MO Machine Code - RS 720-F(TR3) (20 Nov<br>2015)<br>IBM i per Core Registration<br>ePoE Registration                                                                                                    | Total<br>1<br>4<br>2<br>1<br>1<br>1<br>1<br>1<br>4<br>1                                                                                                    | USD 35,700.00<br>N/C<br>N/C<br>34,000.00<br>N/C<br>N/C<br>N/C<br>N/C<br>N/C                                    |
| 5770-881<br>1525<br>1581<br>3441<br>3450<br>5827<br>5872<br>6000<br>6001<br>6100                                                     | Serial: 00000000<br>IBM i V7<br>IBM i per Core (E4x/41A/22A)<br>OTC per IBM i license transfer (P05 to P10)<br>LPAR System Indicator<br>Electronic SW Delivery (ESD)<br>Supply IBM i Lang Group 1 (i7.2)<br>V7R2M0 Machine Code - RS 720-F(TR3) (20 Nov<br>2015)<br>IBM i per Core Registration<br>ePoE Registration<br>EDM i per 5. Users Registration                                                                                                    | Total<br>1<br>4<br>2<br>1<br>1<br>1<br>1<br>1<br>4<br>4<br>24                                                                                                    | USD 35,700.00<br>N/C<br>N/C<br>34,000.00<br>N/C<br>N/C<br>N/C<br>N/C<br>N/C<br>N/C                             |
| 5770-SS1<br>1525<br>1581<br>3441<br>3450<br>5827<br>5872<br>6000<br>6001<br>6100<br>6489                                             | Serial: 00000000<br>IBM i V7<br>IBM i per Core (E4x/41A/22A)<br>OTC per IBM i license transfer (P05 to P10)<br>LPAR System Indicator<br>Electronic SW Delivery (ESD)<br>Supply IBM i Lang Group 1 (i7.2)<br>V7R2MO Machine Code - RS 720-F(TR3) (20 Nov<br>2015)<br>IBM i per Core Registration<br>ePoE Registration<br>IBM i per 5 Users Registration<br>IBM i per F Users Registration<br>IBM i per S Users Registration                                                                                                    | Total<br>1<br>4<br>2<br>1<br>1<br>1<br>1<br>4<br>1<br>4<br>1<br>2<br>4<br>2<br>2                                                                                     | USD 35,700.00<br>N/C<br>34,000.00<br>N/C<br>N/C<br>N/C<br>N/C<br>N/C<br>N/C<br>N/C                             |
| 5770-881<br>1525<br>1581<br>3441<br>3450<br>5827<br>5872<br>6000<br>6001<br>6100<br>6489<br>6489                                     | Serial: 00000000<br>IBM i V7<br>IBM i per Core (E4x/41A/22A)<br>OTC per IBM i license transfer (P05 to P10)<br>LPAR System Indicator<br>Electronic SW Delivery (ESD)<br>Supply IBM i Lang Group 1 (i7.2)<br>V7R2M0 Machine Code - RS 720-F(TR3) (20 Nov<br>2015)<br>IBM i per Core Registration<br>ePoE Registration<br>IBM i per 5 Users Registration<br>IBM i per S Users Registration<br>IBM i per Proc Init Order Transfer Registration<br>IBM i per Under Lorder Transfer Registration<br>IBM i per Lorder Lorder Transfer Registration                                                                                                    | Total<br>1<br>4<br>2<br>1<br>1<br>1<br>1<br>1<br>4<br>1<br>2<br>4<br>1<br>2<br>5<br>5<br>5<br>6<br>7<br>7<br>7<br>7<br>7<br>7<br>7<br>7<br>7<br>7<br>7<br>7<br>7     | USD 35,700.00<br>N/C<br>34,000.00<br>N/C<br>N/C<br>N/C<br>N/C<br>N/C<br>N/C<br>N/C                             |
| 5770-881<br>1525<br>1581<br>3441<br>3450<br>5827<br>5872<br>6000<br>6001<br>6100<br>6489<br>6490                                     | Serial: 00000000<br>IBM i V7<br>IBM i per Core (E4x/41A/22A)<br>OTC per IBM i license transfer (P05 to P10)<br>LPAR System Indicator<br>Electronic SW Delivery (ESD)<br>Supply IBM i Lang Group 1 (i7.2)<br>V7R2M0 Machine Code - RS 720-F(TR3) (20 Nov<br>2015)<br>IBM i per Core Registration<br>ePoE Registration<br>IBM i per 5 Users Registration<br>IBM i per S Users Registration<br>IBM i per Proc Init Order Transfer Registration<br>IBM i per User Init Order Transfer (blk<br>of 10) Registration                                                                                                    | Total<br>1<br>4<br>2<br>1<br>1<br>1<br>1<br>1<br>4<br>1<br>24<br>2<br>5                                                                                              | USD 35,700.00<br>N/C<br>34,000.00<br>N/C<br>N/C<br>N/C<br>N/C<br>N/C<br>N/C<br>N/C<br>N/C                      |
| 5770-881<br>1525<br>1581<br>3441<br>3450<br>5827<br>5872<br>6000<br>6001<br>6100<br>6489<br>6490                                     | Serial: 00000000<br>IBM i V7<br>IBM i per Core (E4x/41A/22A)<br>OTC per IBM i license transfer (P05 to P10)<br>LPAR System Indicator<br>Electronic SW Delivery (ESD)<br>Supply IBM i Lang Group 1 (i7.2)<br>V7R2MO Machine Code - RS 720-F(TR3) (20 Nov<br>2015)<br>IBM i per Core Registration<br>ePoE Registration<br>IBM i per 5 Users Registration<br>IBM i per Froc Init Order Transfer Registration<br>IBM i per User Init Order Transfer (blk<br>of 10) Registration<br>Serial: 00000000                                                                                                    | Total<br>1<br>4<br>2<br>1<br>1<br>1<br>1<br>1<br>4<br>24<br>2<br>5<br>Total                                                                                          | USD 35,700.00<br>N/C<br>N/C<br>34,000.00<br>N/C<br>N/C<br>N/C<br>N/C<br>N/C<br>N/C<br>N/C<br>N/C<br>N/C        |
| 5770-SS1<br>1525<br>1581<br>3441<br>3450<br>5827<br>5872<br>6000<br>6001<br>6100<br>6489<br>6490                                     | Serial: 00000000<br>IBM i V7<br>IBM i per Core (E4x/41A/22A)<br>OTC per IBM i license transfer (P05 to P10)<br>LPAR System Indicator<br>Electronic SW Delivery (ESD)<br>Supply IBM i Lang Group 1 (i7.2)<br>V7R2M0 Machine Code - RS 720-F(TR3) (20 Nov<br>2015)<br>IBM i per Core Registration<br>EPOE Registration<br>IBM i per Core Registration<br>IBM i per S Users Registration<br>IBM i per Proc Init Order Transfer Registration<br>IBM i per User Init Order Transfer (blk<br>of 10) Registration<br>Serial: 00000000<br>IBM i per Processor License Billing                                                                                                    | Total<br>1<br>4<br>2<br>1<br>1<br>1<br>1<br>1<br>1<br>4<br>1<br>24<br>2<br>5<br>Total<br>1<br>1<br>1<br>1<br>1<br>1<br>1<br>1<br>1<br>1<br>1<br>1<br>1               | USD 35,700.00<br>N/C<br>34,000.00<br>N/C<br>N/C<br>N/C<br>N/C<br>N/C<br>N/C<br>N/C<br>N/C<br>N/C<br>N/C        |
| 5770- <u>ss1</u><br>1525<br>1581<br>3441<br>3450<br>5827<br>5872<br>6000<br>6001<br>6100<br>6489<br>6490<br>5770- <u>ssA</u><br>1550 | Serial: 00000000<br>IBM i V7<br>IBM i per Core (E4x/41A/22A)<br>OTC per IBM i license transfer (P05 to P10)<br>LPAR System Indicator<br>Electronic SW Delivery (ESD)<br>Supply IBM i Lang Group 1 (i7.2)<br>V7R2M0 Machine Code - RS 720-F(TR3) (20 Nov<br>2015)<br>IBM i per Core Registration<br>EPOE Registration<br>IBM i per Core Registration<br>IBM i per S Users Registration<br>IBM i per Proc Init Order Transfer Registration<br>IBM i per User Init Order Transfer (blk<br>of 10) Registration<br>Serial: 00000000<br>IBM i per Processor License Billing<br>OTC per Core w/ 1-Year SWMA (E4x/41A/22A<br>P10 Tier)                                                                                            | Total<br>1<br>4<br>2<br>1<br>1<br>1<br>1<br>1<br>1<br>4<br>1<br>24<br>2<br>5<br>Total<br>1<br>4<br>4<br>4<br>4<br>4<br>4<br>4<br>4<br>4<br>4<br>4<br>4<br>4          | USD 35,700.00<br>N/C<br>34,000.00<br>N/C<br>N/C<br>N/C<br>N/C<br>N/C<br>N/C<br>N/C<br>N/C<br>N/C<br>N/C        |
| 5770- <u>881</u><br>1525<br>1581<br>3441<br>3450<br>5827<br>5872<br>6000<br>6001<br>6100<br>6489<br>6490<br>5770- <u>SSA</u><br>1550 | Serial: 00000000<br>IBM i V7<br>IBM i per Core (E4x/41A/22A)<br>OTC per IBM i license transfer (P05 to P10)<br>LPAR System Indicator<br>Electronic SW Delivery (ESD)<br>Supply IBM i Lang Group 1 (i7.2)<br>V7R2M0 Machine Code - RS 720-F(TR3) (20 Nov<br>2015)<br>IBM i per Core Registration<br>EPOE Registration<br>IBM i per S Users Registration<br>IBM i per Proc Init Order Transfer Registration<br>IBM i per User Init Order Transfer (blk<br>of 10) Registration<br>Serial: 00000000<br>IBM i per Processor License Billing<br>OTC per Core w/ 1-Year SWMA (E4x/41A/22A<br>P10 Tier)<br>Serial: 00000000                                                                                                    | Total<br>1<br>4<br>2<br>1<br>1<br>1<br>1<br>1<br>4<br>1<br>24<br>2<br>5<br>Total<br>1<br>4<br>Total                                                                  | USD 35,700.00<br>N/C<br>34,000.00<br>N/C<br>N/C<br>N/C<br>N/C<br>N/C<br>N/C<br>N/C<br>N/C<br>N/C<br>N/C        |
| 5770-881<br>1525<br>1581<br>3441<br>3450<br>5827<br>5872<br>6000<br>6001<br>6100<br>6489<br>6490<br>5770-88A<br>1550                 | Serial: 00000000<br>IBM i V7<br>IBM i per Core (E4x/41A/22A)<br>OTC per IBM i license transfer (P05 to P10)<br>LPAR System Indicator<br>Electronic SW Delivery (ESD)<br>Supply IBM i Lang Group 1 (i7.2)<br>V7R2MO Machine Code - RS 720-F(TR3) (20 Nov<br>2015)<br>IBM i per Core Registration<br>EPOE Registration<br>IBM i per 5 Users Registration<br>IBM i per Proc Init Order Transfer Registration<br>IBM i per User Init Order Transfer (blk<br>of 10) Registration<br>Serial: 00000000<br>IBM i per Processor License Billing<br>OTC per Core w/ 1-Year SWMA (E4x/41A/22A<br>P10 Tier)<br>Serial: 00000000<br>IBM i per User Billing                                                                             | Total<br>1<br>4<br>2<br>1<br>1<br>1<br>1<br>1<br>4<br>1<br>24<br>2<br>5<br>Total<br>1<br>4<br>Total<br>1<br>1<br>1<br>1<br>1<br>1<br>1<br>1<br>1<br>1<br>1<br>1<br>1 | USD 35,700.00<br>N/C<br>N/C<br>34,000.00<br>N/C<br>N/C<br>N/C<br>N/C<br>N/C<br>N/C<br>N/C<br>N/C<br>N/C<br>N/C |
| 5770-881<br>1525<br>1581<br>3441<br>3450<br>5827<br>5872<br>6000<br>6001<br>6100<br>6489<br>6490<br>5770-88A<br>1550                 | Serial: 00000000<br>IBM i V7<br>IBM i per Core (E4x/41A/22A)<br>OTC per IBM i license transfer (P05 to P10)<br>LPAR System Indicator<br>Electronic SW Delivery (ESD)<br>Supply IBM i Lang Group 1 (i7.2)<br>V7R2M0 Machine Code - RS 720-F(TR3) (20 Nov<br>2015)<br>IBM i per Core Registration<br>EPOE Registration<br>IBM i per 5 Users Registration<br>IBM i per S Users Registration<br>IBM i per Dec Init Order Transfer Registration<br>IBM i per User Init Order Transfer (blk<br>of 10) Registration<br>Serial: 00000000<br>IBM i per Processor License Billing<br>OTC per Core w/ 1-Year SWMA (E4x/41A/22A<br>P10 Tier)<br>Serial: 00000000<br>IBM i per User Billing<br>OTC per 10 Users (E4x/41A/22A P10 Tier) | Total<br>1<br>4<br>2<br>1<br>1<br>1<br>1<br>1<br>4<br>1<br>24<br>2<br>5<br>Total<br>1<br>4<br>Total<br>1<br>1<br>1<br>24<br>2<br>5<br>Total                          | USD 35,700.00<br>N/C<br>N/C<br>34,000.00<br>N/C<br>N/C<br>N/C<br>N/C<br>N/C<br>N/C<br>N/C<br>N/C               |

#### Configuring multiple Power compute nodes with IBM i

You may be wondering what happens if you have multiple PureFlex, Flex or PurePower System S822 Power nodes in your configuration and you want to configure the transfer of IBM i entitlements to more than one Power node. The good news is you can do this, you just need to be careful to enter the correct donor machine type/serial number for each new Power node when you are specifying the "From/Base System." E-config and the ordering systems will take care of pairing the software orders associated with each node.

#### Checklist: Avoid these common problems with IBM i license transfer orders

To help ensure that your IBM i license transfer orders will be successful and that you avoid any negative impact to customer satisfaction and/or your migration schedule, review the following list of the most common problems seen by the Key Center and Power Systems Software Compliance and take any corrective actions needed.

The license transfer orders are tied to the wrong machine. The set of IBM i license transfer orders (5733-NKY, 57xx-SS1 and 5733-SPx) must be tied to the system type/number of the <u>target</u> machine. Orders that are tied to the donor machine, to a dummy or non-existent machine, or to an invalid machine type for license transfer such as a Hardware Management Console, will fail. As soon as you receive confirmation from your fulfillment organization that your orders have been placed, compare the type/system number associated with the orders to the type/system number of your target machine. If they don't match, immediately cancel the orders. Due to the rapid processing time of software orders, it is unlikely that modifying them will pass the changes to LMS quickly enough to prevent the orders from either failing altogether or creating erroneous records in LMS. If you have to cancel orders, contact the Key Center with the 5733-NKY order number to confirm whether they need to back out any processing that took place in LMS. Wait for the "all clear" from the Key Center before submitting replacement orders.

#### There is a discrepancy between the entitlements in LMS and the entitlements you are trying to

**transfer.** The 5733-NKY order specifying the entitlements to be transferred between the donor and target machines is processed based on ePOEs in LMS. If you check the IBM i entitlements for the donor machine in Inventory Services or ESS and they are missing or not what you expect, you need to stop and investigate. Work with the Key Center, your asset management organization or the Power Systems Software Compliance and Entitlement Support team (rchalpr@us.ibm.com) to resolve the problems before proceeding with your configuration. It doesn't work to just tinker with the base system in econfig. For example if ESS or Inventory Services shows IBM i for only four processors but the customer thinks it should be five and you just change the quantity using e-config base edit, your license transfer order will fail when it gets to LMS because it won't find a quantity of five processor entitlements to transfer. Likewise an edited or contrived base system that contains dummy serial numbers such as "SNx" or other non-existent software serial numbers for 57xx-xxx products is invalid for IBM i license transfer. Power Systems Software Compliance will direct the Key Center to delete any entitlements created by orders based on invalid base entitlements. Avoid these problems by clearing up any discrepancies in entitlement records before you begin your configuration.

The license transfer orders are placed in the wrong customer number. Don't guess or pick a random customer number or arbitrarily create a new customer number. Make sure that the customer number you use to submit the orders is the correct one. You will have trouble completing the license transfer or retrieving entitlement records in the future if the customer number is incorrect or not properly affiliated to the customer's enterprise.

<u>SWMA is not active on the donor machine at the time the orders are placed.</u> When you first configure and propose IBM i license transfer, make a note of the date that the donor machine's SWMA will expire. If the date is close or you have a long sell cycle, you should retrieve fresh base system records and recreate the configuration when you are ready to submit the orders. It is the seller's responsibility to make sure that the donor machine SWMA entitlement used in the base system is still active and has not expired at the time the IBM i license transfer orders are actually placed.

#### Temporary licensing

The IBM Temporary Software License for i offering (5733-ITL) can be used to obtain temporary licensing for IBM i processors, users, Application Server processors, optional features of IBM i, and other eligible programs and their program options. If you are migrating to a replacement machine -- either an existing machine or a new one -- and transferring software entitlements from a donor machine, concurrent use of the software licenses on both machines is limited to 15 days. If you are transferring IBM i entitlements to a new target machine, the 15-day period begins when an IPL of IBM i is performed for the first time in any partition on the new machine. If you are transferring IBM i entitlements to an existing target machine, the 15-day period begins as soon as you begin migrating IBM i workload from the donor machine to the target machine; any testing on the target machine prior to actual workload movement counts as migration activities included in the 15-day period. If additional time is needed to complete the migration, temporary software licensing is **required** for one of the machines and can be ordered through 5733-ITL. Temporary licensing is available in one-month increments up to a maximum of one year. When you configure 5733-ITL, you specify a start date for the temporary licensing period, the number of months that temporary licensing is needed, and the desired products or options. The 5733-ITL order generates temporary software license keys that are available on the ESS web site beginning on the start date you specified. Note that temporary licensing does not include any Software Maintenance entitlement.

#### **Configuring temporary licensing**

Temporary licensing can be configured in the e-config Software Only, NEWSYS or MES paths but is not available in the Initial Order path. When you configure license transfer in the Software Only or NEWSYS path, e-config will automatically add 5733-ITL if you answer "yes" to the question asking whether the customer will require concurrent use of the software entitlements for more than 15 days. (In the NEWSYS path, you will only see the question about concurrent use of the software entitlements if your base system hardware has the feature code for an IBM i primary system. You can still configure temporary licensing when the base system in your NEWSYS config is not an IBM i primary, but you will have to explicitly select it.) To add temporary licensing, select "5733-ITL Temporary License for System i" under the System Management product category.

|                                                                                                    | -                                                                                                    | <u>×</u>                   |
|----------------------------------------------------------------------------------------------------|----------------------------------------------------------------------------------------------------|----------------------------|
| You have selected to move entitlement(<br>an old machine to a new machine.                                                                                                 | s) for optional SW produ                                                                                         | ucts from                  |
| If the customer requires concurrent use f<br>5733-ITL is required to obtain a tempora<br>maximum of 12 months). If concurrent u<br>months, place normal software orders fo | for more than 15 days, a<br>ary license (available for<br>se is required for more t<br>or the products required. | n order for<br>a<br>han 12 |
| Will the customer require concurrent us                                                                                                    | e for more than 15 days                                                                                          | ?                          |
|                                                                                                    | Yes                                                                                                    | No                         |

IBM i processors, users and Application Server processors use a different charge metric for temporary licensing than other eligible licensed programs and options. For IBM i processors, users and Application Server processors, the actual number of processors and/or users needing temporary licensing is

specified on the Product Features screen of 5733-ITL. These quantities are then multiplied by the number of months specified to arrive at a total charge for processors and/or users. For licensed programs other than IBM i, a processor group-based monthly charge entitles the customer to run any of the programs for which temporary licensing is offered. The full list of programs eligible for IBM i Temporary Software Licensing is available on the IBM i web site at http://www-

<u>O3.ibm.com/systems/power/software/i/subscription/index.html#third</u> (scroll down to the bottom and look for "IBM i Temporary Software License (5733-ITL)." When configuring temporary licensing in e-config, you will see only the subset of eligible programs which use license keys; you need to indicate the programs and options you plan to use so that license keys get created. Each program and program option is specified with a quantity of (1) on the Product Features screen of 5733-ITL, however under temporary licensing there is no limit on the number of users allowed for iSeries Access (57xx-XW1) and the number of users allowed for Rational Development Studio (57xx-WDS) is 250.

As an example, the screen capture below shows how you would specify temporary licensing for IBM i for three processors and fifty users, plus the IBM i optional features Media and Storage Extensions and PSF Any Speed, for a period of four months.

| oduct Features Product Supply Product Preference                          |     |        |          |         |
|---------------------------------------------------------------------------|-----|--------|----------|---------|
| Features                                                                  | 4   |        |          |         |
| Description                                                               | Min | Max    | Qty      |         |
| 5733-ITL Temporary License for System i (number of months)                | 1   | 12     | 4        |         |
| 5733-ITL 57xx-SS1 IBM i per Processor                                     | 0   | 8      | 3        |         |
| 5733-ITL 57xx-SS1 IBM i per User (order quantity must be a multiple of 5) | 0   | 200    | 50       |         |
| 5733-ITL 57xx-SS1 IBM i Unlimited User                                    | 0   | 1      | 0        |         |
| 5733-ITL 57xx-SS1 IBM i Media and Storage Extension feature               | 0   | 1      | 1        |         |
| 5733-ITL 57xx-SS1 IBM i PSF 1-45 IPM feature                              | 0   | 1      | 0        |         |
| 5733-ITL 57xx-SS1 IBM i PSF 1-100 IPM feature                             | 0   | 1      | 0        |         |
| 5733-ITL 57xx-SS1 IBM i PSF Any Speed feature                             | 0   | 1      | <u> </u> |         |
| 5733-ITL 57xx-SS1 IBM i HA Switchable feature                             | 0   | 1      | 0        |         |
| 5733-ITL 57xx-SS1 IBM i HA Journal feature                                | 0   | 1      | 0        |         |
| 5733-ITL 5722-IP1 Infoprint Server                                        | 0   | 1      | 0        |         |
| 5733-ITL 5722-IP1 Infoprint Server PS to AFP Transform feature            | 0   | 1      | 0        |         |
| 5733-ITL 5733-ID1 Infoprint Designer                                      | 0   | 1      | 0        |         |
| 5733-ITL 5733-OAR Rational Open Access RPG Edition                        | 0   | 1      | 0        |         |
| 5733-ITL 5761-HAS High Availability Solutions Manager                     | 0   | 1      | 0        |         |
| 5733-ITL 5770-HAS PowerHA SystemMirror for i - Standard Edition           | 0   | 1      | 0        |         |
| 5733-ITL 5770-HAS PowerHA SystemMirror for i - Enterprise Edition         | 0   | 1      | 0        |         |
| 5733-ITL 5769-PW1 App Dev Manager feature                                 | 0   | 1      | 0        |         |
| 5733-ITL 5769-PW1 App Dict Services feature                               | 0   | 1      |          | 12      |
|                                                                           | 10  | 1. 1   |          |         |
|                                                                           |     |        |          |         |
| <previous next=""></previous>                                             | ОК  | Cancel | Res      | et Page |

Click on the Product Preference tab to select the start date for your temporary licensing period. The econfig default for the start date is the CRAD date specified in Global Settings, but you can change the start date to whenever you want:

|                  | Delivery                |
|------------------|-------------------------|
| Media            | Shipping Options        |
| CB-ROM           | Ship Publications/Media |
| Language         |                         |
| English U/L SBCS | Do Not Expedite         |
|                  | Suppress Options        |
| March 01, 2014   | <b>_</b>                |
|                  |                         |
|                  |                         |

Important: Once you've specified a start date and saved the configuration, e-config doesn't touch the start date thereafter. Make sure to verify the start date before submitting your configuration file for ordering. If there is a lot of lag time between when you create the configuration and when it gets ordered and you forget to update the start date, you can lose some of your temporary licensing time if the configuration is ordered with a start date that is in the past instead of the future.

The sample input above results in the following configuration output for 5733-ITL (prices as of this writing in U.S. dollars). The 40xx features on the order specify the machine type/serial number for which temporary license keys are to be created (more on that shortly).

| 5733-ITL | Temporary License for System i       | 1     | N/C           |                                              |
|----------|--------------------------------------|-------|---------------|----------------------------------------------|
| 0002     | OTC per Month (P10)                  | 4     | 4,000.00      | <== Eligible programs P10 group for 4 months |
| 0032     | OTC per IBM i Proc per Month (Small) | 12    | 8,400.00      | <== 3 processors times 4 months              |
| 0037     | OTC per IBM i User per Month         | 200   | 3,000.00      | <== 50 users times 4 months                  |
| 2924     | English U/L SBCS Primary             | 1     | N/C           |                                              |
| 4001     | SW Key 1st MT Digit V5               | 7     | N/C           |                                              |
| 4002     | SW Key 2nd MT Digit V5               | 8     | N/C           |                                              |
| 4003     | SW Key 3rd MT Digit V5               | 9     | N/C           |                                              |
| 4004     | SW Key 4th MT Digit V5               | 5     | N/C           |                                              |
| 4005     | SW Key 1st CPU Digit V5              | 1     | N/C           |                                              |
| 4006     | SW Key 2nd CPU Digit V5              | 10    | N/C           |                                              |
| 4007     | SW Key 3rd CPU Digit V5              | 34    | N/C           |                                              |
| 4008     | SW Key 4th CPU Digit V5              | 35    | N/C           |                                              |
| 4009     | SW Key 5th CPU Digit V5              | 36    | N/C           |                                              |
| 4010     | SW Key 6th CPU Digit V5              | 3     | N/C           |                                              |
| 4011     | SW Key 7th CPU Digit V5              | 4     | N/C           |                                              |
| 5012     | Start Date Month                     | 3     | N/C           |                                              |
| 5013     | Start Date Day                       | 1     | N/C           |                                              |
| 5014     | Start Date Year                      | 14    | N/C           |                                              |
| 5070     | i7.1                                 | 1     | N/C           |                                              |
| 5801     | 57xx-SS1 IBM i Base License          | 1     | N/C           |                                              |
| 5802     | 57xx-SS1 IBM i per Processor         | 3     | N/C           |                                              |
| 5809     | Temporary Key Letter                 | 1     | N/C           |                                              |
| 5813     | 57xx-SS1 IBM i per User              | 50    | N/C           |                                              |
| 5919     | 57xx-SS1 IBM i MSE feature           | 1     | N/C           |                                              |
| 5983     | 57xx-SS1 IBM i PSF Any Speed feature | 1     | N/C           |                                              |
|          | Serial: 00000000                     | Total | USD 15,400.00 |                                              |

For a full description and more information on the terms and conditions of the IBM Temporary Software License for i offering, see U.S.A. announcement letters 207-171 and 209-085 (other geographies search Offering Information for product 5733-ITL).

#### Donor machine or target machine?

When you want an extended migration period and you need temporary licensing, you have a choice: you can either transfer the IBM i entitlements from the donor to the target immediately and order temporary licensing for the donor machine, or you can order temporary licensing for the target machine to use during migration and then transfer the IBM i entitlements from the donor to the target at the end of the migration period. From a terms and conditions standpoint it doesn't matter whether you order the temporary licensing for the donor machine or the target machine, but as a practical matter it is generally much simpler to order the temporary licensing for the donor machine. Ordering temporary licensing for a new target machine instead is possible but can be much more involved, requiring multiple configurations and orders which could impact your migration schedule. Also note when you order the temporary licensing for the target machine the license transfer charges do not get billed until the end of the migration period when the license transfer orders are actually placed, so make sure that's not a concern.

#### Temporary licensing on the donor

<u>If your target machine already exists</u>, you can use the Software Only path to configure IBM i license transfer from the donor to the target and include temporary licensing for the donor in the same configuration. Because you are transferring software entitlements you will need to enter both the donor and target serial numbers, but the temporary licensing will always be created for the donor machine. The license transfer and temporary licensing charges are billed at the same time. You can use this method for transfers from and to existing stand-alone Power servers and PureFlex, Flex or PurePower S822 Power compute nodes.

<u>If you are configuring a new stand-alone Power server</u>, you can use the NEWSYS path to configure the new server, IBM i license transfer and temporary licensing for the donor in the same configuration. In the NEWSYS path, e-config will only generate temporary licensing for the donor machine. The license transfer and temporary licensing charges are billed along with the new hardware. You cannot configure PureFlex, Flex or PurePower System S822 Power compute nodes in the NEWSYS path.

<u>If you are configuring a new PureFlex, Flex or PurePower System S822 Power compute node</u>, you can use the Initial Order path to configure the hardware and IBM i license transfer, but the Initial Order path does not allow configuration of temporary licensing. You'll need to do a second configuration in the Software Only path for just temporary licensing, specifying the donor serial number. It is important that the license transfer orders get processed *before* the temporary licensing order so that the license keys for the donor serial number are created correctly in LMS. Also note in this case the temporary licensing bills separately from the hardware and IBM i license transfer, so make sure to plan for that.

#### Temporary licensing on the target

<u>If your target machine already exists</u> and you want to order temporary licensing for the target machine, use the Software Only path to configure just the temporary licensing and specify the target machine serial number. At the end of the migration period, create a new Software Only configuration to transfer the IBM i entitlements from the donor to the target. Note the billing is spread out over separate orders when you do this, so make sure that's not a concern. You can use this method for ordering temporary licensing for any existing target machine, either a stand-alone Power server or a PureFlex, Flex or PurePower System S822 Power compute node.

<u>If you are configuring a **new** target machine</u> and you want to have the temporary licensing on the target and wait to transfer the IBM i entitlements from the donor machine to the target at the end of the migration period, things can get a little more involved. When IBM i is designated as either the primary or an additional operating system on a new machine, e-config will require at least one new or transferred IBM i processor license on the configuration. Your action plan for ordering temporary licensing on the new target machine depends on whether you can satisfy this requirement:

- If you will be ordering at least one *new* IBM i processor license in the same configuration as the new target machine, place the target machine on order and wait for it to be assigned a serial number. Once you get the serial number you can create a Software Only configuration to order temporary licensing for the target machine. At the end of the migration period, you'll need to create another Software Only configuration to transfer the IBM i entitlements from the donor to the target. Notice the billing is spread out over three separate orders when you do this, so make sure that's not a concern. You can use this method for new stand-alone Power servers and PureFlex, Flex or PurePower S822 Power compute nodes, as long as you are ordering at least one new IBM i processor license with the new machine (and the minimum number of new users for models which have user-based IBM i licensing).
- If, however, your intent is to eventually transfer <u>all</u> of the IBM i entitlements that the new target system will need -- that is, you won't be ordering any new IBM i licenses with the machine and you're not ready to transfer any -- your only recourse is to order the new machine with the Preinstall option "No Software" on the server Products screen so that you're not forced to order a new IBM i license. If you're going to configure a new stand-alone server in the NEWSYS path, your base system records should only contain the donor hardware; configure the new target machine with "No Software" and place it on order. Once the new target machine is assigned a serial number, you can create a Software Only configuration to order temporary licensing on the

new target. You can use the same approach in the Initial Order path for Flex Power compute nodes but not PureFlex or PurePower initial orders, because "No Software" is not allowed as an option on PureFlex and PurePower initial orders.

| Products | Summary | System                                 | Storage                    | Adapters | Expansions | Keyboard | Power                 | Codes                 | CSP/LPAR    | OS PCS | UPS | SOS' |
|----------|---------|----------------------------------------|----------------------------|----------|------------|----------|-----------------------|-----------------------|-------------|--------|-----|------|
|          | Produ   | ict Informa                            | tion —                     |          |            | 1 [      | Configur              | ation Typ             |             |        |     |      |
|          |         | 10aei<br>3202-E4D                      | Power 720                  | )        | -          |          | Build                 | to Order              | ickages     |        | •   |      |
|          | N       | lame                                   |                            |          |            |          | 1                     |                       |             |        |     |      |
|          | 5       | Server 1                               |                            |          |            |          |                       |                       |             |        |     |      |
|          | - Opera | ating Syste                            | em                         |          |            | -        |                       |                       |             |        |     |      |
|          | Pri     | mary OS                                |                            |          |            |          |                       |                       |             |        |     |      |
|          | (IB     | Mi 7.1                                 |                            |          | <b>_</b>   |          | Preinsta              | II Option -           |             |        |     |      |
|          | Ac      | lditional O                            | S                          |          |            |          | No S                  | oftware               |             |        | -   |      |
|          |         | AIX ∨6.1 S<br>AIX ∨6.1 E<br>AIX ∨6.1 E | Std Ed<br>Ent Ed<br>Exp Ed |          | *<br>•     |          | -Total Me<br>Select o | emory (Gl<br>n System | 3)<br>Tab 🔽 |        |     |      |

With this approach, though, note that "No Software" means <u>zero</u> software, which complicates things if you need PowerVM. You can't have PowerVM on the new target machine order because PowerVM hardware features aren't allowed without the PowerVM software to go with them. If you need PowerVM, you'll have to place the new hardware order without it, then once you have the new machine serial number you can create an MES configuration to add the PowerVM hardware features and PowerVM software, and you can also add the temporary IBM i licensing and any other new software desired in the same MES. If you don't need PowerVM, you can just create a Software Only configuration for the temporary licensing and any other new software to create a final Software Only configuration to transfer the IBM i entitlements from the donor to the target. Notice the billing is spread out over three separate orders when you do this, so make sure that's not a problem. You can use this method for new stand-alone Power servers and Flex Power compute nodes but not PureFlex or PurePower initial orders, because "No Software" is not allowed on PureFlex or PurePower initial orders.

One final note on temporary licensing: when you are ordering IBM i license transfer and temporary IBM i licensing at the same time, the IBM i license transfer needs to be processed **first** so that the license keys are created with the correct quantities. If you have combined them on a single configuration, despite some safeguards in the system LMS may occasionally process the temporary licensing first and thus the IBM i processor and/or user keys may not have the right quantities. If you have configured IBM i license transfer and temporary licensing on separate configurations but will be submitting the orders together, send the configuration with IBM i license transfer first and wait a minimum of four to six hours after you get the order confirmation before sending the configuration with the temporary licensing to be ordered. It is a good idea to check ESS after all your orders are placed and verify that the keys are what you expect. If you find a problem contact the Key Center for help.

#### **Frequently Asked Questions**

In this section we have attempted to collect and answer the questions most frequently asked of Techline, PartnerWorld, STG Software Terms and Conditions, Power Systems Software Compliance & Entitlement Support and the Key Center regarding IBM i license transfer and related topics.

### **1.** Is Software Maintenance (SWMA) required on both the donor and target machines?

No. SWMA is only required on the donor machine. One year of new SWMA is included for each processor entitlement transferred to the target machine.

### 2. When transferring IBM i entitlements, does the donor machine need to have SWMA for each processor?

The donor machine must have SWMA coverage for each IBM i processor entitlement to be transferred.

### 3. Can I upgrade IBM i SWMA to three years on any model when I'm transferring IBM i licenses?

Due to e-config limitations, the option to upgrade IBM i SWMA coverage to three years when you are transferring IBM i entitlements is not available on models in processor group P05.

## 4. If I am ordering a new target machine, do I need to wait for it to be installed and have entries in ESS before I can do a license transfer configuration?

If you are ordering a new stand-alone Power server as your target machine, you can use the NEWSYS path in e-config to replace the donor machine and transfer IBM i entitlements and any other eligible software to the new target all in the same configuration and order. If you are ordering a new PureFlex or Flex Power compute node, when you configure the new node in the e-config Initial Order path, you can only include IBM i license transfer in the same configuration. After the order is placed and the new node has received a serial number, you will need to do a second configuration in the e-config Software Only path to transfer other eligible software licenses and/or IBM i optional features from the donor machine to the new PureFlex or Flex Power target compute node. The new node does not need to be physically installed before you do the second configuration.

## 5. Can I configure a new target machine with a later version/release of IBM i than the donor machine?

Yes. Beginning in January 2014, the previous requirement that the donor and target machines must be entitled for the same version/release of IBM i was lifted. A donor machine is now allowed to be entitled

for the *same or earlier* version/release of IBM i than the target machine. On a NEWSYS configuration for a new standalone Power server or an Initial Order configuration for a new PureFlex or Flex Power compute node, you can set the IBM i version/release of the new target machine to a later level than the donor machine's entitlement in LMS. During the process to transfer the entitlements from the donor serial number to the target serial number in LMS, the IBM i entitlements will be upgraded as needed. This does not work in reverse -- a donor machine cannot be entitled for a *later* version/release of IBM i than the target machine.

### 6. Do I have to purchase any new IBM i processor or user licenses on a new target machine or can all IBM i entitlements be transferred entitlements?

All of the processor and/or user entitlements on a new standalone Power server or PureFlex or Flex Power compute node can be transferred entitlements. There is no requirement to purchase a minimum quantity of new entitlements with a new machine.

### 7. What if my donor and existing target machines are at different version/release levels of IBM i?

In January of 2014 the previous requirement that the donor and target machines must be entitled for the same version/release of IBM i was lifted. A donor machine is now allowed to be entitled for the *same or earlier* version/release of IBM i than the target machine. Note that a donor machine cannot be entitled for a *later* version/release of IBM i than the target machine.

### 8. Can I transfer IBM i to an existing target machine that doesn't have any IBM i entitlement at all, for example an AIX or Linux primary machine?

Yes. If the target machine doesn't have any IBM i entitlement, e-config will add a feature to create a nocharge entitlement record for the base product along with the IBM i processor or user entitlements being transferred.

## 9. Do I have to transfer all of the IBM i entitlements from a donor machine to the target machines(s) at the same time?

No. If you are moving workloads incrementally you can also move the IBM i entitlements incrementally with multiple license transfer orders spread out over time as needed. Remember you cannot use the entitlements on the donor and target machines concurrently for more than 15 days. Each license transfer order has its own 15-day clock. If you need more time to migrate after any license transfer you must order temporary licensing for one of the machines.

#### 10. Does it ever make sense to pay a Group 4 "Same Group" transfer charge on a P05 tier machine that is more than the cost of licensing IBM i for one or two processors?

The Group 4 transfer charge covers the transfer of just processor entitlements, or just user entitlements, or processors and users together. The tipping point for buy new versus transfer is found in the requirements for user licensing. For example (all pricing shown is U.S.A. list prices):

- There would be no advantage in paying a \$5,000 charge to transfer a single IBM i processor entitlement from a P05 tier donor machine to a P05 tier target machine when the price for a new IBM i license for one processor on P05 is only \$2,995 (with upgrade to one year of SWMA). But if the donor machine also has 15 users to transfer, you would pay \$2,995 for the new processor license plus \$3,750 for three new five-user license packages (3 x \$1,250), for a total of \$6,745 for all new license entitlements versus \$5,000 to transfer the donor machine entitlements.
- Similarly, if the donor machine has either Unlimited External Access Users or Unlimited Collaboration Users, which cost \$3,995 each, it would cost \$6,990 to purchase a new entitlement for either of these features together with a new processor license with one year of SWMA versus the \$5,000 license transfer charge.
- Finally, a new P05 tier Unlimited user feature costs \$18,750. If you want Unlimited users on the target machine and the donor machine has an Unlimited user feature available to transfer, the \$5,000 transfer option is the clear winner, regardless of whether you also transfer a processor entitlement along with it (and it doesn't raise the cost of the transfer charge if you do). Remember that you cannot split up Unlimited users between machines on a transfer -- it is all or nothing.

Note: Software maintenance is not included if only user entitlements are transferred.

## 11. Why even bother having Groups 1/2/3 and then Groups 4/5/6; why not just have two big groups?

In many cases the difference in capacity between machines in different groups is significant, and the higher charge for transferring IBM i between those machines reflects that.

### 12. Can Application Server processor entitlements be transferred to PureFlex and Flex Power compute nodes?

No. Application Server processor licensing is only offered for machines in processor groups P20 and above where user-based pricing is not available. Application Server processor entitlements are not eligible to transfer to PureFlex and Flex Power compute nodes, which are either processor group P05 or P10.

### 13. Can Application Server processor licensing be the only IBM i licensing on an eligible machine?

No. You must have at least one full IBM i processor entitlement on a machine to use Application Server processor licensing.

#### 14. The iSeries models 870 and 890 are not on the list of eligible donor machines in the IBM i Processor and User Transfer Guide. Is there any way we can transfer the optional IBM i processor entitlements from these models to new machines?

In the U.S.A., Canada, Australia and New Zealand, RPQ P84523 (5799-LXF) provides IBM i entitlement transfer from 9406-870 and 9406-890 donor machines to selected target models. The terms and conditions differ somewhat from the license transfer support available through e-config/AAS; for example, there is no SWMA included for the transferred processor entitlements. The RPQ requires approval to order. See the RPQ description for full details.

## 15. If in doubt, what is the best procedure to verify IBM i entitlements in IBM records before proposing IBM i license transfer?

First check the entitlement records using Inventory Services (if available for your country) or the ESS web site. If you still have questions, send an email to IBM Power Systems Software Compliance & Entitlement Support at RCHALPR@us.ibm.com.

#### 16. I am trying to configure a transfer of IBM i in the NEWSYS or Software Only e-config paths and the maximum quantity of IBM i entitlements available for transfer shows zero.

E-config checks the processor and user registration feature codes on the 57xx-SS1 product records in the base system to know what entitlements to present to the user as eligible for transfer. If e-config doesn't find the registration features, it will not offer entitlements for transfer. The most common reason that e-config can't find the registration features is that the 57xx-SS1 software product records are missing from the base system. This often occurs in countries where IBM i entitlement data is retrieved from country inventory systems rather than from LMS; some countries purge their records after a certain amount of time, so they are simply unavailable to be retrieved. Other countries may have the software inventory available but the link to retrieve the records may have a problem. In either case the remedy is to check ESS to verify the proper amount of entitlement and then add the required entries to the base system using e-config base edit. Although billing and media features can vary by country, IBM i 57xx-SS1 registration features are consistent across countries.

The registration feature codes for IBM i 5.4 (5722-SS1) and IBM i 6.1 (5761-SS1) on POWER5 and later processors use the format or features below and have a maximum quantity of 1 each:

#60xx -- where "xx" is the number of entitled processors (up to #6064 which is 64 processors)

#61xx -- where #6101 represents 5 users and each higher number adds five more users (up to #6199 for 495 users)
#62xx -- where "xx" is the number of entitled Application Server processors (up to #6264 which is 64 processors)
#6397 -- Unlimited collaboration users
#6398 -- Unlimited users
#6399 -- External access users

The registration feature codes for IBM i 7.1 (5770-SS1) work a little differently. The #6000, #6100 and #6200 features use a fixed feature code with the quantity field indicating the appropriate number of processors or users. The #6001, #6397, #6398 and #6399 features have a maximum quantity of 1 each:

#6000 -- Per processor registration
#6001 -- Base registration
#6100 -- Registration for 5 users
#6200 -- Per Application Server registration
#6397 -- Unlimited collaboration users
#6398 -- Unlimited users
#6399 -- External access users

When adding missing registration features in e-config base edit, it is vital that the features entered match the entitlement shown in ESS. The 5733-NKY order which specifies the entitlements to be transferred between the donor and target machines is processed based on entitlement records in LMS, not country inventory records.

Countries using Inventory Services to retrieve IBM i entitlement data directly from LMS should not have missing 57xx-SS1 6xxx registration features. If you see IBM i entitlements in ESS but they are not retrieved by Inventory Services, contact the Key Center.

One final thing to check is the nature of your entitlements -- IBM i entitlements acquired for a machine under the ISV Development/Demonstration System program or licensed through the IBM i Monthly Licensing Offering are NOT eligible for IBM i License Transfer, so e-config will not present the option.

### 17.My donor machine is a model 520. Why don't I see the option to transfer unlimited users to my target machine?

The POWER5 model 520 (ordered as 9405-520 or 9406-520) offered only per-processor IBM i licensing, thus there are no per-user or unlimited user entitlements available to transfer to another server. Only the POWER5 520 per-processor entitlement can be transferred.

#### 18. Why can't I transfer IBM i from a donor machine to a new target PureFlex or Flex Power compute node via a NEWSYS config?

For a number of technical reasons it is unworkable to implement NEWSYS for PureFlex and Flex in econfig, so the Initial Order path for PureFlex and Flex systems was enhanced to provide some of the equivalent function.

## 19. What happens if a product I need to transfer is withdrawn from marketing?

E-config will give you a warning message if any of the new orders on your configuration output are for products that have been withdrawn from marketing, for example 5722-SS1, 5733-QU2, 5770-DE1, etc. In most cases you can notify your fulfillment organization to "open a window" so they can place an order for the withdrawn product to establish an entitlement record on the target machine serial number.

#### 20. How can I verify the hardware machine type, plant of manufacture code and serial number on the features of a software order?

On orders for 5733-NKY, and IBM i and other products being transferred to an existing system, the quantities for 40xx feature codes represent a machine type, plant of manufacture code and hardware serial number. 4001 to 4004 specifies the 4 digit machine type, 4005 to 4006 specifies the 2 digit plant of manufacture code and 4007 to 4011 specifies the 5 character alphanumeric hardware serial number. The quantities for each feature represent a number or letter as shown in the following list:

| 1  | = | 1 | 2  | 0 | = | J |
|----|---|---|----|---|---|---|
| 2  | = | 2 | 21 | 1 | = | Κ |
| 3  | = | 3 | 22 | 2 | = | L |
| 4  | = | 4 | 21 | 3 | = | М |
| 5  | = | 5 | 2. | 4 | = | Ν |
| б  | = | б | 21 | 5 | = | 0 |
| 7  | = | 7 | 20 | б | = | Ρ |
| 8  | = | 8 | 21 | 7 | = | Q |
| 9  | = | 9 | 23 | 8 | = | R |
| 10 | = | 0 | 22 | 9 | = | S |
| 11 | = | А | 3  | 0 | = | Т |
| 12 | = | В | 31 | 1 | = | U |
| 13 | = | С | 32 | 2 | = | V |
| 14 | = | D | 3  | 3 | = | W |
| 15 | = | Е | 3. | 4 | = | Х |
| 16 | = | F | 3! | 5 | = | Y |
| 17 | = | G | 3  | б | = | Ζ |
| 18 | = | Η |    |   |   |   |
| 19 | = | Ι |    |   |   |   |

For example machine type 9117 with a plant of manufacture code of "10" and the serial number "1A2B3" would appear on configuration output for applicable software orders as:

| 4001 | SW | Кеу | 1st | MT Digit  | 9  |
|------|----|-----|-----|-----------|----|
| 4002 | SW | Кеу | 2nd | MT Digit  | 1  |
| 4003 | SW | Кеу | 3rd | MT Digit  | 1  |
| 4004 | SW | Кеу | 4th | MT Digit  | 7  |
| 4005 | SW | Кеу | 1st | CPU Digit | 1  |
| 4006 | SW | Кеу | 2nd | CPU Digit | 10 |
| 4007 | SW | Кеу | 3rd | CPU Digit | 1  |
| 4008 | SW | Кеу | 4th | CPU Digit | 11 |
| 4009 | SW | Кеу | 5th | CPU Digit | 2  |
| 4010 | SW | Кеу | 6th | CPU Digit | 12 |
| 4011 | SW | Кеу | 7th | CPU Digit | 3  |
|      |    |     |     |           |    |

#### 21. How long does it take the Key Center to make the increased-quantity keys for the target machine available once we send the screen captures showing that the reduced-quantity keys have been installed on the donor machine?

The Key Center's *target* turnaround time is 24 hours. Be aware, however, that parts of the Key Center process require a Key Center agent with super user authority, and super users do not work on weekends. When donor machine reduced-quantity key installation verification is received over a weekend, the Key Center agent will verify all the required information and if all is well will generate a temporary increased-quantity key for the target machine (good for seven days) if the 24 hour turnaround target would otherwise be missed. A permanent increased-quantity key for the target machine will be generated once a Key Center super user is available and confirms all the required information. <u>Please note</u>: Key Center agents handle many other requests besides IBM i license transfer, so be sure that when sending your verification information to the Key Center that the subject line of your note says something like "IBM i license transfer -- donor key verification for machine xxxx-yyyyyy" and that the body of your note confirms both the donor and target machine type/serials. You can also call the Key Center to follow up after sending your note.

# 22. Is there any way for the Key Center to do some of the verification work for a weekend install ahead of time to avoid a temporary key for the target machine?

Yes. If you know you will be completing key installations for license transfer over a weekend, you can send a "heads up" note to the Key Center early in the <u>same</u> week the transfer is scheduled (not weeks or months ahead). <u>Please note</u>: Key Center agents handle many requests besides IBM i license transfer, so be sure that the subject line of your note says something like "IBM i license transfer planned for [date], please start verification." Include in the note the planned transfer date, the type/serial numbers of the donor and target machines, the order number of the 5733-NKY order and the number of processor and/or user entitlements you will be transferring. A Key Center super user can then complete some of the process in advance so that a regular Key Center agent can access the new permanent key for the target machine over a weekend, assuming all of the required information has been received and verified. Due to the high volume of mail received by the Key Center, it is a good idea to also call after sending your note to make sure they have seen the request.

### 23. Can I halt or reverse a license transfer in process by canceling the 5733-NKY order?

**No**. The ordering systems pass the 5733-NKY order over to LMS, which automatically executes the steps to transfer the entitlements as soon as it receives the order. LMS is not notified if a 5733-NKY order is subsequently canceled and does not have any logic in place to "undo" a transfer even if it was aware of a canceled order. The Key Center should be notified if a license transfer order was placed in error. A Key Center agent will need to manually reverse all of the transfer steps. **Every effort should be made to ensure that IBM i license transfer configurations are completely accurate before any orders are placed.** This will help avoid customer satisfaction issues arising from delays and disordered entitlement records.

#### 24. When I place an order for IBM i entitlement transfer, are the reducedquantity keys for the donor machine temporary keys or permanent keys?

If any IBM i entitlements remain on the donor machine, the new reduced-quantity keys for the donor machine will be permanent keys. If, however, you remove **all** processors and/or **all** users, a 60-day temporary key for one processor and/or one user is created to allow the reduced quantity keys to be installed on the donor machine and leave it in a state that a customer can confirm to the Key Center that the IBM i entitlements have been removed from the machine. Note that the 60-day period is intended **only** to provide some flexibility for when you begin migrating your workload; you still need to order temporary licensing if your migration will take longer than 15 days once it commences.

# 25. What if I need to order a release upgrade for an existing target machine after the IBM i license transfer orders are placed but before license transfer is complete?

If you have placed orders to transfer IBM i entitlement to an existing target machine but have not yet completed the license transfer process by installing the increased-quantity key on the target machine, you can if needed order a release upgrade for the target machine before completing the license transfer process. After you install the reduced-quantity key on the donor machine and provide verification to the Key Center, the Key Center can upgrade the pending entitlements being transferred to the target machine to the later version/release when they make the new increased-quantity key available for the target machine.

## 26. I need reduced-quantity keys at earlier version/release levels for my donor machine, but I don't see them in ESS.

Contact the Key Center to get reduced-quantity keys for the donor machine manually created at earlier IBM i version/release levels.

## 27. How can I enter reduced-quantity keys on a donor machine with only external storage that has been moved to a target machine?

IBM recognizes that once the external storage is removed from a donor machine with no internal disk drives there is no way to enter the reduced quantity keys and take screen captures. In this situation clients can request that the Key Center execute a special exception process that allows the license transfer process to be completed without screen captures. Send an e-mail to WWSWKEYS@dk.ibm.com with the subject line: "Request to complete IBM i transfer process to target machine *type-model serial XXSSSS*; donor has SAN/external storage and no internal disk." Replace "*type-model*" with the correct target machine type-model and "*XXSSSS*" with the full 7 character serial number of the target machine (a 2 digit numeric prefix followed by 5 alphanumeric characters). In the body of the note include the client name, type/model/serial of the donor machine and the NKY order number. The Key Center super users who have the authority to grant the exception do not work on weekends, so if you are migrating on a weekend make sure to send your note early in the week of the migration.

## 28. What is the difference between the various temporary software key periods and allowable usage limits?

Do not confuse temporary *keys* with temporary *licensing*. When a customer is replacing a machine and transferring software entitlements from the donor to the replacement machine, concurrent use of the software licenses on both machines is allowed for up to 15 days. If the customer will need longer than 15 days to migrate workloads to the replacement machine, an order for 5733-ITL is required to obtain temporary software licensing for one of the machines. This order will generate license keys that are valid for the number of months specified on the order and will expire on a specific date. See the earlier topic "Temporary Licensing" for more information.

There are also situations where temporary keys alone are issued, or when no keys are required:

- In emergencies stemming from ordering or licensing issues in a variety of situations, the Key Center can issue **40-day temporary keys** for any machine to allow time for the situation to be resolved. This is an exception process that requires business justification and IBM authorization. The emergency situation could stem from a problem with an IBM i entitlement transfer transaction, but emergency keys will not be issued in lieu of a customer purchasing temporary licensing if required. Note that the Key Center sends emergency 40-day temporary keys via email; they are not visible on the ESS web site.
- When <u>all</u> processor and/or user entitlements are removed from a donor machine due to an IBM i entitlement transfer, **60-day temporary keys** for one processor and/or one user are created to allow the reduced-quantity key(s) to be installed on the donor machine. The purpose of these temporary keys is to keep the donor machine in a state that allows a customer to confirm to the Key Center that the IBM i entitlements have been removed from the machine. They do not give the customer authorization to keep using the IBM i entitlements on the donor machine beyond the 15-day limit allowed for concurrent use during a migration. Note that *permanent* reduced-quantity keys are issued for the donor machine if not all of the processor or user entitlements are being removed.
- When a customer wants to evaluate the functions of a new product, IBM allows the installation and use of the product for a trial period up to **70 days with no key required**, to give the customer time to determine whether the product meets their needs. No productive use of the product is allowed. The 70-day trial period cannot be used in a migration situation to avoid purchasing temporary licensing, as migration is considered productive use of the product.
- **Two year temporary keys** are issued for the Licensed Program Products (LPPs) on Designated Backup machines and Capacity Backup machines. Two year temporary keys are issued for IBM i and LPPs on machines acquired under the ISV Development/Demonstration program.

#### 29. When do I need to order temporary licensing for IBM i?

If you are migrating to a replacement machine -- either an existing machine or a new one -- and transferring software entitlements from the donor machine, **concurrent use of the software licenses on both machines is limited to 15 days.** If you are transferring IBM i entitlements to a new target machine, the 15-day period begins when an IPL of IBM i is performed for the first time in any partition on the new machine. If you are transferring IBM i entitlements to an existing target machine, the 15-day period begins as soon as you begin migrating IBM i workload from the donor machine to the target machine;

any testing on the target machine prior to actual workload movement counts as migration activities included in the 15-day period. If additional time is needed to complete the migration, temporary software licensing is **required** for one of the machines and can be ordered through 5733-ITL. See the Configuration section on Temporary Licensing for more information.

#### 30. How many days are in "a month" of temporary licensing?

For purposes of temporary licensing a month is considered to be thirty days, however LMS automatically adds six extra days to the **first** month of temporary licensing ordered. This means that if you order a single month of temporary licensing, the expiration date of the temporary keys will be set to 36 days after the configured start date. The six extra days are used to compensate for months that are 31 days long and for leap year, so that if you order a full twelve months of temporary licensing you will have 366 days after the configured start date before the license keys expire.

# 31. If I need IBM i temporary licensing, am I required to order it for the same number of processors and/or users that I plan to transfer from my donor machine?

Not necessarily. Some customers choose to do smaller-scale testing on the target machine before moving the workload over from the donor machine, and can get by with fewer processors or users for testing on the target during migration. Other customers move a portion of their workload from donor to target immediately and need temporary licensing on the donor for only the portion of the workload that continues to run on the donor during migration testing. It really depends on your migration strategy and plan. Full temporary licensing for all IBM i processors, users and other licensed programs is needed for customers that want to be able to run any or all workloads on either the donor or the target machines during the entire migration period.

#### 32. Why is twelve months the maximum term for temporary licensing? What if we need longer than that?

Twelve months is the maximum allowed by e-config. If you need longer than that, you can place a second order for temporary licensing. Make sure to specify a start date that is one or more days prior to the expiration date of your first set of temporary license keys, and install the second set of temporary keys before the first ones expire. There are no refunds for unused time on temporary licensing if more time is ordered than needed.

#### 33. If I order temporary licensing, when are the temporary keys available?

You should be able to see the temporary keys in ESS three days prior to the configured start date. This gives you time to download and install the keys prior to actually starting your migration activities.

# 34. When I order temporary IBM i licensing for my donor machine, do I install the reduced-quantity keys from the license transfer first and then the keys for the temporary licensing?

You only need to install the temporary licensing keys. You can send the proof that you installed the temporary keys to the Key Center as your donor key verification.

### 35. On the date of their expiration, what time of day do temporary keys expire?

You have all day on the expiration date before the license keys expire. For example, if the expiration date is February 15, the keys will actually expire when the system date changes over to February 16.

### 36. I ordered temporary licensing but migration is taking longer than expected and I need additional time. What do I do?

You can place another order for temporary licensing. Make sure to specify a start date that is one or more days prior to the expiration date of your current temporary license keys, and install the new temporary keys before the current ones expire.

### *37. The license keys for my temporary licensing are about to expire. Now what happens?*

It depends:

- If you ordered the transfer of <u>all</u> IBM i entitlements from the donor machine to the target machine, plus you ordered temporary licensing for the donor, installed those license keys, submitted screen captures to the Key Center and received your new permanent keys for the target machine, you don't need to do anything else on the donor machine when the license keys from your temporary licensing expire.
- If you only ordered the transfer of <u>some</u> of the IBM i entitlements from the donor machine to the target machine, plus you ordered temporary licensing for the donor, installed those license keys, submitted screen captures to the Key Center and received your new permanent keys for the target machine, before the keys from the temporary licensing expire you'll need to go to ESS and retrieve and install the reduced-quantity permanent key for the donor machine.
- If you elected to order temporary licensing on the target machine and wait until the end of the migration period to order the transfer of IBM i entitlements from the donor machine, the license transfer order will create the new permanent keys you need to install on both the donor and target machines. Make sure to place the license transfer order before the temporary keys expire.

**Exception**: If you ordered temporary licensing for LPPs on a machine acquired through the ISV Development/Demonstration program, contact the Key Center for help before the keys from the temporary licensing expire. Ordering temporary licensing for ISV Dev/Demo entitlements that already

have temporary keys causes sequence number issues that can only be resolved by the Key Center manually regenerating the necessary keys.

#### **Revision History**

| Version | Publish Date      | Description of Major Changes                                                         |
|---------|-------------------|--------------------------------------------------------------------------------------|
|         |                   |                                                                                      |
| 1.0     | June 10, 2014     | - Initial publication                                                                |
| 2.0     | December 18, 2015 | - Added explanation of S822 support, including NEWSYS and Initial Order examples     |
|         |                   | - Added checklist for avoiding common problems with license transfer orders          |
|         |                   | - Expanded section on verifying IBM i entitlement records                            |
|         |                   | - Added new FAQs / re-ordered existing FAQs                                          |
|         |                   | <ul> <li>Updated machine types and/or release levels in some<br/>examples</li> </ul> |
|         |                   |                                                                                      |

References in this publication to IBM products, programs, or services do not imply that IBM intends to make these available in all countries in which IBM operates. Any reference to an IBM program product in this publication is not intended to state or imply that only IBM's program product may be used. Any functionally equivalent program may be used instead.

 $^{\ensuremath{\mathbb C}}$  Copyright International Business Machines Corporation 2015. All rights reserved.

US Government Users Restricted Rights – Use, duplication or disclosure restricted by GSA ADP Schedule Contract with IBM Corp.